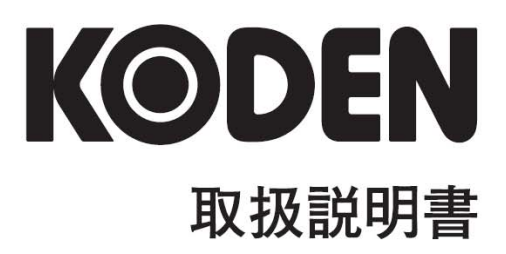

# <sup>カラー液晶レーダー</sup> MDC-1860/1810/1820

MDC-1800SER.OM.J 0093142101-09

### 改訂歴

### MDC-1860/1810/1820 シリーズ取扱説明書 文書番号 No: 0093142101

| No. | 文書番号と改訂番号     | 日付(Y/M/D)  | 内容                      |
|-----|---------------|------------|-------------------------|
| 0   | 93142101-00   | 2004/03/15 | 初版                      |
| 1   | 93142101-01   | 2004/09/08 | 住所変更;第6.4.1.7SERIAL データ |
|     |               |            | 第10.4.5 ピン番号            |
| 2   | 93142101-02   | 2005/01/27 | 住所変更                    |
| 3   | 93142101-03   | 2005/02/22 | 第1、第 6.9 追加             |
| 4   | 0093142101-04 | 2006/07/10 | 第3                      |
| 5   | 0093142101-05 | 2007/06/13 | 住所変更                    |
| 6   | 0093142101-06 | 2008/06/30 | 部署名変更                   |
| 7   | 0093142101-07 | 2008/07/30 | 第5章                     |
| 8   | 0093142101-08 | 2008/08/19 | 第4章                     |
| 9   | 0093142101-09 | 2009/03/13 | 住所変更                    |
| 10  |               |            |                         |

#### 図書番号改版基準

図書の内容に変更が生じた場合は、表紙および変更が生じた章の版数を変更する。その他の章の版数 は変更しない。図書番号は、表紙の右下および各ページのフッタ領域の左、または右側に表示されて いる。

#### 禁複写/転載

光電製作所の書式による許可がない限り、本マニュアルに記載された内容の無断転載、複写、等を禁 ずる。

#### 免責事項

本マニュアルに記載された仕様、技術的内容は予告なく変更する事がある。また、記述内容の解釈の 齟齬に起因した人的、物的損害、障害については、光電製作所はその責務を負わない。

# はじめに

### [安全に関する注意事項]

### 運用上の注意事項

### ● 回転輻射器に注意:

レーダの輻射器は事前の予告無く回転し始める事があります。安全のために輻射器の周辺には近づか ないようにしてください。

### 高周波障害に注意:

動作中の輻射器からは強力な電磁波が放射されています。連続してこの電磁波が照射されると人体に 悪影響を及ぼすことがあります。国際的には 100 W/m<sup>2</sup>以下の高周波電力密度の電磁波は人体に悪影 響はないとされていますが、ペースメーカなどの医療器具は、微小電力の電磁波でも動作が不安定に なることがあります。このような器具を装着している人は、如何なる場合も電磁波を発生する場所に は近づかないようにしてください。

| 送信電力 / 輻射器長       | 100 W/m <sup>2</sup> | 10 W/m <sup>2</sup> |
|-------------------|----------------------|---------------------|
| 6KW / 4 7ィート輻射器   | 1.09 m               | 3.46 m              |
| 6KW / 671-h輻射器    | 1.3 m                | 4.10 m              |
| 12KW / 4 フィート輻射器  | 1.55 m               | 4.89 m              |
| 12 KW / 6 フィート輻射器 | 1.84 m               | 5.81 m              |
| 25KW / 4 フィート輻射器  | 2.45 m               | 7.73 m              |
| 25 KW / 6 フィート輻射器 | 2.82 m               | 8.91 m              |

規定の電力密度と機器からの距離(IEC 60945の規定による)

### 機器内部の危険な高電圧に注意:

生命の危険に関わる高圧が空中線および指示部に使用されています。この高電圧は電源スイッチを切っても回路内部に残留している場合があります。高圧回路には不用意に高圧に触れないように、保護カバーや高圧注意のラベルが貼付されていますが、安全のために内部を点検する際には必ず電源スイッチを切断するとともに、コンデンサに残留している電圧を適切な方法で放電するようにしてください。一連の保守点検作業は資格のある技術者によって行われなければなりません。

### <u>保守上の注意事項</u>

### ● 残留高圧に注意:

指示器の偏向回路や送信部の変調回路に使用している、コンデンサやブラウン管のアノードキャップ には、電源電圧を切断後数分は高電圧が残留していることがあります。これらの部分の点検をする際 には、電源切断後少なくとも5分待つか、又は適切な方法で残留電圧を放電してから作業を行うよう にしてください。

### ● 船内電源は必ず「断」:

保守作業中に不用意に電源スイッチが投入された結果感電する事があります。このような事故を未然 に防ぐため、船内電源ならびに装置の電源スイッチは必ず切断してください。さらに、「作業中」と記 載した注意札を装置の電源スイッチの近くに取り付けておくと安全です。

### 

塵埃は一時的に呼吸器系の疾患を引き起こすことがあります。機器内部の清掃の際には塵埃を吸い込まないように注意してください。安全マスクなどの装着をお勧めします。

### ● 静電気対策

船室の床などに敷いたカーペットや合繊の衣服から静電気が発生し、プリント基板上の電子部品を破壊することがあります。適切な静電気対策を実施したうえで、プリント基板の取扱いをするようにしてください。

# [本取扱説明書に使用しているシンボル]

本取扱説明書には以下のシンボルが使用されています。個々のシンボルの意味をよく理解し た上で保守点検を実施するようにしてください。

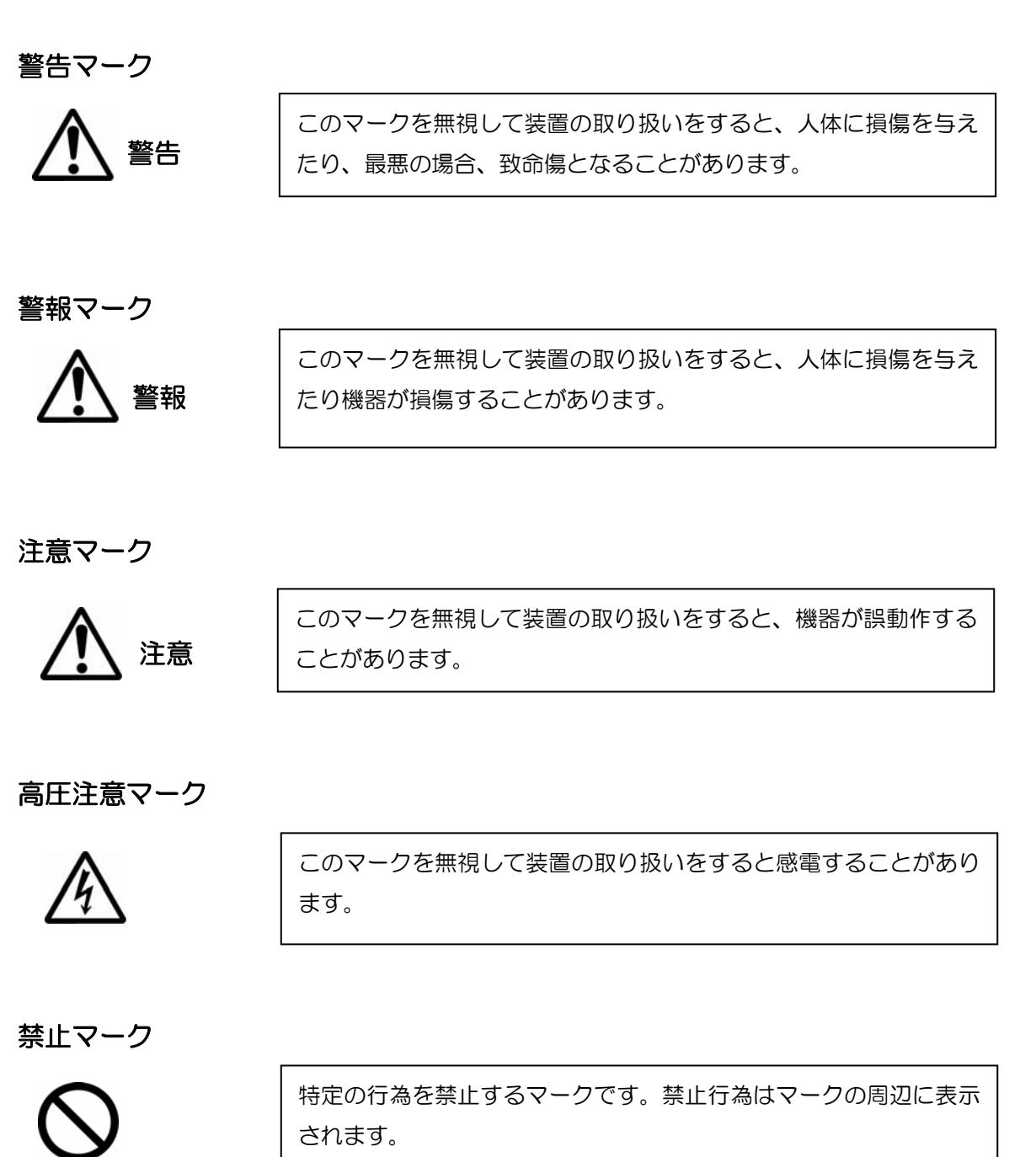

### [本取扱説明書の使い方]

### 説明書の概要

この説明書には、MDC-1800 シリーズレーダの設置工事、操作、保守に必要な情報が記載されています。

### 説明書の構成

本取扱説明書は必要な情報を素早く容易に取出せるように、全体の構成を内容別に章単位に分けています。各章に含まれる内容を以下に示します。

### 第1章 概要

- 機器の概要
- 機器の分類
- 電磁妨害規格適合
- システムの構成
- 使用ソフトウエア

### 第2章 機器の構成

- 標準構成品リスト
- 予備品リスト
- 工事材料リスト
- オプション

### 第3章 仕様

- 空中線部仕様
- 指示機仕様
- ATA(オプション)仕様
- AIS 仕様
- 航法機器データと使用センテンス
- 電源
- コンパス安距離
- 使用環境
- 機械的仕様

#### 第4章 設置工事

- 設置上の注意
- 各機器の開梱
- 各機器と付属品の外観確認
- 機器の設置
- ケーブル設置と接続
- 設置工事要領
- 設置後の設定
- オプション機器の組込みと設定

#### 第5章 基本操作

- 操作パネル配置
- 操作方法
- 操作スイッチ、ツマミの機能説明
- レーダ基本操作
- レーダ映像の見方
- レーダビーコンと SART の受信について

### 第6章 メニュー使用方法

- RADAR X\_\_-
- DISP メニュー
- ADJUST メニュー
- SYSTEM XI-
- MAINTENANCE X\_\_-
- EPA 操作方法
- ATA 操作方法

#### 第7章 グラフィック表示

- グラフィックデータ画面の起動
- グラフィック表示の選択メニュー
- 航路帯データの登録と修正

#### 第8章 故障診断と船上修理

- 修理に必要な情報
- 装備されている自己診断機能
- 故障診断
- 船上修理

### 第9章 保守

- 定期点検と清掃

### 第10章:参考技術資料

- データ入力フォーマットの詳細

- ATA 追尾データ出力の詳細

- レーダデータ出力の詳細
- インタフェース仕様

第1章

# 概要

# 目次

### ページ No.

| 1.1 | 機器の概要1-1          |
|-----|-------------------|
| 1.2 | 機器のカテゴリ1-1        |
| 1.3 | EMC(電磁妨害規格)適合性1-1 |
| 1.4 | システムの構成1-2        |
| 1.5 | 使用ソフトウエア型名1-2     |

### 第1章 概 要

#### 1.1 機器の概要

MDC-1860/1810/1820 シリーズは、国際電気標準会議 (International Electrotechnical Commission)の定めた下記の技術基準に適合しています。

- IEC 60945 4<sup>th</sup> Edition 2002, General
- IEC 60872-2 and 3: EPA and ATA
- IEC/PAS 60936-5: AIS (display on Radar)
- IEC 61162-1 and 2: Digital Interface

本機は、アンテナと指示機の二つのユニットで構成されています。

アンテナは 6kW(MDC-1860)、12kW(MDC-1810)または 25kW(MDC-1820)の空中線駆動部 と、4フィートまたは6フィートの空中線輻射器から構成されています。4フィートまたは6フィー トの空中線輻射器は防水構造の強化プラスティックケースに、空中線駆動部は防水構造のアルミ鋳物 筐体に、それぞれ収納されています。 指示機は防滴構造のアルミ鋳物筐体に各プリント板、モジュー ル部品を収納しています。表示器は、角型 18 インチのカラー液晶表示器を使用、有効直径 250mm 以上の画面エリアを確保しています。

#### 1.2 機器のカテゴリ

MDC-1860/1810/1820 を構成する各ユニットは、船上で発生し得る種種の海況、船の運動、振動、温度、湿度の条件下で異常なく、連続して動作することを規定した IEC 60945 第3版、4.4 項の下記の機器カテゴリに該当します。

アンテナ(輻射器 RW701A-04/06 + 空中線駆動部 RB717A/RB718A/719A):

IEC 60945 3rd Edition 暴露環境に対応した機器 (旧クラスXに相当)

指示機 MRD-100:

IEC 60945 3<sup>rd</sup> Edition 風雨に対する保護域に設置する機器(旧クラスBに相当) 操作部 MRO-100:

IEC 60945 3rd Edition 風雨に対する保護域に設置する機器(旧クラスBに相当)

#### 1.3 EMC(電磁妨害規格)適合性

MDC-1860/1810/1820 シリーズレーダ装置は、ドイツの公認試験機関 CETECOM 社において 船舶搭載機器の一般環境条件基準IEC 60945 3rd Editionの環境およびEMC(電磁競合性)試験に関 する試験を行い、その技術用件を完全に満足することが証明されています。

| MDC-1860/1810/1820 | シリーズ  |
|--------------------|-------|
|                    | 取扱説明書 |

### 1.4 システムの構成

MDC-1860/MDC-1810/MDC-1820 シリーズレーダの構成は、次の通りです。このシリーズの 基本構成については、図1をご参照ください。

### MDC-1860

| ユニット名称 | サブユニット名称        | 型式名           |
|--------|-----------------|---------------|
| 空中線部   |                 | -             |
|        | 4 FT(1346mm)輻射器 | RW701A-04     |
|        | 6 FT(1970mm)輻射器 | RW701A-06     |
| 馬区重力音路 |                 | RB717A (6 kW) |
| 指示機    |                 | MRD-100       |
| 操作部    |                 | MRO-100       |

### MDC-1810

| ユニット名 | サプユニット名称        | 型式名            |
|-------|-----------------|----------------|
| 空中線部  |                 | -              |
|       | 4 FT(1346mm)輻射器 | RW701A-04      |
|       | 6 FT(1970mm)輻射器 | RW701A-06      |
| 駆動部   |                 | RB718A (12 kW) |
| 指示機   |                 | MRD-100        |
| 操作部   |                 | MRO-100        |

### MDC-1820

| ユニット名 | サブユニット名称        | 型式名            |
|-------|-----------------|----------------|
| 空中線部  | _               |                |
|       | 4 FT(1346mm)輻射器 | RW701A-04      |
|       | 6 FT(1970mm)輻射器 | RW701A-06      |
| 駆動部   |                 | RB719A (25 kW) |
| 指示機   |                 | MRD-100        |
| 操作部   |                 | MRO-100        |

### 1.5 使用ソフトウエア型名

MDC-1800 シリーズレーダには、下記のソフトウエアを使用しています。

| ソフトウエア型式  | 用  途                                 |
|-----------|--------------------------------------|
| KM-D56D.* | レーダロジック基板                            |
| KM-D62A.* | ジャイロ/ログインタフェース基板<br>(オプション: KSA-08A) |
| KM-D07B.* | ATA (オプション: MRE-300)                 |
| KM-D63A.* | AIS インタフェース(オプション: AIS-100)          |

### 取扱説明書

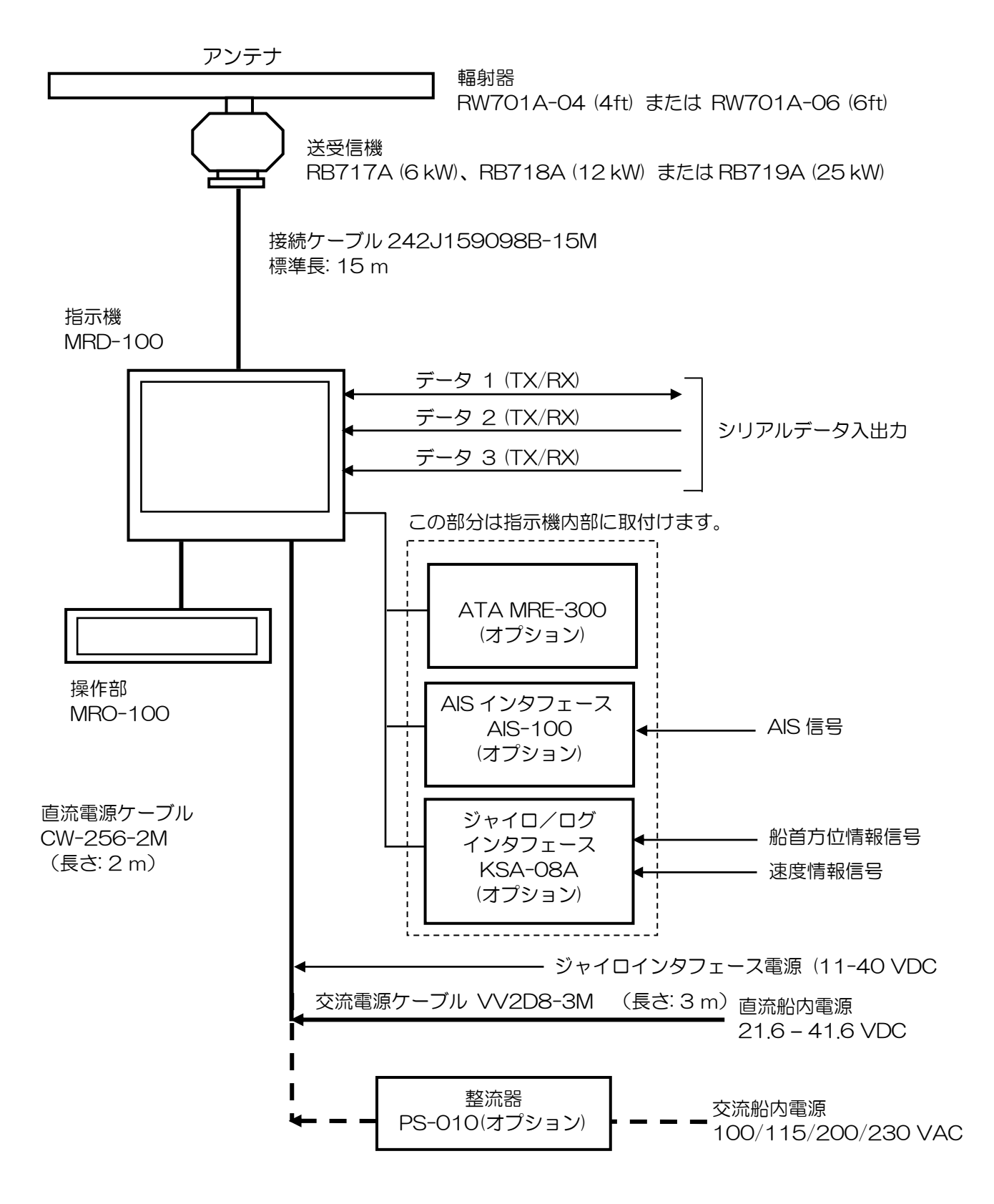

図 1.1 MDC-1860/1810/1820 シリーズレーダの機器構成図

# 第2章

# 機器の構成

# 目次

| 2.1 | 標準構成品リスト | .2-1 |
|-----|----------|------|
| 2.2 | 予備品リスト   | .2-2 |
| 2.3 | 工事材料リスト  | .2-2 |
| 2.4 | オプション    | .2-3 |

### 第2章 機器の構成

### 2.1 標準構成品リスト

### MDC-1860

| 番号 | 名称     | 型式名              | 備考          | 質量/長さ       | 数量  |
|----|--------|------------------|-------------|-------------|-----|
| 1  | 空中線輻射器 | RW701A-04/06     | 4 ft / 6 ft | 6 kg / 8 kg | 1   |
| 2  | 空中線駆動部 | RB717A           | 6 kW        | 17 kg       | 1   |
| 3  | 指示機    | MRD-100          |             | 12 kg       | 1   |
| 4  | 操作部    | MRO-100          |             | 2 kg        | 1   |
| 5  | 接続ケーブル | 242J159098B-15M  | 両端コネクタ付き    | 15 m        | 1   |
| 6  | 電源ケーブル | CW-256-2M        | 片端コネクタ付き    | 2 m         | 1   |
| 7  | 予備品    | SP-100           | 予備品リスト参照    |             | 1 式 |
| 8  | 工事材料   | M12-BOLT.KIT     | 工事材料リスト参照   |             | 1 式 |
| 9  | 図書     | MDC-1800SER.OM.E | 取扱説明書       |             | 1   |

### MDC-1810

| 番号 | 名称     | 型式名              | 備考          | 質量/長さ       | 数量  |
|----|--------|------------------|-------------|-------------|-----|
| 1  | 空中線輻射器 | RW701A-04/06     | 4 ft / 6 ft | 6 kg / 8 kg | 1   |
| 2  | 空中線駆動部 | RB718A           | 12 kW       | 17 kg       | 1   |
| 3  | 指示機    | MRD-100          |             | 12 kg       | 1   |
| 4  | 操作部    | MRO-100          |             | 2 kg        | 1   |
| 5  | 接続ケーブル | 242J159098B      | 両端コネクタ付き    | 15 m        | 1   |
| 6  | 電源ケーブル | CW-256-2M        | 片端コネクタ付き    | 2 m         | 1   |
| 7  | 予備品    | SP-100           | 予備品リスト参照    |             | 1 式 |
| 8  | 工事材料   | M12-BOLT.KIT     | 工事材料リスト参照   |             | 1 式 |
| 9  | 図書     | MDC-1800SER.OM.E | 取り扱い説明書     |             | 1   |

### MDC-1820

| 番号 | 名称     | 型式名              | 備考          | 質量/長さ       | 数量  |
|----|--------|------------------|-------------|-------------|-----|
| 1  | アンテナ   | RW701A-04/06     | 4 ft / 6 ft | 6 kg / 8 kg | 1   |
| 2  | 送受信機   | RB719A           | 25kW        | 21 kg       | 1   |
| 3  | 指示機    | MRD-100          |             | 12 kg       | 1   |
| 4  | 操作部    | MRO-100          |             | 2 kg        | 1   |
| 5  | 接続ケーブル | 242J159098B-15M  | 両端コネクタ付き    | 15 m        | 1   |
| 6  | 電源ケーブル | CW-256-2M        | 片端コネクタ付き    | 2 m         | 1   |
| 7  | 予備品    | SP-100           | 予備品リスト参照    |             | 1 式 |
| 8  | 工事材料   | M12-BOLT.KIT     | 工事材料リスト参照   |             | 1 式 |
| 9  | 図書     | MDC-1800SER.OM.E | 取り扱い説明書     |             | 1   |

### 2.2 予備品リスト

MDC-1860/1810/1820 (共通)

| 番号 | 内容     | 規格         | 備考  | 形状 (寸法)        | 数量  | 使用箇所   |
|----|--------|------------|-----|----------------|-----|--------|
| 1  | ヒューズ   | 15A        | 通常型 | 筒型 (ø6.3 x 32) | 1   | 主電源    |
| 2  | ヒューズ   | 5A         | 通常型 | 筒型(φ 5 x 25)   | 1   | モータ電源  |
| 3  | ヒューズ   | 0.3A       | 通常型 | 筒型(φ 5 x 25)   | 1   | 高圧電源   |
| 4  | モータブラシ | 24Z125209B |     |                | 1 式 | 空中線モータ |

### 2.3 工事材料リスト

MDC-1860/1810/1820 (共通)

| 番号 | 内容    | 規格      | 数量 | 使用箇所 |
|----|-------|---------|----|------|
| 1  | 六角ボルト | B12X55U | 4  | 空中線部 |
| 2  | ナット   | N12U    | 8  | 空中線部 |
| 3  | 平座金   | 2W12U   | 8  | 空中線部 |
| 4  | ばね座金  | SW12U   | 4  | 空中線部 |

### 2.4 オプション

MDC-1860/1810/1820 (共通)

| 番号 | 内容                 | 規格              | 備考                               | 質量/寸法<br>/数量         |
|----|--------------------|-----------------|----------------------------------|----------------------|
| 1  | ATA                | MRE-300         | 指示機に内蔵                           |                      |
| 2  | AIS インタフェー<br>ス    | AIS-100         | 指示機に内蔵                           |                      |
| 3  | ジャイロ/ログ<br>インタフェース | KSA-08A         | 指示機に内蔵                           |                      |
| 4  | フード                | MRH-180         |                                  |                      |
| 5  | 接続ケーブル             | CW-388-5M       | 10 ピン片端未処理<br>(ジャイロ/ログ用ケーブ<br>ル) | 5 m                  |
|    |                    | CW-561-10M      | 両端コネクタ付き<br>(リモート用コネクタ)          | 10 m                 |
|    |                    | CW-376-5M       | 6 ピン片端未処理<br>(データ用ケーブル)          | 5 m                  |
|    |                    | CW-387-5M       | 8 ピン片端未処理<br>(AIS 用ケーブル)         | 5 m                  |
|    |                    | CW-560-2M       | 両端 D-SUB<br>(外部指示機用ケーブル)         | 2 m                  |
| 6  | 整流器                | PS-010          | 5A ヒューズ付属                        | 3.5 kg               |
| 7  | 交流電源ケーブル           | VV-2D8-3M       | 両端コネクタ無し                         | 3 m                  |
| 8  | 空中線-指示機            | 242J159098C-20M | 両端コネクタ付き                         | 20 m                 |
|    | 接続ケーブル<br>         | 242J159098D-30M |                                  | 30 m                 |
|    |                    | 242J159098E-XM  |                                  | 最長 100<br>m<br>(指定長) |

第3章

# 仕 様

# 目次

| 3.1 | 空中線部仕様          | 3-1 |
|-----|-----------------|-----|
| 3.2 | 指示機仕様           | 3-1 |
| 3.3 | ATA 仕様(オプション)   | 3-2 |
| 3.4 | AIS 仕様(オプション)   | 3-2 |
| 3.5 | 航法機器データと使用センテンス | 3-2 |
| 3.6 | 電源              |     |
| 3.7 | コンパス安全距離        |     |
| 3.8 | 使用環境            |     |
| 3.9 | 機械的仕様           | 3-4 |

### 第3章 仕様

### 3.1 空中線部仕様

| 型式名               | MDC-1860                        | MDC-                                         | 1810              | MDC-1820              |
|-------------------|---------------------------------|----------------------------------------------|-------------------|-----------------------|
| アンテナ長             | 4 フィート(1346mm) / 6 フィート(1970mm) |                                              |                   |                       |
| 送信出力              | 6 kW                            | 12                                           | kW                | 25 kW                 |
| 送信周波数             | 9                               | 410 +/- 3                                    | 30 MHz            |                       |
| アンテナ指向特性(水平)      |                                 | 1.8º / 1                                     | l.2°              |                       |
| (垂直)              |                                 | 22°                                          |                   |                       |
| サイドローブ比 +/- 10°以内 |                                 | -23dBJ                                       | 以上                |                       |
| +/- 10°外          |                                 | –30 dB                                       | 以上                |                       |
| 回転数               | 24 r.p.m.                       |                                              |                   |                       |
| 送信パルス幅/送信繰り返し周波数  | 6/12 kW                         | /                                            | 25 kW             |                       |
| S (短パルス)          | 0.08 µs / 4000                  | ) Hz                                         | 0.08 µs / 2000 Hz |                       |
| M1 (中間パルス1)       | 0.25 µs / 2000                  | ) Hz                                         | 0.3 µs / 1300 Hz  |                       |
| M2 (中間パルス2)       | 0.5 µs / 1000                   | ) Hz                                         | 0.6 µs / 800 Hz   |                       |
| L (長パルス)          | 1.0 µs / 500                    | ) μs / 500 Hz 1.2 μs / 500 Hz<br>400Hz(96NM) |                   | / 500 Hz,<br>Hz(96NM) |
| 中間周波数             | 60 MHz                          |                                              |                   |                       |
| F 帯域幅             | 15 MHz (S, M1) / 3 MHz (M2, L)  |                                              |                   |                       |
| 雑音指数              | 6 dB以下                          |                                              |                   |                       |
| 対風速               | 相対 100 ノット                      |                                              |                   |                       |
| 防水規格              | IPX6 (IEC 60529)                |                                              |                   |                       |

### 3.2 指示機仕様

| 表示器       | 18 インチ高解像度カラーLCD                                             |
|-----------|--------------------------------------------------------------|
| 有効直径      | 269 mm                                                       |
| 分解能       | 1280 x 1024 画素                                               |
| 映像表示レベル   | 8 レベル                                                        |
| 表示モード     | ヘッドアップ、ノースアップ、コースアップおよび真運動表示                                 |
| 表示レンジ(NM) | 1/8 1/4 1/2 3/4 1.5 3 6 12 24 48 64(6kW) 72 (12kW) 96 (25kW) |
| 固定距離環(NM) | 1/16 1/16 1/8 1/4 1/2 1 2 4 8 16(6kW) 12 (12kW) 16 (25kW)    |
| 中心移動      | 映像中心を画面半径の2/3まで移動可能                                          |
| 航跡表示設定    | 毎スキャン記録、<br>航跡長:15秒、30秒毎、1分毎、3分、6分、12分,断                     |
| 警報        | 侵入警報(距離(最小 O.5NM)、方位および幅を設定可能)                               |
| EPA       | 1目標あたり5点、10目標までプロット可能                                        |

### 取扱説明書

| ATA 自動目標追尾装置(オプション)  | 10 目標まで捕捉、追尾、データ表示可能<br>ガードゾーン機能およびガードゾーンシンボル表示可能<br>(ガードゾーンの距離、方位、幅の設定可能) |
|----------------------|----------------------------------------------------------------------------|
| AIS 他船情報表示機能(オプション)  | 20 隻までのシンボル、データ表示可能                                                        |
| EPA および ATA のデータ表示項目 | 速度、コース、CPA、TCPA、距離、方位<br>(EPA では経過時間表示あり)                                  |
| 最小探知距離               | 1/8NM レンジで 20m                                                             |
| 距離分解能                | 1/8NM レンジで 20m                                                             |
| 距離精度                 | 使用レンジ値の 1%又は 7m の、いずれか大きい値                                                 |
| 方位精度                 | 最大+/-1°                                                                    |
| 航法データ表示              | 自船位置(緯度、経度)                                                                |

### 3.3 ATA 仕様(オプション)

| 捕捉        | 手動                                                           |
|-----------|--------------------------------------------------------------|
| 追尾        | 自動                                                           |
| 追尾目標数     | 10 目標                                                        |
| 数値データ表示   | 距離、方位、速度、コース、CPA、TCPA                                        |
| 警報        | 衝突警報および消失警報                                                  |
| 表示        | シンボル (捕捉目標、追尾目標、データ表示目標、消失目標)、<br>目標番号、ベクトル                  |
| 表示モード     | 相対または真ベクトル                                                   |
| 追尾範囲      | 40NM まで                                                      |
| ATA データ出力 | 指示器背面の DATA 1 コネクタから出力<br>信号レベル: RS422<br>データ形式: IEC 61162-1 |

### 3.4 AIS 仕様 (オプション)

| 表示目標数     | 20 隻まで                                                                                    |
|-----------|-------------------------------------------------------------------------------------------|
| 数値データ表示項目 | MMSI, CPA, TCPA, CSE/COG, STWG/SOG                                                        |
| 表示        | シンボル、目標番号、ベクトル                                                                            |
| 表示限定範囲    | $1.0 \sim 6.5 \mathrm{NM}$                                                                |
| AIS データ入力 | 指示機背面の AIS コネクタから入力<br>信号レベル: フローティング RS422<br>データ形式: IEC 61162-2<br>センテンス: ALR, VDO, VDM |

### 3.5 航法機器データと使用センテンス

データ形式: IEC 61162-1 または NMEA 0183 ver. .2.0

センテンス: BWC, GGA, GLC, GLL, HDT, RMB, RTE, VBW, VDR, VHW, VTG, WPL

### 3.6 電源

| 船内電源:    | 24 VDC / 32 VDC                         |
|----------|-----------------------------------------|
| 入力電圧範囲:  | 10.8 VDC - 41.6 VDC (for MDC-1860/1810) |
|          | 21.6 VDC - 41.6 VDC (for MDC-1820)      |
| 消費電力:    | 170 W nominal at 24 VDC                 |
| 異常電圧保護:  | IEC 60945 第3版の要求に合致                     |
| 逆電圧保護:   | 主ヒューズにより保護                              |
|          |                                         |
| 交流電源動作   | 整流器(PS-010)を使用                          |
| 入力電圧範囲:  | 115/230 VAC                             |
| 入力電圧範囲:  | +/- 10%                                 |
| 電源周波数範囲: | 47 to 63 Hz                             |
| 消費電力:    | 220 W                                   |

### 3.7 コンパス安全距離

| 機器   | 型式               | スタンダード | ステアリング |
|------|------------------|--------|--------|
|      |                  | コンパス   | コンパス   |
| 空中線部 | RB717A/RW701A-04 | 1.4 m  | 0.95 m |
|      | RB717A/RW701A-06 | 1.4 m  | 0.95 m |
|      | RB718A/RW701A-04 | 1.4 m  | 0.95 m |
|      | RB718A/RW701A-06 | 1.4 m  | 0.95 m |
|      | RB719A/RW701A-04 | 1.2 m  | 0.65 m |
|      | RB719A/RW701A-06 | 1.2 m  | 0.65 m |
| 指示機  | MRD-100          | 1.6 m  | 1.15 m |
| 操作部  | MRO-100          | 0.6 m  | 0.4 m  |

### 3.8 使用環境

IEC 60945 第3版の要求に合致。数値は下記のとおり。

(1)温度と湿度

|      | 動作温度          | 保存温度  | 湿度              |
|------|---------------|-------|-----------------|
| 空中線部 | -25°C - +55°C | +70°C | 93%+/-3% (+40°) |
| 指示機  | -15°C - +55°C | +55°C | 93%+/-3% (+40°) |

### (2) 振動

| 2-5Hz ~ 13.2 Hz: | 振幅 +/-1mm +/-10% (最大加速度 13.2Hz において 7m/s <sup>2</sup> ) |
|------------------|---------------------------------------------------------|
| 13.2 Hz ~ 100Hz: | 最大加速度 7 m/s <sup>2</sup> 一定                             |

| 第  | З | 章 |
|----|---|---|
| 仕村 | 羕 |   |

### 3.9 機械的仕様

寸法: W(幅) x D(深さ) x H(高さ)、単位: mm

質量: 単位: kg

空中線部

RB717A/718A): 280 x 390 x 450, 23 kg (4ft アンテナ), 25 kg (6ft アンテナ), RB719A: 280 x 470 x 450, 27 kg (4ft アンテナ), 29 kg (6ft アンテナ), アンテナ回転直径: 1346 (4 ft), 1970(6 ft) 指示機: 450 x 390 x 366, 12 kg 操作部: 354 x 130 x 49, 2 kg

### [空中線部(6/12kW)]

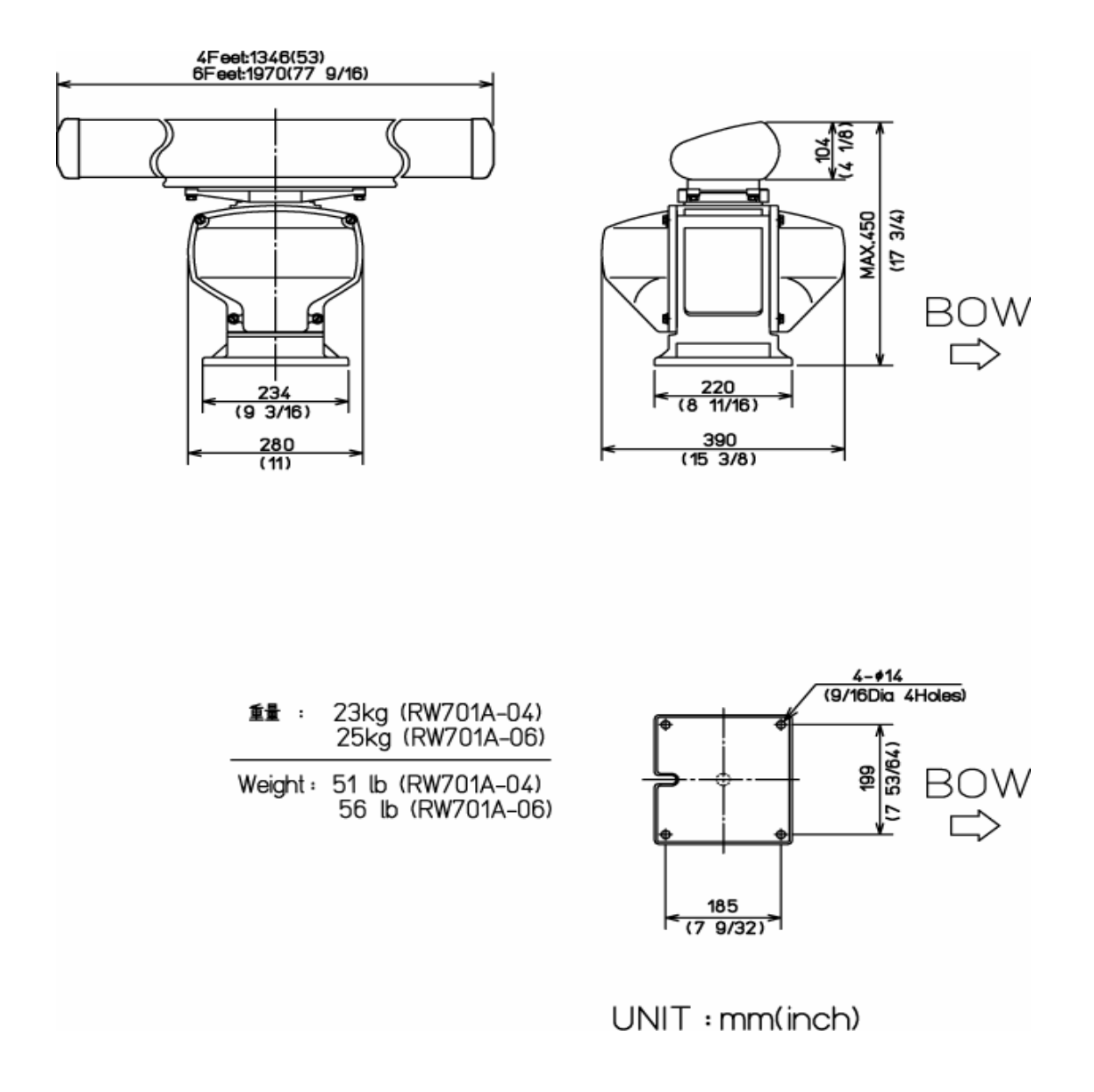

図 3.1 RB717A/718A 空中線部(6/12 kW)外形寸法図

### [空中線部(25kW)]

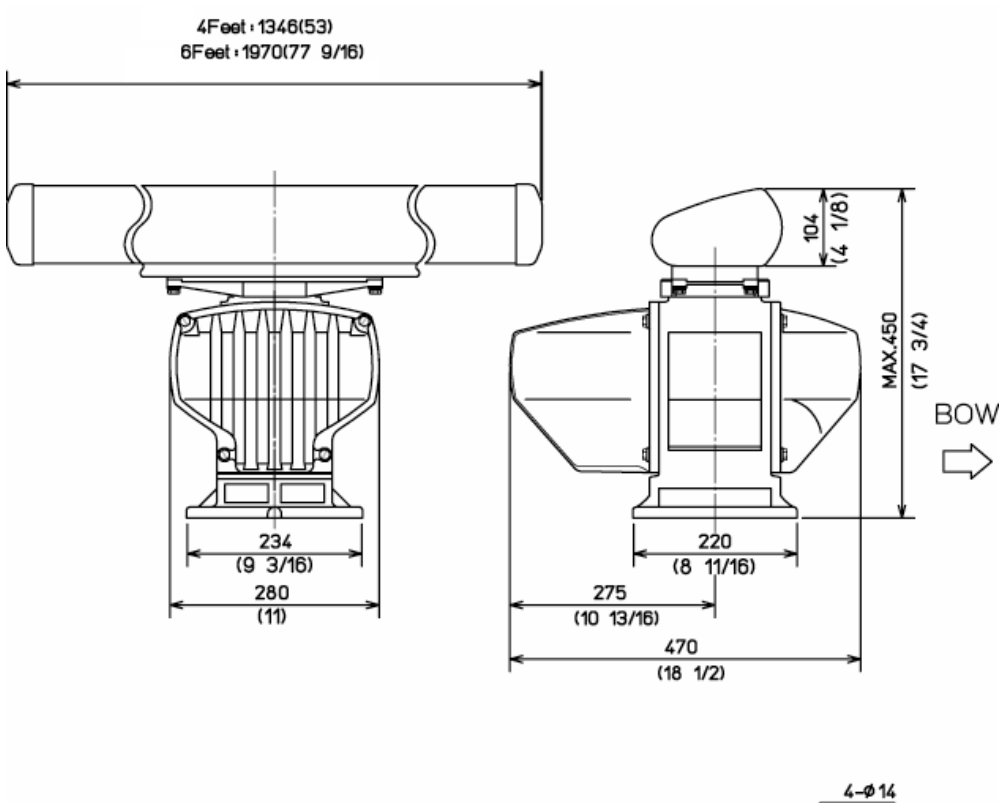

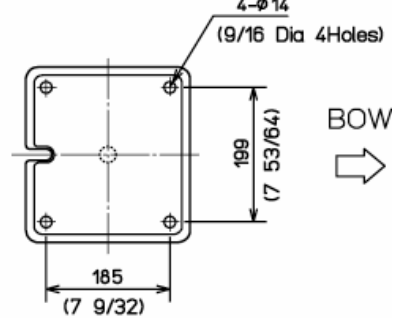

Weight: 27kg(60lb);(RW701A-04) 29kq(64lb);(RW701A-06)

### 図 3.2 RB719A 空中線部(25 kW)外形寸法図

| 第3章 | MDC-1860/1810/1820 シリーズ |
|-----|-------------------------|
| 仕様  | 取扱説明書                   |

指示機

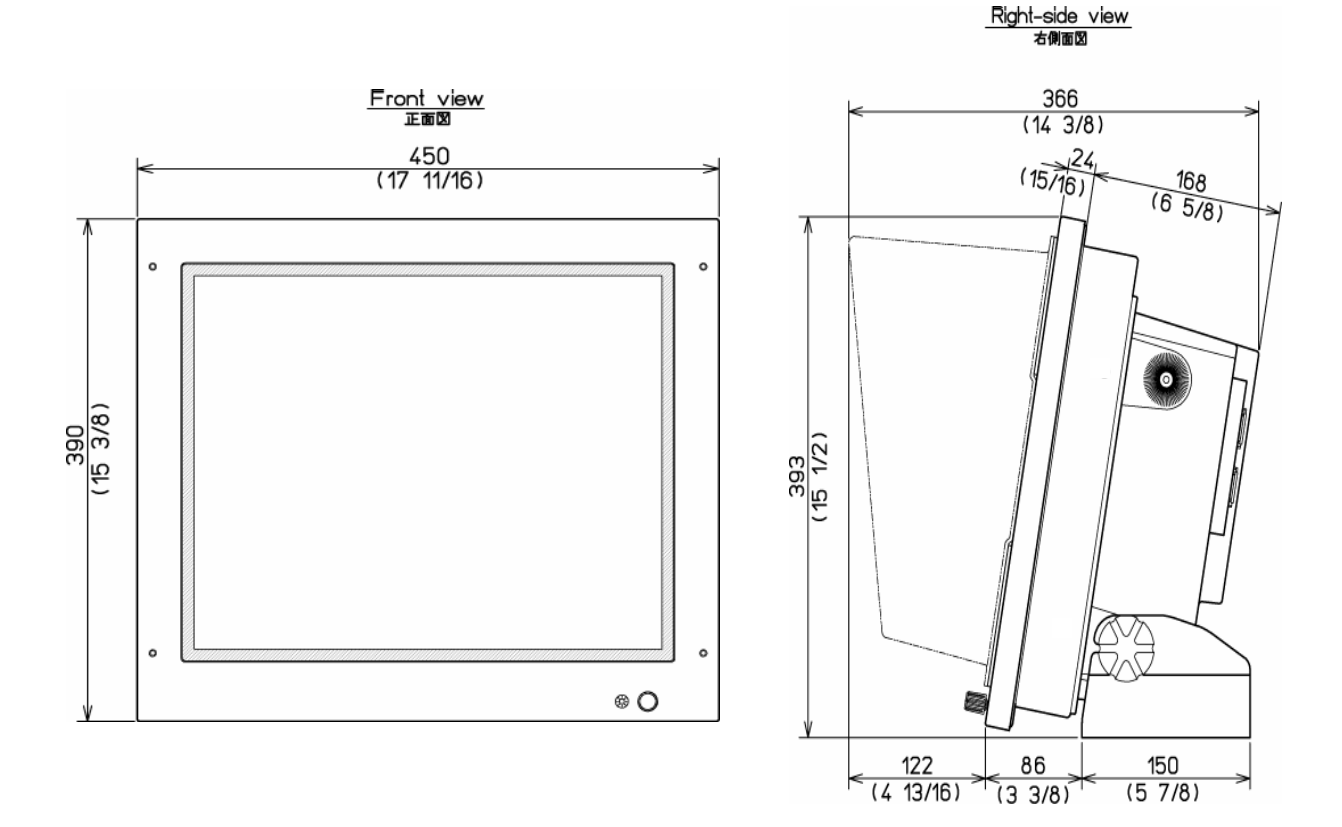

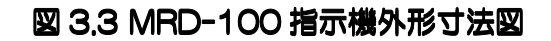

操作部

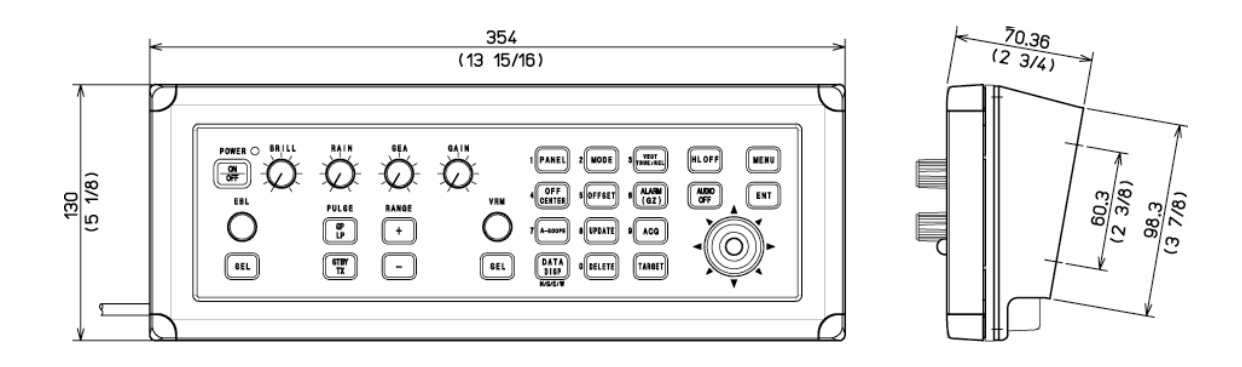

図 3.4 MRO-100 操作部外形寸法図

# 第4章 装備

# 内容

| 4.1 | 設置工事の注意                 | ページ No.<br><b>4-1</b> |
|-----|-------------------------|-----------------------|
| 4.2 | 構成品の開梱                  | 4-1                   |
| 4.3 | 各機器と付属品の外観確認            | 4-1                   |
| 4.4 | 設置場所の選定                 | 4-1                   |
| 4   | .4.1 空中線部               | 4-1                   |
| 4   | .4.2 指示器部および操作部         | 4-2                   |
| 4.5 | ケーブルの設置と接続              | 4-2                   |
| 4   | .5.1 空中線部               | 4-2                   |
| 4   | .5.2 指示機                | 4-2                   |
| 4.6 | 装備要領                    | 4-3                   |
| 4   | .6.1 駆動部の設置             |                       |
| 4   | .6.2 輻射器の取り付け           | 4-4                   |
| 4   | .6.3 ケーブル接続             | 4-5                   |
| 4   | .6.4 指示器部の設置            | 4-7                   |
|     | 4.6.4.1 卓上設置            | 4-7                   |
|     | 4.6.4.2 パネル取付け          |                       |
| 4   | .6.5 指示器へのケーフル接続        | 4-13                  |
| 4.7 | 設置後の設定                  | 4-14                  |
| 4   | .7.1 距離調整               | 4-14                  |
| 4   | .7.2 映像方位調整             | 4-15                  |
| 4   | 7.3 STC特性の設定            | 4-15                  |
|     | 4.7.3.1 MANUAL GAIN の設定 |                       |
|     | 4.7.3.2 STC HEIGHT の設定  |                       |
|     | 4.(.3.3 MANUAL SICの設定   | 4-16                  |
| 4.8 | オプション機器の設定              | 4-18                  |
| 4   | .8.1 AIS インタフェース(オプション) | 4-18                  |
| 4   | .8.2 副指示機の動作設定          | 4-18                  |

| 付図 1                       |  |
|----------------------------|--|
| ATA モジュール MRE-300 の組み込み方法  |  |
| AIS モジュール AIS-100 の組み込み方法  |  |
| ジャイロインタフェース KSA-08A の組込み方法 |  |

#### 第4章 装備

#### 4.1 装備上の注意事項

レーダ装置の性能をフルに発揮するためには、MDC-1860/1810/1820 シリーズの装備は装備保 守業務従事者の資格のある技術者によって実施されなければなりません。装備作業には以下の内容を 含みます。

- (1) 構成品の開梱。
- (2) 構成ユニット、予備品、付属品、工事材料の検査
- (3) 電源電圧、電流容量のチェック。
- (4) 装備位置の決定
- (5) 空中線部の装備
- (6) 指示機の装備
- (7) 付属品の取付け
- (8) ケーブル敷設および接続についての計画と実行
- (9)装備完了後の調整

#### 4.2 構成品の開梱

構成品を開梱し、すべての品目がパッキングリストの内容と一致することを確認します。内容に不一 致があった場合は輸送保険会社に連絡し、紛失品目の探索、保証費用の請求などの手続きをとってく ださい。

#### 4.3 各機器と付属品の外観確認

各機器の外観を注意深くチェックし、へこみ、傷等が無いか確認してください。また、各機器の内部 もチェックし、電気的、機械的損傷が無いか確認してください。

LCDモジュールの照明(バックライト)はガラスで出来ています。機器を落下させると破損することがあります。 破損の有無は外観からは分からないので、通電後に表示画面で確認してください。

#### 4.4 設置場所の選定

機器の性能を最大限発揮するには、以下に述べる点を考慮して設置する必要があります。

#### 4.4.1 空中線部

- (1) 空中線部は船首と船尾を結ぶ船上で、かつ、レーダビームの照射経路を妨げる障害物がない位置 に設置します。
- (2) 空中線部は探知範囲を伸ばすためには高い位置に設置したほうが有利です。ただし、あまり高く すると至近の物標を探知できなくなる場合があるので、接岸用にレーダを使用する場合には特に 注意を要します。また、空中線の位置が高くなるほど、海面反射の強度が強くなります。
- (3) 空中線部を設置するプラットフォームの表面は、海面とほぼ平行となるように、可能な限り水平 を保ちます。

- (4) 空中線部は大型の構造物や排気用の煙突の前方に設置し、画面上にブラインドセクタ(映像探知 不能角度)やエンジンの排気で空中線部開口部が汚染されないようにします。
- (5) 十分な保守空間を確保します。

#### 4.4.2 指示機および操作部

- (1) レーダスクリーンと船外の状況が把握し易い位置に設置します。
- (2) ブリッジ内での航海土や操船要員の通常のワッチ位置からレーダ画面が見やすい位置を選択します。
- (3) 湿気、水しぶき、雨、直射日光に曝されない安全な位置を選びます。.
- (4) 保守空間を確保してください。特に、ケーブルが集中する背面パネルには十分な空間を確保して 下さい。
- (5) 無線装置から出来るだけ離して下さい。
- (6) 磁気コンパスからの安全距離を確保して下さい。(3.6 コンパス安全距離 参照)

#### 4.5 ケーブルの設置と接続

#### 4.5.1 空中線部

- (1)空中線部と指示機を接続するケーブルは無線装置の空中線の引込線や他の装置の電源ケーブル類とは離して設置します。他のケーブル類と平行してレーダケーブルを敷設することは絶対に避けてください。これらの考慮点は他の装置とレーダ装置間の無線干渉を避ける上で有効な対策です。スペースの関係上これらの対策がとれない場合は、それぞれのケーブルを金属製のパイプに入れるか、または適切な方法で遮蔽します。
- (2) レーダの性能をフルに発揮するには、空中線ケーブルおよび電源ケーブルは極力短く、かつ、標 準長以内で配線して下さい。
- (3) 空中線ケーブルのシールド用編組線は空中線部ハウジング内部のアース端子に接続して下さい

#### 4.5.2 指示機

- (1) ケーブルの編組線は背面パネル上のケーブル押さえ金具の取付ネジ部にしっかり接地してください。
- (2) 指示筐体は背面パネルのアース端子を利用して船体に接地します。

取扱説明書

### 4.6 装備要領

空中線部と指示機の装備は以下の手順で実施してください。

### 4.6.1 空中線駆動部の設置

駆動部は図 4.1 に示すように、取付け基部の切欠き部分が船尾方向に向くように設置します。このように設置することで、保守作業がやり易くなります。4.4.1 項に述べた装備上の注意事項も併せて参考にして下さい。

- (1) 直径 14mm の取付け穴を、図 4.1 を参照してプラットフォーム上の取付け面にあけます。
- (2) 所定の位置に空中線駆動部を置き、工事材料に含まれる 4 個の 12mm ステンレスボルトで固定 します。

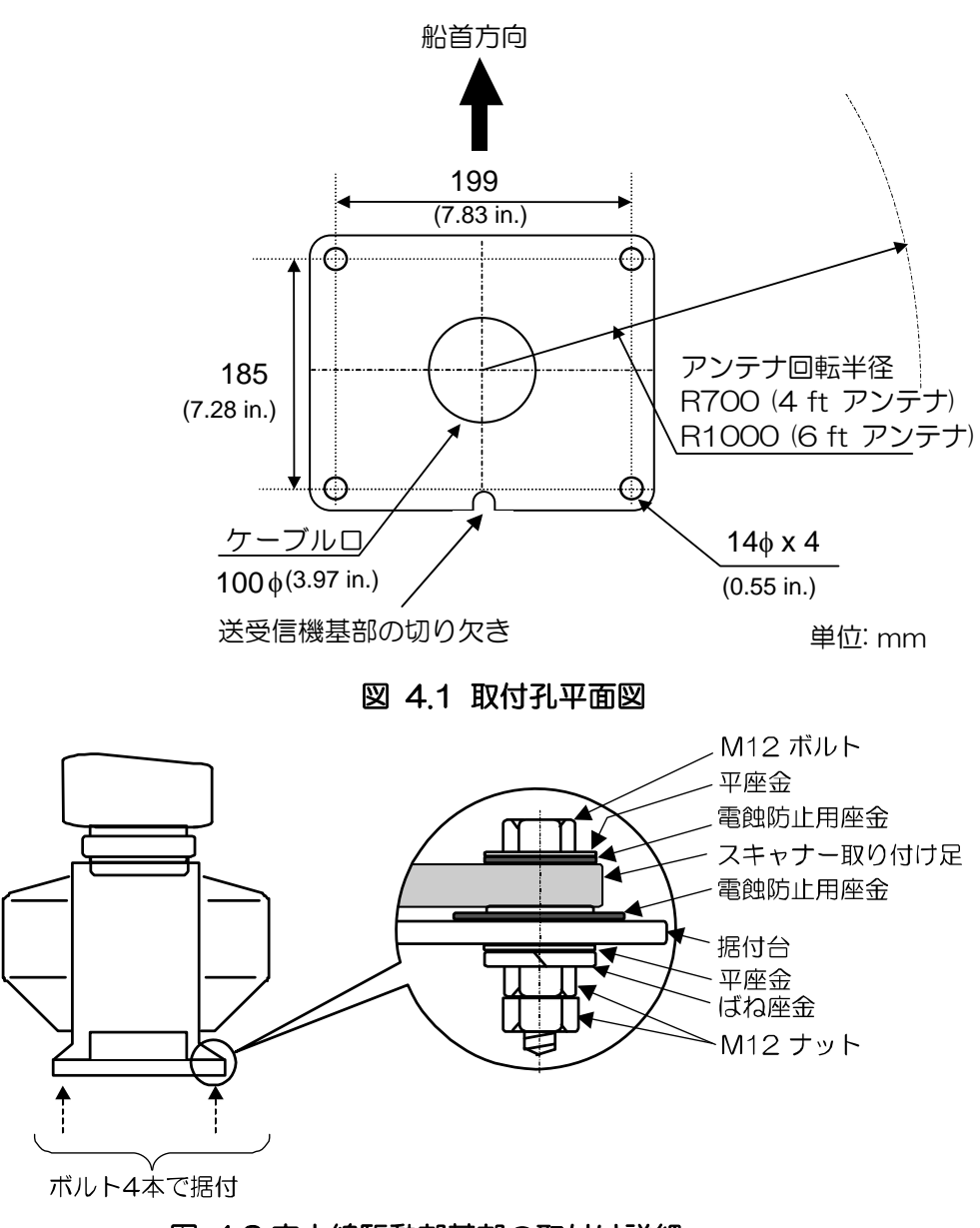

図 4.2 空中線駆動部基部の取付け詳細

#### 4.6.2 輻射器の取り付け

- (1) 送受信機部回転軸の出口に被せてある、保護キャップを外してください。
- (2) 輻射器基部に仮止めされている4本のボルトを外して、アンテナを回転軸へ取り付けてください。 アンテナ開口面の方向(社名シールが貼ってあります)と、回転軸にある矢印の方向とを一致させ てください。
- (3) 先ほど外した4本のボルトで、アンテナを固定してください。

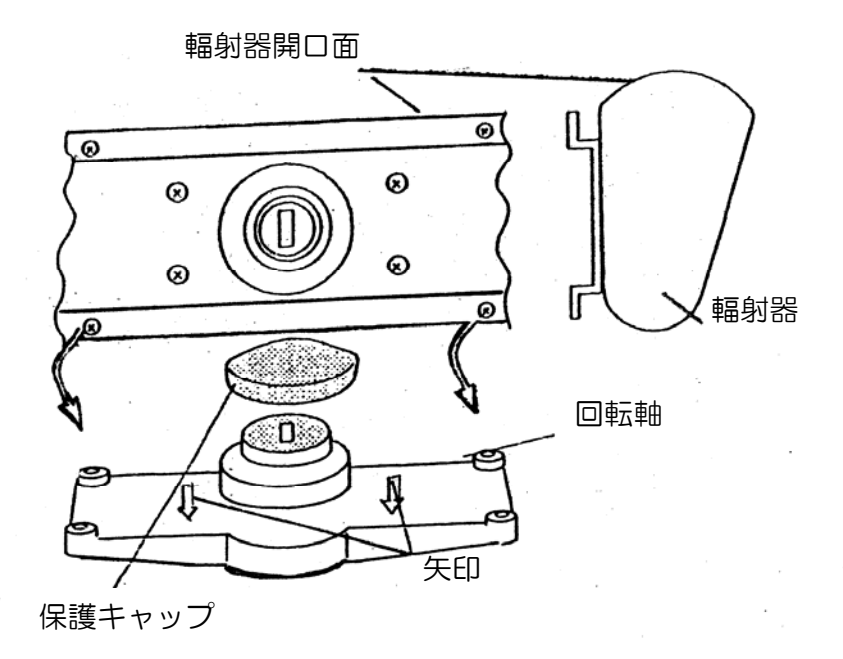

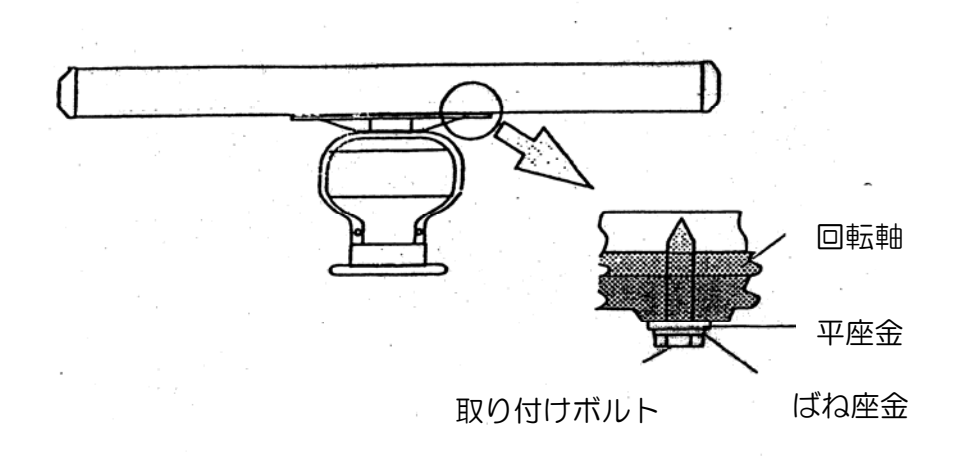

#### 図 4.3 回転軸へのアンテナ取付け

取扱説明書

### 4.6.3 ケーブル接続

- (1) 空中線駆動部の前面カバーと背面カバーを各4個の取付けボルトを緩めて外します。
- (2) 2個の取付ボルトを緩め、各コネクタを外し、送受信機ユニットを取出します。この際、マグネト ロンに金属類を吸着させないように注意してください。
- (3) アンテナケーブルに付属しているケーブル押さえ金具(円形)、座金、防水ゴムパッキンを外します。
- (4) 空中線駆動部の筐体底部のケーブル導入孔からアンテナケーブルを筐体内部に引き込みます。
- (5) 既に(3)項で外したケーブル押さえ金具、座金、防水ゴムパッキンを図 4.4 に示す順序でアンテナ ケーブルに取付けます。
- (6) ケーブルを抑え金具で固定します。この際、まずケーブル押さえ金具は 2 箇所のみ固定し、次に アンテナケーブルの編組線(圧着端子付)を残りのボルトで押さえ金具上で共締めします。
- (7) 送受信機シャーシ上でアンテナケーブルをケーブルクランプで固定します。
- (8) アンテナケーブルを送受信機に接続します。(接続の詳細は図 4.5 の接続図を参照して下さい)

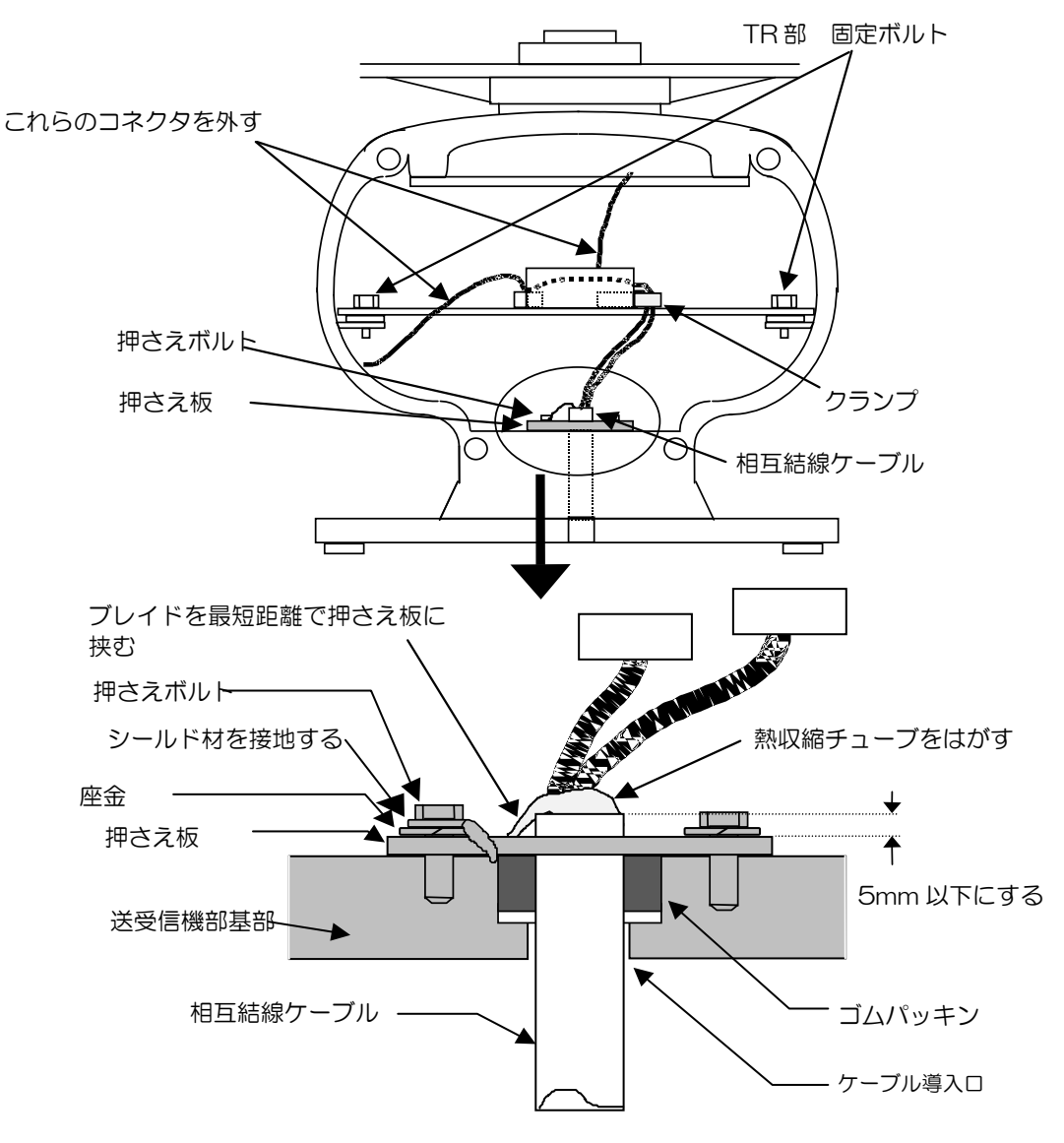

図 4.4 空中線部へのケーブル接続

| 第4章 |
|-----|
| 装備  |

指示器部

P1 ΡX 説明 線色 番号 番号 線色 説明 +250V 紫 +250V 1 紫 1 NC 2 2 青 +24V 黄 橙(太) GND 3 3 +12V 赤(太) +40V 4 4 黄 GND <u>-ル</u>ド +40V 黄(太) 5 5 DATA-RTN シ-Ð +40V-RTN 緑(太) 6 6 赤(同軸) DATA +40V-RTN 青(太) 7 7 ₽ 茶(同軸) BP/SHF 8 P2 **BP/SHF-RTN** 9 シールド  $\theta$ 説明 線色 番号 10 灰(同軸) V/TRIG +24V 青 1 11 NC 赤(太) +40V 2 12 橙(太) +40V +12V 3 13 黄(太) V/TRIG-RTN DATA-RTN シールド 4 14 シールド Ð 赤(同軸) 5 15 緑(太) +40V-RTN DATA シールド +40V-RTN BP/SHF-R 6 16 青(太) ð 茶(同軸) BP/SHF 7 V/TRIG-RTN シールド 8 Ð 灰(同軸) V/TRIG 9 接地端子 GND シールド 1

図 4.5 空中線部と指示機間の相互接続

取扱説明書

### 4.6.4 指示機の設置

指示機は卓上設置およびパネル取り付けが可能です。装備は下記の手順に従って行って下さい。 (1) 指示機を基台に固定している2つのノブボルトを取り外して下さい。

#### 4.6.4.1 卓上設置

- (1) 指示機を基台に固定している2個のノブボルトを外します。
- (2) 指示機を基台から取り外し、水平の安定した場所に置いてください。
- (3) 指示機を取り付ける位置に基台を置き、工事材料として準備した5本のネジで固定してください。

(4) 指示機を基台に乗せ、(1)で外したノブボルトで固定してください。

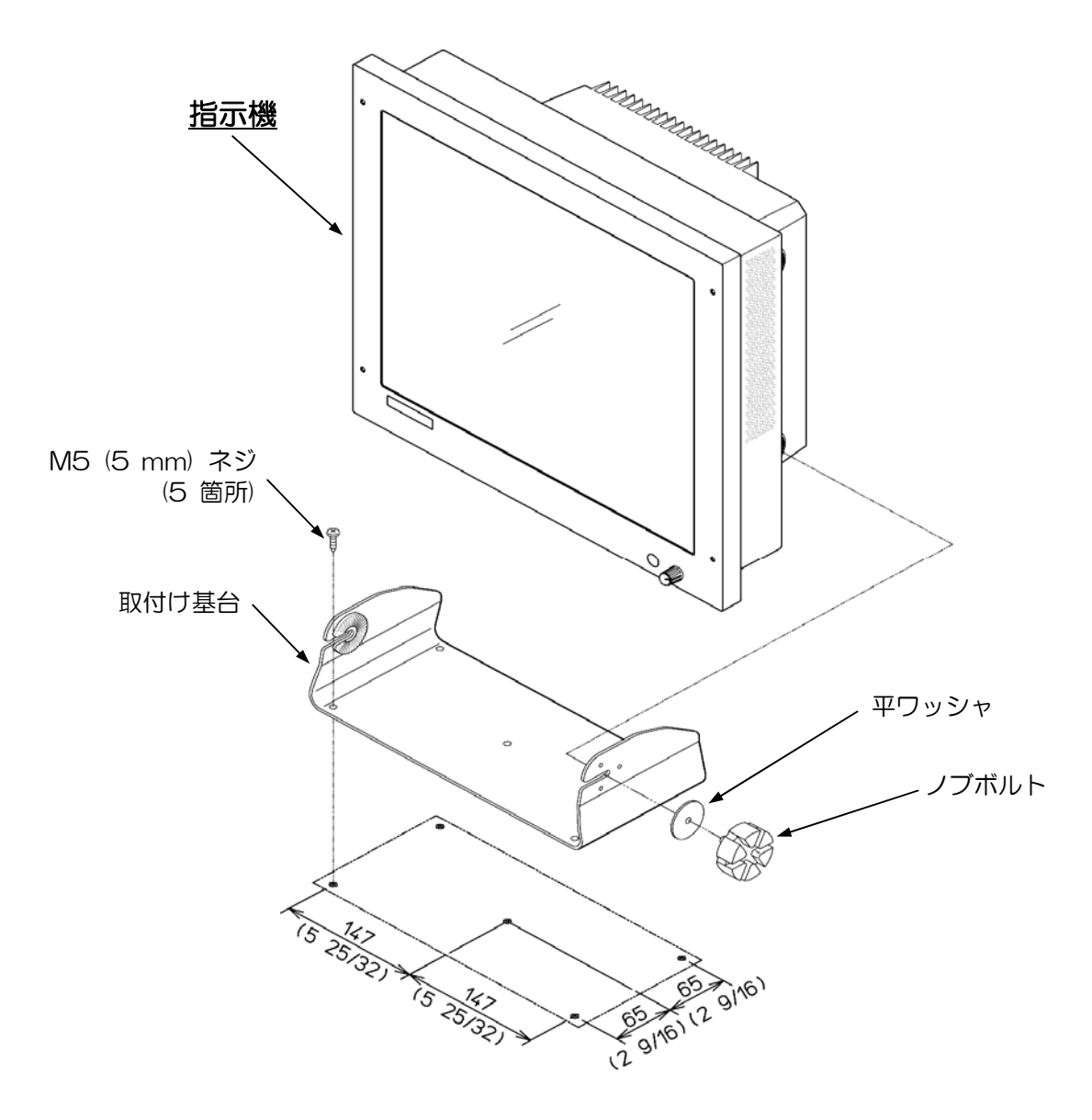

図 4.6 卓上取付け要領図

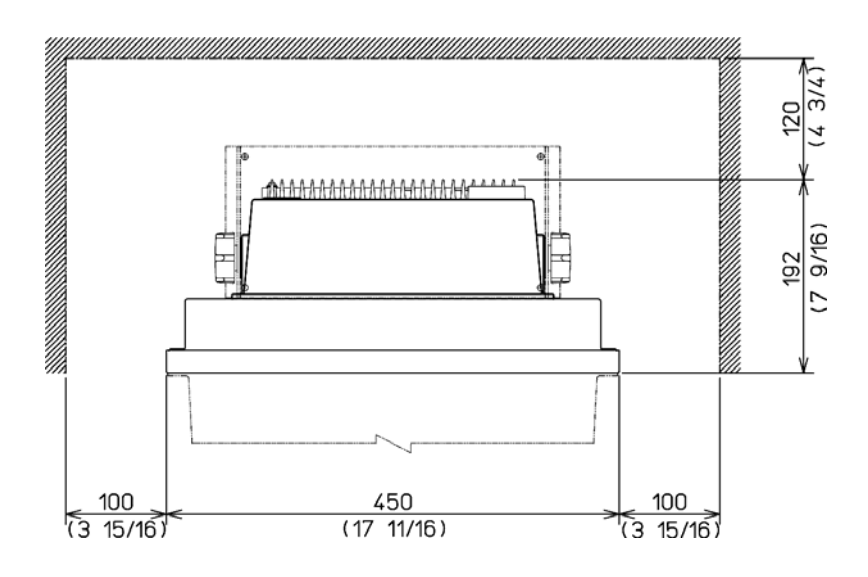

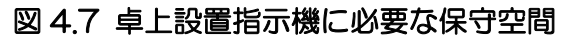

#### 操作部の設置

第4章

装備

- (1) 操作部の四隅のネジカバー(4 箇所)を外します。小型のマイナスドライバの先端を、ネジカバーと操作部筐体の間に静かに差し込み、隙間を作り、ネジカバーを指ではさんで上に引き上げます。この際、マイナスドライバの先端で、操作部の筐体を傷つけないように注意します。
- (2) 操作部を取付け基台に固定している M4(4 mm)ネジを外し、操作部を取付け基台から外します。
- (3) 操作部を取り付ける位置を決め、その位置に取付け基台を乗せ、取付けネジの位置をマーキングします。(4箇所)
- (4) M5(5 mm) タッピングネジを使用し取付け基台を固定します。(4 箇所)

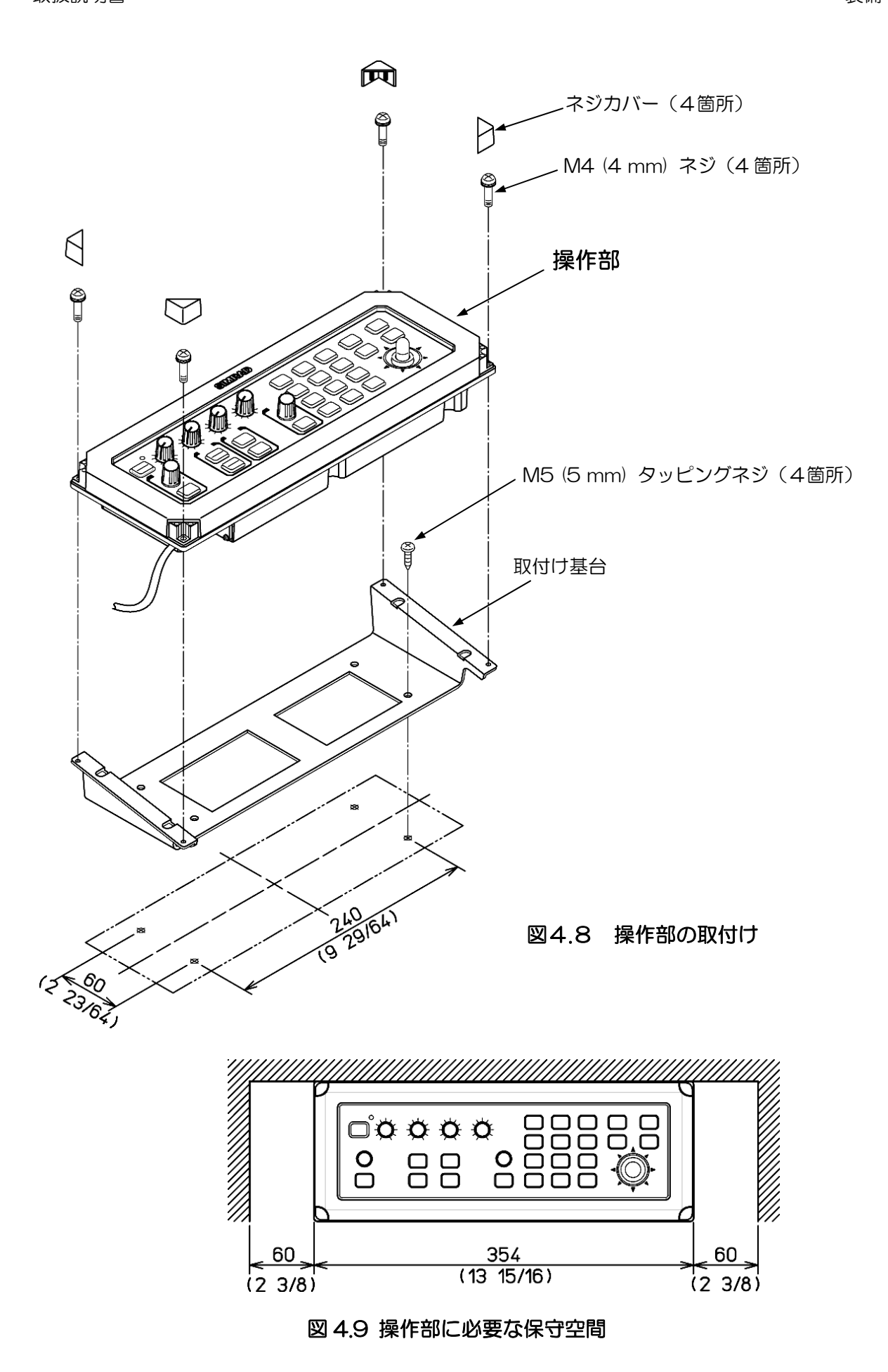

### 4.6.4.2 パネル取付け

#### <u>指示機の装備</u>

#### 準備:

(1) パネル上の指示機取付け面に図 4.10 に示す寸法で開口部および 4.5 mm の指示機取付け穴(8) 箇所)を加工します。

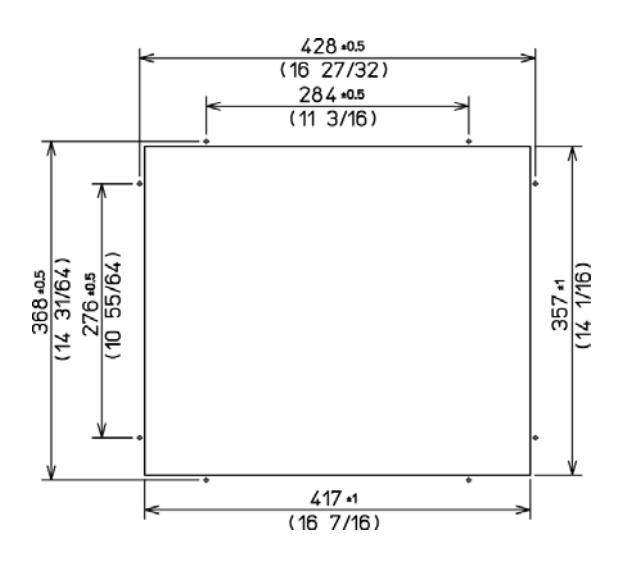

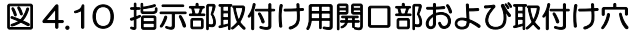

(2) 指示機を基台に固定している2個のノブボルトを外します。

(3) 指示機を基台から取り外し、水平の安定した場所に置いてください。

#### 装備:

- (1) 指示機を加工したパネル開口部に取付けます。
- (2) パネル背面から M4 ネジ(スプリングワッシャ、平ワッシャ付)を通し、ネジを締めて指示機を 固定します。(8 箇所)

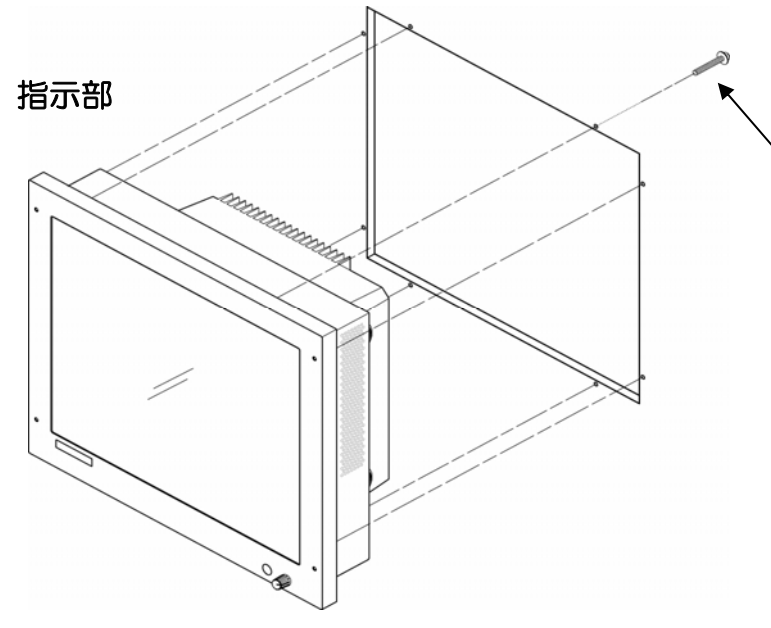

図 4.11 指示部をパネルに取り付ける

M4 (4 mm)ネジにスプリ ングワッシャ、平ワッシャ を取付け、パネル背面から 指示部取付け穴に固定す る。

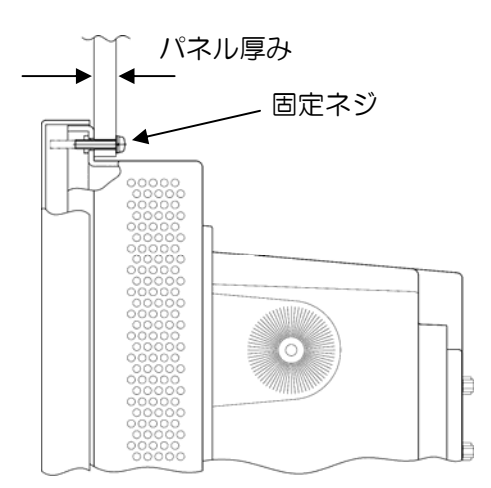

| 図 4.1 | 固定ネジの適切な長さ |
|-------|------------|
|-------|------------|

| パネル厚み | ネジの長さ |
|-------|-------|
| 5 mm  | 15 mm |
| 10 mm | 20 mm |
| 15 mm | 25 mm |
| 20 mm | 30 mm |

#### 操作部の取付け

#### 準備:

(1) パネル上の指示機取付け面に図 4.12 に示す寸法で開口部を加工します。

(2) 取付け穴位置をマーキングします。

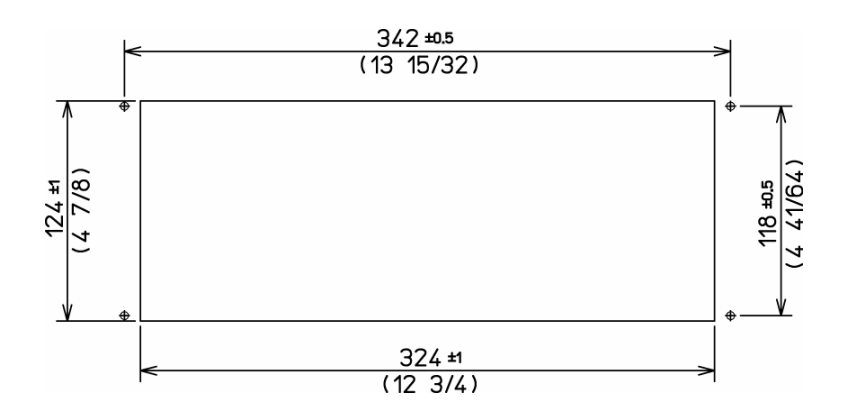

#### 図 4.12 操作部取付け穴加工図

#### 装備:

- (1) 操作部から取付け基台を外します。
- (2) 操作部筐体の四隅のネジカバーを外します。
- (3) 操作部とその接続ケーブルを開口穴に入れ、操作部を取付け面と平行になるようにします。(図 4.14)
- (4) 4 mm のタッピングネジを使用して、操作部をパネルに固定します。(4 箇所)
- (5) (2)項で外したネジカバーを元の位置に戻します。
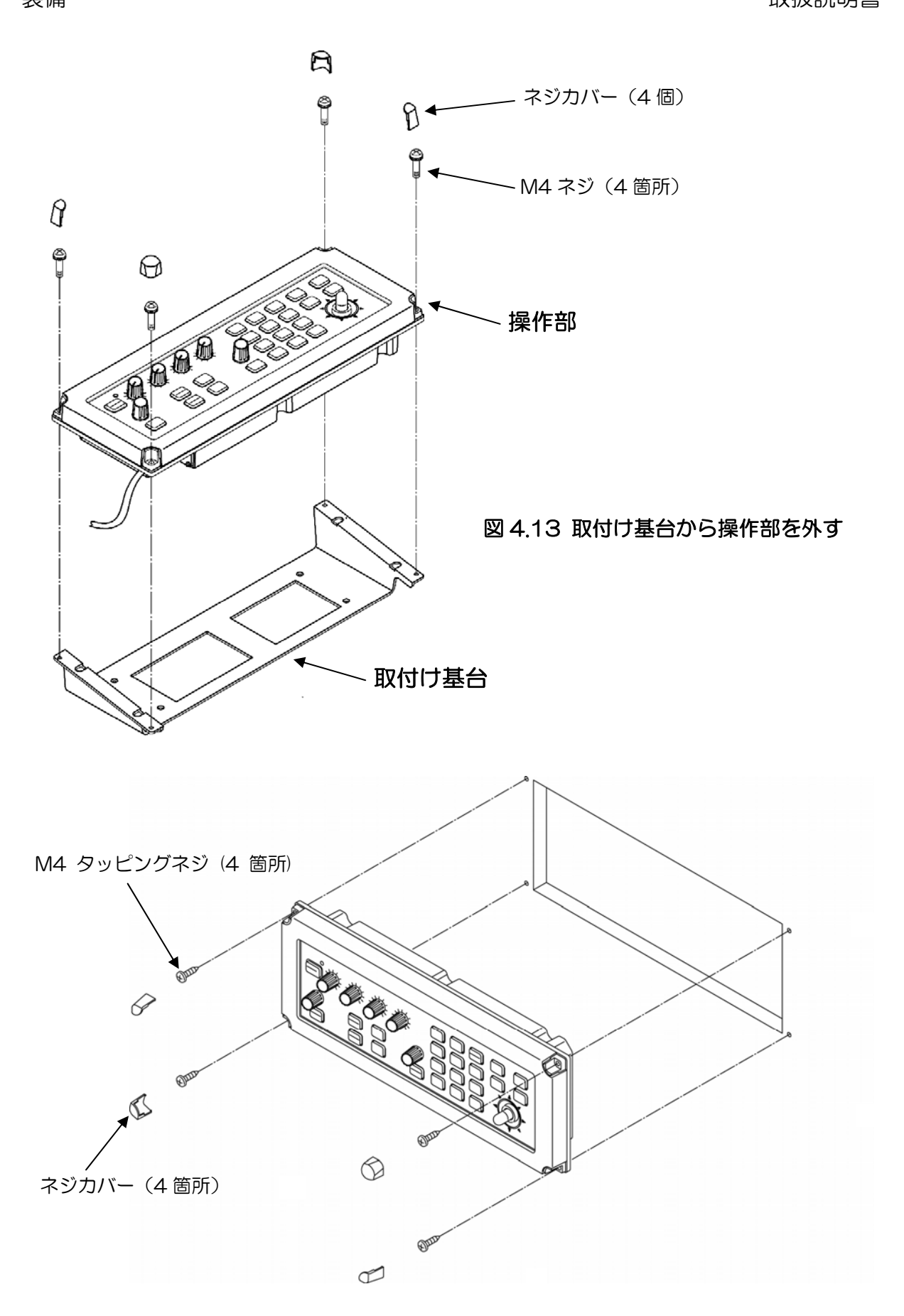

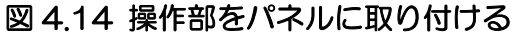

取扱説明書

## 4.6.5 指示機へのケーブル接続

空中線、電源、さらに、各外部機器からのケーブルのコネクタを、図 4.6 に従って対応するソケット に接続してください。

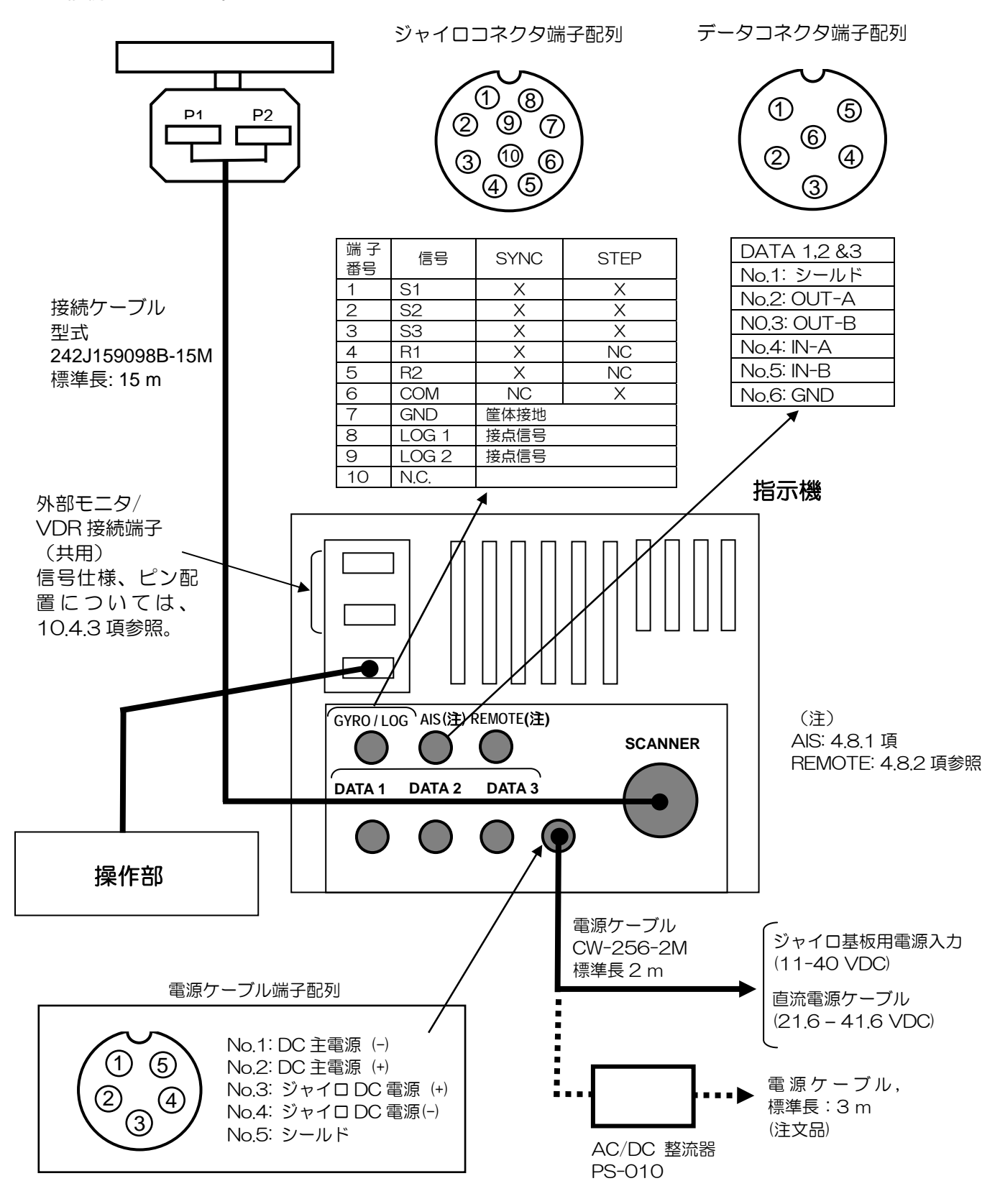

図 4.15 指示機へのケーブル接続

### 4.7 装備後の調整

装備後、いくつかの設定作業が必要です。設定作業に入る前に、機器を正常動作させるために次の点 を確認して下さい。

(1) レーダシステムに接続されている船内電源が規定電圧であること。

(2) アンテナの周囲やマストに人が居ないこと。指示器に「レーダ調整中。操作部に触れないこと」 の注意書きを表示すること。

注意:以下の設定メニュー内容は、通常のキー操作では変更できません。変更するには一旦電源を切り、「MODE」キーを押しながら電源を投入してください。予熱時間の終了後、送信して、設定メニュー操作を行ってください。

## 4.7.1 送信遅延時間の調整

## 使用メニュー: SYSTEM MENU: SYSTEM SETUP/DELAY

この調整は、送信の遅延時間を調整して、レーダ画面上の映像と実際の物標の距離を一致させるため に行います。正確な調整を行うには至近(100m以内を目安)の直線上に伸びる岸壁などの硬い目標 物が良い結果を生じます。以下の手順で送信遅延時間の調整を行います。

- (1) 「DELAY」項目を反転表示させ、「ENT」キーを押して調整準備をしてください。
- (2) ジョイスティックを上または下に操作し、直線状の目標が画面上で直線で表示されるように調整 してください。

(3) 「ENT」キーを押して、調整を終了してください。

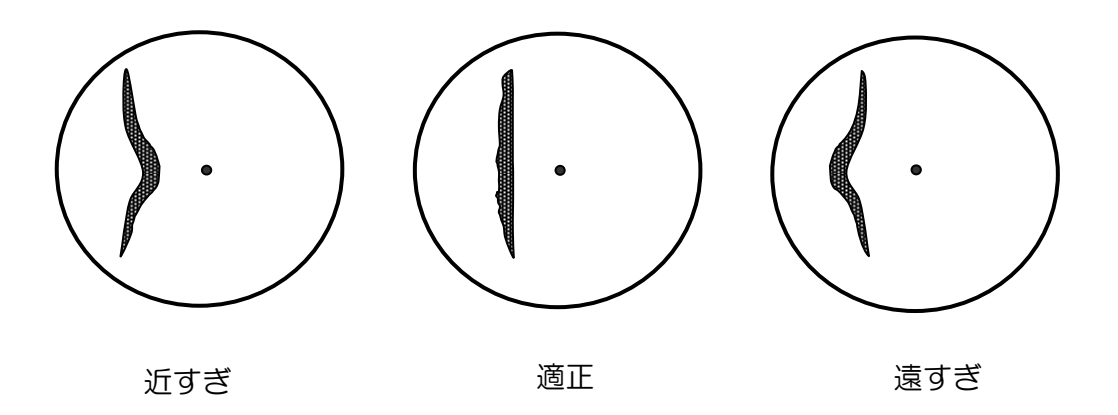

図 4.16 距離調整による映像表示

取扱説明書

#### 4.7.2 映像方位調整

#### 使用メニュー: SYSTEM MENU: SYSTEM SETUP/HDG

レーダ映像の画面上の表示方位を調整します。

- (1) まず、視認出来る距離にある固定目標の方位を船の磁気コンパスなどで測定し、次にレーダ画面 上で同じ目標の方位を測定します。もし、両者の値が1度以上異なる場合は、次の手順で調整を 実施してください。
- (2) ジョイスティックを上または下に操作し、「HDG」表示が反転表示されるようにして「ENT」キ ーを押してください。
- (3) ジョイスティックを上または下に操作し、目標映像の方位が、コンパスで測った方位になるよう に変えてください。
- (4) 「ENT」キーを押して調整を完了してください。

#### 4.7.3 GAIN/SEA/HEIGHT の設定

GAIN/SEA の値は、工場出荷時に最適な状態に調整されていますが、お客様の好みや設置条件、使用 海域に合わせ変更することが出来ます。変更する場合は、以下の手順で調整を行ってください。 変更された値は電源を切っても記憶されます。念のため、設定値は GAIN/SEA/HEIGHT 設定値記録 表に記録しておいてください。

#### 調整は

- 1. MANUAL GAIN の設定
- 2. STC 特性の設定
- 3. MANUAL STC の設定

の順に行います。

#### 4.7.3.1 MANUAL GAIN の設定

- (1) [MODE] キーを押しながら電源を入れ、ブザーがピッと鳴るまで押したままにします。
- (2) STBY が表示されたら[TX]キーで送信し、レーダ画面を表示します。
- (3) RAIN、SEA つまみを 0、GAIN つまみを 8 目盛、BRILL つまみを 10 目盛(最大)に設定します。
- (4) IR2 であることを確認してください。 違う場合は IR2 にしてください。 IR2 設定手順は説明書を参照してください。
- (5) SEA、GAIN、RAIN がそれぞれ MANUAL(手動設定)であることを確認してください。違う場合は MANUAL にしてください。設定手順は説明書を参照してください。
- (6) レンジを最大レンジに設定します。(MDC-1820 は 96NM、MDC-1810 は 72NM、 MDC-1860 は 64NM)
- (7) ジョイスティック(カーソルコントロール)とENTキーでADJUST>PRESET>GAIN MANUAL を選択し、数値入力のサブメニューを表示します。
- (8) 画面のホワイトノイズを見ながら、ジョイスティックを上下して、GAIN の設定数値を変更し、適当と思われるところでジョイスティックの操作を止め、[ENT]キーを押して確定します。

 (9) 設定値を GAIN/SEA/HEIGHT 設定値記録表へ記入してください。レンジを変更し、 GAIN/SEA/HEIGHT 設定値記録表の全てのレンジに対して上記7項を設定し、記録してください。

## 4.7.3.2 STC 特性(HEIGHT)の設定

アンテナの高さにより海面反射の抑制効果が変化します。アンテナの設置位置に応じて STC 特性を変更する場合は、下記の手順で行ってください。

注記:STC 特性の設定は GAIN 設定の後で行います。また、STC 特性の設定は必ず港湾外に出て、 レーダ画面に海面反射が表示される場所で行ってください。

- (1) SEA、GAIN、RAINをMANUALモードに設定してください。
- (2) GAIN つまみを 8、SEA つまみを 0、FTC つまみを 0 に設定し、海面反射エコーが表示される ようにします。
- (3) 海面反射エコー全体が表示されるようなレンジを選択します。
- (4) SEA つまみを調整し、海面反射エコーが完全に消える手前(海面反射エコーがパラパラと表示されている状態)でSEA つまみの操作を止めます。海面反射エコーが近距離、遠距離で一様に消える時は HEIGHT 設定値が適正ですので、設定を変更する必要はありません。近距離の海面反射エコーが先に消える場合や、遠距離の海面反射エコーが先に消える場合は、次項の方法で設定を変更する必要があります。
- (5) ジョイスティックと ENT キーで SYSTEM>SYSTEM SETUP>HEIGHT を選択し数値入力のサ ブメニューを表示します。
- (6) ジョイスティックを上下して HEIGHT の値を変更します。近距離の海面反射エコーが先に消える 場合は値を小さくし、遠距離の海面反射エコーが先に消える場合は値を大きくします。
- (7) HEIGHT 値を変更後 SEA つまみで再調整し、海面反射エコーが近距離、遠距離で一様に消える ようにしてください。設定後[ENT]キーで確定します。
- (8) 選択した HEIGHT 値は全レンジに適用されます。

注記:STC 特性の設定は外洋で行う必要がありますが、事情により港湾内で設定する場合は、実際の アンテナ設置高に応じた HEIGHT 値の設定を行います。アンテナ設置高が約3mのときは HEIGHT 値は8を、約5mのときは5を、約10mのときは2を目安として選択します。

### 4.7.3.3 MANUAL STC の設定

- (1) レンジを12NMレンジに、RAIN、SEA つまみを0、GAIN つまみを8 目盛、BRILL つまみを 10 目盛(最大)に設定します。
- (2) 2. [MENU]キーを押し、ジョイスティックとENTキーでDISP>MARK>VRM 1>ONを選択し、ENTキーを押してVRM 1を表示します。
- (3) VRM を 6.0NM に設定します。
- (4) ジョイスティックと ENT キーで DISP>ECHO>IR>OFF を選択し、ENT キーを押して IR2 の表

示を消去します。IR を OFF にすると画面のホワイトノイズが増加しますが、GAIN つまみは8 目盛のままとしてください。

- (5) SEA、GAIN、RAINをMANUALモードに設定してください。
- (6) SEA つまみを 10 目盛(最大)に設定します。
- (7) ジョイスティックと ENT キーで ADJUST>PRESET> SEA MANUAL を選択し、数値入力の サブメニューを表示します。
- (8) 画面のホワイトノイズを見ながらジョイスティックを上下して、SEAの設定数値を 0 から上げていきます。画面内のホワイトノイズが、中心から6 NMまでが消えたところでジョイスティックの操作を止め、[ENT]キーを押して確定します。
- (9) 確定した値と同じ値を全レンジ(GAIN/SEA/HEIGHT 設定値記録表 参照)に対して設定し、 記録してください。
- (10) STC つまみを固定してレンジを変えたとき、海面反射エコーの量や物標の大きさが大きく変わる場合は、一定になるように SEA の設定値を各レンジ毎に加減してください。
- (11) 全設定完了後、IR2 に戻します。

|                |      | GAIN |     | SEA |     |
|----------------|------|------|-----|-----|-----|
| レンジ            | パルス幅 | 初期値  | 設定値 | 初期値 | 設定値 |
| 96NM(72or64NM) | LP   |      |     |     |     |
| 48NM           | LP   |      |     |     |     |
| 24NM           | LP   |      |     |     |     |
| 12NM           | LP   |      |     |     |     |
| 12NM           | M2   |      |     |     |     |
| 6NM            | M2   |      |     |     |     |
| 6NM            | M1   |      |     |     |     |
| ЗNM            | M2   |      |     |     |     |
| ЗNM            | M1   |      |     |     |     |
| 1.5NM          | M1   |      |     |     |     |
| 1.5NM          | SP   |      |     |     |     |
| 0.75NM         | M1   |      |     |     |     |
| 0.75NM         | SP   |      |     |     |     |
| 0.5NM          | SP   |      |     |     |     |
| 0.25NM         | SP   |      |     |     |     |
| 0.125NM        | SP   |      |     |     |     |

#### GAIN/SEA/HEIGHT 設定値記録表

HEIGHT初期值

設定値

# 4.8 オプション機能の設定

4.8.1 AIS インタフェース(オプション)

使用メニュー: DISP MENU: NAV/AIS

DISP/NAV/AIS メニューで AIS データ表示機能を動作にします。船舶自動認識システムから入力した他船舶の AIS 情報を自動的にシンボル、ベクトル、データ等が画面上に表示されます。表示対象範囲を「LIM RANGE」を RADAR/AIS メニューで設定してください。

## 4.8.2 副指示機の動作設定

本指示機はレーダ副指示機として使用することができます。指示機(MRD-100)内部のロジックプ リント基板(E47-700\*)上の DIP スイッチ(S1-6)設定を「ON」にしてください。指示機は外 部入力のレーダ信号で動作します。本体の指示機と副指示機間の接続を図 4.8 に示します。

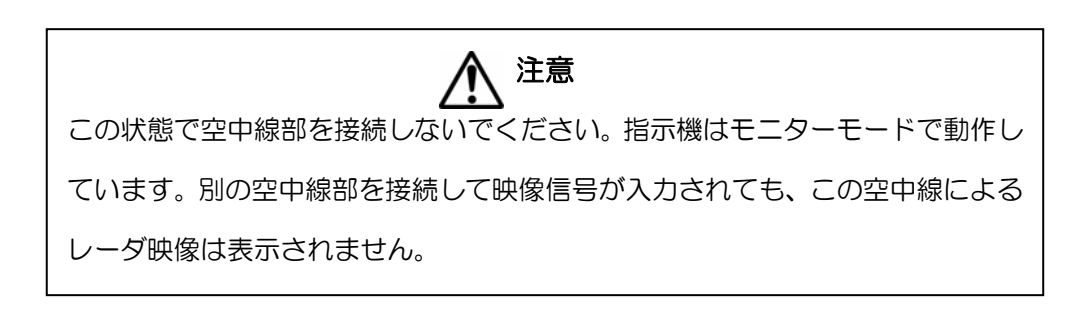

第4章 <sup>装備</sup>

# 副指示機の接続

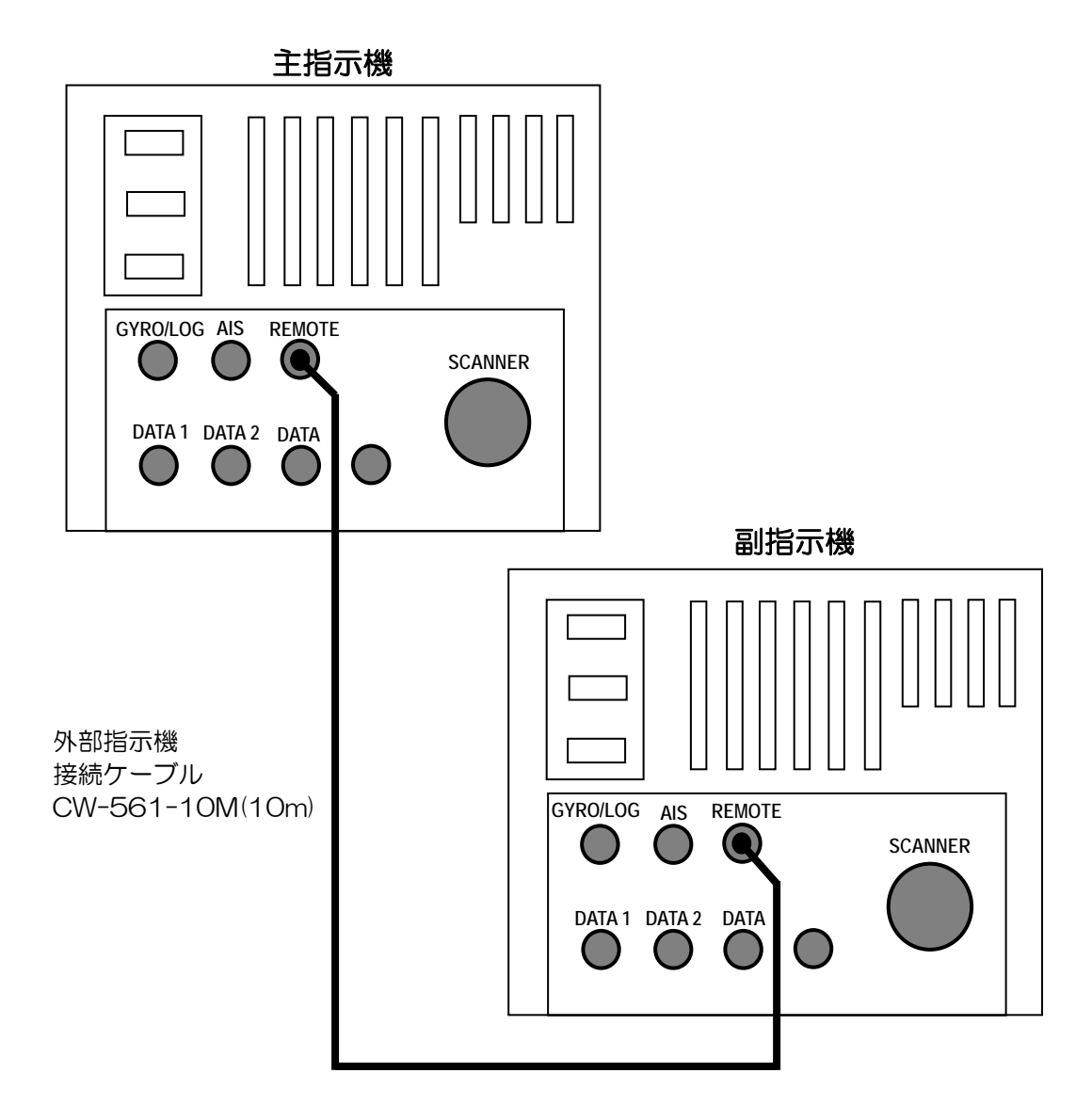

図 4.17 副指示機の接続

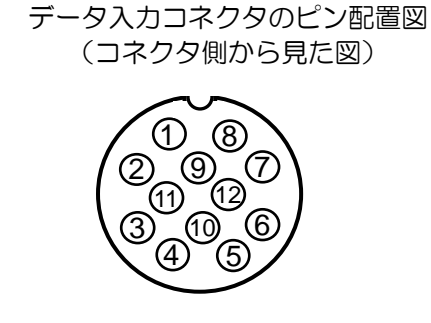

| ピン番号. | 信号名称    |
|-------|---------|
| 1     | ビデオ出力   |
| 2     | トリガ出力   |
| 3     | 接地      |
| 4     | 方位パルス出力 |
| 5     | 船首信号出力  |
| 6     | 接地      |
| 7     | ビデオ入力   |
| 8     | トリガ入力   |
| 9     | 接地      |
| 10    | 方位パルス入力 |
| 11    | 船首信号入力  |
| 12    | +12Vdc  |

| 第4章 | Μ |
|-----|---|
| 装備  |   |

# 付図 1

# ATA モジュール MRE-300 の組み込み方法

- (1) メインロジック基板(E47-700\*)上の ATA モジュール取付け用ポストの上に、ATA 基板 (MRE-300)を正確に位置を合わせて乗せます。
- (2) ATA モジュール基板のコネクタ(J4)とロジック基板上のコネクタ(J705)を正しく併せ、静かに ATA モジュール基板を押し込みます。
- (3) MRE-300 キットに入っている 3mm ネジを使用して、ATA モジュール基板をメインロジック基 板上に取り付けます。(取付け参考図:図A.1、A.2)

# AIS モジュール AIS-100 の組み込み方法

- (1) メインロジック基板(E47-700\*)上の ATA モジュール取付け用ポストの上に、AIS モジュー ル基板(AIS-100)を正確に位置を合わせて乗せます。
- (2) AIS モジュール基板のコネクタ(J1)とロジック基板上のコネクタ(J716)を正しく併せ、静かに ATA モジュール基板を押し込みます。
- (3) AIS-100 キットに入っている 3mm ネジを使用して、AIS モジュール基板をメインロジック基板 上に取り付けます。(取付け参考図:図A1、A.2)

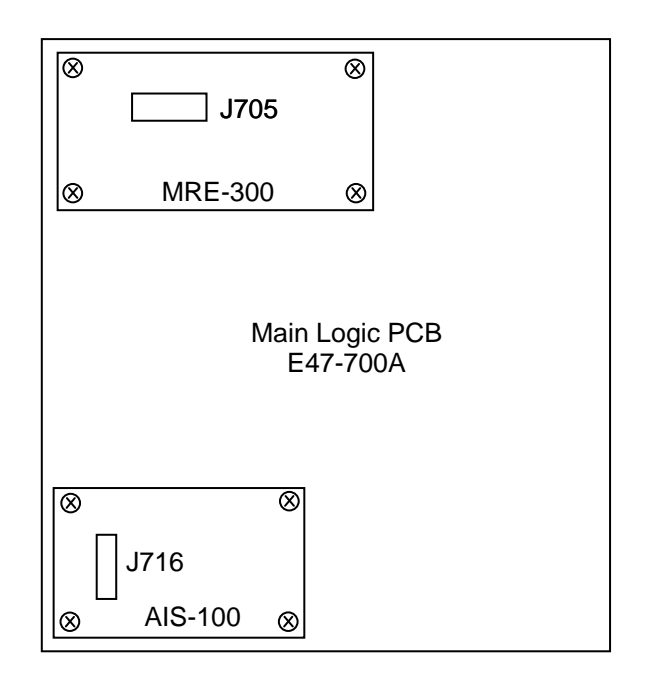

# 図 A.1 ATA 基板と AIS 基板の取付け位置

第4章 <sup>準備</sup>

# AIS の外部接続コネクタ

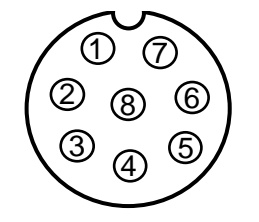

| ピン番号. | 信号名称       |
|-------|------------|
| 1     | シールド       |
| 2     | IN-B       |
| 3     | IN-A       |
| 4     | OUT-B      |
| 5     | OUT-A      |
| 6     | 設地         |
| 7     | AIS ALARM+ |
| 8     | AIS ALARM- |

# ジャイロインタフェースKSA-O8Aの組込み方法

- (1) メインロジック基板(E47-700\*)を取り外します。
- (2) 電源基板E47-600\*を外します。4個の3 mm固定ネジは、ジャイロインタフェース基板を取り 付ける時に共締め用に使用します。
- (3) 電源基板上にジャイロインタフェース基板KSA-O8A取付け用のポストがあります。(図A.2参照) この上にジャイロインタフェース基板を乗せ、(2)項で外した4個の3 mm固定ネジを使用して固定します。
- (4) ジャイロインタフェースのJ512からのケーブルをメインロジック基板裏面のJ708に接続します。
- (5) メインロジック基板E47-700\*をもとの位置に戻して固定します。
- (6) ジャイロインタフェースのJ515、J517、J518からのケーブルハーネスをメインロジック基 板上のJ707とJ718に接続します。(表A.1、図A.2参照)
- (7) メイン基板からはずしたすべてのケーブルハーネスを間違いなくもとの位置に接続します。

| No. | KSA-08A (E47-510A) | メインロジック基板 (E47-700*) |
|-----|--------------------|----------------------|
| 1   | J512               | J708                 |
| 2   | J515               | J707                 |
| 3   | J517/518           | J718                 |

表A.1 ハーネス接続表

| 第4章 | MDC-1860/1810/1820 シリーズ |
|-----|-------------------------|
| 装備  | 取扱説明書                   |

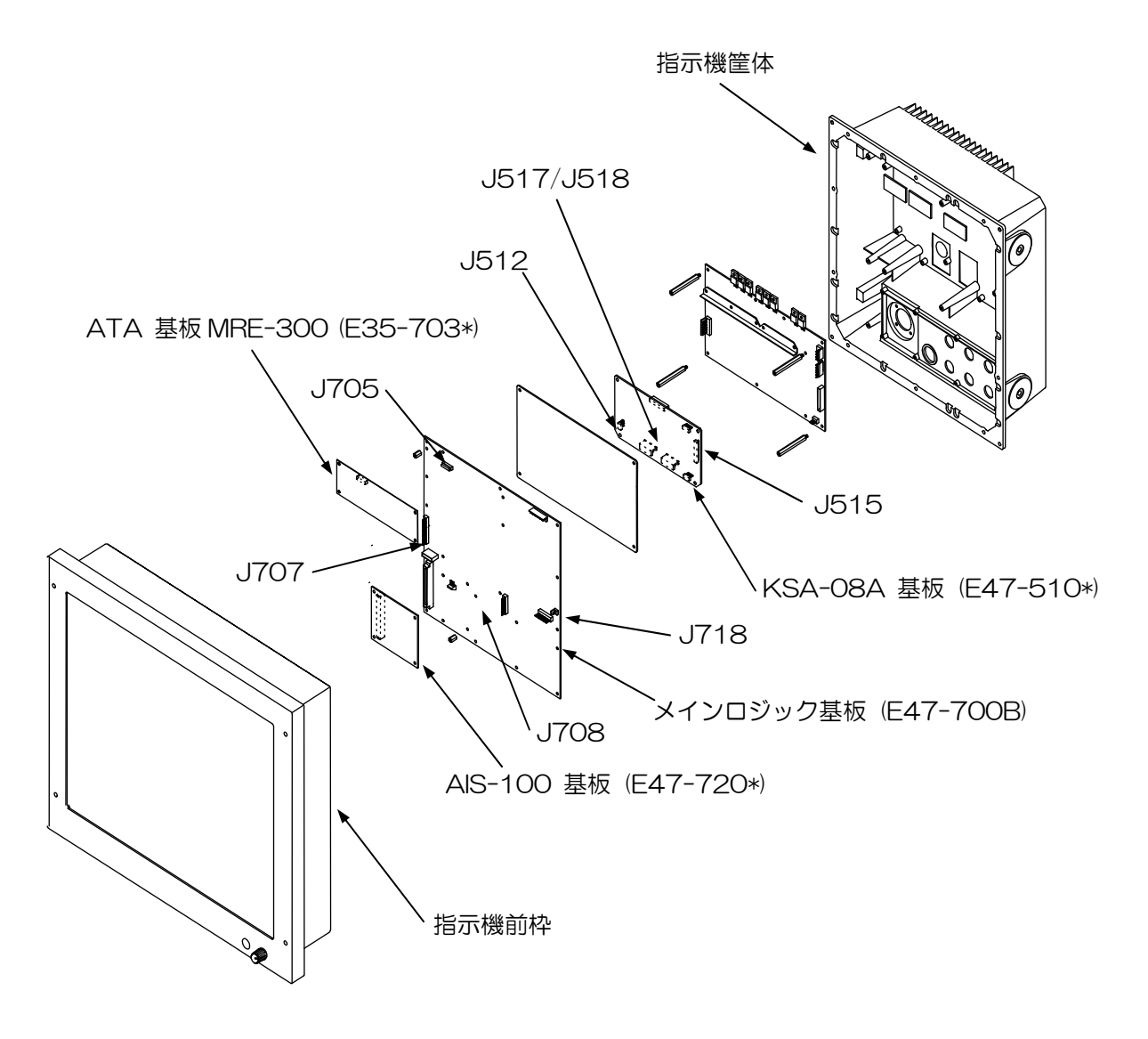

# 図 A.2 ATA, AIS、ジャイロインタフェース基板の取付け

# 第5章

# 基本操作

# 目次

|       |                               | ページ No. |
|-------|-------------------------------|---------|
| 5.1   | はじめに                          | 5-1     |
| 5.2   | 操作パネル上の配置                     | 5-1     |
| 5.3   | 操作方法                          | 5-1     |
| 5.4   | 電源投入/準備/送信                    | 5-7     |
| 5.5   | レーダ基本操作                       | 5-8     |
| 5.5.1 | 表示距離範囲の選択                     |         |
| 5.5.2 | 送信パルス幅の選択                     |         |
| 5.5.3 | 感度の調整                         | 5-10    |
| 5.5.4 | 海面反射抑制の調整                     | 5-10    |
| 5.5.5 | 雨雪反射抑制の調整                     | 5-11    |
| 5.5.6 | EBL (電子カーソル)を使用した方位測定         | 5-11    |
| 5.5.7 | EBL を使用した 2 点間方位測定            | 5-11    |
| 5.5.8 | 固定マーカを使用した距離測定                | 5-12    |
| 5.5.9 | VRM (可変マーカ)を使用した距離測定          | 5-12    |
| 5.5.1 | O VRM を使用した 2 点間距離測定          | 5-12    |
| 5.5.1 | 1 EBL と VRM を使用した2点間の距離と方位の測定 | 5-13    |
| 5.5.1 | 2 映像のオフセンタ                    | 5-13    |
| 5.5.1 | 3 表示モードの選択                    | 5-13    |
| 5.5.1 | 4 ガードゾーン(警報区域)の設定             | 5-15    |
| 5.5.1 | 5 操作パネル照明の調整                  | 5-16    |
| 5.5.1 | 6 航法データの表示                    | 5-16    |
| 付属資料  | 41: レーダ映像の見方                  | 5-18    |
| 付属資料  | 2: レーダビーコンと SART の受信          |         |

#### 第5章 基本操作

#### 5.1 はじめに

この章では、電源投入から電源断までの必要な操作について説明します。

#### 5.2 操作パネル上の配置

操作パネル上の配置を以下に示します。操作機能、キースイッチは、機能ごとに分類して配置してあ ります。

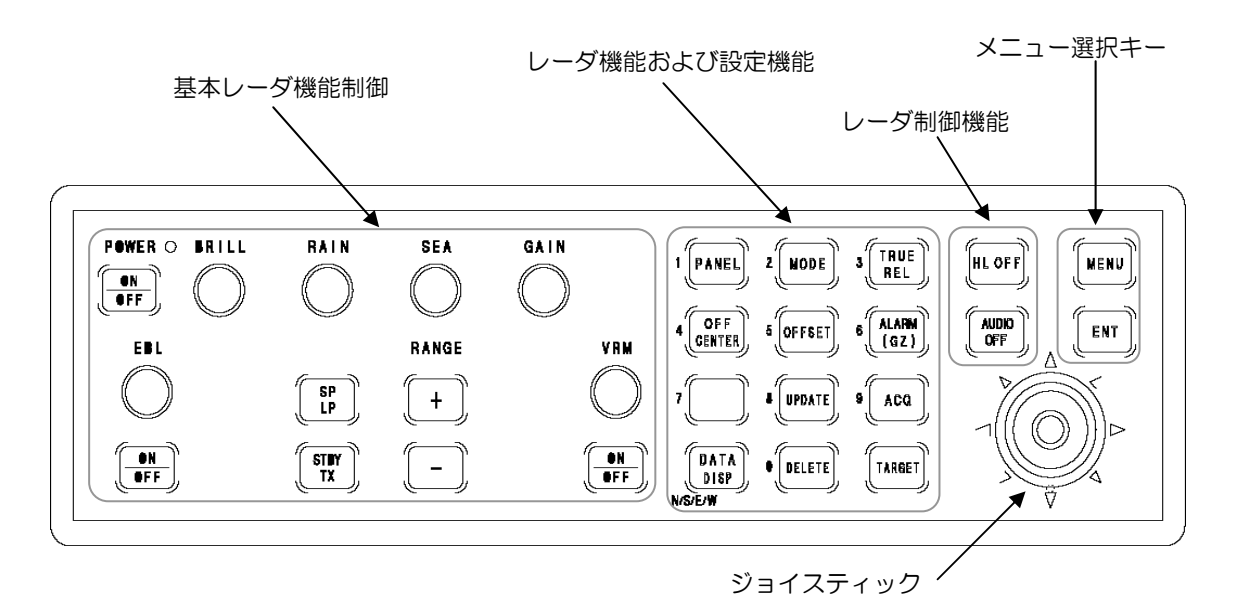

図 5.1 操作パネル配置図

#### 5.3 操作方法

レーダ装置の制御と各種機能設定は、すべて指示部の制御パネルから行うことができます。レーダの 起動、停止、送信、レンジ選択、ゲイン制御、海面反射、雨雪反射制御などの基本的なレーダ機能の 操作は、制御パネル左側に設けられている専用のコントロールツマミやキースイッチで操作すること ができます。それ以外の機能設定や ATA の操作については、操作パネル右側にある関連のキースイ ッチとジョイスティックを使用します。

# スイッチとコントロールツマミの説明

電源キー

POWER

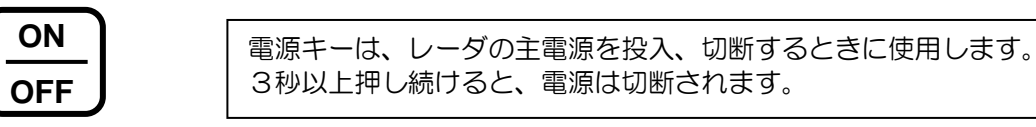

準備/送信キー

#### PULSE

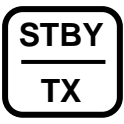

予熱時間が経過してレーダが準備状態になると、このスイッチで送信/準備の制御を行うことが出来ます。送信を一時的に止めたい場合は、このスイッチをもう一度押してください。レーダは準備状態に戻ります。

距離範囲 +/- キー

#### RANGE

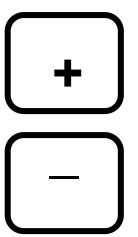

レンジを切換えるキースイッチです。「+」キーを押すとレンジが増加し、 「-」キーを押すと減少します。

### パルス幅切換え

#### PULSE

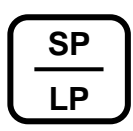

送信パルス幅を切換えます。レーダを最初に送信にした場合は標準パルス 幅で送信が行われますが、このスイッチを押すと、選択レンジの標準設定 パルス幅より一段広いパルス幅で送信が行われます。再度押すと、もとの パルス幅に戻ります。

輝度制御

#### BRILL

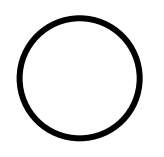

表示画面全体の輝度を変化します。このコントロールを時計方向に回すと 輝度が上がり、反時計方向に回すと輝度は下がります。

<u>第5章</u> 基本操作

感度調整

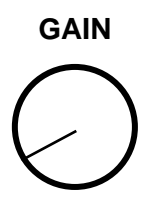

受信感度を調整します。つまみを時計方向に回すと感度は上がり、反時計 方向へ回すと下がります。メニューにより AUTO1、AUTO2、または HARBOR を選択すると感度自動調整機能が動作を開始し、画面の「GAIN MANUAL」表示が、「GAIN AUTO1」等に変わります。自動モード動作 中は手動感度調整はできません。

#### 海面反射抑制

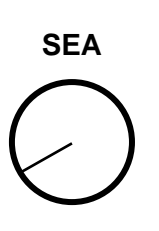

海面反射抑制機能(STC)は、海面からの不要な反射信号を抑制する為に 使用します。SEAつまみを時計方向に回すと海面反射信号抑制効果は強く なり、反時計方向に回すと効果は小さくなります。メニューによりAUTO1 、AUTO2、またはHARBOR(港湾)を選択すると、自動STC調整モード、 港湾STCモードに切換わります。自動STC調整モードでは海面反射の強度 に応じて、自動的にSTCレベルが調整されます。HARBORモードでは予 め設定してある固定レベルのSTC効果が得られ、周辺に防波堤、建物、障 害物等が多い場所で有効です。表示はそれぞれ、「AUTO1」、「AUTO2」 、「HARBOR」、または「MANUAL」と変わります。「AUTO1」、「AUTO2」 」、「HARBOR」、モードの状態では手動調整はできません。

#### 雨雪反射抑制

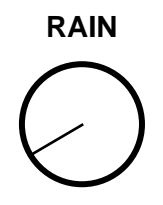

雨雪反射抑制機能(FTC)は、雨や雪からの不要な反射信号を抑制する為 に使用します。RAIN つまみを時計方向に回すと雨雪反射信号抑制効果は強 くなり、反時計方向に回すと効果は小さくなります。メニューにより AUTO1、AUTO2、または HARBOR を選択すると、自動 FTC 調整モー ドに切換わります。自動 FTC 調整モードでは、画面上の「RAIN MANUAL」 表示が「RAIN AUTO」に変わります。「RAIN AUTO」表示の状態では手 動調整はできません。

# EBL 選択キー

 EBL
 「EBL SEL」キーは、押す度に EBL を ON/OFF する機能を持っています。

 第二 EBL や平行線カーソル (PI)機能を使う設定になっている場合は、次の順で EBL つまみの機能を切り替えます。

 - 1回目のキー操作:第1 EBL

 - 2回目のキー操作:第2 EBL

 - 3回目のキー操作:平行線カーソル

 - 以後、上記を繰り返します

| 第5章            | MDC-1860/1810/1820 シリーズ                                                                                                    |
|----------------|----------------------------------------------------------------------------------------------------|
| 基本操作           | 基本操作                                                                                                    |
|                | 第2 EBLを選択するには、MENU キーを押し、DISP/MARK メニュー<br>から「2nd EBL」項目を選んでください。次に「ENT」キーを押し、「ON」<br>を選んでください。第2 EBL を消すには、同様の手順で「OFF」を選ん<br>でください。<br>平行線カーソルを選択するには、同じメニューの「PI」項目を選び、同様<br>の手順で「ON」にしてください。                                                                                                    |
| EBL つまみ        |                                                                                                    |
| EBL            | EBL つまみは、EBL の方位を調整するのに使用します。また切換て平行<br>線カーソルの方位調整にも使用します。                                                                                                    |
| VRM 選択キー       |                                                                                                    |
| SEL            | <ul> <li>押す度に VRM を ON/OFF します。第2 VRM や平行線カーソル (PI)<br/>機能を使う設定になっている場合は、次の順で VRM つまみの機能を切換えます。</li> <li>1回目のキー操作:第1 VRM</li> <li>2回目のキー操作:第2 VRM</li> <li>3回目のキー操作:平行線カーソル</li> <li>以後、上記を繰り返します。</li> <li>第2 VRM 機能の設定は、MENU キーを押し、DISP/MARK メニューから「2nd VRM 」項目を選びます。次に「ENT」キーを押し、「ON」を選んでください。第2 VRM を消すには、同様の手順で「OFF」を選んでください。</li> <li>平行線カーソル機能を設定するには、同じメニューの「PI」項目を選び、<br/>同様の手順で「ON」にしてください。</li> </ul> |
| VRM つまみ<br>VRM |                                                                                                    |
|                | VRM を移動するために使用します。また切換えて平行線カーソルの間隔<br>調整にも使用します。                                                                                                    |
| PANEL 輝度       |                                                                                                    |

PANEL

操作パネルの照明を調整します。押す度に照明は少しずつ明るくなり、最 大輝度になった後、最も暗くなります。レーダ電源投入時には、自動的に システム設定輝度になります。

#### 取扱説明書

中心移動キー

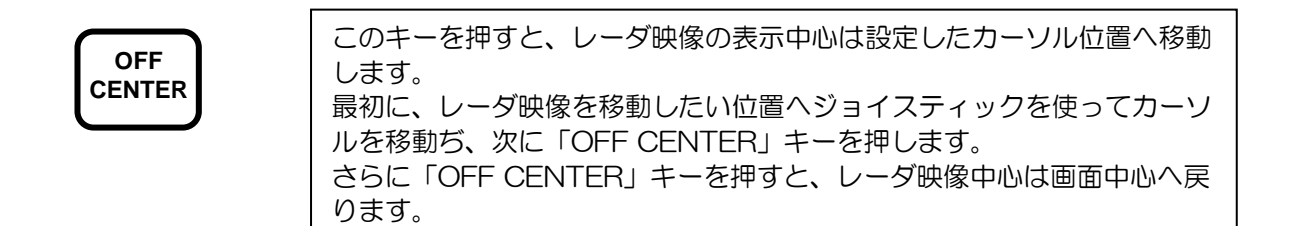

# 航法データ表示キー

|              | 「DATA DISP」キーは、航法数値データを画面右上に表示するキーです。<br>押す度に、次の順序で表示項目が切り替わります。            |                                                                                                    |  |
|--------------|-----------------------------------------------------------------------------|----------------------------------------------------------------------------------------------------|--|
| DATA<br>DISP | 1回目のキー操作:<br>2回目のキー操作:<br>3回目のキー操作:<br>4回目のキー操作:<br>5回目のキー操作:<br>もうー度押すと、デー | 自船コースと速度<br>ロラン受信機で得られた自船位置<br>GPS(デファレンシャル)で得られた自船緯度経度<br>自船位置と目的地への距離方位<br>自船位置と目的地の緯度経度<br>ータ表示は消えます |  |

 上意:
 「DATA DISP」キーで表示される情報は、航法機器からのデータをそのまま加工せずに表示 しています。航法機器からの COG(対地コース)、SOG(対地速度)表示が右上隅の船首方 位、船速の表示と数値が異なることがありますが、これは潮流等の影響によるもので機器の異 常ではありません。

表示モードキー

MODE

| 映像表示モードを変更 | するキーです。押す度に次の様に表示モードが切換   |
|------------|---------------------------|
| わります。      |                           |
| 1回目のキー操作:  | H UP RM (ヘッドアップ相対運動表示モード) |
| 2回目のキー操作:  | N UP RM (ノースアップ相対運動表示モード) |
| 3回目のキー操作:  | C UP RM (コースアップ相対運動表示モード) |
| 4回目のキー操作:  | N UP TM (ノースアップ真運動表示モード)  |
| もう一度押すと、最初 | の「ヘッドアップ相対運動表示モード」に戻ります。  |

オフセットキー

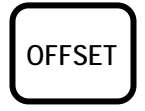

EBL1 と VRM1 の始点を移動させるキーです。押す度に、EBL1 と VRM1 とが同時に、「始点移動表示」と「画面中心表示」と交互に切り替わります。

データ更新キー

消去キー

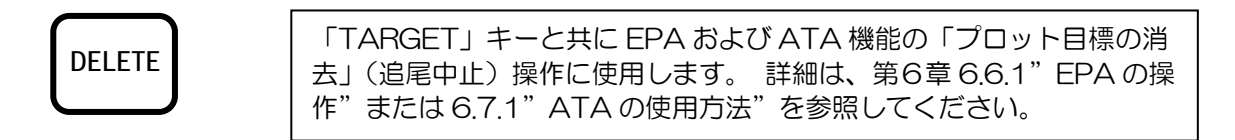

捕捉キー

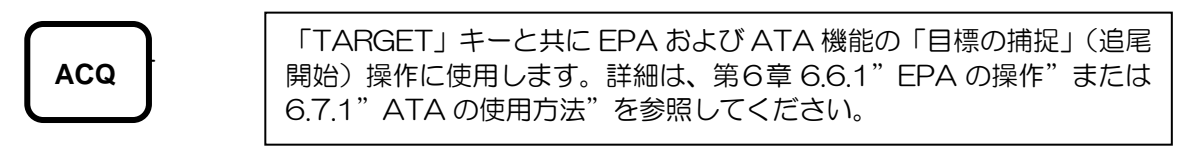

物標キー

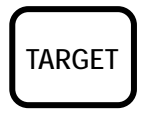

EPA および ATA 機能の「捕捉、追尾中止、データ表示」操作をする際 に、「目標番号」を指定する為に使用します。詳細は、第6章 6.6.1" EPA の操作"または 6.7.1" ATA の使用方法"を参照してください。

真/相対ベクトルキー

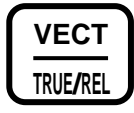

「TRUE/REL」キーは、EPA および ATA 機能のベクトル表示モード 切換に使用します。押す度に、ベクトル表示モードが「真ベクトル」、「相 対ベクトル」と交互に切換わります。

警報(ガードゾーン)キー

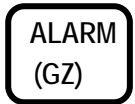

「ALARM」キーは、警報機能(ガードゾーン)の ON/OFF に使用します。

#### 取扱説明書

船首線消去キー

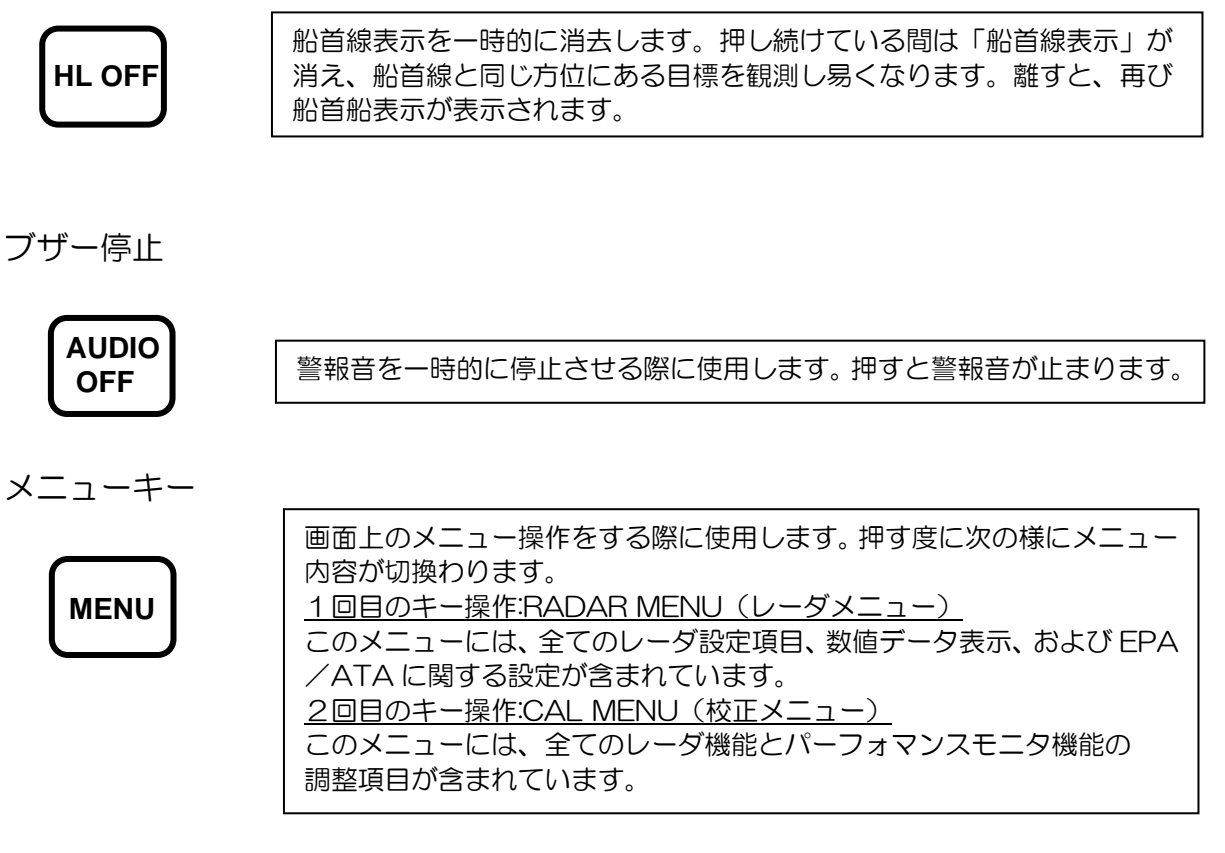

入力キー

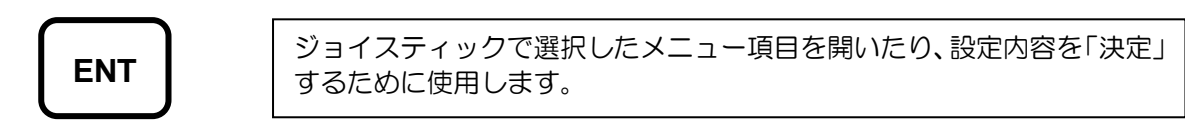

## 5.4 電源投入/準備/送信

(1) 電源キー「ON/OFF」を押して、レーダの電源を投入してください。電源が入ると操作部のLED ランプが点灯し、予熱時間のタイマー表示が画面に現れます。画面には下記の項目が表示されます。

- 制御ソフトウエアの形式、名称
- 表示距離範囲
- 固定距離マーカの間隔

(2) 予熱時間が経過すると、画面に「STANDBY」(準備完了)表示が現れます。

(3) 準備/送信キーを押して、送信を開始してください。レーダは送信を始め、レーダ映像、文字、 さらにグラフィック表示が画面に表示されます。画面の明るさは、表示部右下のつまみで調整してく ださい。図 5.2 に画面表示例を示します。

## 5.5 レーダの基本操作

レーダの基本操作は、操作部の単独キー、つまみで行うことができます。基本操作は下記のものを含 みます。

- 表示距離範囲の選択
- 送信パルス幅の選択
- 感度調整
- 海面反射抑制(STC)
- 雨雪反射抑制(FTC)
- EBL(電子方位線)による物標方位の測定
- VRM(可変マーカ)による物標距離の測定
- レーダ映像の中心移動
- 表示モードの選択
- 警報機能(ガードゾーン)
- 操作部キー照明

画面表示の例を、図 5.2 に示します。表示内容は、図の下の説明を参照してください。

### 5.5.1 表示距離範囲の選択

距離範囲キーの「+」または「一」を押す度に、表示距離範囲は段階的に遠距離または近距離に変わります。

### 5.5.2 送信パルス幅の選択

必要であれば「SP/LP」キーを押して、送信パルス幅を切換えてください。0.75NM レンジから 12NM レンジの間のレンジでは、送信パルス幅を変更することができます。使用可能なパルス幅は表 5.1 「距離範囲と送信パルス幅との関係」を参照してください。

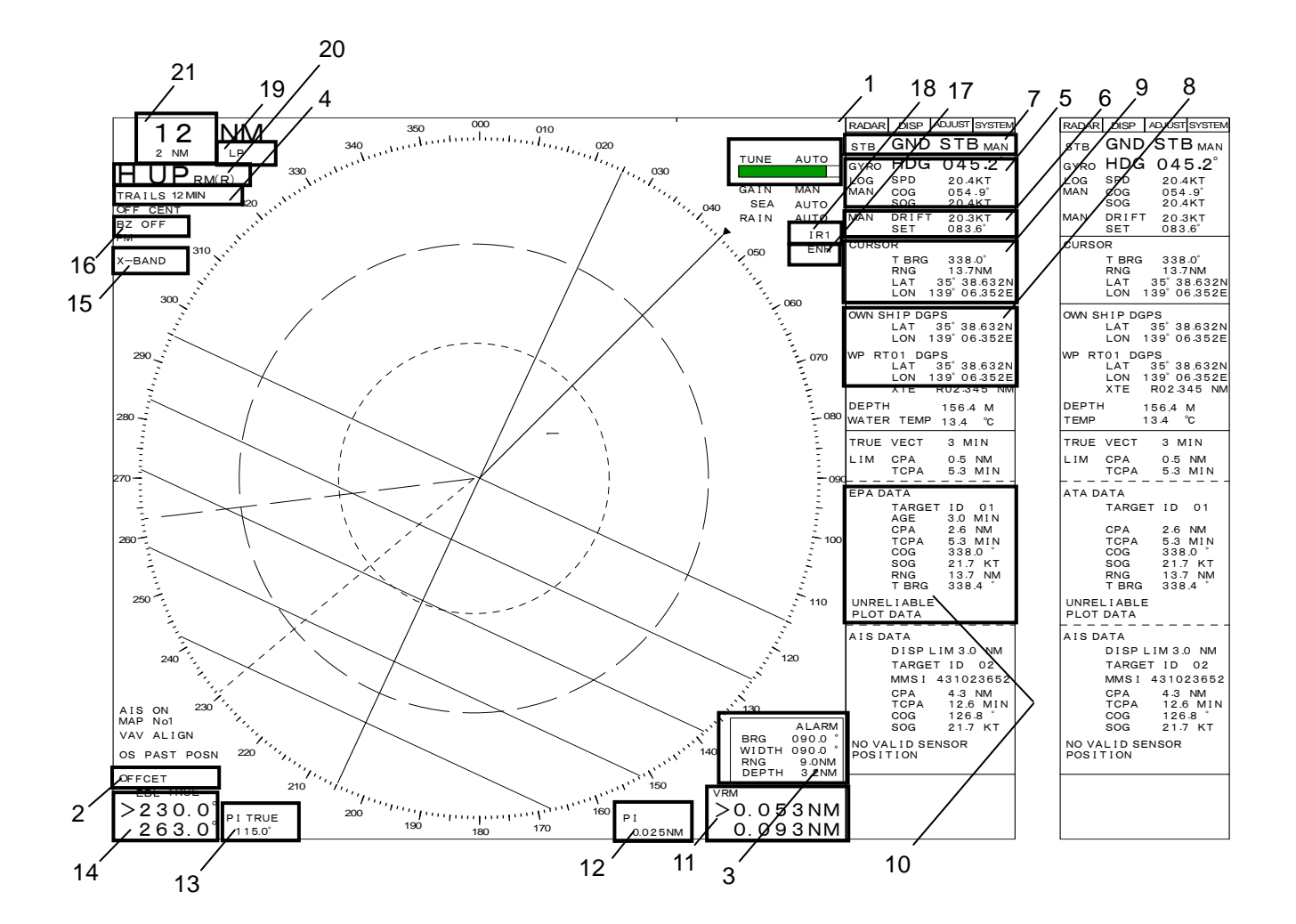

図 5.2 MDC-1860/1810/1820 画面表示情報

No.

| <u>No.</u> | <u>説 明</u>       |
|------------|------------------|
| 1          | 同調表示バーと同調モード表示   |
| 2          | EBLとVRMの始点移動表示   |
| 3          | 警報範囲表示(距離/方位)    |
| 4          | 航跡表示時間           |
| 5          | 船首方位/船速およびデータ入力元 |
| 6          | 潮流データと表示基準情報     |
| 7          | 自船情報と表示基準モード     |

- 8 自船と目的地の位置情報およびデータ入力元
- 9 カーソル位置情報(緯度経度または距離方位)
- 10 EPA (ATA) 情報

- <u>説 明</u>
- 11 VRM (No.1/No.2) 距離
- 12 平行線カーソル間隔の距離
- 13 平行線カーソル方位
- 14 EBL (No.1/No.2) 方位
- 15 送信周波数带表示
- 16 警報ブザー設定
- 17 映像強調機能 (ON)
- 18 干涉除去機能
- 19 送信パルス幅表示
- 20 映像表示モード
- 21 距離範囲と固定距離環間隔

第5章 基本操作

基本操作

| 表 5.1 距離範囲と送信パ | ルス幅との関係 |
|----------------|---------|
|----------------|---------|

| 距離範囲(NM   | 選択    | 表示  | 送信パルス幅<br>(6/12kW) | 送信パルス幅<br>(25kW) |
|-----------|-------|-----|--------------------|------------------|
| 0.125     | SP/LP | SP  | 0.08 us            | 0.08 us          |
| 0.25      | SP/LP | SP  | 0.08 us            | 0.08 us          |
| 0.5       | SP/LP | SP  | 0.08 us            | 0.08 us          |
| 0.75      | SP    | SP  | 0.08 us            | 0.08 us          |
|           | LP    | M1P | 0.25 us            | 0.3 us           |
| 1.5       | SP    | SP  | 0.08 us            | 0.08 us          |
|           | LP    | M1P | 0.25 us            | 0.3 us           |
| З         | SP    | M1P | 0.25 us            | 0.3 us           |
|           | LP    | M2P | 0.5 us             | 0.6 us           |
| 6         | SP    | M1P | 0.25 us            | 0.3 us           |
|           | LP    | M2P | 0.5 us             | 0.6 us           |
| 12        | SP    | M2P | 0.5 us             | 1.2 us           |
|           | LP    | LP  | 1.0 us             | 1.2 us           |
| 24        | SP/LP | LP  | 1.0 us             | 1.2 us           |
| 48        | SP/LP | LP  | 1.0 us             | 1.2 us           |
| 64 (6KW)  | SP/LP | LP  | 1.0 us             | 1.2 us           |
| 72 (12KW) | SP/LP | LP  | 1.0 us             | 1.2 us           |
| 96 (25KW) | SP/LP | LP  | 1.0 us             | 1.2 us           |

#### 5.5.3 感度の調整

感度調整機能には手動/自動モードがあり、ADJUST/ADJUST メニューから切換えられます。工場 出荷時は「手動モード」に設定されています。また、切換えた設定状態は記憶され、次回の電源投入 時には電源断直前の状態に戻ります。

感度調整は、使用状況に応じて行ってください。標準的な手動調整では、つまみを時計方向一杯の3/4 程の位置に回してお使いください。中間レンジ(1.5NM~6NM)では画面上にわずかにノイズが見 え、ロングレンジ(12NM~)では画面全面にノイズが見える状態になります。ADJUST/ADJUST メニューから「AUTO1」、「AUTO2」、または「HARBOR」に切換えると、手動で設定した感度か ら、自動調整モードに切換わります。

### 5.5.4 海面反射抑制の調整

海面反射抑制機能(STC)は、レーダ映像画面中心付近に表示される海面からの反射波を抑制するために使用します。海面反射の抑制効果はレーダ映像画面中心が最大で、最も感度が低下します。STC 効果は距離とともに低下し、遠距離になるに従って感度がもとに戻ります。STC の抑制効果は最大約 6NM、自動または手動調整が可能です。「自動モード」、「手動モード」は ADJUST/ADJUST メニ ューで切換えます。 工場出荷時は「手動モード」に設定されています。 「AUTO1」、「AUTO2」では自動STCモードになり、STCレベルは自動的に調整されます。 港湾等の狭い区域を航行するときに有効な「HARBOR」モードでは、予め設定しておいた固定レベルに調整されます。

それぞれのモードに応じて「AUTO1」、「AUTO2」、「HARBOR」、「MANUAL」と表示が変わりま す。「自動モード」の、「AUTO1」、「AUTO2」、「HARBOR」各モードでは STC の手動調整を行う ことはできません。また、設定状態は記憶され、次回の電源投入時には電源断直前の状態に戻ります。

#### 5.5.5 雨雪反射抑制の調整

雨雪反射抑制機能(FTC)は、雨や雪からの反射により画面に表示される不要信号を軽減するために 使用します。FTC機能の効果は、調整つまみを時計方向に回すと強くなり、時計方向一杯で最大とな ります。 FTC機能は、ADJUST/ADJUSTメニューで自動モード、手動モードに切換え可能です。 工場出荷時は「手動」(MANUAL)モードに設定されています。自動モードに切換えると FTC機能 レベルは自動的に調整され、手動調整を行うことはできません。

#### 5.5.6 EBL(電子カーソル)を使用した方位測定

DISP/MARK メニューの「1st EBL」項目を選択し、「ON」にしてください。画面に EBL1 が点線 で表示され、画面左下に方位が表示されます。方位数値の左側に矢印が表示され、EBL1 が動作して いることを表します。必要に応じて方位表示モードを DISP/BRG TRUE/REL メニューで設定して ください。EBL つまみを回して、物標の方位を測定してください。船等の孤立物標の方位を測定する 際は、「物標」の中心の方位を測定してください。

物標の映像は方位方向に伸びて表示される傾向があります。陸地等の端の方位を測定する際は、目安として EBL を陸地の先端から陸地の内部へ、使用している輻射器のビーム幅の 1/2 だけずらすことで実方位を測定することができます。実際のビーム幅は、4フィート輻射器:1.8°、6フィーと輻射器:1.2°です。EBL 表示を消すには、DISP/MARK/1st EBL から「OFF」を選択してください。

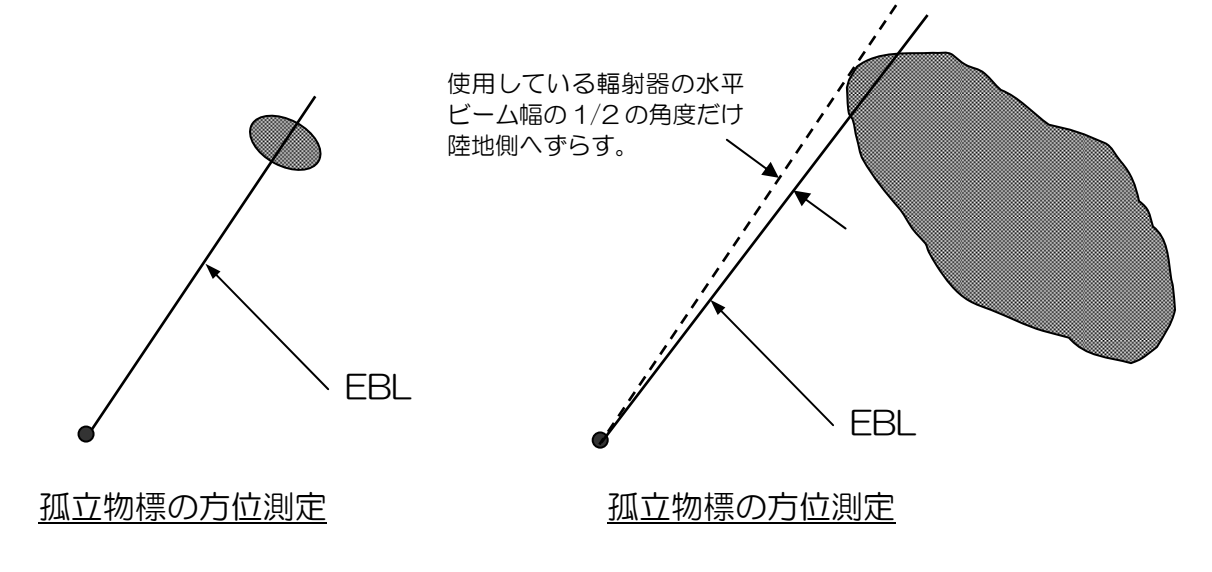

### 図 5.3 EBL を使用した方位測定

## 5.5.7 EBL を使用した 2 点間方位測定

DISP/MARK メニューの「2nd EBL」項目を選択し、「ON」にしてください。EBL2 が EBL1 とと もに点線表示され、EBL1 方位数値表示の下に EBL2 の方位が表示されます。 方位数値の左側に矢 印が表示され、EBL2 が選択されていることを表します。EBL1 と同様の手順で EBL2 を使用してく ださい。EBL1 を使用する場合は「SEL」キーを押して、方位数値の左側の矢印表示が EBL1 の位置 に来るようにしてください。EBL2 を消去する場合は、「DISP/MARK/2nd EBL」メニューで「OFF」 を選択してください。

### 5.5.8 固定マーカを使用した距離測定

「DISP/MARK」メニューの「RANGE RINGS」を「ON」にして、固定マーカを表示してください。 固定マーカの間隔の距離が、画面左上の距離表示数値の下に表示されます。おおよその物標の距離を、 固定マーカを使って推定することができます。

### 5.5.9 VRM(可変マーカ)を使用した距離測定

「DISP/MARK」メニューの「1st VRM」を「ON」にして、VRM を表示してください。可変マー カが点線で表示され、画面右下に距離数値が表示されます。矢印が数値表示の横に表示され、VRM1 が使用中であることを示します。VRM つまみを回転させ、VRM 表示を物標に合わせて距離を測定し ます。VRM 表示を、物標映像の一番近い点に合わせてください。VRM 表示を消すには、 「DISP/MARK」メニューの「1st VRM」を「OFF」にしてください。

### 5.5.10 VRM を使用した 2 点間距離測定

「DISP/MARK」メニューの「2nd VRM」を「ON」にして、第二可変マーカ(VRM2)を表示し てください。VRM2がVRM1と共に点線で表示され、距離数値表示がVRM1距離表示の下に表示 されます。 矢印が数値表示の横に表示され、VRM2が調整可能であることを示します。VRM つまみ を回転させ、VRM 表示を物標に合わせて距離を測定します。VRM 表示を、物標映像の一番近い点に 合わせてください。VRM1を調整する場合は「SEL」キーを押して切換えてください。VRM 表示を 消すには、「DISP/MARK」メニューの「2nd VRM」を「OFF」にしてください。

| MDC-1860/1810/1820 シリーズ | 第5章  |
|-------------------------|------|
| 取扱説明書                   | 基本操作 |

5.5.11 EBL と VRM を使用した2点間の距離と方位の測定

「DISP/MARK」メニューの「1st EBL」と「1st VRM」を「ON」にして、EBL1 と VRM1 を表示してください。次に、十字カーソルをジョイスティックで物標の1つに重ねてください。

「OFFSET」キーを押し、EBL1とVRM1の起点を、物標の1つに移動してください。

EBL1 を回し、EBL1 が他の物標の中心を通るように調整してください。

VRM1 を調整し、他の物標に接するようにしてください。2点間の距離が右下に表示されます。

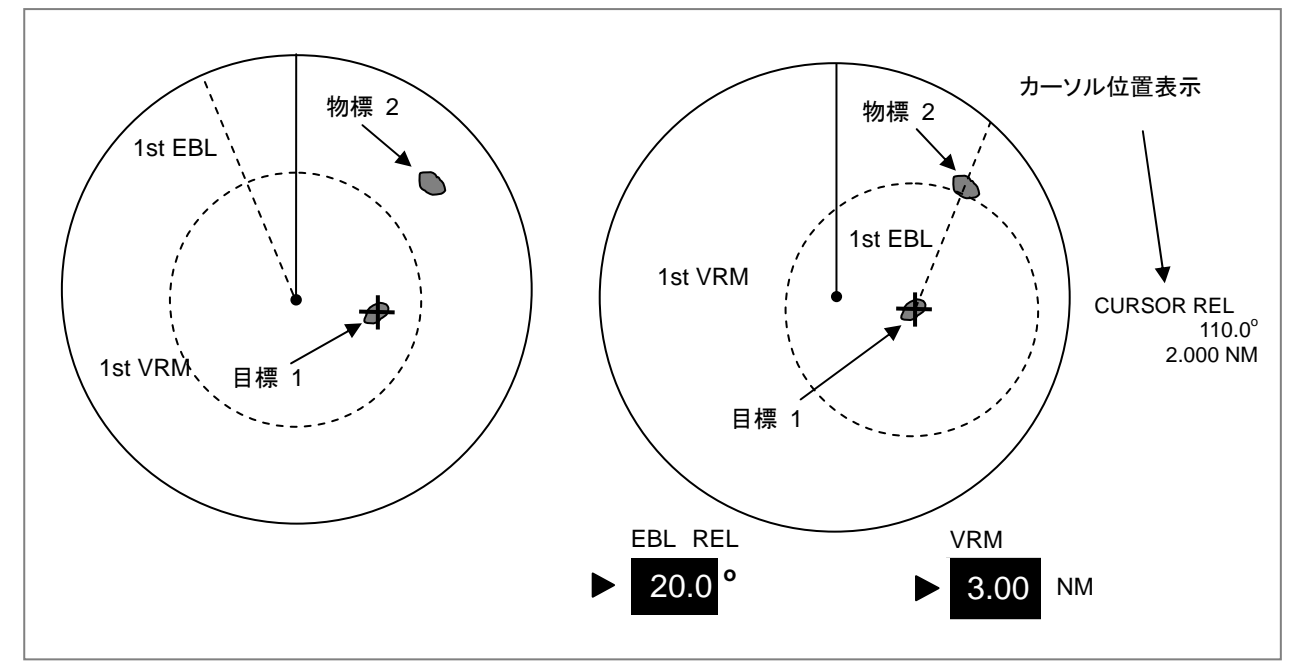

図 5.3 2点間の距離、方位の測定

#### 5.5.12 映像のオフセンタ

レーダ映像表示中心を、画面半径の2/3以内の任意位置へ移動することができます。

- (1) 十字カーソルを、中心を移動しようとする位置へ置いて下さい。
- (2) 「OFF CENTER」キーを押してください。映像中心はカーソル位置に移動します。
- (3) 「OFF CENTER」キーをもう一度押すと、映像中心は画面中心へ戻ります。

#### 5.5.13 表示モードの選択

次の4種類の表示モードを使用することができます。

- (1) ヘッドアップ、相対運動表示
- (2) ノース(北)アップ、相対運動表示(注:船首方位情報の入力が必要です)
- (3) コースアップ、相対運動表示(注:船首方位情報の入力が必要です)
- (4) トルーモーション(真運動表示)(注:船首方位と船速情報の入力が必要です)

表示モードを選択するには、「MODE」キーを押してください。押す度に上記の順で表示モードが切換わります。

0093142101-07

第5章 基本操作

# ヘッドアップ、相対運動表示 (H UP RM)

自船位置と船首方向は、常に画面中心および方位目盛 りのO度方向にそれぞれ固定されます。画面上の物標 方位は、船首方向に対する相対方位で表示されます。 自船が船首方位を変えると、全ての物標の表示方位は それにつれて変わります。(方位は安定化されない)

# ノースアップ、相対運動表示 (N UP RM)

自船位置は画面中心に固定されますが、方位は方位 目盛りの0度が真北に固定されます。自船が船首方位 を変えても、全ての表示物標の方位は変化しません (方位が安定化される)方位を安定化する為に、ジャ イロコンパス等の方位センサからの船首方位情報が必 要です。

#### コースアップ、相対運動表示 (C UP RM) 方位目盛りの0度が現在の船首方位に固定されることを 除けば ノーマアップ 相対運動まテレロドです 白外が

除けば、ノースアップ、相対運動表示と同じです。自船が 船首方位を変えると船首線が移動し、船首方位が変化 したことが分かります。

# トルーモーション (N UP TM)

自船および他船は、画面上で真運動表示されます。 自船が画面半径の2/3の位置に達すると所定の位 置に戻り、再び真運動表示を繰り返します。真運動 表示をするには、センサからの船首方位と船速情報 が接続されていることが必要です。

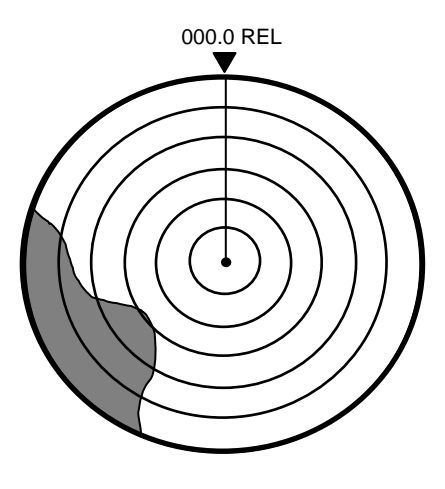

000.0 TRUE

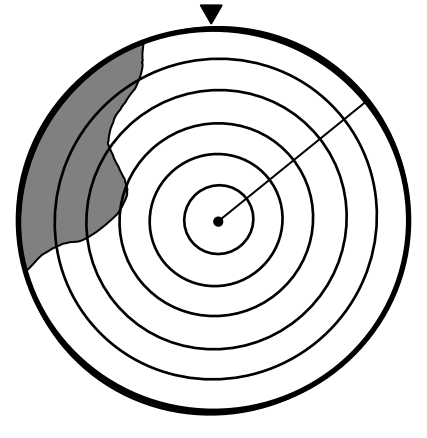

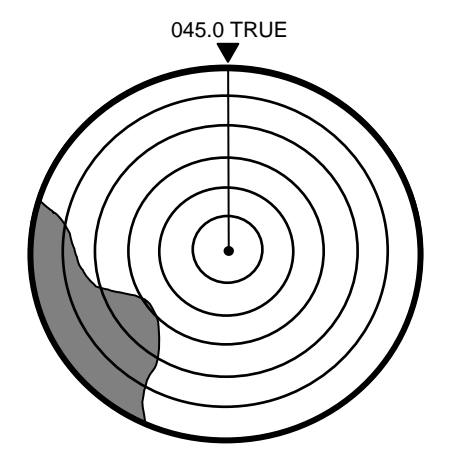

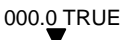

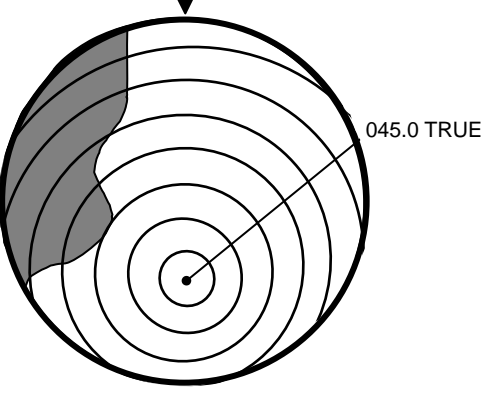

取扱説明書

## 5.5.14 ガードゾーン (警報区域) の設定

ガードゾーン機能は、設定した警報範囲に物標が入った場合に操作者へ警告を発するものです。物標が警報区域内に8秒以上存在すると、「ALARM」表示が点滅し、警報音が鳴ります。警報音を止めるには、「AUDIO OFF」キーを押してください。

## ガードゾーンの距離、方位設定

- (1) 「ALARM (GZ)」キーを押してください。警報範囲の設定表示カーソルが、画面に現れます。同時に、画面右下に方位、方位幅、距離、距離幅が数値で表示されます。
- (2) EBL つまみを回して、警報範囲の中心方位を設定してください。中心方位が、「BRG」として表示されます。
- (3) VRM つまみを回して、警報範囲の外縁の距離を設定してください。距離が、「RNG」として表示 されます。設定可能な最小距離は 0.6 NM です。

## ガードゾーンの距離幅、方位幅設定

(参考図: 図 5.4 警報範囲の設定)

- EBLの「SEL」キーを押してください。BRG表示の左側にあった矢印がWIDTHの横に移動します。この状態でEBLつまみを回してください。警報範囲の方位幅を変更することができます。
   幅は、「WIDTH」として数値表示されます。
- (2) VRMの「SEL」キーを押してください。RNG表示の左側にあった矢印がDEPTHの横に移動します。この状態でVRMつまみを回してください。警報範囲の距離幅を変更することができます。幅は、「DEPTH」として数値表示されます。設定可能な最小設定距離は 0.5 NM です。
- (3) 「ENT」キーを押して設定を終了してください。警報範囲が画面に表示され、動作を開始します。

# <u>注意:</u> 注意:

レンジを切換えたり、画面をオフセンタして警報範囲が表示画面からはみ出た場合、警報機能は 動作しません。この場合、警報範囲の数値表示全体が点滅し、警報機能が動作していないことを 警告します。

#### 第5章 基本操作

#### 基本操作

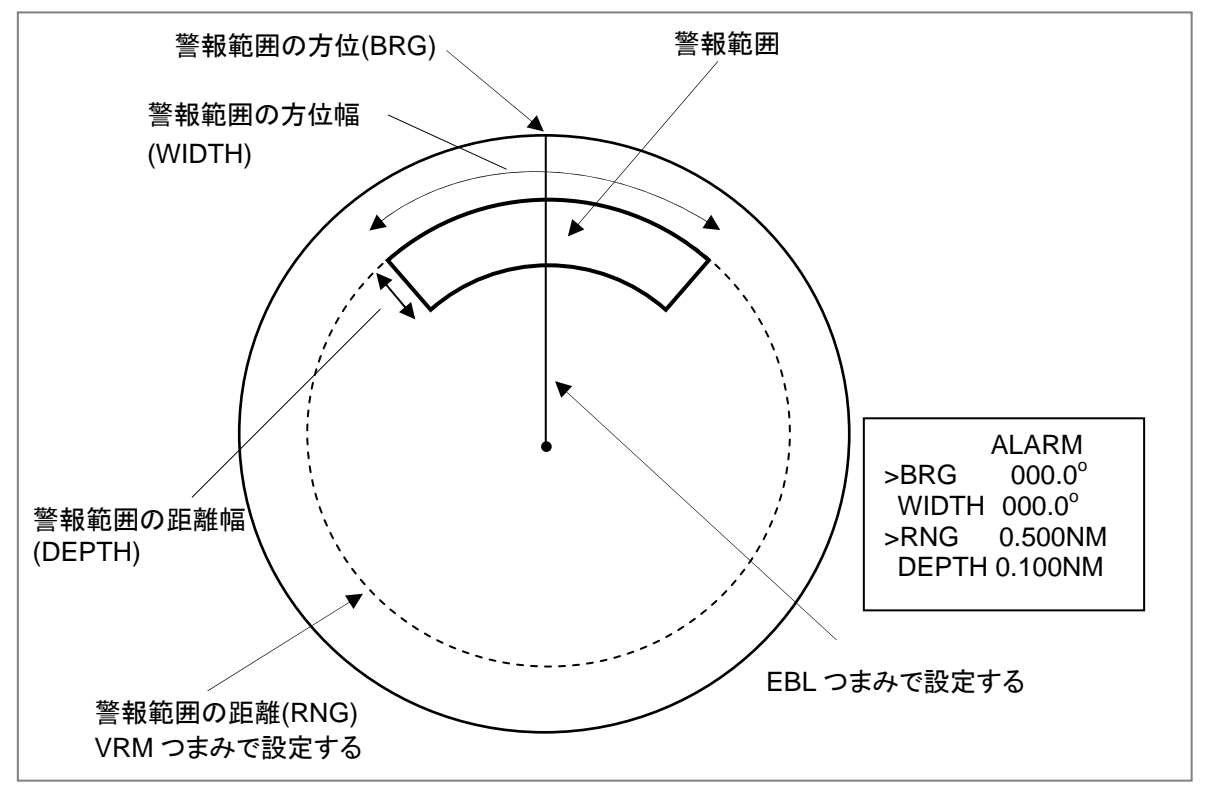

## 図 5.4 警報範囲の設定

# 5.5.15 操作パネル照明の調整

出荷時の操作パネルの照明は、工場設定値に設定されています。変更するには、「PANEL」キーを押してください。10段階に調整可能で、押したままにすると暗→明→暗と変化します。

# 5.5.16 航法データの表示

自船位置緯度経度、目的地緯度経度、目的地の距離/方位等の航法データを、画面表示することができます。「DATA DISP」キーを押して、画面表示してください。

### 注: 下記の点を確認してください。

1. 航法機器が指示機に接続され、正しく航法データが入力されていること
 2. 適切な航法機器データ形式が選択されていること。
 詳しくは、6.3 章の「SYSTEM: I/O SETUP/MENU」を参照してください。

| MDC-1860/1810/1820 シリーズ | 第5 |
|-------------------------|----|
| 取扱説明書                   | 基本 |

「DATA DISP」キーを押す度に、次の順で表示内容が変わります。

OFF: 航法データ表示無し

**OWN SHIP(COG/SOG)**: 自船の対地コースおよび対地速度

**OWN SHIP(TD)**: 自船位置の LOP (ロランの時間差表示) による表示

OWN SHIP(L/L): 自船位置の緯度経度表示

OWN SHIP(L/L) / WP(Bearing/Distance) :

自船位置の緯度経度表示と目的地の距離/方位

OWN SHIP (L/L) / WP (L/L):

自船位置の緯度経度表示と目的地の緯度経度表示

OWN SHIP'S POSITION DISPLAY

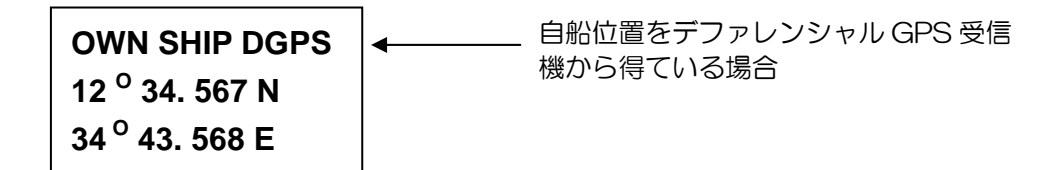

## WAYPOINT POSITION DISPLAY

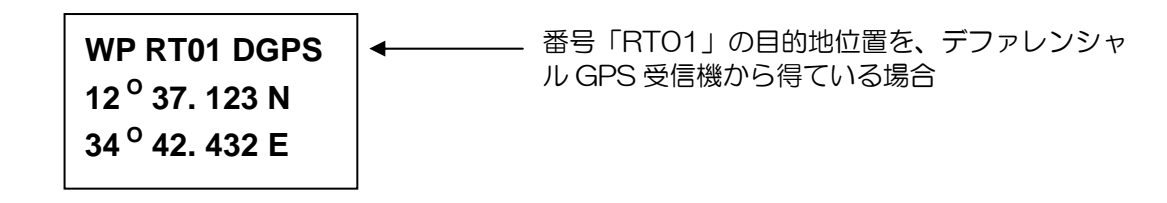

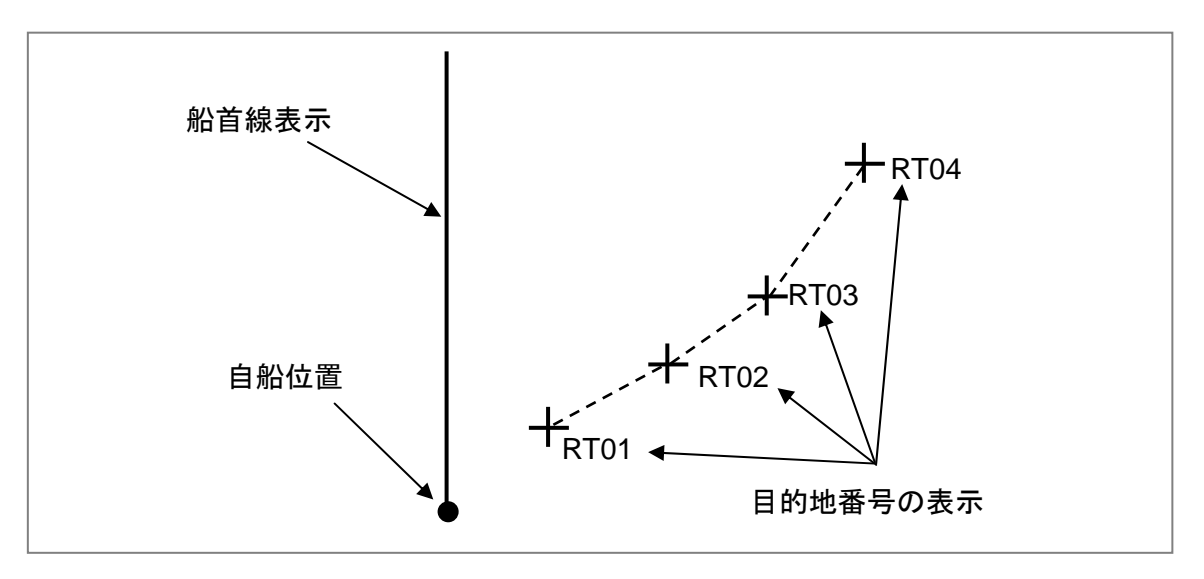

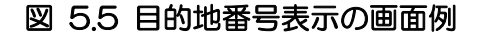

)草

# 付属資料 1: レーダ映像の見方

## レーダで探知出来る距離

#### レーダ水平線

レーダは極超短波の電波を使用し、この電波は光 の様に直進する性質を持っています。

光は、温度、湿度、場所による気圧の違いで、 地球表面に沿って曲がって伝わり、見通し範囲は 物理的な水平線までの距離より長くなります。こ の距離を「光の水平線」と言います。極超短波の 電波も同様の影響があり、「レーダ水平線」と呼 ばれています。ただし、レーダ電波の波長は光の 波長よりも長い為、レーダ電波の到達距離は光に よる見通し範囲より約6%長くなります。

#### 下方屈折

冷たい空気が暖かい空気の上にある状況では、レ ーダ電波は図の様に上方に曲がります。この現象 を「屈折効果」と言います。この結果、レーダの 探知距離は短くなります。この状況は極地域、ま たは極地域からの冷たい気流がある暖流海域で 起こることがあります。

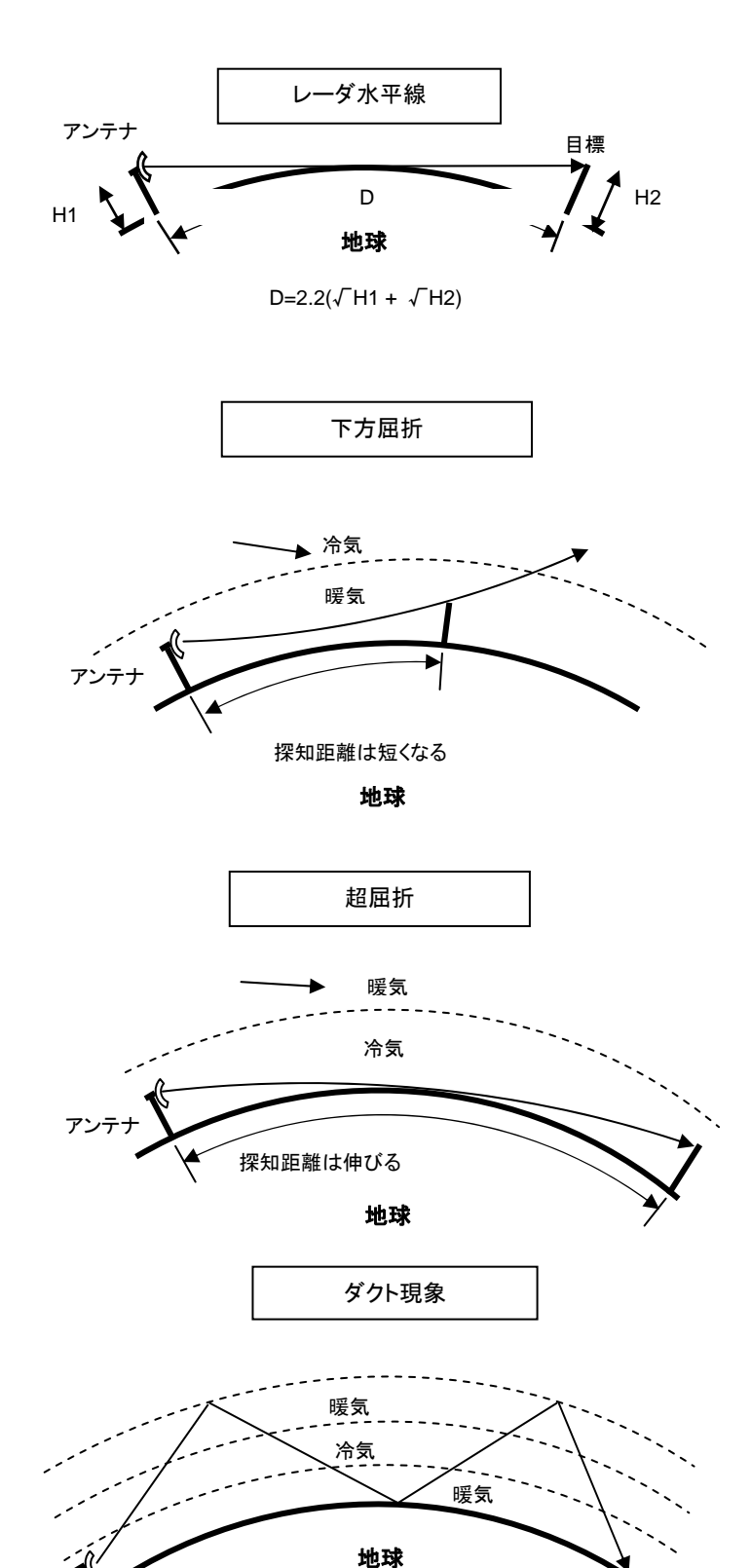

#### 超屈折

内陸部の暖められた空気が冷えた海上に流れ込んだ場合、レーダ電波は下方に曲げられます。この現象を超屈折と呼び、レーダ探知距離が伸びます。この現象は、温暖な海岸地域で、温度差が大きい場合にも起きます。

#### ダクト現象

温度が互いに異なる層が接している場合、レーダ 電波が異なる屈折率の境界面で反射されること があります。この結果、レーダ電波は境界面と地 表の間の電波の通路を反射しながら地球表面に 沿って伝わります。この通り道を「ダクト」と呼 び、この異常伝播を「ダクト現象」と呼びます。 このように、温度や気圧の違う空気層が高度方向 に交互に生じた場合、レーダは最大探知距離を越 えて遠くの目標を検出することがあります。

アンテナ

## レーダ映像の分解能

レーダ映像の表示分解能は、アンテナの水平ビーム幅で決まる方位分解能と、送信パルス幅で決まる 距離分解能によって決まります。次に、これらの要素について説明します。

# (1) 方位分解能

方位分解能は、同じ距離にある2つの物標を、表示画面上で2つの映像として表示できる最小の方位 角で表されます。方位分解能は、アンテナの水平ビーム幅で決まります。

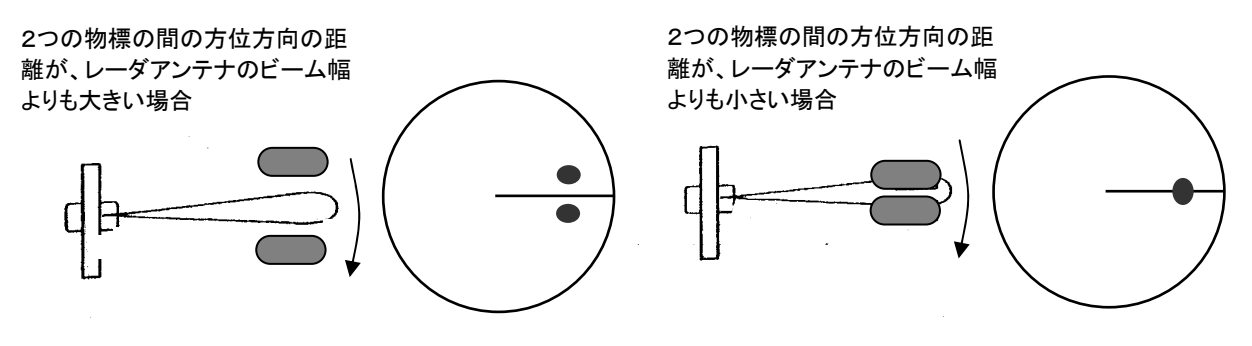

## (2) 距離分解能

距離分解能は、同一方位にある2つの物標が分かれて表示される最小の距離間隔で表されます。距離 分解能は、送信パルス幅で決まります。

2つの物標間の距離が、送信パルス幅よりも広い場合

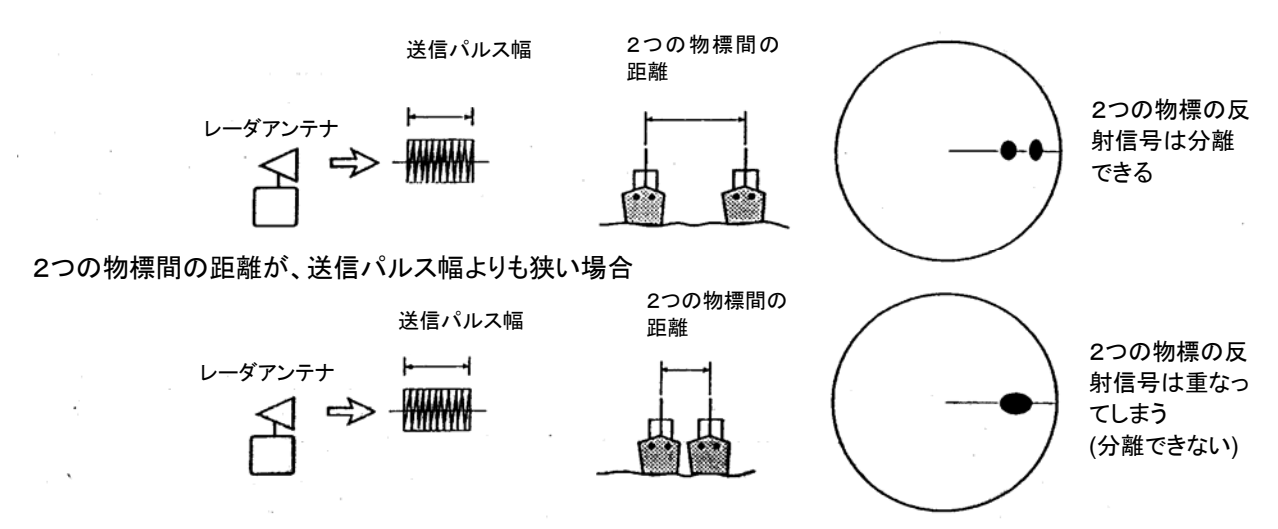

# レーダ映像の読み方

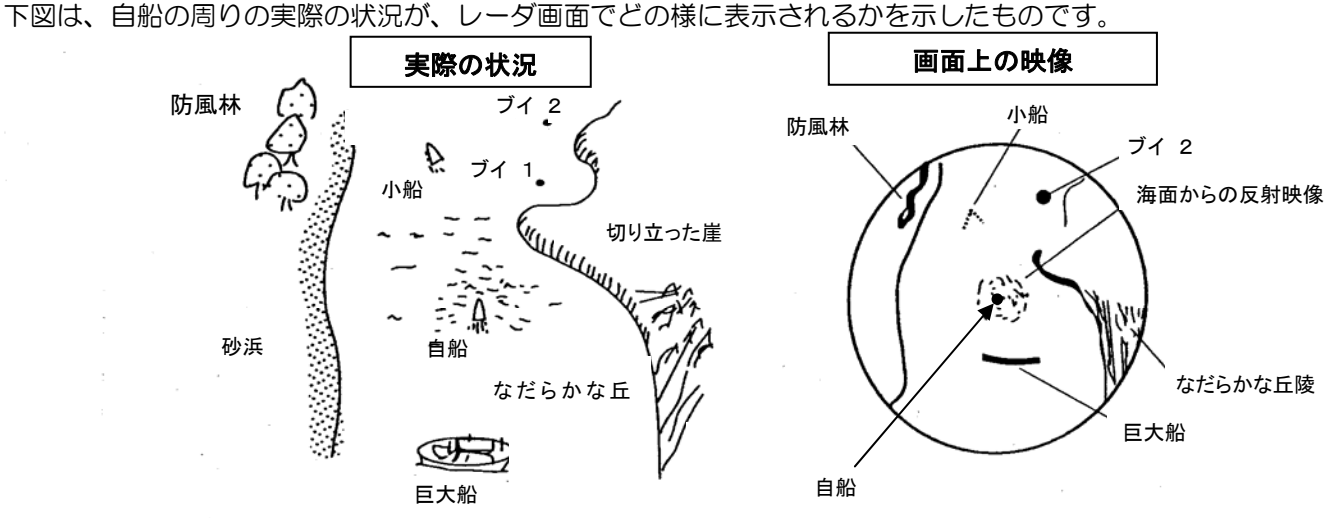

- 岬に隠れたブイ 1は探知されていません
- 小船は、レーダ信号反射面積が小さいので点で表示されています
- 右舷側 90°から 130°方向の「なだらかな丘陵」は奥行きのある樹林帯で、反射面積が大きく 広い範囲の映像で表示されています。
- 左舷側に広がる砂浜は、起伏が少なく弱い映像で表示されています。
- 防風林は強い映像で表示されています。
- 海面からの反射映像は風向、風速の変化により、時間とともに変化します。海面反射映像は点状の映像が集まって表示されます。

### 偽像について

船上のマスト、煙突、陸地の鉄塔、橋脚、等にレーダ電波が反射され、レーダスクリーン上に存在するはずがない位置に物標が偽像として表示されることがあります。レーダ映像を観測する場合、このような偽像の特性を十分に理解しておく必要があります。以下に、代表的な偽像の発生メカニズムと、その表示例を示します。

(1) 二次反射による虚像

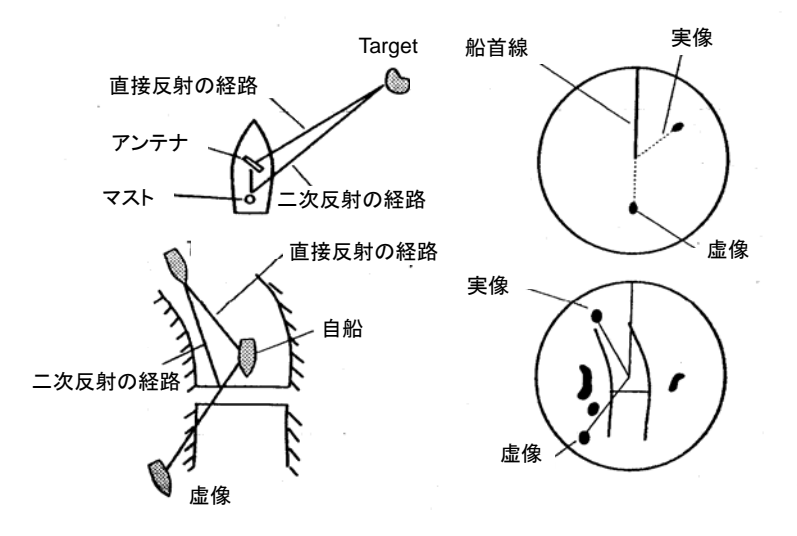

アンテナの近くにあるマストなどからの反 射で生じた虚像の例

鉄橋のように大きな建造物からの反射 で、一時的に生じた虚像の例.

#### (2) 多重反射による偽像

大きい船舶のすぐ側を通過するとき、電波が自船との間で反射 を繰り返すため、同一方位で数個の映像が現れることがありま す。このような多重反射により発生する偽象を複像といいま す。この時の真の映像は、一番近いところにある映像です。複 象が発生しても、自船との反射物標(大きい船舶等)が離れた り、方向が変われば、すぐに消えてしまうため、像の識別は容 易に出来ます。

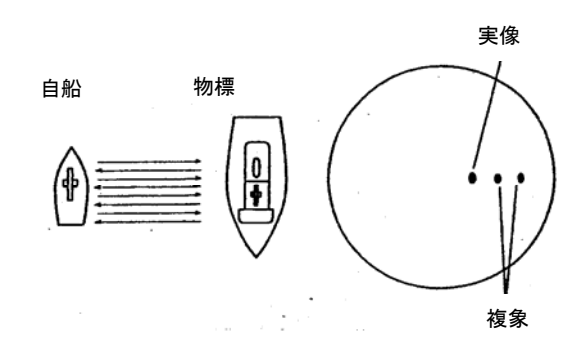

(3) アンテナサイドローブによる偽像

アンテナから発射されるビームには、サイ ドローブが含まれています。サイドローブ によって至近距離の強反射物標が円弧状 に表示されることがあります。このような 時は、感度を少し下げるか、STC を効か せると偽像が消えます。

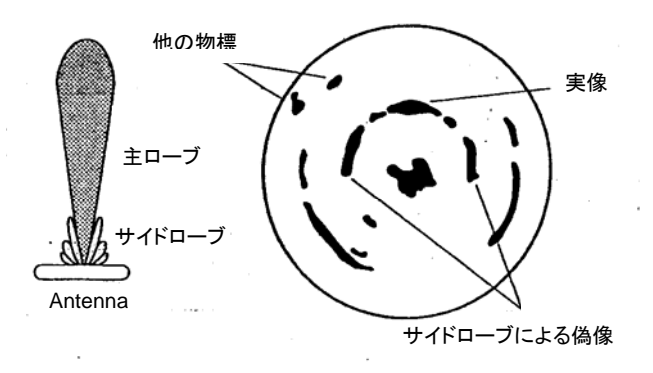

### (4) シャドウ(影)、死角

煙突、マスト、デリックポスト等がアンテナビームの経路にあった場合や、至近距離に大型の船舶や構造物が存在すると、その背後にシャドウ(影)が発生します。極端な場合、遠距離まで影となり映像が映らないことがあります。 これを死角またはプラインドセクタと呼びます。煙突、マスト等による死角は、取り付け位置を変えると無くすこと

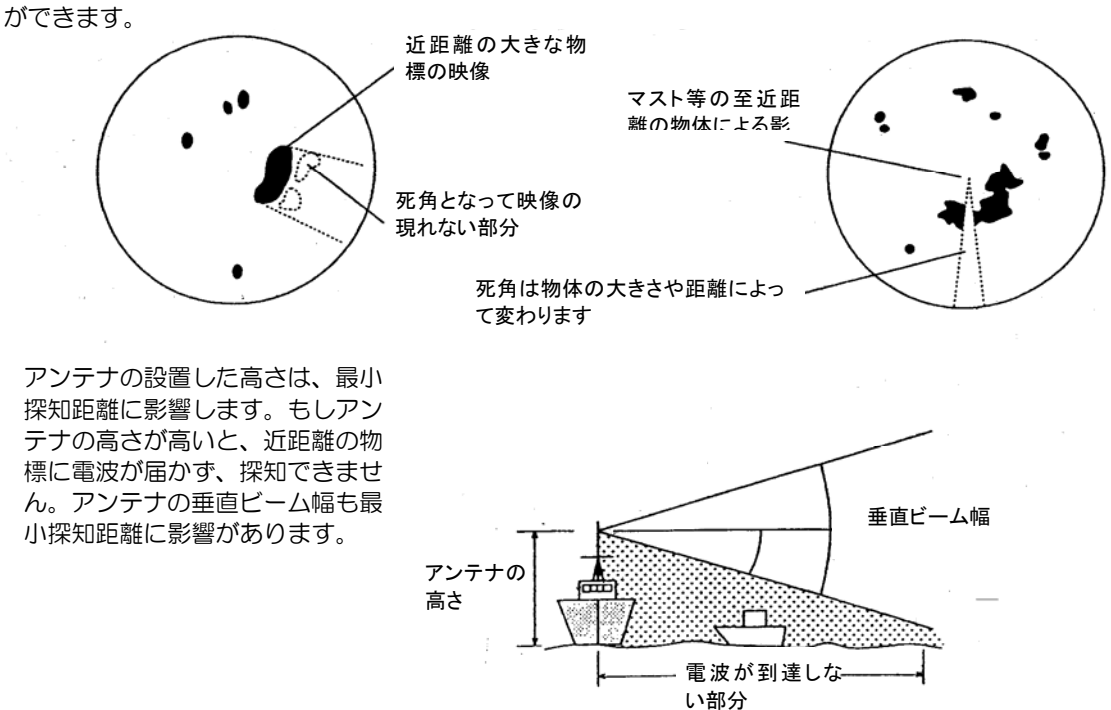

# 付属資料 2: レーダビーコンと SART の受信

Xバンドレーダは、レーダビーコンとSART (Search and Rescue Transponder)の信号を受信出 来なければなりません。次の手順に従って、これらの信号を受信してください。

(1) 表示レンジを、6マイルか12マイルにしてください

(2) DISP/ECHO/IRメニューで、干渉除去機能を「OFF」にしてください。
 詳細は、6.1.2章「IR 干渉除去機能]をご覧下さい。

(3) もし映像が画面一杯に表示されている場合は、映像を減らして信号を見やすくするために、少し 受信機同調をずらしてください。

(4) 自船がレーダビーコンまたは SART の発信源に近づいている場合、信号が円弧状に広がることがあります。その場合は、信号が見やすくなるように感度、STC、FTC を調整してください。

# SARTICONT

GMDSS(Global Maritime Distress and Safety Systems)規格により、IMO/SOLAS 級の船舶は SART を搭載しなければなりません。船舶が遭難した場合、他船、航空機から遭難位置が分かるよう にSART から自動的に信号が発信されます。船にXバンドレーダを搭載して遭難位置から 8NM 以内 の距離に接近すると、SART はレーダ電波を検出して、そのレーダ電波に応答します。 応答信号は 12 掃引の信号で構成され、9.2GHz から 9.5GHz の周波数範囲の信号を発信します。SART の信号 には2種類の掃引時間があり、遅い掃引(7.5us)と早い掃引(0.4us)とが距離に対応して切換えられて います。レーダがこの信号を受信した場合、0.64NM 毎の等間隔の 12 本の線が画面に表示されます。 一番近くに表示されている点が、SART が示す船の遭難位置です。船が SART から1 NM 以内の距離 に近づくと、早い掃引の信号が見えるようになり、12 本の線に細い線が付属して表示されます。

# SART を搭載している船舶の実際の位置

船が SART から 1NM 以上離れた場所にいる場合、SART の 12 本の線の一番近くに表示されている 点は、実際の位置より 0.64NM 離れたところに表示されます。 SART から 1NM 以内に近づくと早 い掃引の信号が見え、一番近くの細い線から 150m 離れたところが実際の位置になります。

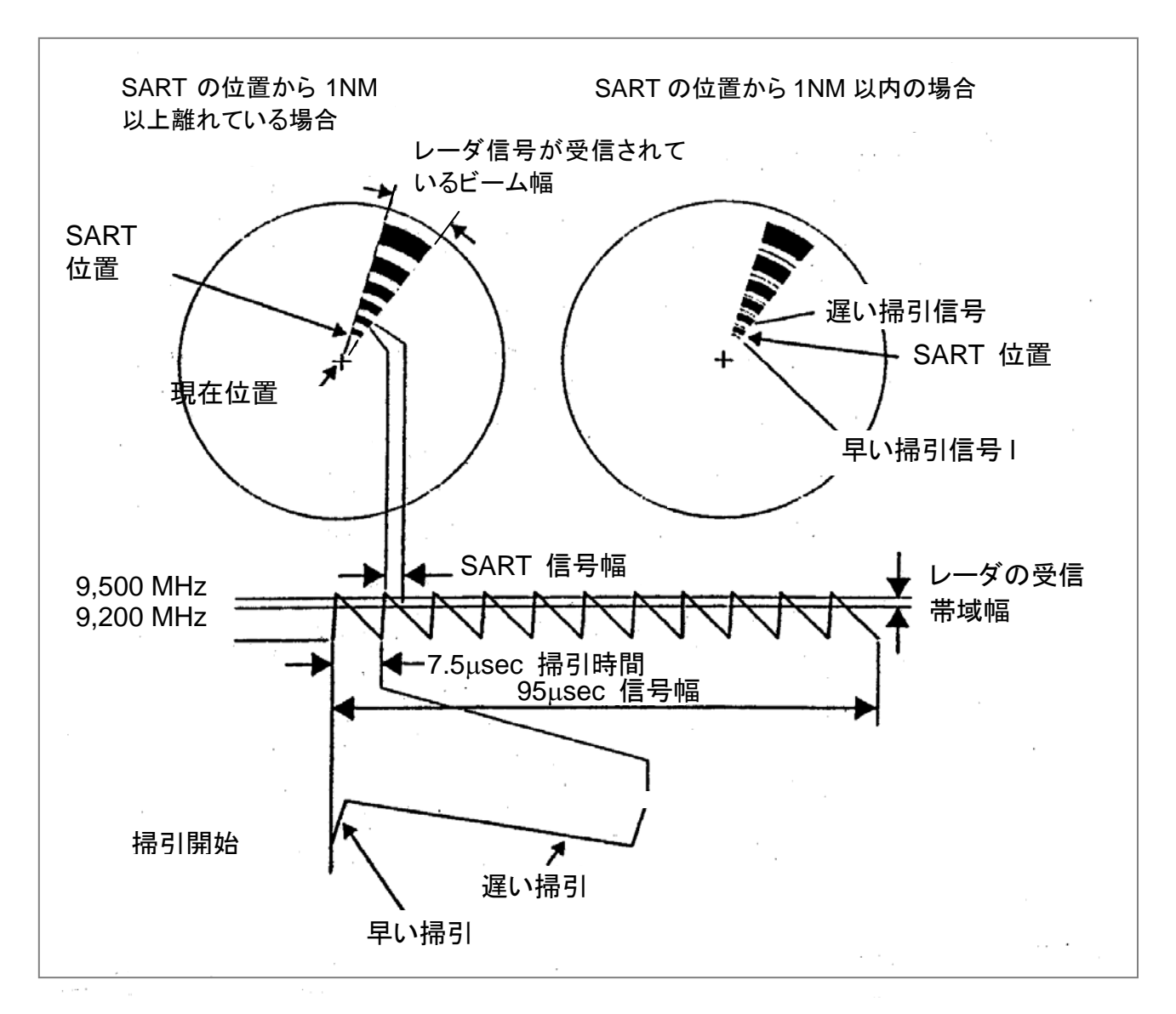

SART 信号表示と信号のタイミング

# 第6章

# メニュー使用方法

# 目次

| [共通のキ・                                               | -操作]                                                                                                | 6-1                                    |
|------------------------------------------------------|----------------------------------------------------------------------------------------------------|----------------------------------------|
| 6.1 RAD                                              | )AR メニュー                                                                                            | 6-2                                    |
| 6.1.1 ī                                              | 画像安定                                                                                                | 6-2                                    |
| 6.1.2                                                | 船首方位                                                                                                | 6-3                                    |
| 6.1.3                                                | 船速                                                                                                  | 6-3                                    |
| 6.1.4 <sup>-</sup>                                   | セットとドリフト(潮流補正)                                                                                      | 6-3                                    |
| 6.1.5 2                                              | カーソル位置                                                                                              | 6-3                                    |
| 6.16                                                 | ベクトル時間                                                                                              | 6-4                                    |
| 6.1.7 í                                              | 衝突警報の設定                                                                                             | 6-4                                    |
| 6.1.8                                                | 数値データ表示                                                                                             | 6-5                                    |
|                                                      |                                                                                                    |                                        |
| 6.2 DISF                                             | ° メニュー                                                                                              | 6-5                                    |
| 6.2.1                                                | MARK メニュー                                                                                           | 6-6                                    |
| 6.2.                                                 | 1.1 VRMとEBL                                                                                         | 6-6                                    |
| 6.2.                                                 | 1.2 VRM 表示単位                                                                                        | 6-6                                    |
| 6.2.                                                 | 1.3 固定距離マーカ                                                                                         | 6-6                                    |
| 6.2.                                                 | 1.4 方位表示の「真/相対」切換え                                                                                  | 6-6                                    |
| 6.2.                                                 | 1.5 船尾線表示                                                                                           | 6-6                                    |
| 62                                                   | 16 カーバル位置表示                                                                                         | 6-6                                    |
| •                                                    |                                                                                                    |                                        |
| 6.2.2                                                | T.O パークル世世役の<br>ECHO メニュー                                                                           |                                        |
| 6.2.2 [<br>6.2.1                                     | 1.0 パークル世界が、<br>ECHOメニュー<br>2.1 VRMとEBL                                                             | 6-7<br>6-7                             |
| 6.2.2 [<br>6.2.1<br>6.2.1<br>6.2.1                   | ECHO メニュー<br>2.1 VRM と EBL<br>.2.2 レーダ干渉除去                                                          | 6-7<br>6-7<br>6-7                      |
| 6.2.2 [<br>6.2.1<br>6.2.1<br>6.2.1<br>6.2.1          | HO メニュー<br>ECHO メニュー<br>2.1 VRM と EBL<br>.2.2 レーダ干渉除去<br>2.3 映像強調                                   | 6-7<br>6-7<br>6-7<br>6-7               |
| 6.2.2 E<br>6.2.1<br>6.2.1<br>6.2.1<br>6.2.1          | H.O メニュー<br>ECHO メニュー<br>2.1 VRM と EBL<br>2.2 レーダ干渉除去<br>2.3 映像強調<br>2.4 受信機同調モード                   | 6-7<br>6-7<br>6-7<br>6-7<br>6-7<br>6-7 |
| 6.2.2 E<br>6.2.1<br>6.2.1<br>6.2.1<br>6.2.1<br>6.2.1 | T.O パークル世립表示<br>ECHO メニュー<br>2.1 VRM と EBL<br>2.2 レーダ干渉除去<br>2.3 映像強調<br>2.4 受信機同調モード<br>2.5 手動同調設定 | 6-7<br>6-7<br>6-7<br>6-7<br>6-7<br>6-7 |
|              |                             | . 2110 |
|--------------|-----------------------------|--------|
| 6.2.2.7      | レーダ映像色                      |        |
| 6.2.3 航法(NAV | ✓) メニュー                     |        |
| 6.2.3.1      | 画像安定化モード                    |        |
| 6.2.3.2      | プロット機能の選択                   |        |
| 6.2.3.3      | 目標追尾全消去                     |        |
| 6.2.3.4      | 目標番号表示                      |        |
| 6.2.3.5      | 自動船舶識別表示(AIS)               |        |
| 6.2.3.6      | 航法情報表示と簡易海図機能               |        |
| 6.2.3.7      | 真運動表示基準中心位置設定               |        |
| 6.2.3.8      | 自船過去軌跡表示                    |        |
| 6.3 ADJUS    | Γメニュー                       | 6-9    |
| 6.3.1 調整     | (ADJUST)                    |        |
| 6.3.1.1      | 画面輝度調整                      |        |
| 6.3.1.2      | 航路帯、マップの位置調整                | 6-10   |
| 6.3.1.3      | 自動化 GAIN/STC/FTC 機能の選択      | 6-10   |
| 6.3.2 設定     | (PRESET)                    | 6-10   |
| 6.3.2.1      | 自動同調(設定 AUTO TUNE)          | 6-11   |
| 6.3.2.2      | 手動同調設定(MANUAL TUNE)         | 6-11   |
| 6.3.2.3      | 感度設定(GAIN)                  | 6-11   |
| 6.3.2.4      | 海面反射抑制設定(SEA)               | 6-12   |
| 6.3.2.5      | 雨雪反射抑制設定(RAIN)              | 6-12   |
| 6.3.2.6      | 自己パルス抑圧設定(MBS)              | 6-13   |
| 6.3.2.7      | 目標検出レベル(TARGET LEVEL)       | 6-13   |
| 6.4 SYSTEM   | Λ メニュー                      | 6-13   |
| 6.4.1 入出力    | り信号の設定(I/O SETUP)           | 6-13   |
| 6.4.1.1      | 船首方位入力(HDG INPUT)           | 6-13   |
| 6.4.1.2      | ジャイロ方位設定(GYRO SET)          |        |
| 6.4.1.3      | 対水速度入力(SEA STAB SPD)        |        |
| 6.4.1.4      | 対地速度入力(GND STAB SPD)        |        |
| 6.4.1.5      | ログパルス(LOG PULSE)比選択         |        |
| 6.4.1.6      | ジャイロギア)比選択(GYRO             | 6-16   |
| 6.4.1.7      | 航法データ入力形式の選択                | 6-16   |
| 6.4.1.8      | 航法データ出力周期(SERIAL TRANSMIT). | 6-16   |
| 6.4.2 シスラ    | テム設定(SYSTEM SETUP)          |        |

第6章 メニュー使用方法

|     |          |                               | ページ No |
|-----|----------|-------------------------------|--------|
|     | 6.4.2.1  | レンジ表示形式(分数/小数)の選択(RANGE DISP) | 6-16   |
|     | 6.4.2.2  | 警報ブザー音)設定(BUZZER              | 6-16   |
|     | 6.4.2.3  | 送信タイミング調整(DELAY)              | 6-17   |
|     | 6.4.2.4  | 映像方位調整                        | 6-17   |
|     | 6.4.2.5  | STC 特性の設定(HEIGHT)             | 6-17   |
|     | 6.4.2.6  | 真運動表示の自動復帰点の設定(TM RESET)      | 6-17   |
|     | 6.4.2.7  | キークリック音(KEY SOUND)            | 6-18   |
|     | 6.4.2.8  | ブザー音(BUZZER FREQ)             | 6-18   |
|     | 6.4.2.9  | 警報モードの設定(ALARM MODE)          | 6-18   |
|     | 6.4.2.10 | O 航跡記録モードの設定(TRAIL MODE)      | 6-18   |
|     | 6.4.2.1  | 1 オフセンタモードの設定(OFF CENTER)     | 6-19   |
|     | 6.4.2.12 | 2 自船情報の設定(GYRO/LOG)           | 6-19   |
| 6   | .4.3 自己  | 診断機能(BITE)                    | 6-19   |
|     | 6.4.3.1  | 警報音試験(ALARMTEST)              | 6-19   |
|     | 6.4.3.2  | 自動追尾装置の動作試験(ATA TEST)         | 6-20   |
|     | 6.4.3.3  | 時間計 (Hour Meter)              | 6-20   |
| 6.5 | MAINT    | ENANCE(保守)メニュー                | 6-20   |
| 6   | .5.1 空中  | 中線部情報表示(ANTENNA)              | 6-21   |
| 6   | .5.2 オプミ | ション設定(OPTION )                | 6-21   |
|     |          |                               |        |
| 6.6 | EPA の    | 操作                            | 6-21   |
| 6   | .6.1 EP  | Aの操作方法                        | 6-22   |
| 6   | .6.2 CP  | PAとTCPAについて                   | 6-23   |
| 6   | .6.3 EP  | A のプロット点表示                    | 6-23   |
| 6   | .6.4 警報  | 服表示                           | 6-23   |
| 6   | .6.5 EP  | A で使用している用語の説明                | 6-23   |
| 6   | .6.6 べく  | フトル時間の設定(VECT TIME)           | 6-25   |
| 6   | .6.7 EP  | A のシンボル表示                     | 6-25   |
| 6   | .6.8 警報  | 最限界値の設定(WARNING LIMIT)        | 6-25   |
| 6   | .6.9 全之  | プロット物標の消去(TARGET ALL CLEAR)   | 6-26   |
| 6   | .6.10 目标 | 票番号表示(ID DISP)                | 6-26   |
| 6   | .6.11 最終 | &プロット位置の修正                    | 6-26   |
|     |          |                               |        |

| 6.7 | ATA | 操作. |  | 6- | -2 | :6 | ) |
|-----|-----|-----|--|----|----|----|---|
|-----|-----|-----|--|----|----|----|---|

| 第6章              | MDC-1860/181     | 0/1820 シリーズ |
|------------------|------------------|-------------|
| 取扱説明書            |                  | メニュー使用方法    |
|                  |                  |             |
|                  |                  | ページ No      |
| 6.7.1 ATA の使用方   | 5法               | 6-26        |
| 6.7.2 ATA システム   | ムの概要             | 6-27        |
| 6.7.3 ATA の機能…   |                  | 6-27        |
| 6.7.4 操作手順       |                  | 6-28        |
| 6.7.5 ATA シンボル   |                  | 6-28        |
| 6.7.6 ガードゾーンの    | の設定              | 6-29        |
|                  |                  |             |
|                  |                  | 0.00        |
| 6.8 AIS(目動船船減方   | リシステム)のテータ表示     |             |
| 6.8.1 AIS の動作概要  | I                | 6-30        |
| 6.8.2 AIS データ表示を | を表示させるための設定      | 6-30        |
| 6.8.3 AIS データ表示  |                  |             |
| 6.8.4 AIS 船舶のシンプ | ボル表示             | 6-32        |
| 69 レーダ切り巻え哭      | (Interswitch)の握作 | 6-35        |
|                  |                  |             |
| 6.9.1 レーダ切り替え    | 器の概要             | 6-35        |
| 6.9.2 システム設定モ    | ード               | 6-35        |
| 6.9.3 操作         |                  | 6-36        |
| 6.9.4 データ出力機能.   |                  | 6-39        |
| 6.9.5 設置工事       |                  | 6-40        |
| 6.9.6 調整         |                  | 6-40        |
| 6.9.7 オプション      |                  | 6-41        |
| 6.9.8 リモートケーブ/   | しの接続             | 6-42        |

取扱説明書

メニュー使用方法

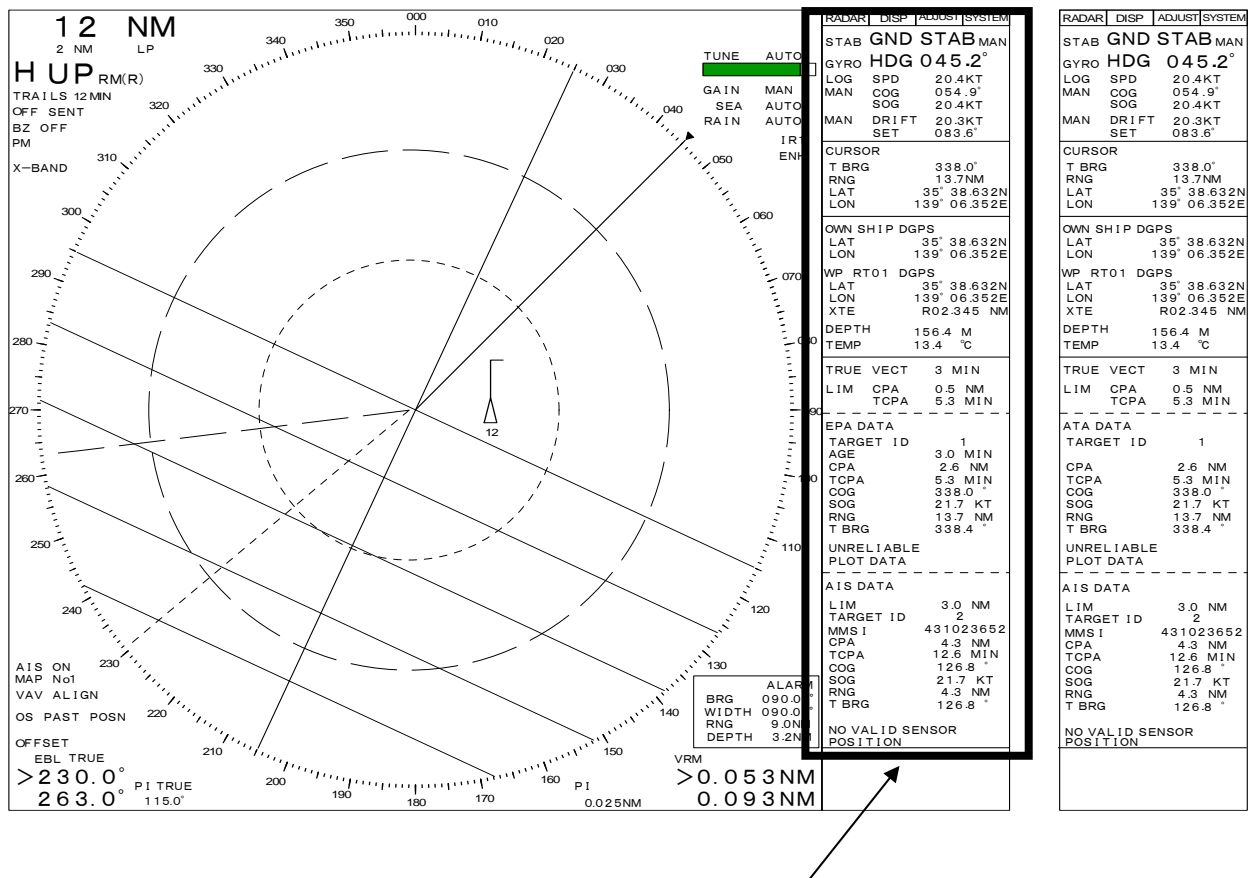

# 第6章 メニュー使用方法

メニュー表示部

#### [共通のキー操作]

メニュー内の全ての機能は、同じキー操作で制御することができます。メニューには RADAR、 DISP(Display)、ADJUST、SYSTEM の4つのメニュー項目があります。RADAR メニューには、 レーダを操作するためのメニューがあります。DISP メニューにはレーダの設定に関するメニューが、 ADJUST メニューにはレーダ操作中の調整に関するメニューが、それぞれ含まれています。さらに、 SYSTEM メニューには、設置工事後や修理後の種々の初期設定に関するメニューがあります。これら のメニュー操作は、下記の手順で行ってください。

- (1) MENU キーを押すとメニュー操作状態となり、選ばれたメニュー項目は反転表示されますので、 ジョイスティックでメニュー項目を選んでください。MENU キーをもう一度押すと、もとの状態 に戻ります。
- (2) MENU キーを押す
- (3) ジョイスティックを左右に操作し、目的とするメニュー項目を反転表示させてください。
- (4) ジョイスティックを上下に操作し、目的とするメニューまたは機能項目を反転表示させてください。
- (5) ENT キーを押して、メニュー選択、またはメニュー項目の操作を行ってください。

# メニュー項目を操作する場合:

 (1) ジョイスティックを上下に操作して、動作モードや調整値の設定をしてください。調整値が数値で 入力可能な場合は、テンキーを使うことができます。テンキーは、1:PANEL, 2:MODE, 3:TRUE/REL などのキーに割り当てられています。ENT キーを押して、設定を確定させてくだ さい。反転表示項目が元に戻り、設定した内容が有効となります。

#### <u>メニューを選択する場合:</u>

- (1) ジョイスティックを上下に操作して、メニュー項目を選んでください。
- (2) ENT キーを押して、メニュー項目の設定状態に入ってください。
- (3) ジョイスティックを上下に操作して、動作モードや調整値の設定をしてください。調整値が数値 で入力可能な場合は、テンキーを使うことができます。
- (4) ENT キーを押して、設定を確定させてください。反転表示項目が元に戻り、設定した内容が有効 となります。

注: 選んだメニュー項目の設定が終了した後は MENU キーを押して元の状態へ戻し、設定内容が 間違いなく有効になるようにして下さい。

### 6.1 RADAR メニュー

RADAR メニューには、下記の表示項目があります。

### 6.11. 画像安定

| <u>表示</u>         | <u>動作</u> | <u>選択</u>              |
|-------------------|-----------|------------------------|
| SEA STAB/GND STAB | 安定化モード表示  | <u>SEA</u> :対水/GND:対地) |

注1:下線部は初期値。

注 2:選択値を変更する場合: DISP =>SEA STAB/GND STAB

SEA(対水安定): 方位センサおよび対水速度センサから供給された信号によって、レーダ映像は潮流に対して安定化される。潮流の方向(SET)と速度(DRIFT)はスクリーン上の物標の動向に反映されている。

GND(対地安定):方位センサおよび速度センサ(対水または対地)から供給された信号によって、 レーダ映像は大地に対して安定化される。速度センサに対水速度センサを使用した場合は、潮流の影響を受け、画像安定動作が損なわれる事がある。この場合は、SET および DRIFT 補正をマニュアル で補正するか、速度センサに GPS などの航法装置から入力する NMEA の速度信号を使用する。 設 定の詳細は、6.4.1.3 項、または、6.4.1.4 項を参照する。

| MDC-1860/1810/1820 3     | シリーズ                       | 第6章                 |
|--------------------------|----------------------------|---------------------|
| 取扱説明書                    |                            | メニュー使用方法            |
| 610 创苦古齿                 |                            |                     |
| 6.1.2 111日7112<br>主二     | 新り <i>ル</i> に              | C+ 55/              |
|                          |                            | <u>迭</u> (近)<br>た」  |
|                          |                            |                     |
| 注:表示のみ。(SYSTEM/IO SETU   | P/HDG INPUT メニュー C設定)      |                     |
| 6.1.3 船速                 |                            |                     |
| 表示                       | 動作                         | 選択                  |
| LOG/DOLOG SPD            | <br>船速入力表示)                | なし                  |
| LOG: マグネティックログまたはメオ      | コニカルログ                     |                     |
| DOLOG: ドップラログ            |                            |                     |
| 注:この項目は表示のみ。選択機能の        | )変更:SYSTEM => I/O SETUP => | SEA STAB SPD or GND |
| STAB SPD.                |                            |                     |
| <u>表示</u>                | <u>動作</u>                  | <u>選択</u>           |
| MAN SPD                  | 手動速力設定                     | $0 \sim 99.9$ (KT   |
| 機能選択: SYSTEM => IO SETUP | => SEA STAB SPD => MAN     |                     |
|                          |                            |                     |
| <u>表示</u>                | <u>動作</u>                  | <u>選択</u>           |
| MAN COG                  | 対地コース表示                    | なし                  |
| SOG                      | 対地速力表示                     | なし                  |
| 注:この項目は表示のみ。             |                            |                     |
|                          |                            |                     |
| 6.1.4 セットとドリフト(潮流補       | 正)                         |                     |
| X=-SYSTEM/IO SETUP/GNE   | D STAB SPD で GND STAB(対地   | 安定化)モードを選択する        |
| と、SET/DRIFT データが表示される    | ます。                        |                     |
| 表示                       | <u>動作</u>                  | <u>選択</u>           |
| MAN SET                  | 潮流の方向を手動設定                 | 0 to 359.9 (Deg.)   |
| DRIFT                    | 潮流の速度を手動設定                 | 0 to 99.9 (KT)      |
| 設定を変えるには、メニューSYSTE       | M/IO SETUP/GND STAB SPD で  | 変更します。              |
|                          |                            |                     |
| 6.1.5 カーソル位置             |                            |                     |
| <u>表示</u>                | <u>動作</u>                  |                     |
| CURSOR T BRG             | カーソル方位表示(真:T、相対:F          | R) )                |
| RNG                      | カーソル距離                     |                     |

LAT カーソル緯度

LON カーソル経度

注:ジャイロ信号による船首方位情報と、GPS、ロランC航法装置等による緯度経度情報が入力 されている必要があります。

# <u>注意</u>:

- ジャイロコンパスからの船首方位情報が無い場合、緯度経度表示は "XXX.XX.XXX."が表示されます。
- 緯度 70 度以上の地域では、位置表示に誤差が生じることがあります。
- EPA 及び ATA を使用するには、船首方位情報と船速情報を外部航法機器から供給する必要が あります

| OWN SHIP DGPS | 自船情報表示と情報入力機器          |  |
|---------------|------------------------|--|
|               | (DATA DISP キーで選んでください) |  |
| LAT           | 緯度/COG/LOP1            |  |
| LON           | 経度/SOG/LOP2            |  |
| WP RTOO1 DGPS | 目的地表示/目的地名/情報入力機器      |  |
| LAT           | 緯度/方位                  |  |
| LON           | 経度/距離                  |  |
| XTE           | コース誤差                  |  |
| DEPTH K(W)    | 水深                     |  |
| (Kはキールた       | からの深さ、W は水面からの深さを表します) |  |
| WATER TEMP    | 水温                     |  |

6.1.6 ベクトル時間

ベクトル時間「ゼロ」から 60 分の範囲で切換えることができます。ベクトル表示モードは、 「TRUE/REL」キーで選択します。

### <u>表示</u>

選択できるベクトル表示時間

TRUE(REL) VECT

<u>OFF</u>, 30SEC, 1 MIN, 3 MIN, 6 MIN, 12 MIN, 30 MIN, 60 MIN

# 6.1.7 衝突警報の設定

この機能は、CPA および TCPA の設定値により警報を発生する「衝突判定」に使用します。次の手順で設定を行います。

(1) 本項目を反転表示して、「ENT」キーを押します。

- (2) ジョイスティックを上下に押して値を設定し、再度「ENT」キーを押します。反転表示が消え、 設定値が有効になります。
- (3) CPA および TCPA の設定範囲は以下のとおりです。

 ATA 用 CPA:
 0.00 NM ~ 19.9 NM.

 ATA 用 TCPA:
 1 分 ~ 63 分

 AIS 用 LIM CPA:
 0 ~ 19.9 (NM)

 AIS 用 TCPA:
 1 ~ 63 (分)

音味

# 表示

選択

メニュ・

| 2(1)    |                 |                |
|---------|-----------------|----------------|
| LIM CPA | CPA 限界值設定(NM)   | 0 to 19.9 (NM) |
| TCPA    | CPA 到達限界時間設定(分) | 1 to 63 (Min.) |

### 6.1.8 数値データ表示

以下のデータがデータ表示欄に表示されます。 **EPA/ATA DATA** プロッティングモード(EPA または ATA) (DISP/NAV/PLOT MODE メニュー参照 ATA はオプションです) TARGET ID 追尾目標番号 AGE EPA 使用時のプロット経過時間 CPA 最接近距離 TCPA CPA に達するまでの時間 CSE/COG コース/対地コース STW/SOG **対水速度/対地速度** RNG 目標の距離 T/R BRG 真/相対方位モードおよび目標の方位 \_\_\_\_\_ \_\_\_\_\_ AIS 動作表示 AIS DATA (DISP/NAV/AIS メニュー参照 6.2.3.5 章 AIS システム) AIS シンボル表示範囲: 1.0~6.5 (NM) LIM (この距離範囲内の AIS データが表示されます) TARGET ID (船舶番号) 1~20 (データ表示する船舶の番号を設定してください) 数値データ表示 ------MMSI 船舶の識別番号 CPA 最接近距離 TCPA CPA までの時間 CSE/COG コース/対地コース STW/SOG **対水速度/対地速度** RNG 距離

6.2 DISP メニュー

真方位

「DISP」メニューには、「MARK、ECHO および NAV」のサブメニューがあり、下記の様な項目が あります。

T BRG

# 6.2.1 MARK メニュー

このメニューには、VRM、EBL、固定距離マーカ、船首線、船尾線、カーソルなどの各種マーカの表示設定を行います。

6.2.1.1 VRM と EBL

| VRM1、VRM2、EBL1 | 、EBL2、PI(平行線カーソル)があ | らります。           |
|----------------|---------------------|-----------------|
| 1st VRM        | 第一可変距離マーカ(VRM)      | <u>OFF</u> , ON |
| 2nd VRM        | 第二可変距離マーカ           | <u>OFF</u> , ON |
| 1st EBL        | 第一電子方位線(EBL)        | <u>OFF</u> , ON |
| 2nd EBL        | 第二電子方位線             | <u>OFF</u> , ON |
| PI             | 平行線カーソル             | <u>OFF</u> , ON |

注: 下線部は初期設定値。

| 平行線カーソルの方位、 | 間隔を変更する場合は、 | 下記の手順で操作してください。 |
|-------------|-------------|-----------------|
|             |             |                 |

- 1) メニュー操作を終了し、通常画面に戻る
- 2) 「EBL SEL」キーを押して、画面左下の PI 表示の横に矢印を移動させる。また、「VRM SEL」 キーを押して、画面右下の PI 表示の横に矢印を移動させる。
- 3) 「EBL」つまみで方位を、「VRM」つまみで平行線カーソルの間隔を調整する。

| 6.2.1.2 VRM 表示単位    |               |                    |
|---------------------|---------------|--------------------|
| <u>表示</u>           | <u>意味</u>     | <u>選択</u>          |
| VRM UNIT            | VRM 表示単位      | <u>NM</u> , KM, SM |
| 6.2.1.3 固定距離マーカ     |               |                    |
| <u>表示</u>           | <u>意味</u>     | <u>選択</u>          |
| RANGE RINGS         | 固定距離マーカ       | <u>OFF</u> , ON    |
| 6.2.1.4 方位表示の「真/相対」 | 切換え           |                    |
| <u>表示</u>           | <u>意味</u>     | <u>選択</u>          |
| BRG TRUE/REL        | 方位表示モード       | <u>REL</u> , TRUE  |
| 6.2.1.5 船尾線表示       |               |                    |
| <u>表示</u>           | <u>意味</u>     | <u>選択</u>          |
| STERN MKR           | 船尾線表示         | <u>OFF</u> , ON    |
| 6.2.1.6 カーソル位置表示    |               |                    |
| <u>表示</u>           | <u>意味</u>     | <u>選択</u>          |
| CURSOR L/L          | カーソル位置の緯度経度表示 | OFF, ON            |

# 6.2.2 ECHO メニュー

このメニューは、航跡表示、レーダ干渉除去、映像拡大、受信機同調、昼夜画面設定、など、画面上のレーダエコーに関する設定を行います。

選択

# 6.2.2.1 航跡表示設定

# <u>表示</u>\_\_\_\_\_\_\_<u>意味</u>\_\_\_\_\_\_

**TRAILS** レーダ映像航跡表示

OFF, EVERY, 15SEC, 30SEC, 1MIN, 3MIN,6MIN,12MIN

### OFF: 航跡表示無し

EVERY SCAN: 毎スキャンの航跡データ表示 15SEC、30SEC、1MIN、3MIN、6MIN、12MIN: 指定した時間間隔で航跡をプロットする

# 6.2.2.2 レーダ干渉除去

| <u>表示</u>       | <u>意味</u>    | <u>選択</u>               |
|-----------------|--------------|-------------------------|
| IR              | レーダ干渉除去      | <u>OFF</u> , 1, 2, 3, 4 |
| OFF: 干渉除去機能無し。  |              |                         |
| 1、2、3、4: 数値が大きい | いほど干渉除去機能は強い |                         |

# 6.2.2.3 映像強調

| <u>表示</u> | <u>意味</u> | <u>選択</u>       |
|-----------|-----------|-----------------|
| ENH       | レーダ映像拡大   | <u>OFF</u> , ON |

# 6.2.2.4 受信機同調モード

| <u>表示</u> | <u>意味</u> | <u>選択</u>            |
|-----------|-----------|----------------------|
| TUNE      | 同調モード     | <u>AUTO</u> , MANUAL |

#### 6.2.2.5 手動同調設定

| <u>表示</u> | <u>意味</u> | <u>選択</u>   |
|-----------|-----------|-------------|
| MAN TUNE  | 手動同調      | $0 \sim 99$ |

### 6.2.2.6 昼画面と夜画面

| <u>表示</u>       | <u>意味</u>      | <u>選択</u>          |
|-----------------|----------------|--------------------|
| DAY/NIGHT       | 昼/夜            | <u>NIGHT</u> , DAY |
| 周囲光に応じて、画面の背話   | 景色、エコー、マーカ類の色  | を切換えます。            |
| NIGHT: 夜間用の色。エコ |                | :赤色                |
| DAY: 昼間光用の色。エコ  | : 黄色、背景: 群青色 文 | 字:白色               |

### 6.2.2.7 レーダ映像色

| <u>表示</u> | <u>意味</u> | <u>選択</u>             |
|-----------|-----------|-----------------------|
| MONO      | 単色の映像色    | DAY:黄色、NIGHT:緑色に自動切換え |

| 第6章            |              | MDC-1860/1810/1820 シリーズ   |
|----------------|--------------|---------------------------|
| メニュー使用方法       |              | 取扱説明書                     |
|                |              |                           |
| YELLOW         | 黄色の映像色       | DAY/NIGHT に関係なく黄色に固定      |
| GREEN          | 緑色の映像色       | DAY/NIGHT に関係なく緑色に固定      |
| MULTI          | 多色映像         | 信号強度に応じて映像色アレベルで変化        |
| 6.2.3 NAV メニュー |              |                           |
| 画像安定モード、プロッ    | ト機能、AIS表示、など | ご、レーダ航法上必要な機能に関する設定を行います。 |

### 6.2.3.1 画像安定化モード

画像安定化基準を選択します。(SEA:対水安定、GND:対地安定)

| <u>表示</u> | <u>意味</u> | <u>選択</u>      |
|-----------|-----------|----------------|
| STAB      | 画像安定化モード  | <u>SEA</u> GND |

### 6.2.3.2 プロットモ機能の選択

MDC-1800 レーダシリーズでは EPA (電子プロッタ)が標準装備されていますが、ATA (自動追 尾装置)はオプション機能です。ATA 機能を使用するには、ATA ユニットを指示機内に装備する必 要があります。

| <u>表示</u>                      | <u>意味</u>             | <u>選択</u>                |     |
|--------------------------------|-----------------------|--------------------------|-----|
| PLOT MODE                      | プロッティングモード            | <u>EPA</u> , ATA         |     |
| EPA、ATA の機能を使用<br>と船速情報を得る必要があ | するためには、ジャイロコン<br>ります。 | 、<br>ンパス、ログ等の外部機器を接続し、船首 | 自方位 |

#### 6.2.3.3 全追尾目標消去

この機能を使うことで、全ての目標の追尾を止めることができます。「TARGET ALL CLEAR」を 反転表示させ、「ENT」キーを押してください。全ての目標表示が消えます。

| <u>表示</u>      | <u>意味</u> | <u>選択</u> |
|----------------|-----------|-----------|
| TARGET ALL CLR | 全目標の消去    | なし        |

### 6.2.3.4 目標番号表示

ID DISP 表示を「ON」にすると、目標シンボル表示の脇に目標番号が表示されます。

| <u>表示</u> | <u>意味</u> | <u>選択</u>       |
|-----------|-----------|-----------------|
| ID DISP   | 目標番号表示    | <u>OFF</u> , ON |

### 6.2.3.5 AIS(自動船舶識別システム)データ表示

この機能はオプションです。機能と操作方法については、6.8 項を参照してください。

| 6.2.3.6   | 航法データ表示 | 、海図機能      |                     |
|-----------|---------|------------|---------------------|
| <u>表示</u> |         | <u>意味</u>  | <u>選択</u>           |
| NAV ALIG  | N MODE  | 航法データの校正方法 | OFF, MANUAL, SERIAL |

MAP MAP DATUM GPS DATUM REFERENCE,

海図表示 海図測地系 GPS情報測地系

OFF, ON NONE, WGS84, WGS72, SGS85, PE90 (注)参照

### LOCAL

注: GPS DATUM(REFERENCE または LOCAL)は、NAV ALIGN モードで SERIAL が選択され たときに表示されます。

# 6.2.3.7 真運動表示の中心位置移動

真運動表示中にこの機能を意味させると、映像表示の中心位置が SYSTEM/SYS SETUP/TM RESET メニューで設定している位置に移動します。.

| <u>表示</u> | <u>意味</u>    | <u>選択</u> |
|-----------|--------------|-----------|
| TM RESET  | 真運動表示の中心位置移動 | なし        |

# 6.2.3.8 自船の過去位置表示

| <u>表示</u> | <u>意味</u> | <u>選択</u>                                                       |
|-----------|-----------|-----------------------------------------------------------------|
| PAST CRS  | 自船の過去位置表示 | <u>OFF</u> , EVERY, 15SEC,<br>30SEC, 1MIN, 3MIN,<br>6MIN, 12MIN |

### 6.3 ADJUST (調整) メニュー

「ADJUST」メニューには、「ADJUST」、「PRESET」の2つのサブメニューがあります。それぞれ のメニューには次の項目があります。

# 6.3.1 ADJUST

### 6.3.1.1 画面輝度調整

ビデオコントラストを調整することにより、レーダ映像の輝度を単独で調整することができます。

| 表示          | <u>意味</u> | <u>選択</u>               |
|-------------|-----------|-------------------------|
| VIDEO CONTR | レーダ映像の輝度  | $0 \sim \underline{99}$ |

平行線カーソル、船首線、警報範囲表示、十字カーソルなどの輝度を調整します。

| <u>表示</u>    | <u>意味</u> | <u>選択</u>   |
|--------------|-----------|-------------|
| MARKER CONTR | マーカ輝度     | $0 \sim 99$ |

EPA/ATA 表示の、番号、シンボル輝度を調整します。

| <u>表示</u>  | <u>意味</u>       | <u>選択</u>     |
|------------|-----------------|---------------|
| PLOT CONTR | EPA/ATA のシンボル輝度 | 0 ~ <u>99</u> |

映像表示範囲外のデータ、メニュー表示等の輝度を調整します。

| <u>表示</u>  | <u>意味</u> | <u>選択</u>               |
|------------|-----------|-------------------------|
| DATA CONTR | データ表示輝度   | $0 \sim \underline{99}$ |

### 6.3.1.2 航路帯、マップの位置調整

この機能は、設定した航路帯、マップを移動して、画面上でレーダ映像と重ねるために使用します。 次の手順に従って設定してください。

- (1)「DISP」メニューの「NAV」サブメニューで「NAV ALIGN MODE」を選び、「MANUAL」 を選択してください。次に「NAV ALIGN d-LAT」又は「NAV ALIGN d-LON」を反転表示し てください。
- (2) 「ENT」キーを押して、調整操作に入ってください。

(3) ジョイスティックを上下に操作して数値を調整し、「ENT」キーを押してください。

| <u>表示</u>       | <u> 息                                   </u> | <u> </u>        |
|-----------------|----------------------------------------------|-----------------|
| NAV ALIGN d-LAT | 手動航法位置調整(緯度)                                 | -1.000 to 1.000 |
| d-LON           | 手動航法位置調整(経度)                                 | -1.000 to 1.000 |

6.3.1.3 自動化 GAIN/STC/FTC 機能の選択

| 表示          | 意味       | <u>選択</u>            |
|-------------|----------|----------------------|
| AUTO SELECT | 自動調整機能選択 | AUTO1, AUTO2, HARBOR |

AUTO 機能の説明:

AUTO 機能はゲイン、STC、FTC 機能を自動化することにより、エコーの表示状態を常に最適の状態に維持します。以下に、個々の機能について説明します。

AUTO 1: 沿岸および内海を航海する場合に適した設定です。近距離から中距離レンジにかけて、ノ イズや海面反射、雨雪反射が適切に抑制されます。

AUTO 2: 外洋航海に適した設定です。ノイズや海面反射が抑制され、かつ、遠距離の感度が最適に 設定されます。

HARBOR: 主に、港湾、内陸の河川や運河を航行する際に使用します。高く硬い建造物からの強力な 反射エコーを抑制すると同時に、近距離映像の分解能は維持されます。

| <u>表示</u>     | <u>意味</u>     | <u>選択</u>            |
|---------------|---------------|----------------------|
| MANUAL SELECT |               |                      |
| GAIN          | 感度調整(自動/手動)   | <u>AUTO</u> , MANUAL |
| SEA           | STC 調整(自動/手動) | <u>AUTO</u> , MANUAL |
| RAIN          | FTC 調整(自動/手動) | <u>AUTO,</u> MANUAL  |

### 6.3.2 PRESET(設定)

「保護」表示の調整項目は、重要な設定項目です。誤って変更しないように保護され、通常の操作で は値を変更することはできません。変更する際は一旦電源を切り、「調整モード」でレーダを起動す るために「MODE」キーを押したままで電源を投入してください。予熱時間が終わった準備状態表示 を確認後、送信状態にして下記の項目の調整を行ってください。 意味

### 6.3.2.1 自動同調 (AUTO TUNE)

表示

AUTO TUNE 自動同調校正

# <u>選択</u>

0 ~ 99(**保護)** 

この設定は自動同調の校正を行うもので、同調がずれていると判断した際に調整を行ってください。 校正は、下記の手順に従って実施してください。

- (1)「DISP」メニューの「ECHO」サブメニューから「TUNE」を選択し、「AUTO」に設定してく ださい。
- (2)「ADJUST」メニューの「PRESET」サブメニューから「AUTO TUNE」を選択し、「ENT」 キーを押して調整操作に入ってください。
- (3) ジョイスティックを上下に操作して値を変え、映像が最良の状態になる様に調整してください。
- (4) 「ENT」キーを押して、調整を終了してください。

### 6.3.2.2 手動同調 (MANUAL TUNE) 設定

| <u>表示</u>   | <u>意味</u> | <u>選択</u>          |
|-------------|-----------|--------------------|
| MANUAL TUNE | 同調メータ校正   | 0 ~ 99( <b>保護)</b> |

同調メータの中心値を設定する機能です。手動同調機能を使用する場合には、次の要領で調整してく ださい。

- (1)「DISP」メニューの「ECHO」サブメニューから「TUNE」を選択し、「MANUAL」に設定してください。
- (2)「DISP」メニューの「ECHO」サブメニューから「MANUAL TUNE」を選択し、ジョイスティ ックを上下に操作して値を変え、映像が最良の状態になる様に調整してください。
- (3) 「ADJUST」メニューの「PRESET」サブメニューから「MANUAL TUNE」を選択し、「ENT」 キーを押して調整操作に入ってください。
- (4) ジョイスティックを上下に操作して値を変え、同調メータが最良の状態になる様に調整してください。
- (5)「ENT」キーを押して、調整を終了してください。

### 6.3.2.3 感度 (GAIN) 設定

| <u>表示</u>        | <u>意味</u> | <u>選択</u>          |
|------------------|-----------|--------------------|
| GAIN AUTO/MANUAL | 感度設定      | 1 ~ 30( <b>保護)</b> |

AUTO: 感度自動調整モードの、受信機感度を設定します。ノイズを出して高感度の状態で観測する 状態、またはノイズを消して強い信号のみを表示する状態等、好みの画面に設定することができます。 設定後は、映像の出方や天候の変化があっても、同じ様なノイズ表示の状態を保つように制御されま す。ジョイスティックで感度を設定し、設定後は「ENT」キーを押して調整を終了します。 MANUAL: 手動感度調整の基準レベルを設定します。現在の設定値(例えば GAIN 60)の状態で、 ノイズを出して高感度の状態で観測するか、またはノイズを消して強い信号のみを表示するか等を設

定することができます。ジョイスティックで感度を設定し、設定後は「ENT」キーを押して調整を終 了します。

### 6.3.2.4 海面反射抑制(SEA)設定

| <u>表示</u>       | <u>意味</u> | <u>選択</u>           |
|-----------------|-----------|---------------------|
| SEA AUTO/MANUAL | STC 設定    | 1 ~ 16 ( <b>保護)</b> |

<u>AUTO</u>: STC 自動調整モードの、STC レベルを設定します。海面反射を出して高感度の状態で観測す る状態、または海面反射を消して強い信号のみを表示する状態等、好みの画面に設定することができ ます。設定後は、海面反射の出方や天候の変化があっても、同じ様な海面反射表示の状態を保つよう に自動制御されます。ジョイスティックで海面反射表示レベルを設定し、設定後は「ENT」キーを押 して調整を終了します。

MANUAL: 手動 STC 調整の基準レベルを設定します。現在のツマミの設定値(例えば SEA 6O)の 状態で、海面反射を出して高感度の状態で観測するか、または海面反射を消して強い信号のみを表示 するか等を設定することができます。ジョイスティックで STC レベルを設定し、設定後は「ENT」 キーを押して調整を終了します。

HARBOR: 固定 STC レベルを設定します。海面反射を出して高感度の状態で観測するか、または海面反射を消して強い信号のみを表示するか等を設定することができます。ジョイスティックで STC レベルを設定し、設定後は「ENT」キーを押して調整を終了します。

### 6.3.2.5 雨雪反射抑制(RAIN)設定

| <u>表示</u>        | <u>意味</u> | <u>選択</u> |
|------------------|-----------|-----------|
| RAIN AUTO/MANUAL | FTC 設定    | 1~16(保護)  |

<u>AUTO</u>: 雨雪反射抑制自動調整モードの、FTC レベルを設定します。FTC をわずかにかけて高感度の 状態で観測する状態、または FTC を強くかけ、雨雪反射を消して大きな目標のみを表示する状態等、 好みの画面に設定することができます。設定後は、雨雪反射の出方や天候の変化があっても、同じ様 な FTC レベルを保つように自動制御されます。ジョイスティックで感度を設定し、設定後は「ENT」 キーを押して調整を終了します。

MANUAL: 雨雪反射抑制手動調整の基準レベルを設定します。現在のツマミの設定値(例えば RAIN 60)の状態で、FTC をわずかにかけて高感度の状態で観測する状態、または FTC を強くかけ、雨雪 反射を消して大きな目標のみを表示する状態等を設定することができます。ジョイスティックで FTC レベルを設定し、設定後は「ENT」キーを押して調整を終了します。

#### 6.3.2.6 自己パルス抑圧 (MBS) 設定

自己パルス抑圧

<u>選択</u>

0~99(保護)

近距離レンジでは、映像中心部にディスク状のエコーが表示されます。これはレーダの送信パルスの 一部が受信され、表示されているものです。MBSは、この表示を抑圧する機能です。ジョイスティッ クを操作し、この表示が消えるように抑圧レベルを調整します。設定後は「ENT」キーを押して設定 値を入力します。

### 6.3.2.7 目標検出レベル(TARGET LEVEL)

意味

| <u>+</u> – |  |
|------------|--|
| 衣不         |  |

MBS

 TARGET LEVEL
 目標検出レベル設定

<u>選択</u> 1~8(保護)

この項目は、ATA(自動追尾装置)の信号検出レベルを設定するものです。信号の強さを8レベルに 分け、目標として検出する信号の強さを設定します。数値が大きいほど強い信号を検出し、8に設定 すると画面に表示されていても弱い信号は検出しません。1に設定すると弱い信号も検出しますが、 海面反射信号等も検出され誤警報が多くなります。ジョイスティックで適切な信号検出レベルを設定 し、設定後は「ENT」キーを押して調整を終了します。

# 6.4 SYSTEM メニュー

「SYSTEM」メニューには、「I/O SETUP」、「SYS SETUP」、「BITE」の3つのサブメニューがあ ります。

# 6.4.1 入出力信号設定(I/O SETUP)

速度センサや方位センサの種類を選択します。

「保護」表示の調整項目は、重要な設定項目です。誤って変更しないように保護され、通常の操作では値を変更することはできません。変更する際は一旦電源を切り、「調整モード」でレーダを起動するために「MODE」キーを押したままで電源を投入してください。予熱時間が終わった 準備状態表示を確認後、送信状態にして下記の項目の調整を行ってください。

# 6.4.1.1 船首方位入力(HDG INPUT)

ジャイロ信号入力(GYRO)、またはデータ入力(HDT)の設定を行います。

| <u>表示</u> | <u>意味</u> | <u>選択</u>         |
|-----------|-----------|-------------------|
| HDG INPUT | 船首方位入力    | <u>GYRO</u> , HDT |

 「GYRO」項目を選択した場合、船首方位はジャイロコンパスからジャイロインタフェース (KSA-O8A)に送られた情報を使用します。ジャイロ信号は「方位変化分」の情報で、絶対値 は送られてきません。このため、現在方位を設定する必要があります。「GYRO SET」メニュー 項目で現在方位を設定してください。

### 第6章

メニュー使用方法

● 「HDT」項目を選択した場合、船首方位の設定は必要ありません。データ入力された情報から、 自動的に船首方位を読み取ります。

### 6.4.1.2 ジャイロ方位設定(GYRO SET)

| <u>表示</u> <u>意味</u> |  |
|---------------------|--|
|---------------------|--|

GYRO SET 現在方位設定

<u>選択</u>

0.0 to 359.9 (単位:度)

注意:下記の条件では、船首方位が「XXX.X」と表示され、ブザーが鳴ります。

- 1. 船首方位情報が入力されない場合
- 2. 「GYRO」項目を選択し、KSA-08A ジャイロインタフェースに電源が供給されていない場合。 電源ケーブルの赤と緑の線に電源が供給されているか確認して、正規の電圧を供給してください。
- 3. 船首方位の現在値設定が、実行されていない場合。 いずれかの状況に該当する場合、、表示モードは、方位安定化モード「N UP RM、C UP RM、 N UP TM」から、方位非安定化モード「H UP RM」に戻ります。

# 6.4.1.3 対水速度入力 (SEA STAB SPD)

対水速度入力源を選択します。選択できる入力は、MAN(手動設定)、PULSE(船速ログから入力されるパルス信号)、および NMEA センテンス(VHW および VBW)です。

 表示
 意味
 選択

 SEA STAB SPD
 対水速度入力
 MAN, PULSE, VHW, VBW

# NMEA センテンス VHW および VBW について:

VHW センテンスを選択した場合、センテンスで指定されたトーカデバイスにより、ドップラログまたは船速ログ(マグネットまたはメカニカル式)を選択することができます。

VBW センテンスを選択した場合、ドップラログのみ選択可能です。選択可能なセンテンスとトーカデバイス(センサ機器)の関係を下表に示します。

# 表 6.1 センテンスと利用できるトーカデバイス

| センテンス名 | トーカデバイス ID | 表示              | デバイス名称      |
|--------|------------|-----------------|-------------|
| VHW    | VD         | DO LOG/WT-Speed | ドップラログ      |
|        | VM         | LOG             | 船速ログ(マグネット) |
|        | VW         | LOG             | 船速ログ(メカニカル) |
| VBW    | VD         | DO LOG/BT-Speed | ドップラログ      |

# 6.4.1.4 対地速度入力(GND STAB SPD)

対地速度(GND STAB SPD)および潮流補正(SET/DRIFT)入力の信号源を選択します。選択で きる信号源は、MAN(手動設定)、PULSE(船速ログからの供給されるパルス信号)および NMEA センテンスです。

### <u>表示</u>\_\_\_\_\_\_<u>意味</u>\_\_\_\_\_\_

#### 選択

取扱説明書

| GND STAB SPD | 対地速度入力および潮流補正入力 | 次表参照 |
|--------------|-----------------|------|
| SET / DRIFT  | SET: 潮流の方向      | 次表参照 |
|              | DRIFT: 潮流速度     |      |

表 6.2 対地速度入力(GND STAB SPD)と潮流補正入力(SET/DRIFT)の組み合わせ

| GND STAB SPD | SET / DRIFT | 備考                          |
|--------------|-------------|-----------------------------|
| MAN          | MAN         |                             |
| PULSE        | MAN         |                             |
| VHW          | MAN         |                             |
| VHW          | VDR         |                             |
| VBW          | 不要          | 対地情報が得られる場合、SET/DRIFT データはセ |
|              |             | ンテンスに含まれる。                  |
| VTG          | 不要          | コースと速度は対地。                  |

### NMEA センテンス VHW、VBW、VTG および VDR について:

VHW センテンスを選択した場合、センテンスで指定されたトーカデバイスにより、ドップラログまたは船速ログ(マグネットまたはメカニカル式)を選択することができます。

VBW センテンスを選択した場合、ドップラログのみ選択可能です。選択可能なセンテンスとトーカデバイス(センサ機器)の関係を下表に示します。

VDR センテンスを選択した場合、ドップラログのみが選択されます。

VTG センテンスを選択した場合、GPS 受信機またはドップラログを選択することができます。

### 表 6.3 使用する NMEA センテンスとトーカデバイス

| センテンス名 | トーカデバイス ID | 表示              | デバイス名称                |
|--------|------------|-----------------|-----------------------|
| VHW    | VD         | DO LOG/WT-Speed | Doppler LOG           |
|        | VM         | LOG             | Speed LOG, magnetic   |
|        | VW         | LOG             | Speed LOG, mechanical |
| VBW    | VD         | DO LOG/BT-Speed | Doppler LOG           |
| VDR    | VD         | DO LOG          | Doppler LOG           |
| VTG    | GP         | GP              | GPS receiver          |
|        | VD         | DO LOG          | Doppler LOG           |

# 6.4.1.5 ログパルス (LOG PULSE) 比選択

. .

このメニューでは、入力されるログパルスの比を設定します。設定された情報は指示機に内蔵されているジャイロ/ログインタフェースユニット(KSA-08A)に送られます。設定可能なパルス比は、「100、200、400 または 500」です。

....

| <u>表示</u> | <u>意味</u>    | <u>選択</u>                              |
|-----------|--------------|----------------------------------------|
| LOG PULSE | 1NM あたりのパルス数 | 100, 200, <u>400</u> , 500( <b>保護)</b> |

# 6.4.1.6 ジャイロギア比 (GYRO)

本メニューでは、KSA-08A ジャイロインタフェースへ設定する「ジャイロレピータモータのギア比」 を選択します。「36X, 90X, 180X または 360X」のギア比が設定可能です。

| 表示                         | <u>意味</u>                    | <u>選択</u>                            |
|----------------------------|------------------------------|--------------------------------------|
| GYRO                       | ジャイロレピータモータのギア比              | 36, 90, 180, <u>360</u> ( <b>保護)</b> |
|                            |                              |                                      |
| 6.4.1.7 航法データ入             | 力形式の選択                       | (保護)                                 |
| このメニューは、外部航                | 法機器から送られてくる「航法データの           | 形式」を設定するものです。位置情                     |
| 報、船首方位情報、速度                | 情報のそれぞれについて、下記の設定が           | できます。                                |
| <u>表示</u>                  | <u>選択</u>                    |                                      |
|                            |                              |                                      |
| SERIAL                     | <u>IEC61162-1</u> , NMEA-018 | 3, NMEA-0182, KODEN-717              |
|                            |                              |                                      |
| 6.4.1.8 航法データ出             | 力周期(SERIAL TRANSMIT)         |                                      |
| 送出する NMEA 航法デ <sup>、</sup> | ータの送信周期を設定します。               |                                      |
| <u>表示</u>                  | <u>意味</u>                    | <u>選択</u>                            |
| SERIAL TRANSMIT            | データ出力周期                      | 0.1 to 9.9 SEC(秒)( <b>保護)</b>        |
|                            |                              |                                      |
| 6.4.2 システム設定               | (SYSTEM SETUP)               |                                      |
| 誤操作を防ぐ為「保護」                | の表示がある項目は変更できません。変           | 更するには、「MODE」キーを押し                    |
| ながら電源を投入してく                | ださい。                         |                                      |
|                            |                              |                                      |
| 6.4.2.1 レンジ表示形             | 式(分数/小数)(RANGE DISP)の        | 選択                                   |
| <u>表示</u>                  | <u>意味</u>                    | <u>選択</u>                            |
|                            |                              |                                      |

Image: Dispレンジ表記DECIMAL, FRACTIONDECIMAL: 少数表記FRACTION: 分数表記表示例: DECIMAL: 0.125, 0.25...FRACTION: 1/8, 1/4....

# 6.4.2.2 警報ブザー音 (BUZZER) 設定

ブザー音の接、断を設定します。OFFを選択すると、警報はスクリーン上の可視警報のみとなります。 ONを選択すると、可聴、可視両方の警報が設定されます。

| <u>表示</u> | <u>意味</u> | <u>選択</u>      |
|-----------|-----------|----------------|
| BUZZER    | ブザー音      | OFF, <u>ON</u> |

注意:警報音を一時的に止めるには、「AUDIO OFF」キーを押してください

<u>メニュー使用</u>方法

取扱説明書

### 6.4.2.3 映像タイミング (DELAY) 調整

レーダ映像の表示距離を、実際の距離と合わせる調整です。第4章の図 4.7 では、レーダ映像の距離 が正常に調整されているかどうかを示しています。実際には、レーダ映像上で観測できる直線状の物 標を選び、次の手順で距離調整を行います。

- (1) 「DELAY」項目を反転表示して、「ENT」キーを押して調整を開始します。
- (2) 映像を見ながらジョイスティックを上下に押して、物標が画面上で直線に表示されるように調整 します。

(3) 「ENT」キーを押して、調整を終了します。

| <u>表示</u> | <u>意味</u> | <u>選択</u>                  |
|-----------|-----------|----------------------------|
| DELAY     | タイミング調整   | <u>0</u> to 99( <b>保護)</b> |

### 6.4.2.4 映像方位調整(HDG)

このメニューでは、レーダ映像の画面上の表示方位を調整します。レーダ画面上で安定に表示され、 かつコンパスで目視による方位測定のできる目標を選びます。レーダ画面上で目標の方位測定を行い、 目視による方位測定の結果と1度以上異なる場合は、以下の手順で調整を実施してください。

- (1)「HDG」項目を反転表示して、「ENT」キーを押して調整を開始します。
- (2) 映像を見ながらジョイスティックを上下に押して映像の方位を変え、目標の方位と目視で測定した 方位との誤差が、精度内に入るように調整して下さい。

(3)「ENT」キーを押して、調整を終了します。

| <u>表示</u> | <u>意味</u> | <u>選択</u>                           |
|-----------|-----------|-------------------------------------|
| HDG       | 映像方位調整    | <u>0.0</u> to 359.9(度)( <b>保護</b> ) |

### 6.4.2.5 STC 特性の設定(HEIGHT)

海面反射信号の特性(距離による強度変化)は、海面からの空中線の設置高さなどにより変化します。 STC 特性(STC カーブ)は、この距離による海面反射信号の強度変化に合ったものでなければなりません。この特性が合っていないと、STC 操作により至近距離の物標が消えたり、中間距離の海面反射の不要信号を除去できない、等の不都合が生じることがあります。海面反射のある状態で STC 操作を行い、このメニューで、画面で適正な表示が得られる値に設定してください。

| <u>表示</u> | <u>意味</u>          | <u>選択</u>           |
|-----------|--------------------|---------------------|
| HEIGHT    | STC 特性の設定(STC カーブ) | 1 to 9( <b>保護</b> ) |

# 6.4.2.6 真運動表示の自動復帰点の設定(TM RESET)

真運動表示において、映像中心点が予め設定された画面の限界点に達したときに、レーダ画面全体は 自動的に所定のポイントに復帰します。この復帰点を設定します。

OPPOSITE: 映像中心点が有効半径の 2/3 を越えて移動した場合、移動方向に対して 180 度方向、 半径の 2/3 の点に戻ります。

CENTER:映像中心点は、画面中心に戻ります。

| 篧 | 6 | 音 |
|---|---|---|
| ᄭ | U | 누 |

取扱説明書

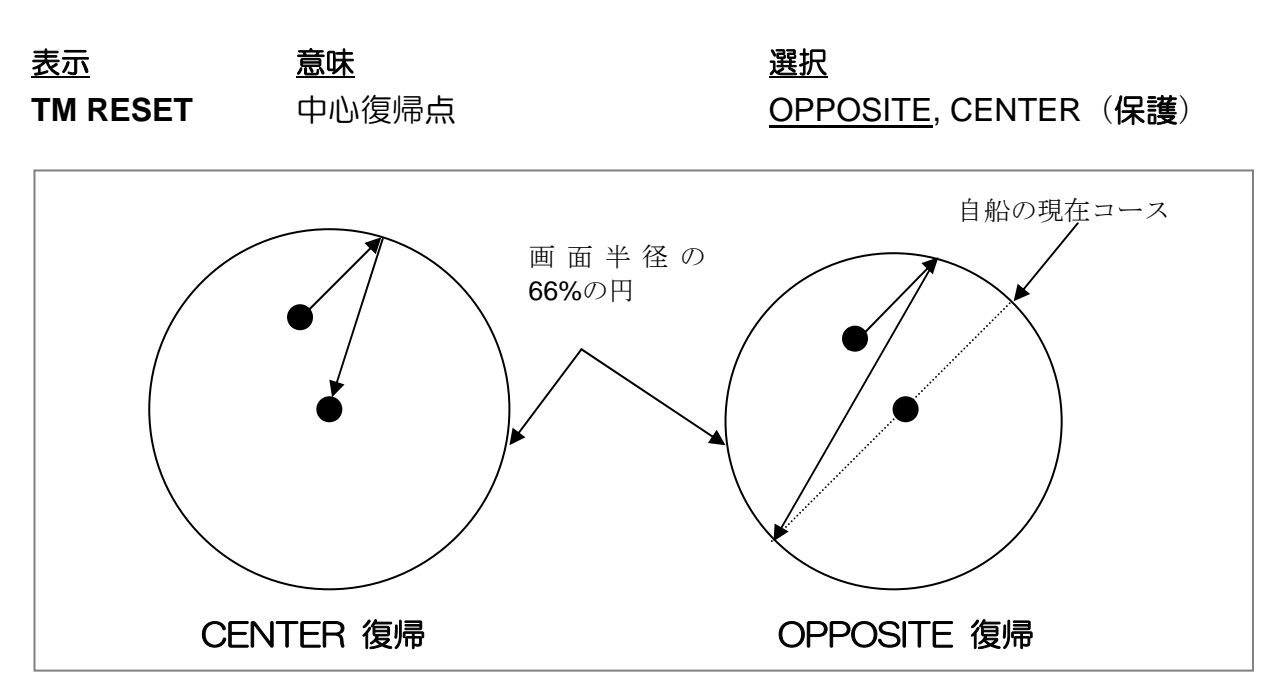

図 6.1 真運動表示モードにおける中心位置の自動復帰点

# 6.4.2.7 キークリック音(KEY SOUND)

キークリック音の有無を設定します。

| <u>表示</u> | <u>意味</u> | <u>選択</u>                    |
|-----------|-----------|------------------------------|
| KEY SOUND | キークリック音   | OFF, <u>ON</u> ( <b>保護</b> ) |

# 6.4.2.8 ブザー音周波数 (BUZZER FREQ)

このメニューでは、ブザー音の周波数を設定します。周波数は 100Hz から 9999Hz までの範囲で 設定することができます。

| <u>表示</u>   | <u>意味</u>   | <u>選択</u>                |
|-------------|-------------|--------------------------|
| BUZZER FREQ | ブザー音周波数[Hz] | 100 to 9999( <b>保護</b> ) |

# 6.4.2.9 警報モードの設定(ALARM MODE)

この項目では、警報範囲形状の設定をします。形状は、下記のいずれかを選択できます。 VARIABLE(可変):EBL、VRM を使用して、任意の扇状または全周にわたる警報範囲を設定するこ とができます。EBL で方位と角度幅を、VRM で距離と距離幅を設定します。 FIXED(固定):90 度、180 度または全周の3種類の形状から、警報範囲を選択することができます。

| <u>表示</u>  | <u> 急味</u> | <u>選択</u>                            |
|------------|------------|--------------------------------------|
| ALARM MODE | 警報範囲設定モード  | <u>VARIABLE</u> , FIXED( <b>保護</b> ) |

# 6.4.2.10 航跡記録モードの設定(TRAIL MODE)

この項目では、航跡記録の意味モードを設定します。次の2つの意味モードから、選択することがで きます。 PAINT(全航跡記録): 航跡の表示時間は、航跡記録開始時に設定します。記録開始後は、設定され た表示時間の全ての航跡が記録、表示されます。航跡記録時間が設定された時間に達すると、いった ん航跡長の1/3が消去され、再び記録を続けます。「全航跡記録」が工場出荷時の設定です。 PLOT(航跡点記録): 設定された時間ごとに、航跡を点で記録、表示します。

| <u>表示</u>  | <u>意味</u> | <u>選択</u>       |
|------------|-----------|-----------------|
| TRAIL MODE | 航跡記録モード   | PAINT, PLOT(保護) |

### 6.4.2.11 オフセンタモードの設定(OFF CENTER)

この項目では、映像中心移動操作を行った場合のレーダ映像中心位置を設定します。 CURSOR: レーダ映像中心は、カーソルのある位置へ移動します。画面半径の 66%以内の、任意の 位置へ移動することができます。

OPPOSITE: レーダ映像中心は、画面下方の、半径の66%の固定位置へ移動します。

| <u>表示</u>  | <u>意味</u> | 選択                           |
|------------|-----------|------------------------------|
| OFF CENTER | 中心移動モード   | <u>CURSOR</u> , OPPOSITE(保護) |

### 6.4.2.12 自船情報の設定(GYRO/LOG)

この項目では、「自船情報を使う/使わない」を設定します。

初期設定は、「OFF:使わない」になっています。自船情報(ジャイロ、ログ、対地速度等)を供給 する航法機器を接続した後、「ON:使う」に設定してください。ATA、AIS(オプション)を使用す るには、自船情報が必要です。

 表示
 意味
 選択

 GYRO/LOG
 自船情報を使う/使わない
 OFF, ON (保護)

### 6.4.3 自己診断機能(BITE)

航法上重要な、警報やATA などの機能が正しく動作しているかを自己診断する機能です。

#### 6.4.3.1 警報音試験(ALARM TEST)

この項目では、警報機能が正常かどうかの試験を行います。次の手順に従って操作してください。

- (1) 「ALARM TEST」項目を反転表示させる。
- (2)「ENT」キーを押して、本項目を選択します。「OFF/ON」の表示が現れます。
- (3) ジョイスティックを押し下げ、「ON」を選びます。
- (4)「ENT」キーを押し、警報試験を開始します。
- (5)約10秒間、種々の警報表示が現れ、警報ブザーが鳴ります。(注意:「BUZZER OFF」に設定 している場合は、ブザーは鳴りません。)
- (6) 警報試験を終了するには、「ALARM TEST」メニューで「OFF」を選択するか、一旦レーダの 送信を止めて準備状態にした後、再び送信してください。

| <u>表示</u>  | <u>意味</u> | <u>選択</u>       |
|------------|-----------|-----------------|
| ALARM TEST | 警報試験      | <u>OFF</u> , ON |

### 6.4.3.2 自動追尾装置の動作試験(ATA TEST)

この項目では、自動追尾装置の動作試験を行います。動作試験を「ON」とすると、次のような条件の 試験が開始し、擬似信号が出力され、試験中を示す画面表示が現れます。

- (1) 表示距離レンジ: 6 NM
- (2) 船首方位: 90 度、船速: 12.0 KT
- (3) 擬似目標の速度: 12 KT(相対速度: 0 KT)
- (4) 擬似目標方位: 90 度(船首方向)
- (5) 擬似目標映像の近くに目印の小さな「X」の表示が、画面下方に試験中であることを示す「X」の 表示の表示が現れます。

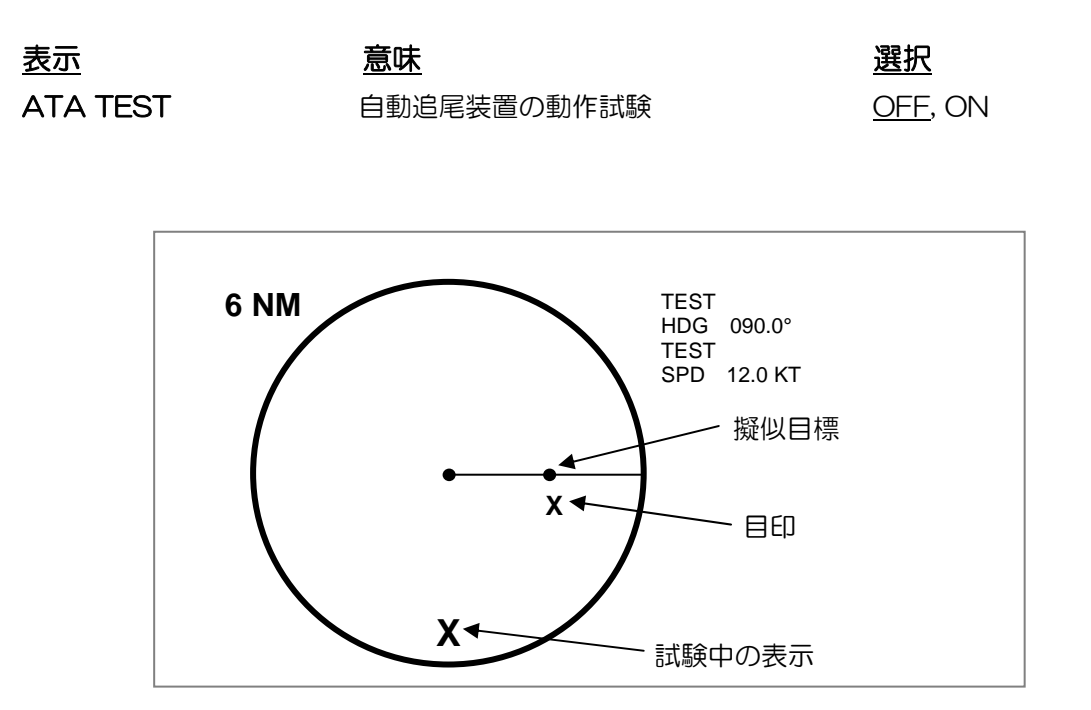

### 図 6.2 ATA 試験中の画面表示

| 5.4.3.3 時間計(Hour Meter) |           |          |  |
|-------------------------|-----------|----------|--|
| 下記の様に、使用時間表示が出ます。       |           |          |  |
| <u>表示</u>               | <u>意味</u> | 表示       |  |
| TOTAL HOURS             | 動作時間表示    | XX HOURS |  |
| TX HOURS                | 送信時間表示    | XX HOURS |  |

### 6.5 MAINTENANCE(保守メニュー)

このメニューは通常は表示されません。表示するには、「MODE」キーを押しながら電源を投入し、ブ ザーが「ピッ」と鳴るまで押したままにしてください。本メニューを表示させることができます。故 障時に、正常な状態の機器での表示値と比較して故障診断の参考としてください。

# 取扱説明書

### 6.5.1 空中線部情報表示(ANTENNA)

空中線部の情報を、数値変換等の計算処理をしない状態のまま表示しています。

| <u>チェック項目</u>  | 表示内容                              |
|----------------|-----------------------------------|
| TUNING LEVEL   | 同調指示メータの値                         |
| TUNING VOLTAGE | 同調電圧のモニタ値                         |
| 250V(HT)       | 250V 電圧のモニタ値                      |
| MAG. CURRENT   | マグネトロン電流のモニタ値                     |
| P.M. RX        | パーフォマンスモニタ受信値                     |
| P.M. TX        | パーフォマンスモニタ送信値                     |
| TYPE           | 1 (未使用)                           |
| MODE           | 空中線部識別情報 7:6 kW, 0:12 kW, 5:25 kW |
|                |                                   |
| 250V(HT)       | 250V 電圧のモニタ値                      |
| 40V            | 40V 電圧のモニタ値                       |

# 6.5.2 オプション設定(OPTION)

| <u>表示</u> | <u>意味</u>          | <u>選択</u>       |
|-----------|--------------------|-----------------|
| ALARM     | アラーム判定モード          | <u>IN</u> , OUT |
| TMSYNC    | 真運動位置同期            | <u>OFF</u> , ON |
| HL BLINK  | 船首線表示点滅            | OFF, <u>ON</u>  |
| HSYNC     | 外部表示器水平表示位置        | 20 to 120       |
| I.S. HDG  | 切り替え器映像方位オフセット     | -179.9 to 180.0 |
| I.S. GYRO | \$RAHDT 用船首方位オフセット | -179.9 to 180.0 |

# 6.6 EPA の操作

EPAは、目標を手動でプロットした2点の位置情報を元に、衝突を予防する上で必要な情報を提供するものです。

| - CPA ( <u>C</u> losest <u>P</u> oint of <u>A</u> pproach) | 目標との最接近点(距離) |
|------------------------------------------------------------|--------------|
| - TCPA (Time to Closest Point of Approach)                 | 最接近点までの時間    |
| - Ship's speed                                             | 目標の速度        |
| - Ship's course                                            | 目標のコース       |
| - Ship's vector                                            | 目標のベクトル      |
|                                                            |              |

### 第6章

メニュー使用方法

### 6.6.1 EPA の操作方法

下記の手順に従って、EPA を操作してください。

- (1) ジョイスティックを操作して、カーソルをプロットしようとする目標に合わせて下さい。
- (2)「ACQ」キーを押して、プロット点を入力してください。下図の様に、番号と、点線の捕捉マー クが表示されます。
- (3) 最初の点を入力後 30 秒以上経過したなら、カーソルを目標に合わせ、「ACQ」キーを押して2 点目の位置を再度プロットしてください。目標の移動状態を示す「ベクトル」が表示され、数値デ ータが画面右に表示されます。

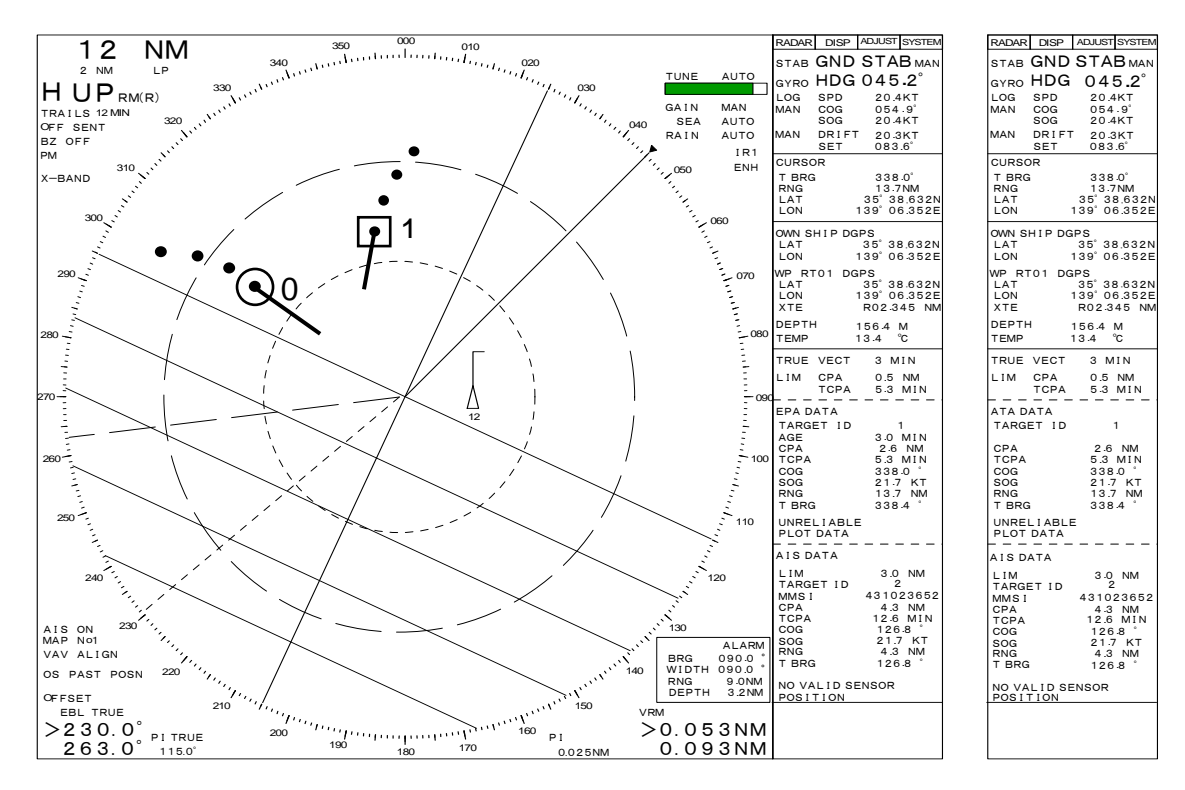

図 6.3 EPA データの画面表示

### 6.6.2 CPA と TCPA について

取扱説明書

CPA とは、他船が自船に最も接近した距離を意味し、Closest Point of Approach(最接近点)の 略語です。TCPA とは、最接近点に到達するまでの時間を意味し、Time to CPA(CPAに到達する までの時間)の略号です。詳細は図 6.4 を参照ください。

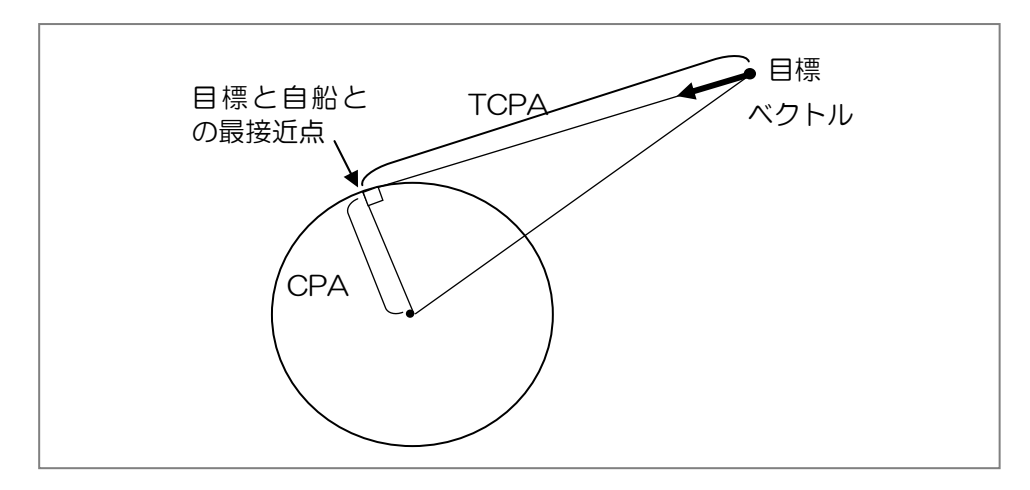

図 6.4 CPA と TCPA の定義

### 6.6.3 EPA のプロット点表示

EPA はプロット情報を、10 分間画面に表示します。5 点までのプロット点が有効で、6 点目を入力 すると最初の点が自動的に消去されます。

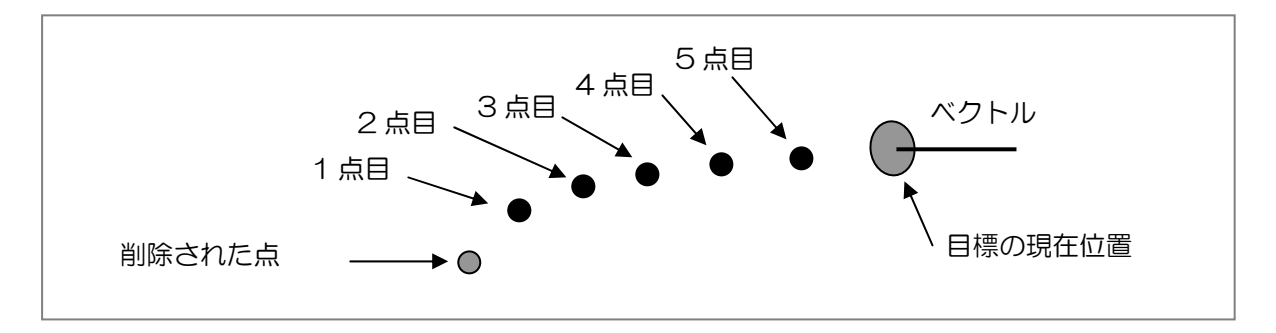

図 6.5 プロット表示

### 6.6.4 警報表示

### 6.6.5 EPA で使用している用語の説明

TARGET ID: (目標番号)

プロット入力している目標には、1から10のいずれかの番号が付けられます。2点目以降の点を

#### 第6章

メニュー使用方法

入力する際には、この番号で目標を指定します。 AGE:(経過時間) プロット入力されてからの時間。単位は分。

CPA (Closest Point of Approach): (最接近点)

プロットした目標と自船とが、最も接近する点(距離)。単位は海里(NM)。

TCPA (Time to CPA): (最接近点に至るまでの時間) CPA 位置に到達するまでの時間。単位は分。

CRS (Course): (進路/コース) プロットした目標の進路。「TRUE/REL」キーにより、相対進路/真進路の切換えができる。

SPD (Speed): (速度/スピード)

プロットした目標の速度。「TRUE/REL」キーにより、相対速度/真速度の切換えができる。

**VECT (Vector)**:(ベクトル時間)

ベクトルを表示する基準時間。例えば「6min(分)」とすると、目標は6分後にはベクトルの先の位置まで移動する。

BRG (Bearing):(目標方位)

プロットした目標の、自船に対する方位。

DIST (Distance): (目標距離)

プロットした目標と、自船との間の距離。

### UNRELIABLE PLOT DATA: (警告表示/信頼性の低いプロット情報)

これは警告表示の一つで、指定されているプロット目標データが、最後のプロット時刻から時間が 経過していて信頼性が低いことを示し、プロット操作を促しているものです。この表示が出る場合は、 同時にブザーも鳴ります。そのままプロット操作をせず、最後のプロット操作から15分経過すると、 全てのプロット点とデータは自動的に消去されます。

# LIMIT CPA TCPA: (警報判定条件)

これは衝突警報を発する際の判定に使用される、CPA および TCPA の限界値です。プロット目標の CPA および TCPA が、ともに設定された限界値以下になるとシンボルが所定の点滅する警報シンボルに変わり、警報ブザーが鳴ります。警報判定の CPA、TCPA は、「RADAR」メニューの「LIM CPA」または「LIM TCPA」項目で設定してください。

### MDC-1860/1810/1820 シリーズ

取扱説明書

# 6.6.6 ベクトル時間の設定 (VECT TIME)

(1) このメニュー項目は、ベクトル時間を設定および表示するものです。画面プロット目標シンボルの ベクトル長さは、「速度×ベクトル時間」で表されます。

# 6.6.7 EPA のシンボルマーク

### 捕捉シンボル

表示されるシンボルは、プロット状態に応じて次の様に変わります。

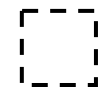

最初の点をプロットした時に表示されます。

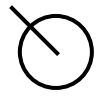

2点以上プロットをすると、このシンボルが表示されます。 ベクトルが付き、目標番号を指定すると数値データを表示させることが できます。

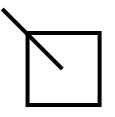

2点以上プロットをして、数値データ表示をしている場合は、 このシンボルが表示されます。数値データは、画面右に表示されます。

### 警報シンボル

以下のシンボルは、操作者に危険な目標または無効な目標を知らせるものです。これらのシンボル は、点滅して表示されます。

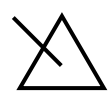

目標の CPA および TCPA が、設定された CPA、TCPA の数値より 両方共小さくなった場合に、このシンボルが表示されます。シンボルは 0.5 秒周期で点滅して表示されます。

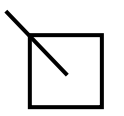

数値データを表示している目標のシンボルです。警報状態の場合は、 上記シンボルと同様に点滅して表示されます。

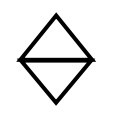

このシンボルは、信頼性の低いプロット目標のシンボルで、10 分間以上プロット操作をしていない場合に表示します。「UNRELIABLE PLOT DATA」の注意表示も現れます。このままプロット操作をせず、最後にプロットしてから 15 分間以上経過するとシンボルは自動的に消去され、ブザーも停止します。

# 6.6.8 警報限界値の設定(WARNING LIMIT)

このメニュー項目は、目標の衝突警報判定に使用する警報限界値の表示と設定を行うものです。設定可能範囲は下記のとおりです。

CPA: 0.00 NM  $\sim\,$  19.9 NM. TCPA: 1 Minute  $\sim\,$  63 Minutes

### 6.6.9 全プロット物標の消去(TARGET ALL CLEAR)

「DISP」メニューの「NAV」サブメニューから「TARGET ALL CLR」項目を選び、「ENT」キ ーを押して実行してください。全てのプロット目標は消去されます。

### 6.6.10 目標番号表示(ID DISP)

この機能は、プロット目標シンボルを表示する際に「目標番号」を付加して表示するものです。 「DISP」メニューの「NAV」サブメニューから「ID DISP」項目を選び、「ON」を選択してください。

### 6.6.11 最後プロット位置の修正

入力したプロット位置がずれていて修正が必要な場合は、次の手順でプロット入力をしてください。 (1) ジョイスティックを操作して、カーソルを修正プロットする位置に置いて下さい。

(2) 「UPDATE 」キーを押してください。ずれていたプロットは、下図で示す様にカーソル位置に 修正されます。

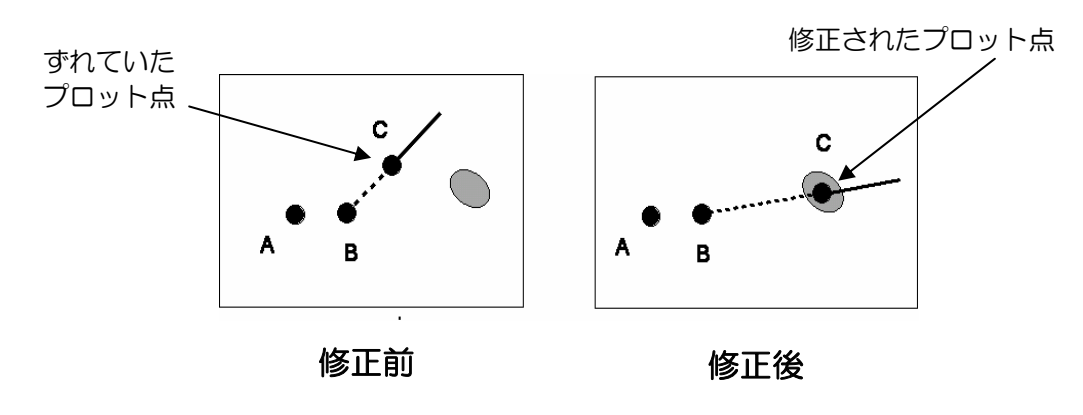

図 6.6 プロット位置の修正

### 6.7 ATA の操作

### 6.7.1 ATA の使用方法

自動追尾装置 ATA モジュール(Automatic Tracking Aid)は、指示機に内蔵することのできるオプションのプリント基板です。この機能を使うことで、10 隻までの目標を手動で捕捉し、自動追尾することができます。追尾中のデータは、画面右の表示エリアに EPA と同様の形式で提供されます。2 点目以降のプロット操作が不要であることを除き、操作方法は EPA と同じです。ただし、「AGE」表示はありません。

取扱説明書

# 6.7.2 ATA システムの概要

ATA 機能を使用するためには、ATA モジュール(MRE-300)を組み込む必要があります。(第4章の資料1を参照してください) ATA を意味させるには、自船の船首方位と速度情報を指示機へ供給する必要があります。

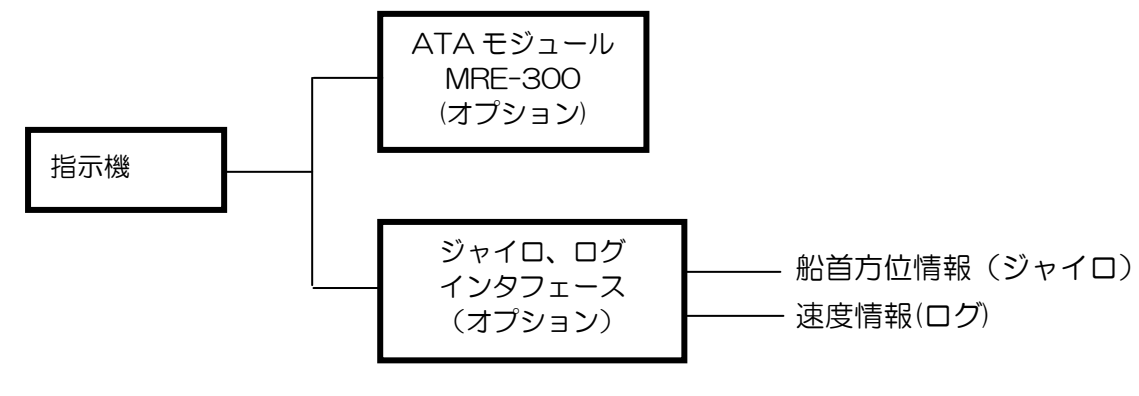

図 6.7 ATA の構成

# ▲ 警告: ATA の目標追尾精度は、下記の条件により変わります

- (1) 海面反射、雨雪反射等の不要信号は、ATA の追尾性能に影響を与えますので、適切に抑制してください。
- (2) 受信された信号が弱い場合、ATA は追尾不能になる場合があります。
- (3) 方位が正しく調整されていない場合、ベクトル表示が不正確になることがあります。
- (4) 航法機器から送られてくる船首方位、速度が異常な場合、ベクトル表示が不正確になることが あります。

もし上記のような不具合が生じた場合、下記の ATA 情報は不確かなものになります。

- 目標の CPA および TCPA の値
- 目標のコースと速度
- 目標の距離、方位

### 6.7.3 ATA の機能

ATA システムは下記のような機能を持ち、画面表示を行います。

- (1) シンボル 捕捉シンボル、警報シンボル
- (2) 目標の捕捉
- (3) 目標の数値データ表示
- (4) 表示ベクトル長の変更(ベクトル時間)
- (5) 目標の追尾中止
- (6) 警報限界値の設定
- (7) 全追尾目標の追尾中止

#### 第6章

- (8) 目標番号表示
- (9) 真ベクトル、相対ベクトル切換え表示機能

# 6.7.4 操作手順

下記の手順に従って、ATA を操作してください。

- (1) ジョイスティックを操作して、カーソルを捕捉しようとする目標に重ねてください。
- (2)「ACQ」キーを押して、目標を捕捉してください。目標の上に、点線の捕捉シンボルが目標番号 とともに表示されます。
- (3) 次の目標を捕捉するには、「TARGET」キーを押して、使われていない目標番号を選択してくだ さい。
- (4) (1)から(3)を繰り返して、目標を捕捉してください。同様の手順で、番号 10 までの目標を捕捉す ることができます。

# 6.7.5 ATA シンボル

### 捕捉追尾シンボル

捕捉追尾シンボルマークは、追尾状況に応じて下記のように変わります。

「 - - 」
 」 このシンボルマークは、捕捉操作をおこなったときに表示されます。
 」 \_ 」

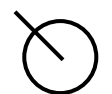

このシンボルマークは、追尾状況が安定した時に表示されます。 ベクトル表示が現れ、目標番号を指定して数値データ表示をすることが できます。

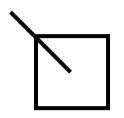

このシンボルマークは、追尾状況が安定し、数値データ表示を 行っている場合に表示されます。数値データは、画面右に表示されます。

### 警報シンボル

以下のシンボルは、操作者に危険な目標または無効な目標を知らせるものです。これらのシンボルは、 点滅して表示されます。

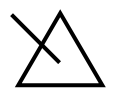

目標の CPA および TCPA が、設定された CPA、TCPA の数値より 両方共小さくなった場合に、このシンボルが表示されます。シンボルは 0.5 秒周期で点滅して表示されます。

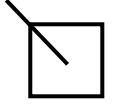

数値データを表示している目標のシンボルです。警報状態の場合、 上記シンボルと同様に点滅して表示されます。  $\Leftrightarrow$ 

このシンボルは、目標が追尾不能となった場合に、ブザー音とともに表示されるシン ボルです。表示後、約15秒で自動的にブザーは止まり、シンボルマークも消えます。

このシンボルは、ガードゾーンに物標が進入した場合に表示されます。シンボルマー クは物標映像に重なって表示され、物標がガードゾーンの外に出ると自動的に消えま す。

# 6.7.6 ガードゾーンの設定

ガードゾーンアラームは、設定した警報範囲、ガードゾーンに物標が侵入したときに発生するアラームです。物標が警報範囲に入ると、逆三角形のシンボルが侵入した物標の上に表示され、侵入物標であることを表示します。(図 6.8 参照) 同時に「ALARM」表示が点滅し、ブザーが鳴ります。ブザー音を止めるには、「AUDIO OFF」キーを押します。

### ガードゾーン範囲(警報範囲の位置)の設定

- (1) 「ALARM」キーを押してください。警報範囲が表示され、警報範囲の方位と距離を、EBL と VRM でそれぞれ設定することができます。
- (2) EBL を使用して警報範囲の方位を設定してください。警報範囲の中心方位が、画面右下に表示 されます。
- (3) VRM を使用して警報範囲の距離を設定してください。警報範囲の外側の距離が、上記の方位と 同じ右下に表示されます。設定可能な最小距離は 0.6 NM です。

### ガードゾーンの深さと幅の設定

「図 6.8 ガードゾーン表示の概要」を参照してください

- (1)「EBL SEL」キーを押し、EBL つまみを回して警報範囲の角度幅を設定してください。矢印が「WIDTH」の前に表示され、角度幅の設定状態であることを示します。もう一度「EBL SEL」 キーを押すと、警報範囲の方位設定の状態に戻ります。
- (2)「VRM SEL」キーを押し、VRM つまみを回して警報範囲の距離幅(深さ)を設定してください。矢印が「DEPTH」の前に表示され、距離幅の設定状態であることを示します。もう一度「VRM SEL」キーを押すと、警報範囲の距離設定の状態に戻ります。設定可能な最小距離は0.5NMです。
- (3)「ENT」キーを押して、設定を完了してください。警報範囲が画面に表示されます。

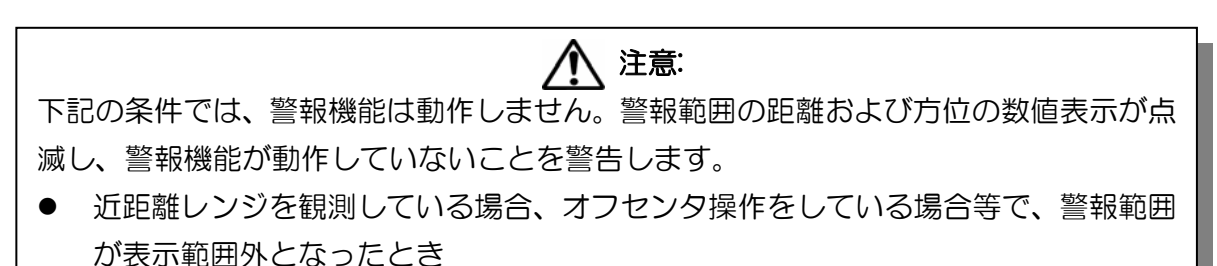

取扱説明書

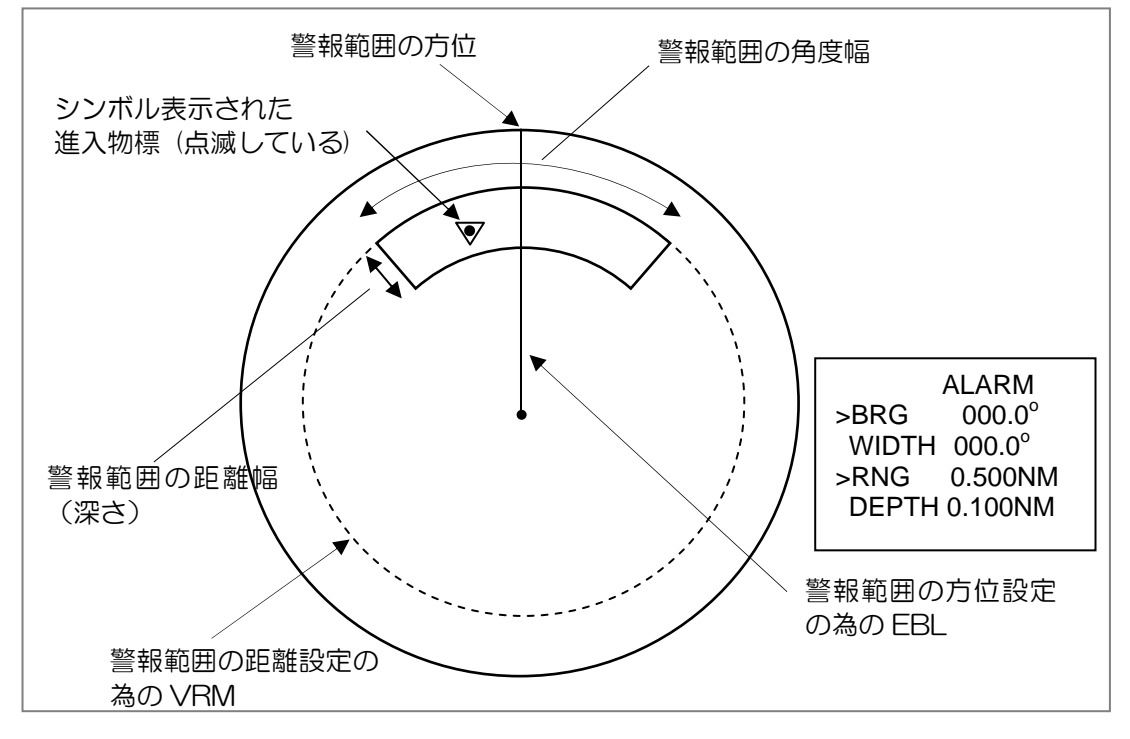

図 6.8 ガードゾーン表示の概要

### 6.8 AIS (自動船舶識別システム) のデータ表示

MDC-1860/1810/1820 レーダでは、AIS 表示機能はオプション機能です。AIS 機能を使用する には、AIS 表示モジュールを指示機内に装備して、外部 AIS システムを IEC61162-2 インタフェー スで接続する必要があります。装備方法は、第4章 付図 1 「AIS モジュール AIS-100 の組み込み 方法」を参照してください。

### 6.8.1 AIS の動作概要

AIS システムは VHF 無線を介して自船情報を送信すると同時に、自船周囲の他船情報を受信すること ができます。AIS 表示モジュールは AIS システムから送出された他船の各種航海情報を処理し、最大 64 隻までの他船シンボルを画面上にシンボルと数値、文字、などで表示します。データが入力された 船舶については、自動的に「休止船舶」シンボルが表示されます。(後述)表示船舶数は「活動中の船 舶」と「休止船舶」との合計で、64 隻までです。危険船の表示を妨げないために、他船の表示距離範 囲を調整して、表示シンボル数が常に 64 を越えないようにしてください。.

「SYMBOL OFF」を選択すると、AIS データによる危険船判定は行いますが、画面にシンボルは表示されません。

# 6.8.2 AIS データ表示を表示させるための設定

(1) DISP メニューで AIS を選択し、さらに、ON を選びます。

| <u>表示</u> | <u>意味</u> | <u>選択</u>           |
|-----------|-----------|---------------------|
| AIS       | AIS データ表示 | OFF, SYMBOL OFF, ON |

取扱説明書

- (2) 「RADAR」メニューで AIS の表示距離範囲「LIM レンジ」を設定してください。LIM レンジ内の船舶の AIS データを表示します。
- (3) 各船に、AIS シンボルマークが表示されます。最初は、「休止船舶」のシンボルが表示され、カー ソルをシンボルマークに合わせ「ENT」キーを押すと「活動中の船舶」となり、番号(1~64) が表示されます。データが入力された船舶の数が 64 を越えると、"Number of targets have exceeded the limit"(処理船舶の数が限界を超えた)のアラームメッセージが表示されます。
- (4) 危険船の表示を妨げないために、LIM レンジを調整して、表示シンボル数が常に 64 を越えないようにしてください。.
- (5) 特定の船舶の AIS 情報を調べたい場合は、「RADAR」メニューの「TARGET ID」項目で番号を 設定します。船舶の MMSI、CPA、 TCPA、 CSE/COG、 STW/SOG の各数値データが画面 右側の AIS データ表示欄に表示されます。

6.8.3 AIS データ表示

| MMSI    | 船舶識別番号     |
|---------|------------|
| CPA     | 最接近距離      |
| TCPA    | CPA 点までの時間 |
| CSE/COG | コース/対地コース  |
| STW/SOG | 対水速度/対地速度  |
| RNG     | 距离推        |
| T BRG   | 真方位        |

船舶番号は、1 から 64 までの値が自動的に付与されます。目標が表示距離範囲外に移動した場合、 データの受信ができなくなった、などの場合は同じ番号が自動的に別の船舶に割り当てられます。 表示船舶数が 64 に達した場合は、次の「オーバフロー」メッセージが表示されます。「Number of targets have exceeded the limit.」

AIS 情報に SOG/COG が無い場合は CPA/TCPA 計算が出来ず、XXX.X の表示となります。 自船情報が無い場合(VTG、VBW 等)は、「NO OWN DATA」の表示が出ます。

1 注意: AIS データの精度は、次の様な要因に影響されます

外部機器から供給される「船首方位情報、船速情報」の精度低下は、間違ったベクトルを表示することがあります。もし、外部機器からのデータが間違っている場合、AIS表示の次の項目も間違っている可能性があります。

- (1) CPAとTCPAの値、及び警報
- (2) 表示中の AIS 船舶の速度と進路
- (3) 表示中の AIS 船舶の距離と方位

# 6.8.4 AIS 船舶のシンボル表示

### <u>活動中の船舶</u>

移動している船舶には識別番号が表示され、これを「活動中の船舶」と呼びます。「活動中の船舶」 は、「休止中の船舶」と合計で、最大 64 隻まで表示することができます。ベクトル表示時間とベク トル表示モードは、レーダプロッティングシステムの設定に従います。

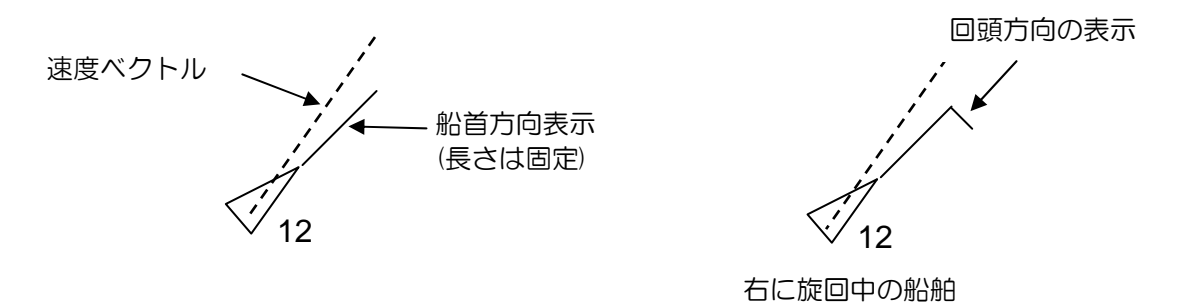

図 6.9 活動中の船舶のシンボル

### 休止中の船舶

停止している船舶には、識別番号、ベクトル、船首方向のシンボルは表示されません。これを「休止 中の船舶」と呼びます。「休止中の船舶」も「活動中の船舶」と合計で、最大 64 隻まで表示するこ とができます。

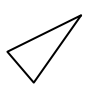

# 図 6.10 休止中の船舶のシンボル

### <u>選択した船舶</u>

「活動中の船舶」「休止中の船舶」の如何に関らず、AIS ユーザが選択した船舶は「選択した船舶」 といいます。選択すると、物標は破線の矩形シンボルで囲まれ、AIS 情報が画面右手の AIS データ表 示欄に表示されます。

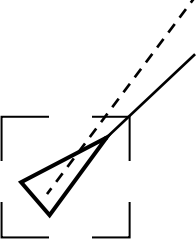

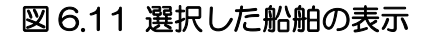

### 警報状態の船舶

取扱説明書

CPA、TCPA の条件判定の結果、危険とみなされた船舶のシンボルは「警報状態の船舶」のシンボルに変わります。「警報状態の船舶」のシンボルは、赤い太線で点滅表示されます。

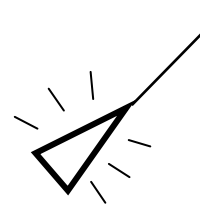

### 図 6.12 警報状態の船舶シンボル

#### 消失船舶

追尾から外れた船舶は「消失した船舶」といい、船舶シンボルに横のラインが引かれ、シンボル全体 が点滅します。「活動中の船舶」が消失するとブザーが鳴ります。「休止中の船舶」が「消失船舶」 に変化すると、ブザーは鳴らず、消失から1分後に自動的に画面から消えます。

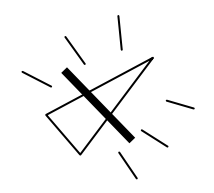

図 6.13 消失船舶のシンボル

### 注意

EPA や ATA で生成されるレーダベクトルと、AIS のベクトルは、その長さと方向が相互に異な る場合があります。これは、機能上の違いによるものであり、故障ではありません。即ち、レー ダベクトルは、記憶された過去の位置をもとに生成される一方、AIS は、時々刻々変化するデー タが AIS トランスポンダで生成され、この結果と自船情報を元にベクトルを画面に表示します。 さらに、レーダベクトルは、表示までに所定の時間を要しますが、AIS ベクトルはデータが受信 されたと同時に表示されます。この違いをよく理解していることが必要です。
メニュー使用方法

# <u>ガードゾーン</u>

ガードゾーンが設定され、AIS 船舶が範囲内に入った場合、AIS ガードゾーンアラームが発生します。 AIS シンボルが点滅し、「Guard Zone Alarm」が AIS 表示ウインドウ内に表示されます。

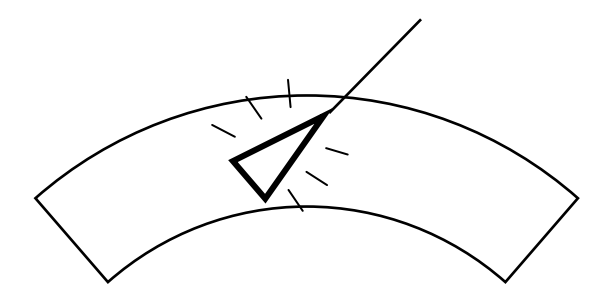

### 6.9 レーダ切り替え器(Interswitch)の操作

レーダを2台装備して、空中線部及び指示器部を切り替え、組み合わせを変えて動作させることが出 来ます。

# 6.9.1 レーダ切り替え器の概要

レーダを2台装備してレーダ切り替え器接続を行うと、独立した2台のレーダ、空中線部を交換した 組み合わせ、主システムと従システム、または2重操作システムとして使用することが出来ます。 レーダ切り替え器の機能は、空中線部又は指示器部が故障した場合に有効です。故障部分の代わりに 正常なユニットを切り替えて使用することが出来ます。

## 6.9.1.1 システム構成図

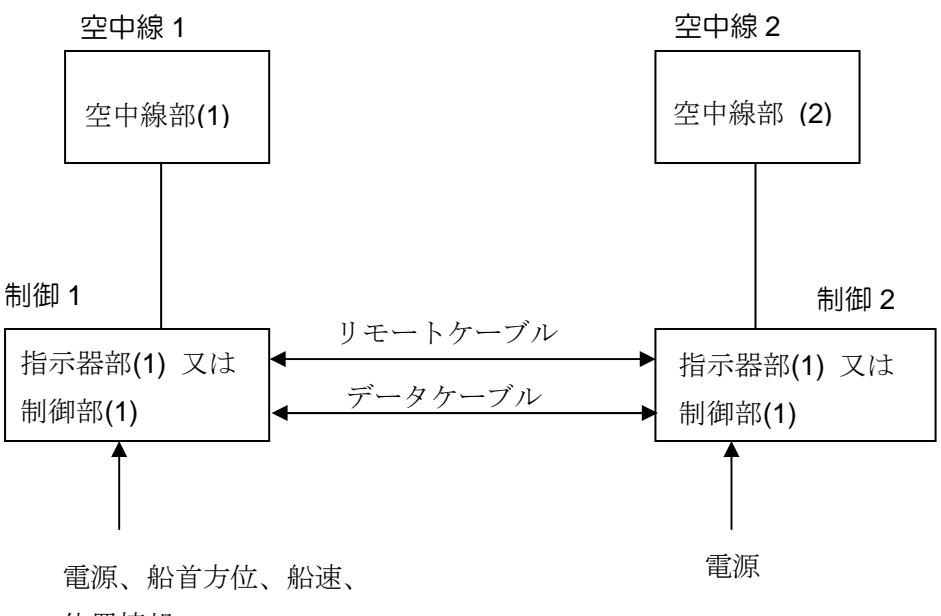

位置情報

#### 6.9.2 システム設定モード

#### 6.9.2.1 NORMAL (ノーマル)

このモードは、2台のレーダをそれぞれ独立して使用するものです。「制御1」が「空中線1」を制御し、「制御2」が「空中線2」を制御します。2組のレーダは、互いに全く影響せず、独立して使用することが出来ます。

# 6.9.2.2 CROSS (クロス)

このモードは、2台の空中線部を交換して使用するものです。「制御1」が「空中線2」を制御し、 「制御2」が「空中線1」を制御します。2組のレーダは互いに全く影響せず、空中線部を交換し たレーダとして、独立して使用することが出来ます。

# 6.9.2.3 MASTER-SLAVE (マスタ、スレーブ)

このモードは、1台のレーダの信号を他方の指示器で受取り、モニタ表示するものです。

例えば、「制御1」が「空中線1」を制御し、「制御2」は「空中線1」の信号を受取り、モニタ表 示動作をします。「制御1」と「空中線1」は1台の単独のレーダとして動作し、「空中線2」は休 止状態となります。「制御2」側ではレンジ切り替え、感度調整、EBL等の操作を単独で行うこと が出来ますが、「空中線1」を制御することは出来ません。この為、送信パルス幅、送信繰り返し 周波数、受信機帯域幅等が、表示レンジに対して適正に設定されない場合があります。この場合、 画面に異様に大きな映像が表示されたり、感度が極端に低い状態等になることがありますが、故 障ではありません。

#### 6.9.2.3-1. 制御1: マスタ(レーダ), 制御2: スレーブ(モニタ)

「制御1」が「空中線1」を制御し、「制御2」は「空中線1」の信号を受取り、モニタ表示動作 をします。「制御1」と「空中線1」は1台の単独のレーダとして動作し、「空中線2」は休止状態 となります。

#### 6.9.2.3-2. 制御1: スレーブ(モニタ), 制御2: マスタ(レーダ)

「制御2」が「空中線2」を制御し、「制御1」は「空中線2」の信号を受取り、モニタ表示動作 をします。「制御2」と「空中線2」は1台の単独のレーダとして動作し、「空中線1」は休止状態 となります。

#### 6.9.2.4 DUAL(デュアル)

このモードは、1台の空中線部を2台の指示器で使用するものです。例えば、「制御1」が「空 中線1」を制御し、「制御2」も「空中線1」を制御します。2台の指示器は「空中線1」を共有し、 送信制御、送信パルス幅、受信帯域、表示レンジ等をどちらの指示器からも制御出来ます。

空中線部の制御に関連する項目以外、例えば感度、STC、EBL、表示モード等は単独で調整が 出来ます。

#### 6.9.3 操作

1. スタンバイ状態で「MENU」キーを数回押し、下記の様な設定メニューを表示させて下さい。 で表示されている部分が、設定項目です。

2. 反転表示のカーソルを、ジョイスティックを使っての部分へ移動させ、「ENT」キーを押して変更します。反転表示のカーソルが点滅して、設定可能な状態であることを示します。

3. ジョイスティックを使って設定内容を変更し、「ENT」キーを押して確定してください。

"OTHER" で表示されている項目は、データケーブルを通じて送られてくる他方のレーダの状態です。"OWN"の設定により、自動的に変更され、更新表示されます。

インタースイッチ設定/表示メニュー

|         | OWN          | OTHER        |
|---------|--------------|--------------|
| MODE    | INDEPENDENCE | INDEPENDENCE |
| TYPE    | MASTER       | MASTER       |
| STATUS  | STANDBY      | STANDBY      |
| ANTENNA | PORT         | STBD         |

#### 6.9.3.1 動作モード(MODE)

レーダの制御モードを設定してください。

(1) INDEPENDENCE(独立)

指示器は実際に接続されている空中線部を制御し、単独で動作します。

(2) CROSS (クロス)

指示器は、他方に接続されている空中線部を制御し、単独で動作します。

(3) DUAL(デュアル)

2台の指示器は、「TYPE」項目の「MASTER」側に接続されている空中線部を制御します。空中線部に対する一方の指示器の設定は、他方へも伝達され、設定変更されます。2台の指示器の表示レンジは、常に同じレンジになります。

#### 6.9.3.2 動作形式(TYPE)

レーダの動作形式を設定してください。

(1) MASTER (マスタ)

指示器は、設定されている空中線部を制御します。動作モードが「DUAL」の場合は、こちら側の指示器に接続されている空中線部が動作します。

(2) SLAVE (スレーブ)

指示器は、空中線部を制御せず、モニタ表示動作をします。外部から供給されているレーダ信号 を、画面表示します。レーダシミュレータを接続する場合にも、この動作形式を使います。

#### 6.9.3.3 動作状態(STATUS)

この項目では、レーダの動作状態を表示しています。準備(STANDBY)、送信(TX)、予熱中(WAIT)の各状態を表示します。

- (1) STANDBY(準備)
- レーダは準備状態で、送信可能な状態です
- (2) TX (送信)

- (3) WAIT(予熱中)
- レーダは送信管(マグネトロン)の予熱中です

レーダは送信中です

メニュー使用方法

## 6.9.3.4 空中線部の設置位置(ANTENNA)

この項目で、レーダ空中線部の設置位置(PORT、STBD、FWD...)を設定します。設定内容はレーダ表示画面の左上に表示され、現在表示している映像がどの位置の空中線部のものか、容易に分かるようにしてあります。

# 6.9.3.5 設定例

通常の2台のレーダとして使用する場合
 第ーレーダ 指示器:制御1、空中線部:空中線1
 第二レーダ 指示器:制御2、空中線部:空中線2

制御1側の指示器の、設定と表示

|        | OWN          | OTHER        |
|--------|--------------|--------------|
| MODE   | INDEPENDENCE | INDEPENDENCE |
| TYPE   | MASTER       | MASTER       |
| STATUS | STANDBY      | STANDBY      |

制御2側の指示器の、設定と表示

|               | OWN          | OTHER        |
|---------------|--------------|--------------|
| MODE          | INDEPENDENCE | INDEPENDENCE |
| TYPE          | MASTER       | MASTER       |
| <u>STATUS</u> | STANDBY      | STANDBY      |

空中線部を交換した、2台のレーダとして使用する場合
 第一レーダ 指示器:制御1、空中線部:空中線2
 第二レーダ 指示器:制御2、空中線部:空中線1

制御1側の指示器の、設定と表示

|        | OWN     | OTHER   |
|--------|---------|---------|
| MODE   | CROSS   | CROSS   |
| TYPE   | MASTER  | MASTER  |
| STATUS | STANDBY | STANDBY |

制御2側の指示器の、設定と表示

|               | OWN     | OTHER   |
|---------------|---------|---------|
| MODE          | CROSS   | CROSS   |
| TYPE          | MASTER  | MASTER  |
| <u>STATUS</u> | STANDBY | STANDBY |

<u> 第6章</u> メニュー使用方法

3. 第一レーダをマスタとして、マスタ/スレーブで使用する場合
 第一レーダ 指示器:制御1、空中線部:空中線1
 第二レーダ(モニタ)指示器:制御2、空中線部:(空中線1)

制御1側の指示器の、設定と表示

|        | OWN          | OTHER        |
|--------|--------------|--------------|
| MODE   | INDEPENDENCE | INDEPENDENCE |
| TYPE   | MASTER       | SLAVE        |
| STATUS | STANDBY      | STANDBY      |

制御2側の指示器の、設定と表示

|               | OWN          | OTHER        |
|---------------|--------------|--------------|
| MODE          | INDEPENDENCE | INDEPENDENCE |
| TYPE          | SLAVE        | MASTER       |
| <u>STATUS</u> | STANDBY      | STANDBY      |

| 4. 第一レーダを | マスタとして、デュ | アルモードで使用する場合 |
|-----------|-----------|--------------|
| 第一レーダ     | 指示器:制御 1、 | 空中線部:空中線 1   |
| 第二レーダ     | 指示器:制御 2、 | 空中線部:空中線 1   |

#### 制御1側の指示器の、設定と表示

|        | OWN     | OTHER   |
|--------|---------|---------|
| MODE   | DUAL    | DUAL    |
| TYPE   | MASTER  | SLAVE   |
| STATUS | STANDBY | STANDBY |

制御2側の指示器の、設定と表示

|               | OWN     | OTHER   |
|---------------|---------|---------|
| MODE          | DUAL    | DUAL    |
| TYPE          | SLAVE   | MASTER  |
| <u>STATUS</u> | STANDBY | STANDBY |

# 6.9.4 データ出力機能

レーダ切り替え器(Interswitch)のためのデータケーブルは、DATA1 コネクタに接続します。 レーダ切り替え器の制御情報は、この DATA1 コネクタを介して相互に伝えられています。同時 に、一方のレーダの航法情報も他方へ送られています。標準接続では、外部機器からの航法情報 はそれぞれの指示器に接続されていますが、他方のレーダから送られてくる航法情報を使用する

#### 第6章

メニュー使用方法

ことも出来ます。レーダが送り出している航法情報は、全て NMEA フォーマットに準拠し、トーカ ID は「RA(レーダ)」で送信されています。

1. 船首方位情報

| フォーマッタ: | HD  | Т |
|---------|-----|---|
| 出力周期:   | 0.1 | 秒 |

2. 船速情報

| フォーマッタ: | VHW   |
|---------|-------|
| 出力周期:   | 0.1 秒 |

| 3. 対地速度、対地コース | 情報                                             |
|---------------|------------------------------------------------|
| フォーマッタ:       | VTG                                            |
| 出力周期:         | SYSTEM / I/O SETUP / SERIAL TRANSMIT メニューで設定する |

4. 自船位置(緯度経度)情報
 フォーマッタ: GLL
 出力周期: SYSTEM / I/O SETUP / SERIAL TRANSMIT メニューで設定する

注意:データの重複入出力を避ける為、入力情報のトーカ ID が「RA」の場合はデータを出力しません。

#### 6.9.5 設置工事

レーダ切り替え器(Interswitch)の動作には、2台の指示器/制御器間をリモートケーブルとデ ータケーブルとの2本で接続する必要があります。

1. リモートケーブル

レーダ切り替え器(Interswitch)の動作の為に、2台のレーダシステム間でレーダ信号を交互に に接続します。レーダビデオ、トリガ、船首線信号、方位信号を、リモートケーブルでお互いに 接続します。

2. データケーブル

2台のレーダシステム間の制御は、データを交互に送って行います。接続する指示器/制御器の コネクタは、必ず「DATA1」をお使いください。

#### 6.9.6 調整

通常のレーダの調整に加え、他方のレーダから送られてくる「レーダ映像の距離合わせ」を行ってください。(映像方位合わせは必要ありません)

通常のレーダ設置時の調整を全て終了した後に、レーダ切り替え器(Interswitch)の設定を「クロス」又は「スレーブ」モードにして動作させ、再度「SYSTEM / SYSTEM SETUP / DELAY」

メニューで「レーダ映像の距離合わせ」を行ってください。調整値は「他方のレーダ映像表示」 の際に使用されます。同様に、2台のレーダの「アンテナの長さが違う、アンテナの設置高が違 う」等、設置条件が異なる場合は「SYSTEM / SYSTEM SETUP / HEIGHT」の確認、設定 を行ってください。

### 6.9.7 オプション

#### 6.9.7.1 レーダ映像方位オフセット

他レーダから送られてくる映像の方位は、通常の設置時の方位合わせ機能とは別に「オフセット」 を加えることが出来ます。インタースイッチ機能が動作している時(所定のケーブル接続が行わ れているとき)、「クロス、スレーブ、デュアル」の映像表示を「オフセット」分だけ回転させ ます。この機能は、2台の指示器が違う方向を向いて設置されている場合等に、有効です。

映像方位のオフセット値を、「MAINTE/OPTION」メニューの「I.S.HDG」項目で設定して下さい。「SYSTEM」メニューの次に表示される「MAINTE/OPTION」メニューは誤操作に対して保護されていて、通常動作では表示されません。表示させるには、「MODE」キーを押したまま電源を投入し、「ピッ」とブザーが鳴るまで押したままにしてください。レーダは「メンテナンス」モードで動作し、「MAINTE」メニューを表示させることが出来ます。

#### 6.9.7.2 船首方位情報オフセット

船首方位情報入力が「HDT」に設定され、「SERIAL」データ規格が「NMEA-0183」に設定され、 かつ船首方位情報入力が入力されていない場合は、他レーダから送られてくる「\$RAHDT」フォ ーマットの船首方位情報入力が、船首方位情報として使われます。

(6.9.4 データ出力機能を参照)

インタースイッチ機能が動作している時(所定のケーブル接続が行われているとき)、船首方 位を「オフセット」分だけ回転させることが出来ます。この機能は、2台の指示器が違う方向を 向いて設置されている場合等に、有効です。この機能は、「\$RAHDT」フォーマットの船首方位 情報入力にのみ有効で、他の「\$HEHDT」フォーマットデータ等にオフセットを加えることは出 来ません。

船首方位情報へのオフセット値を、「MAINTE/OPTION」メニューの「I.S.GYRO」項目で設定し て下さい。「SYSTEM」メニューの次に表示される「MAINTE/OPTION」メニューは誤操作に対 して保護されていて、通常動作では表示されません。表示させるには、「MODE」キーを押した まま電源を投入し、「ピッ」とブザーが鳴るまで押したままにしてください。レーダは「メンテ ナンス」モードで動作し、「MAINTE」メニューを表示させることが出来ます。

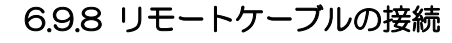

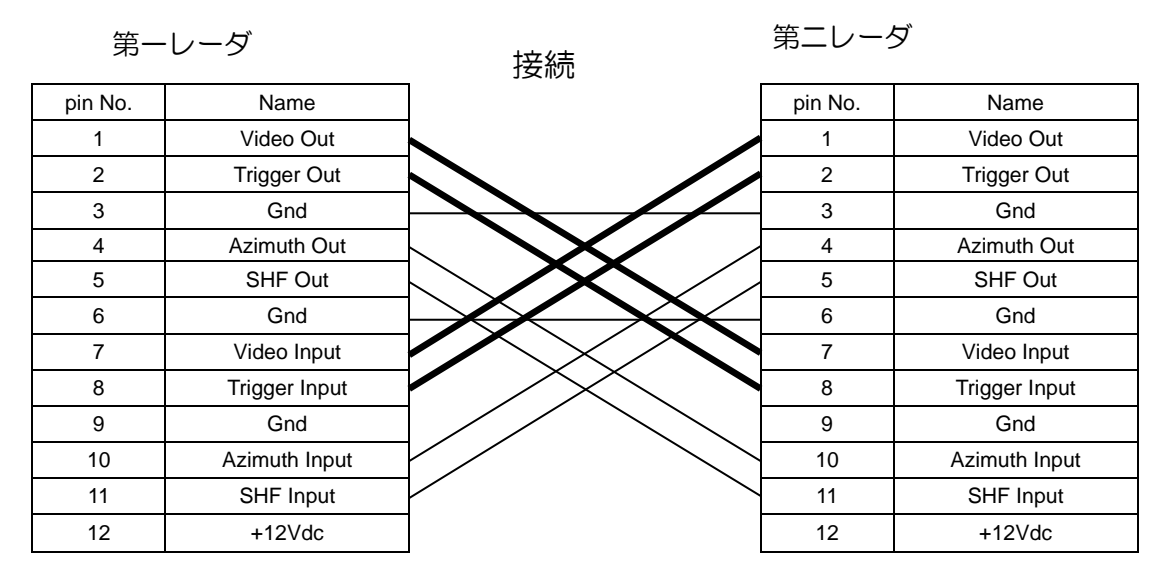

━━━ 同軸ケーブル

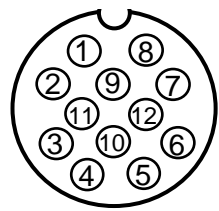

データケーブルの接続

第一レーダ

第二レーダ

| DATA 1  |        |            | DAT     | A 1    |
|---------|--------|------------|---------|--------|
| pin No. | Name   |            | pin No. | Name   |
| 1       | Shield |            | 1       | Shield |
| 2       | OUT-A  |            | 2       | OUT-A  |
| 3       | OUT-B  | $\searrow$ | 3       | OUT-B  |
| 4       | IN-A   |            | 4       | IN-A   |
| 5       | IN-B   |            | 5       | IN-B   |
| 6       | Gnd    |            | 6       | Gnd    |

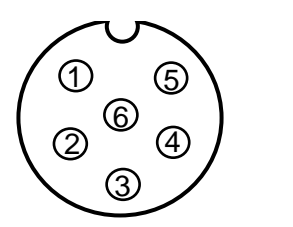

データコネクタ ピン配置図(上面図)

# 第7章

# グラフィック表示

# 目次

| 7.1   | グラフィックデータ画面の起動            |  |
|-------|---------------------------|--|
| 7.2   | グラフィック表示の選択メニュー           |  |
| (     | DISPLAY ITEM SELECT MENU) |  |
| 7.2.1 | 1 個々の項目の選択                |  |
| 7.2.2 | 2 航路帯(NAVLINE)            |  |
| 7.2.3 | 3 海図(MAP)                 |  |
| 72 🖞  | 応欧帯データの登録と亦再              |  |

| 7.3 | 航路帯データの登録と変更              |
|-----|---------------------------|
|     | (NAVLINE DATA INPUT MENU) |
|     |                           |

| 7.3.1 | 海図、 | 海岸線デー  | -タの登録           | と修正(CO)  | AST L | _INE INPUT | MENU) | 7-5 |
|-------|-----|--------|-----------------|----------|-------|------------|-------|-----|
| 7.3.2 | マーク | フデータ入ナ | ,-ב <b>ב</b> אנ | /MARK IN | PUT I | MENU       |       | 7-6 |

# 第7章 グラフィック表示

MDC-1800 シリーズのレーダは、通常のレーダ表示に加え、航行援助の為のグラフィック表示機能 を持っています。航路表示、海図、および 10 種類のマークを表示することが出来ます。海図は、海 岸線の組み合わせで構成されています。

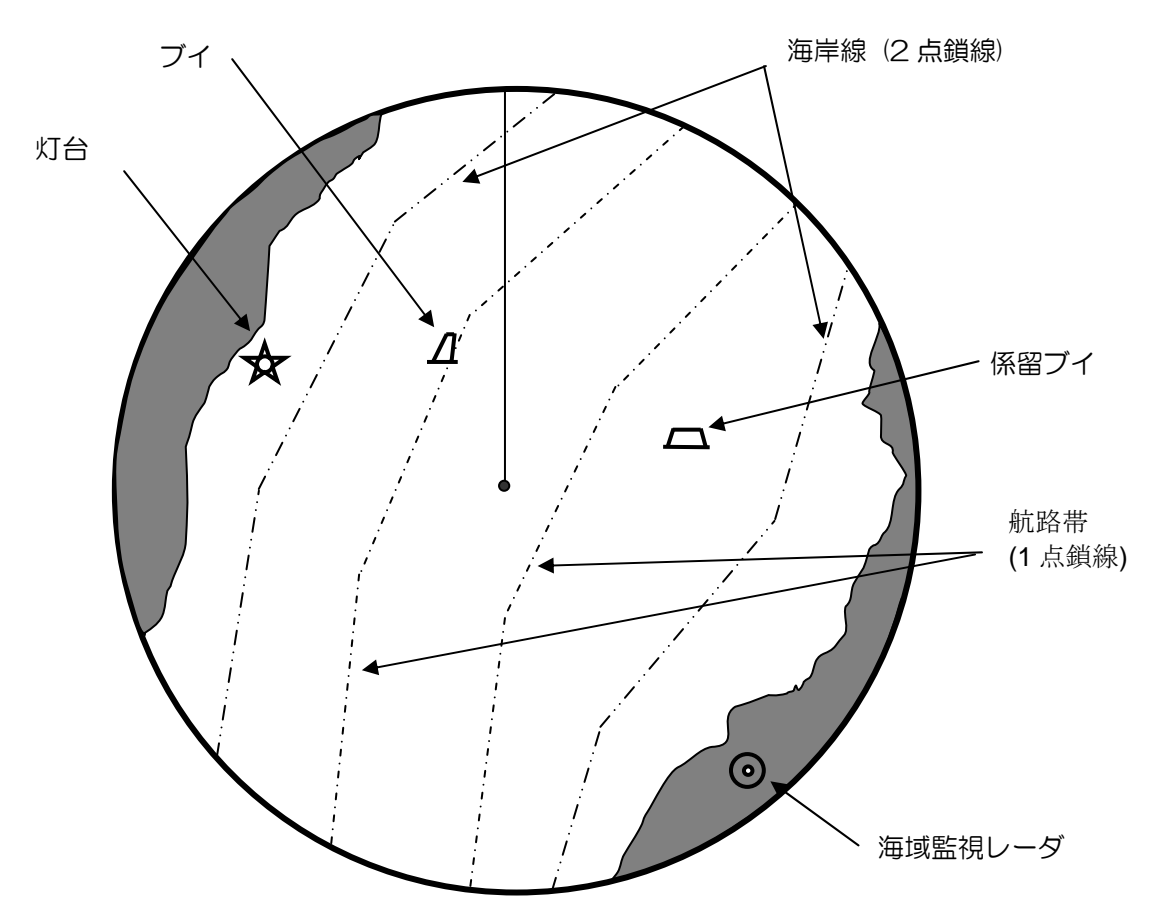

図 7.1 グラフィック表示の例

航路帯および海岸線情報は、緯度経度で表す点をつないで作成します。

# 7.1 グラフィックデータ画面の起動

レーダを準備状態にして、「MENU」キーを押してください。押すたびにグラフィックデータ画面が次の順で切り替わります。

1回目: DISPLAY ITEM SELECT MENU

2回目: NAVLINE DATA INPUT MENU

308: COASTLINE DATA INPUT MENU

4回目: MARK INPUT MENU

注意: グラフィック表示機能を使用するには、外部の位置センサ(EPFS)からの自船位置データを 入力する必要があります。 グラフック表示

# 7.2 グラフィック表示の選択メニュー(DISPLAY ITEM SELECT MENU)

このメニューは、現在使用可能な全てのグラフィック表示データの状態を表示しています。

## 表 7.1 表示項目選択メニュー (DISPLAY ITEM SELECT MENU)

| DISPLAY ITEM | NAVLINE NUMBER    | 0 | OFF |
|--------------|-------------------|---|-----|
| (表示項目)       | (航路帯番号)           | 1 | OFF |
|              |                   | 2 | OFF |
|              |                   | 3 | OFF |
|              |                   | 4 | OFF |
|              |                   | 5 | OFF |
|              |                   | 6 | OFF |
|              |                   | 7 | OFF |
|              |                   | 8 | OFF |
|              |                   | 9 | OFF |
|              | MAP NUMBER(海図番号)  | 0 | OFF |
|              |                   | 1 | OFF |
|              | COAST LINE NUMBER | 0 | OFF |
|              | (海岸線番号)           | 1 | OFF |
|              |                   | 2 | OFF |
|              |                   | 3 | OFF |
|              | MARK (マーク)        |   | OFF |

## 7.2.1 個々の項目の選択

表示する項目を選択するには、次の手順に従ってください。

(1) ジョイスティックを操作して、選択しようとする項目の「OFF」表示部分を反転表示させ、「ENT」 キーを押してください。「OFF」表示が点滅表示します。

(2) ジョイスティックをさらに右に操作して、「ON」が点滅表示するようにします。

(3) 「ENT」キーを押して、選択項目のグラフィック表示操作を完了します。「ON」表示の点滅が 止まり、選択された項目のグラフィック表示が通常画面で重畳表示されます。

同様の手順で、表中の全ての必要項目について設定してください。

# 7.2.2 航路带 (NAVLINE)

- 航路帯表示は、航路帯または航路分離帯をレーダ画面上で表すグラフィック表示です。10 組までのデータを、登録しておくことが出来ます。(登録番号は0から9)航路帯の登録は、「7.3.1 航路帯情報の登録と変更」を参照してください。
- 1本の航路帯は、1組の連続した折れ線で構成されます。
- 1本の折れ線には、それぞれ 10 点までの点を登録することが出来ます。(登録番号は、AO から A9 までと、BO から B9 までです).
- 航路帯は、1本のみ画面に表示することが出来ます。
- もし自船が航路帯を横切るか、または航路帯に接すると、画面右下に反転表示の「NAVLINE」 警報が表示されます。
- 航路帯表示をするには、航法機器 (EPFS)からの位置情報を入力する必要があります。

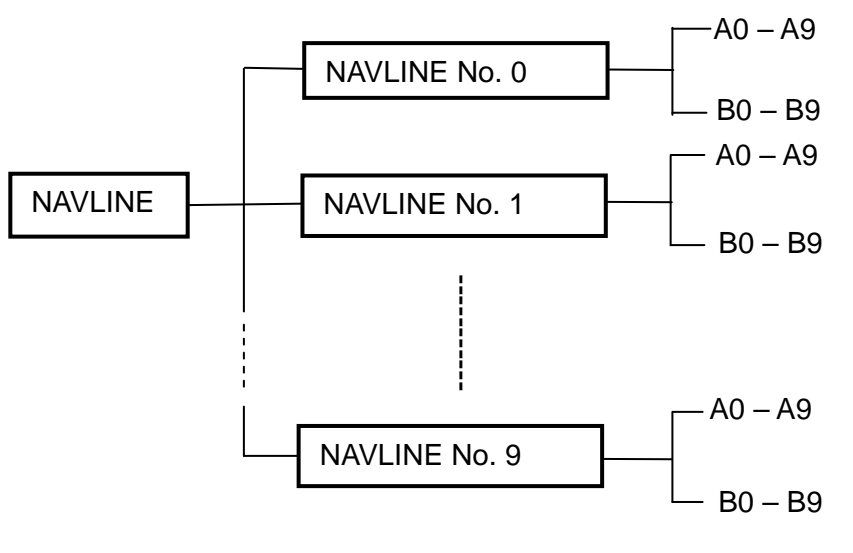

図 7.2 航路帯データの構成

# 7.2.3 海図 (MAP)

- 海図機能は、人為的な警戒区域、警戒地点またはレーダ画面上の海岸線、ブイ、暗礁、沈没船、 灯台などの固定物標の目印を作成する為に用いられます。海図は2組まで登録することが出来ま す。(登録番号は0から1)
- 4本までの海岸線(登録番号は0から3)と20個までのマーク(登録番号は0から19)を、
  一つの海図に登録することが出来ます。
- 20 個までの点(登録番号は0から19)を、一つの海岸線の作成に使用できます。登録された点 をつなぎ合わせて、一つの海岸線を構成します。
- 海図は、1つのみ画面に表示することが出来ます。

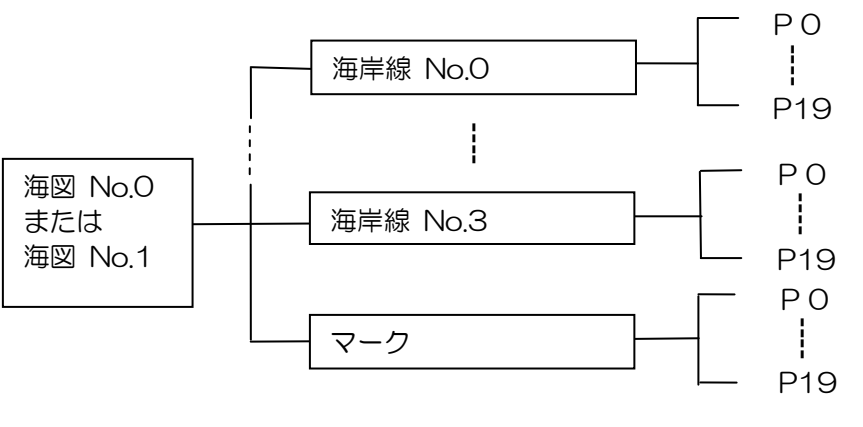

図 7.3 海図の構成

# 7.3 航路帯データの登録と変更(NAV LINE DATA INPUT MENU)

次の手順に従って、登録と変更を行ってください。 (1) 次の「NAVLINE INPUT MENU」を画面に表示させてください。

#### 表 7.2 航路帯データ入力画面 (NAV LINE INPUT MENU)

| NAVLINE NUMBER  |           |     | 0          |     |
|-----------------|-----------|-----|------------|-----|
| POSITION NUMBER | LATITUDE  | N/S | LONGITUDE  | E/W |
| AO              | 12°34.567 | Ν   | 123°45.678 | E   |
| A1              |           |     |            |     |
| A2              |           |     |            |     |
| A3              |           |     |            |     |
| A4              |           |     |            |     |
| A5              |           |     |            |     |
| A6              |           |     |            |     |
| A7              |           |     |            |     |
| A8              |           |     |            |     |
| A9              |           |     |            |     |
| BO              |           |     |            |     |
| B1              |           |     |            |     |
| B2              |           |     |            |     |
| B3              |           |     |            |     |
| B4              |           |     |            |     |
| B5              |           |     |            |     |
| B6              |           |     |            |     |
| B7              |           |     |            |     |
| B8              |           |     |            |     |
| B9              |           |     |            |     |

(2) ジョイスティックを操作して、「NAVLINE NUMBER」の右に表示されている番号を反転表示 させ、「ENT」キーを押してください。番号表示が点滅します。

(3) ジョイスティックを操作して、目的とする航路帯番号を0から9のうちから選択してください。

(4) 「ENT」キーを押して選択内容を確定してください。点滅表示が止まります。

取扱説明書

(5) ジョイスティックを操作して、「POSITION NUMBER」の列の AO から B9 のいずれかの項目 を反転表示させてください。

- (6) 「ENT」キーを押して、点滅している項目を選択してください。
- (7) 「N/S/E/W」キーと数字キー(0から9)を使って緯度経度の座標を入力してください。修正 をする場合は、ジョイスティックを左右に操作して反転表示部を修正個所に合わせ、再入力してく ださい。
- (8) 「ENT」キーを押してください。表示の点滅が止まり、数値が確定したことを示します。
- (9) 続けて登録をするには、(5)以降の操作を繰り返してください。

#### 7.3.1 海図、海岸線データの登録と修正(COAST LINE INPUT MENU)

(1) 海岸線入力メニューを選択してください。下記のような表が現れます。

| MAP NUMBER 0       |           |     |            |     |  |
|--------------------|-----------|-----|------------|-----|--|
| COASTLINE NUMBER 0 |           |     |            |     |  |
| POSITION NUMBER    | LATITUDE  | N/S | LONGITUDE  | E/W |  |
| 0                  | 12°34.567 | Ν   | 123°45.678 | E   |  |
| 1                  |           |     |            |     |  |
| 2                  |           |     |            |     |  |
| 3                  |           |     |            |     |  |
| 4                  |           |     |            |     |  |
| 5                  |           |     |            |     |  |
| 6                  |           |     |            |     |  |
| 7                  |           |     |            |     |  |
| 8                  |           |     |            |     |  |
| 9                  |           |     |            |     |  |
| 10                 |           |     |            |     |  |
| 11                 |           |     |            |     |  |
| 12                 |           |     |            |     |  |
| 13                 |           |     |            |     |  |
| 14                 |           |     |            |     |  |
| 15                 |           |     |            |     |  |
| 16                 |           |     |            |     |  |
| 17                 |           |     |            |     |  |
| 18                 |           |     |            |     |  |
| 19                 |           |     |            |     |  |

#### 表 7.3 海岸線入力メニュー(COASTLINE INPUT MENU)

- (2) ジョイスティックを上下に操作して、反転表示を「MAP NUMBER」の右の数字にあわせて「ENT」 キーを押してください。数字が点滅します。
- (3) ジョイスティックを左右に操作して、「O」または「1」を選択してください。
- (4) 「ENT」キーを押してください。表示の点滅が止まり、入力数値が確定したことを示します。
- (5) ジョイスティックを上下に操作して、反転表示を「COASTLINE NUMBER」の右の数字にあわ せて「ENT」キーを押してください。数字が点滅します。
- (6) ジョイスティックを左右に操作して、「O」から「3」のうちから海岸線番号を選択してください。

#### 第7章

ラフック表示

- (7)「ENT」キーを押してください。表示の点滅が止まり、入力数値が確定したことを示します。
- (8) ジョイスティックを上下に操作して、「POSITION NUMBER」の列の「O」から「19」のいずれ かに合わせ、「ENT」キーを押して選択項目を確定してください。
- (9) 「N/S/E/W」キーと数字キー(0から9)を使って緯度経度の座標を入力してください。修正を する場合は、ジョイスティックを左右に操作して反転表示部を修正個所に合わせ、再入力してくだ さい。
- (10) 「ENT」キーを押してください。表示の点滅が止まり、数値が確定したことを示します。
- (11) 他の番号の位置データを続けて入力するには、(8)以降の手順を繰り返してください。

#### 7.3.2 マークデータの登録と修正(MARK INPUT MENU)

(1) マーク入力メニューを選択してください。下記のような表が現れます。

|            | 1.+ $1.+$ $1.+$    |                |           |       |            |     |
|------------|--------------------|----------------|-----------|-------|------------|-----|
| MAP NUMBER |                    |                |           |       | 0          |     |
|            | POSITION<br>NUMBER | MARK<br>SELECT | LATITUDE  | N / S | LONGITUDE  | E/W |
|            | О                  | 0              | 12°34.567 | N     | 123°45.678 | E   |
|            | 1                  |                |           |       |            |     |
|            | 2                  |                |           |       |            |     |
|            | 3                  |                |           |       |            |     |
|            | 4                  |                |           |       |            |     |
|            | 5                  |                |           |       |            |     |
|            | 6                  |                |           |       |            |     |
|            | 7                  |                |           |       |            |     |
|            | 8                  |                |           |       |            |     |
|            | 9                  |                |           |       |            |     |

#### 表 7.4 マーク入力メニュー (MARK INPUT MENU)

- (2) ジョイスティックを上下に操作して、反転表示を「MAP NUMBER」の右の数字にあわせて「ENT」 キーを押してください。数字が点滅します。
- (3) ジョイスティックを左右に操作して、海図の番号「MAP NUMBER」を「O」か「1」から選択してください。
- (4) 「ENT」キーを押してください。表示の点滅が止まり、数値が確定したことを示します。
- (5) ジョイスティックを上下に操作して、反転表示を「POSITION NUMBER」の右の項目に合わせ、 「ENT」キーを押してください。番号が点滅します。
- (6) 番号キーを押して、マークの形状を選択してください。
- (7) 「N/S/E/W」キーと数字キー(0から9)を使って緯度経度の座標を入力してください。修正を する場合は、ジョイスティックを左右に操作して反転表示部を修正個所に合わせ、再入力してくだ さい。
- (8)「ENT」キーを押してください。表示の点滅が止まり、数値が確定したことを示します。
- (9) 他の番号の位置データを続けて入力するには、(5)以降の手順を繰り返してください。

第7章 <u>おい早</u> グラフィック表示

# 表 7.5 海図に使用可能なマーク

| 番号. | マーク形状      | 対象となる目標物              |
|-----|------------|-----------------------|
| 0   | 0          | 灯火                    |
| 1   | ×          | 灯台、航空標識、灯火標識、他        |
| 2   | Л          | ブイ                    |
| ß   |            | 大型係船ブイ                |
| 4   | $\bigcirc$ | 無線局、またはレーダ局           |
| 5   | *          | 視認可能な暗礁               |
| 6   | • •<br>• • | 海面すれすれの暗礁             |
| 7   | +          | 暗礁、水中の暗礁、他            |
| 8   |            | 海面の障害物、難破船、危険地<br>点、他 |
| 9   | $\approx$  | 強い潮流、渦、他              |

# 第8章

# 故障診断と船上修理

# 目次

# ページ No.

| 8.1 修理に必要な情報                                                                 | 8-1                      |
|------------------------------------------------------------------------------|--------------------------|
| 8.2 装備されている自己診断機能                                                            | 8-1                      |
| 8.2.1 警報表示                                                                   | 8-1<br>8-2               |
| 8.3 故障診断                                                                     | 8-3                      |
| 8.3.1 故障発見のステップ<br>8.3.2 故障診断フローチャート<br>8.3.2.1 初期故障診断-1<br>8.3.2.2 初期故障診断-2 | 8-3<br>8-4<br>8-4<br>8-5 |
| 8.4 船上修理                                                                     |                          |
| 0.4.1 しユースの文授                                                                |                          |

# 第8章 故障診断と船上修理

この章では、船上において故障部位を見つける為に、簡単な故障発見手順について述べます。

#### 8.1 修理依頼時に必要な情報

下記の項目について、お知らせください。

- (1) 船名、衛星通信システムを装備している場合は電話番号
- (2) 機器の型式名
- (3) 機器の製造番号
- (4) 取り扱い説明書、および「準備状態の画面」に表示される「制御プログラム名」
- (5) 次回の寄港地、到着予定および代理店名
- (6) 故障状況および船上での点検結果

#### 8.2 用意されている自己診断機能

機器には、画面への警報表示機能と、指示器内部の状態表示ランプが用意されています。

#### 8.2.1 警報表示

機器に異常が生じた場合、自己診断の結果を下記の表示で警告します。詳細は、下記の表を参照して ください。

#### 表 8.1 画面への警報表示

| 警報表示                  | 検出された異常                 |
|-----------------------|-------------------------|
| ANTENNA ABNORMAL      | 空中線部と指示器部間の通信制御が異常です。   |
| (NO RESPONSE)         | 空中線部が、接続されていない可能性があります。 |
| AZIMUTH ABNORMAL      | 映像方位制御信号が異常です。信号の周期が異常、 |
|                       | または信号が入力されていない可能性があり    |
|                       | ます。                     |
| HEADING LINE ABNORMAL | 船首方位制御信号が異常です。信号の周期が異常、 |
|                       | または信号が入力されていない可能性があり    |
|                       | ます。                     |
| TRIGGER ABNORMAL      | 映像距離基準信号が異常です。信号の周期が異常、 |
|                       | または信号が入力されていない可能性があり    |
|                       | ます。                     |
| MAGNETRON CURRENT     | マグネトロン電流が規定範囲から外れています。  |
| ABNORMAL              |                         |
|                       |                         |

取扱説明書

| 警報表示                 | 検出された異常                      |
|----------------------|------------------------------|
| MAGNETRON HEATER     | マグネトロンヒータ電流値が、規定範囲から外れています。  |
| CURRENT ABNORMAL     |                              |
| RADAR VIDEO ABNORMAL | 送受信機部から送られてくる映像信号が異常、または送られて |
|                      | きていません。                      |
| GYRO HDG XXX         | 船首方位情報が入力されていません。            |
| LOG SPD XXX          | 船速情報が入力されていません。              |

# 8.2.2 状態表示ランプ

指示器内の「ロジックプリント基板」には、2個の LED(Light Emitting Diodes:発光ダイオード)ラン プがあります。これらの LED は、ソフトウエア、ハードウエアの動作状態を表示しています。詳細は 下記の表を参照してください。

# 表 8.2 状態表示ランプ

| LED 名 | 内容       | 動作状態 | LED 状態 |
|-------|----------|------|--------|
| DS1   | ソフトウエア状態 | 正常   | 点灯     |
|       |          | 異常   | 消灯     |
| DS2   | ハードウエア   | 正常   | 点灯     |
|       |          | 異常   | 消灯     |

状態表示ランプの位置

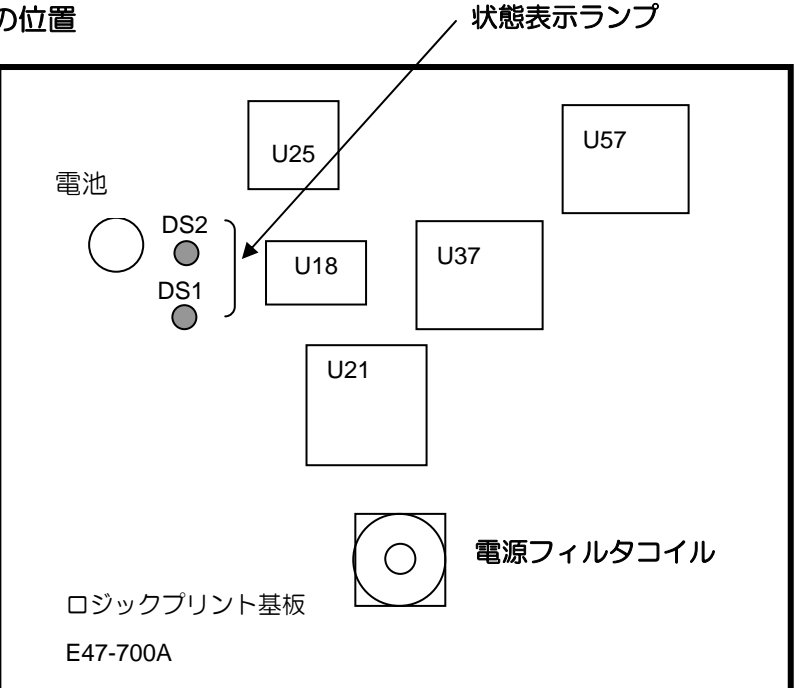

# 図 8.1 状態表示ランプの位置

# MDC-1860/1810/1820 シリーズ

修理説明書

#### 8.3 故障診断

この章では、レーダの故障診断、修理に必要な情報について述べます。

#### 8.3.1 故障発見のステップ

船上修理の第一歩として、下記の故障診断手順の概要を記した表を参考にしてください。

#### 表 8.3 基本的な故障

| 故障状況        | 考えられる故障原因 |                 | 対策 |               |
|-------------|-----------|-----------------|----|---------------|
| レーダ電源が入らない  | 1.        | 電源ケーブルが接続されていない | 1. | 電源ケーブルを接続し、コネ |
|             | 2.        | 電源電圧が、規定範囲外である  |    | クタをしっかり固定する   |
|             | 3.        | 主電源ヒューズが溶断している  | 2. | 適正な電源を使用する    |
|             |           |                 | 3. | ヒューズを新品と交換する  |
| レーダ電源は投入できる | 1.        | 画面輝度調整が、最小値になって | 1. | 輝度調整つまみを時計方向に |
| が、何も表示されない  |           | いる              |    | 回し、適正な輝度に調整する |
|             | 2.        | LCD ユニットの不良     | 2. | 修理依頼する        |
|             | 3.        | LCD 駆動回路の不良     | 3. | 修理依頼する        |

#### 表 8.4 可能性のある故障

| 故障状況           | 考えられる故障原因 |                    | 対策 |                        |
|----------------|-----------|--------------------|----|------------------------|
| 画面が暗い          | 1.        | 画面輝度調整が、適正に行われてい   | 1. | 輝度調整つまみを時計方向に          |
|                |           | ない                 |    | 回し、適正な輝度に調整する          |
|                | 2.        | LCD 駆動回路の不良        | 2. | 修理依頼する                 |
| レーダ映像が表示され     | 1.        | 受信機同調がずれている        | 1. | 「6.2.14」、「6.2.15」 章を参照 |
| ない             | 2.        | 映像コントラスト調整が低い      |    | して、再調整する               |
|                | 3.        | 送受信機部の不良           | 2. | 「6.2.1」章を参照して、再調       |
|                |           |                    |    | 整する                    |
|                |           |                    | 3. | 修理依頼する                 |
| 映像が弱い          | 1.        | 受信機同調がずれている        | 1. | 「6.2.14」、「6.2.15」 章を参照 |
|                | 2.        | マグネトロンまたは MIC(フロント |    | して、再調整する               |
|                |           | エンド)の不良            | 2. | 修理依頼する                 |
| マーカ類が表示されな     | 1.        | マーカ輝度調整が、適正に行われて   | 1. | 「6.2.2」章を参照して、再調       |
| い(船首線、EBL、VRM、 |           | いない                |    | 整する                    |
| 固定距離環、平行線カー    | 2.        | ロジックプリント基板の不良      | 2. | 修理依頼する                 |
| ソル、警報範囲)       |           |                    |    |                        |
| 船首線が表示されない     | 1.        | 船首線信号が入力されていない     | 1. | 空中線部と指示器間の             |
|                |           |                    | ΓE | 3P/HG」信号を点検する          |
| アンテナが回転しない     | 1.        | モータヒューズが溶断している     | 1. | ヒューズを新品と交換する           |
|                | 2.        | モータ電源が供給されていない     | 2. | モータ電源の接続を点検する          |
|                | 3.        | モータブラシが磨耗している      | 3. | モータブラシを新品と交換す          |
|                |           |                    |    | る                      |

# 8.3.2 故障診断フローチャート

次の故障解析チャートは、サービスマンが故障診断、モジュール単位での不良個所を特定するための ものです。このチャートは、基本的な故障分析から詳細に至るまでの解析手順を流れ図で示していま す。

# 8.3.2.1. 初期故障診断-1

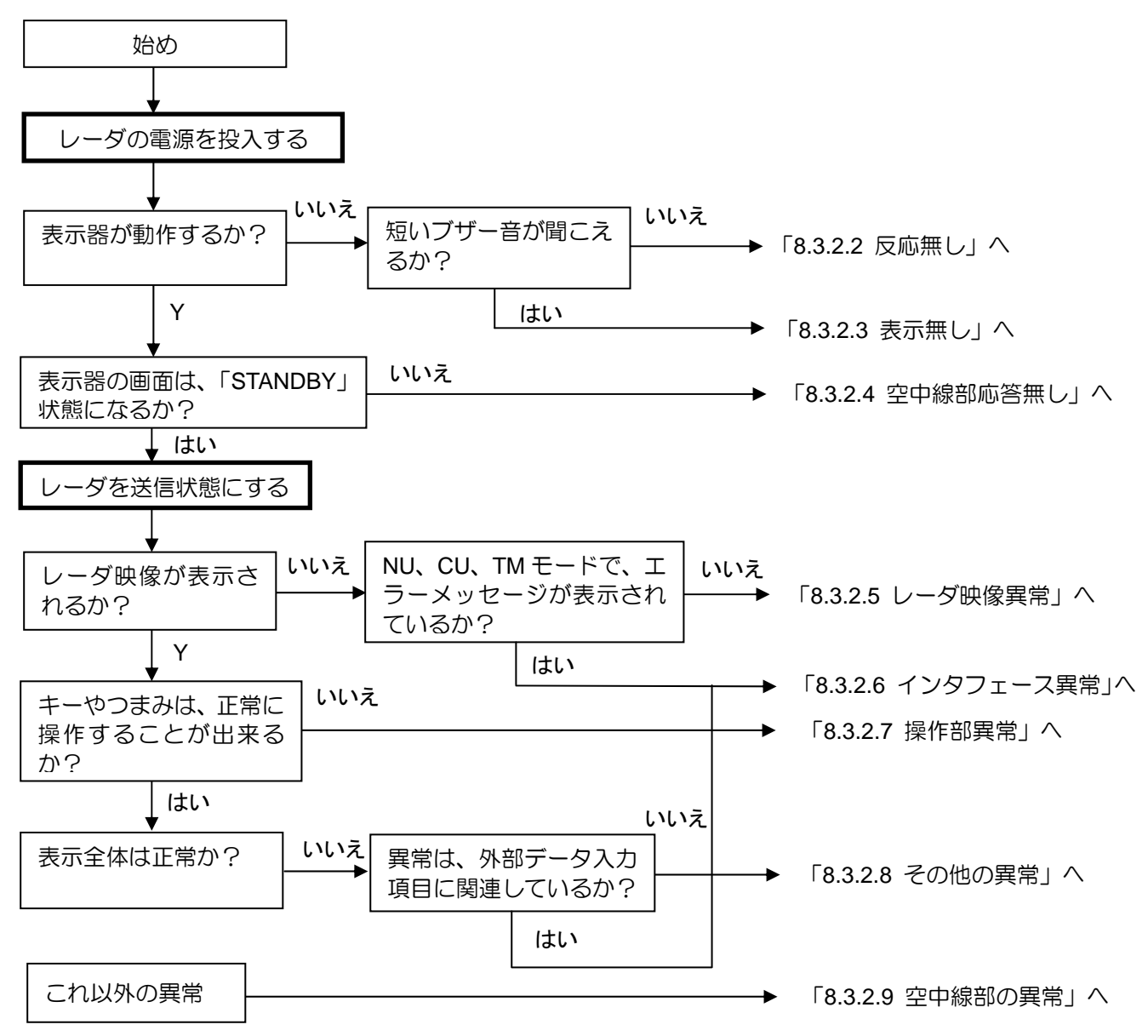

#### 8.3.2.2. 初期故障診断-2

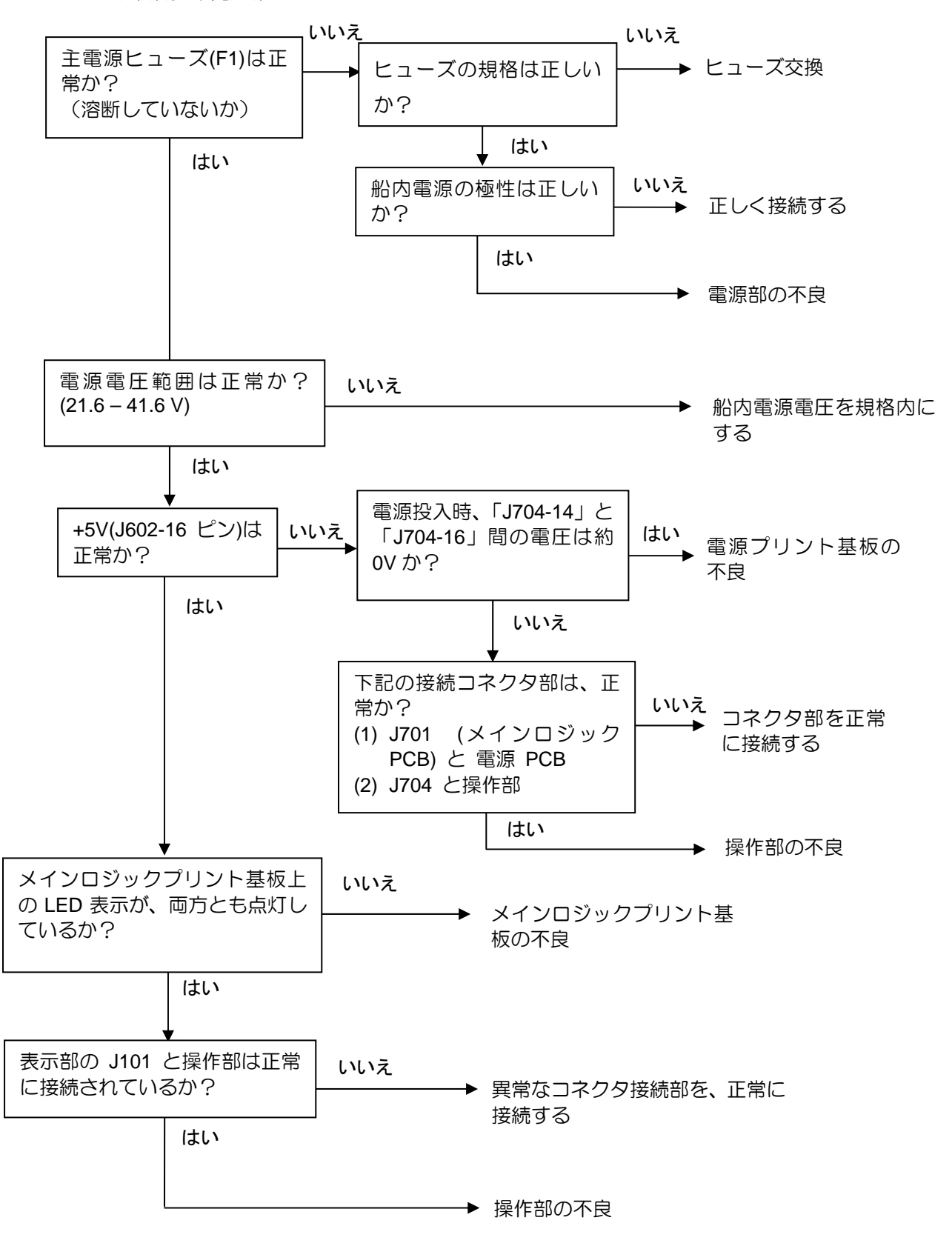

故障診断と船上修理

## 8.3.2.3. 表示無し

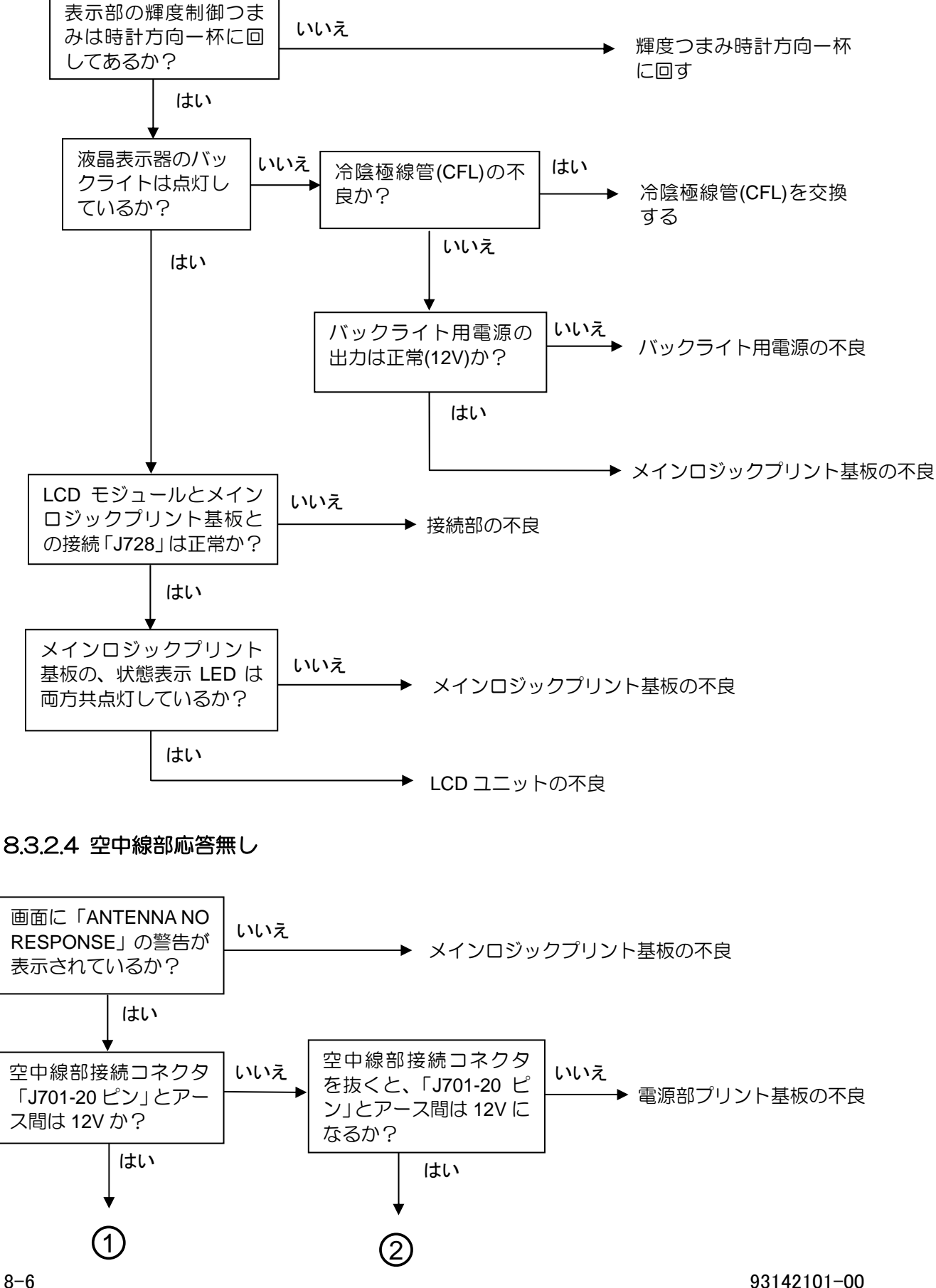

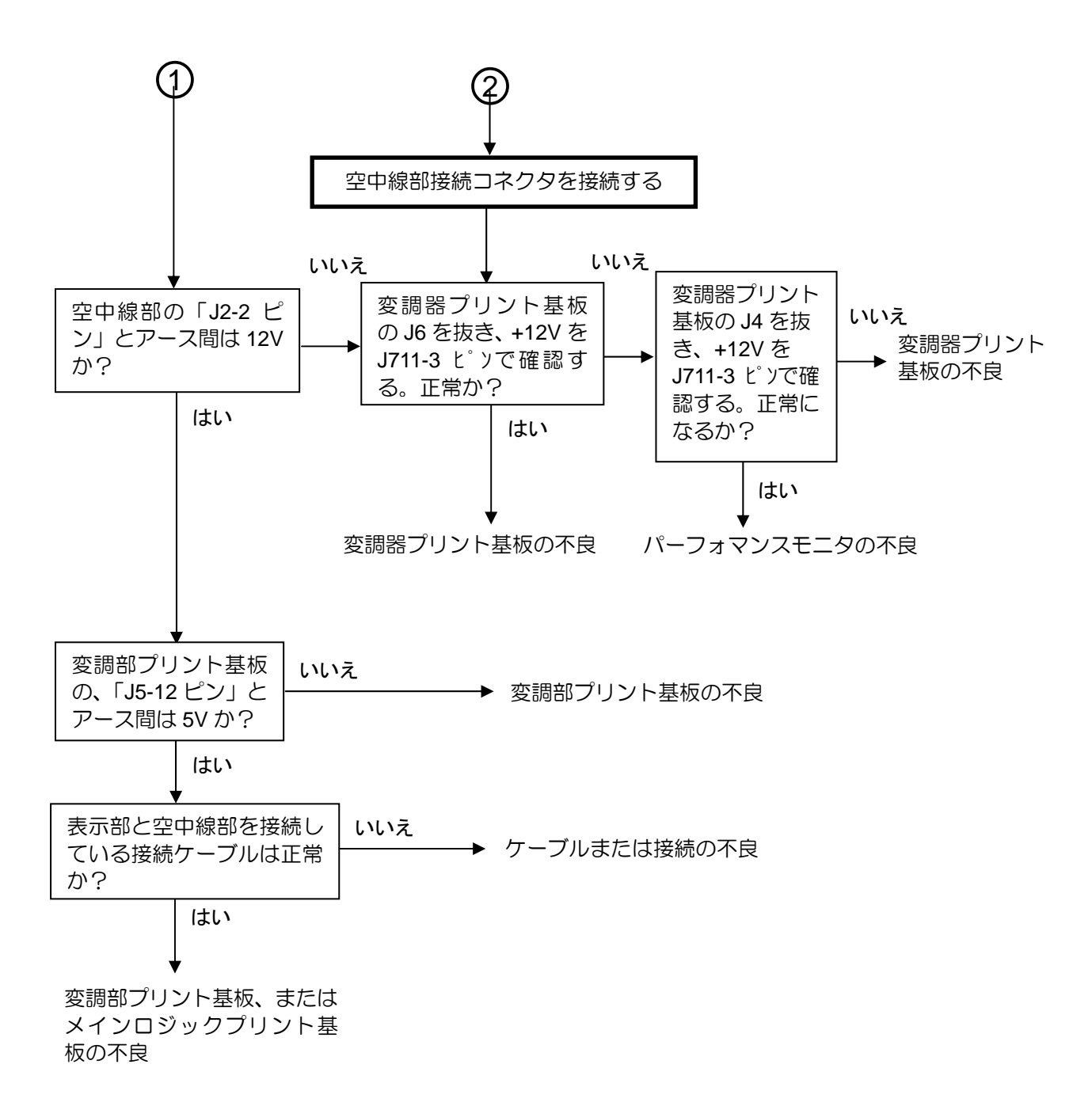

故障診断と船上修理

8.3.2.5. レーダ映像異常

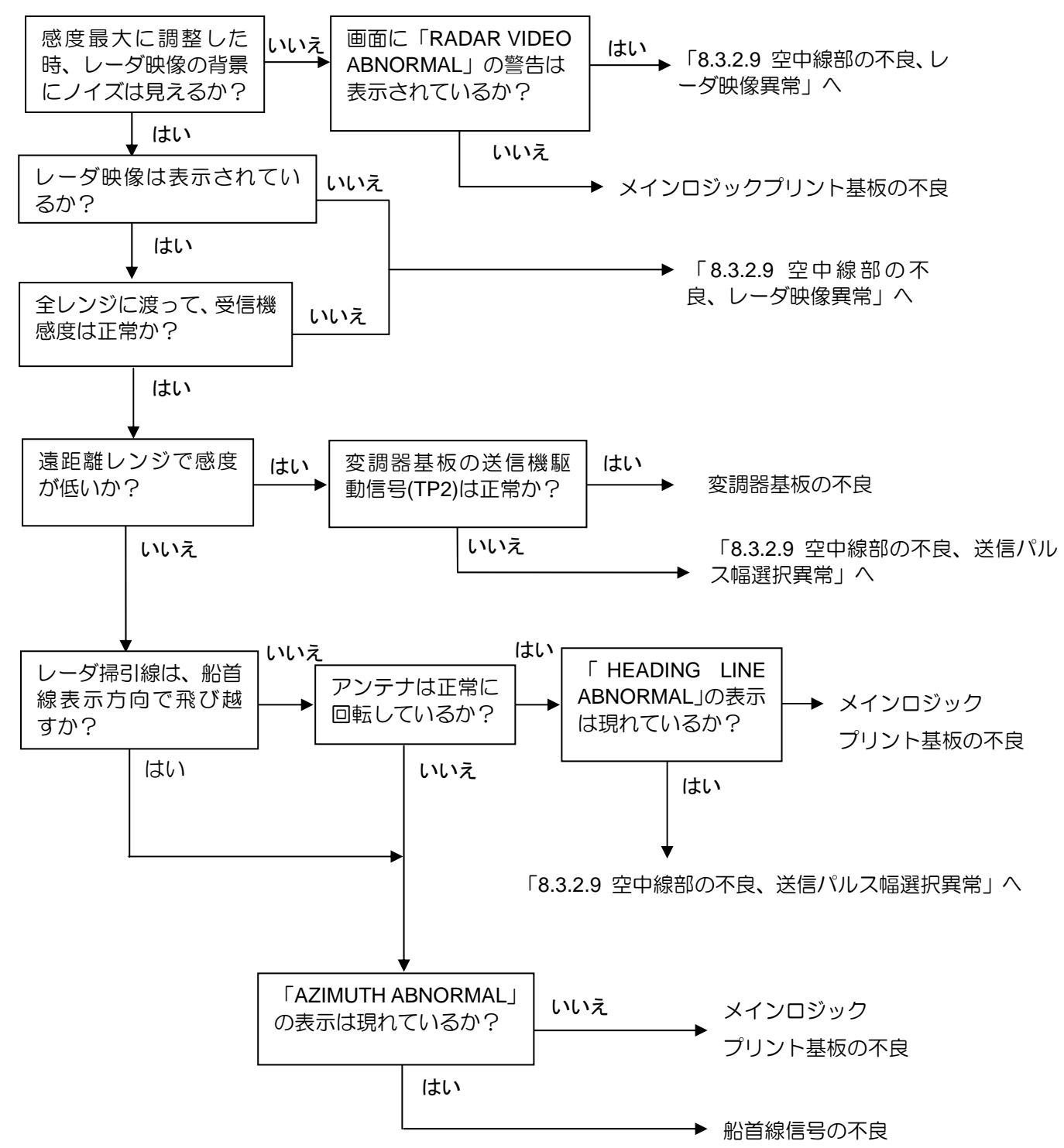

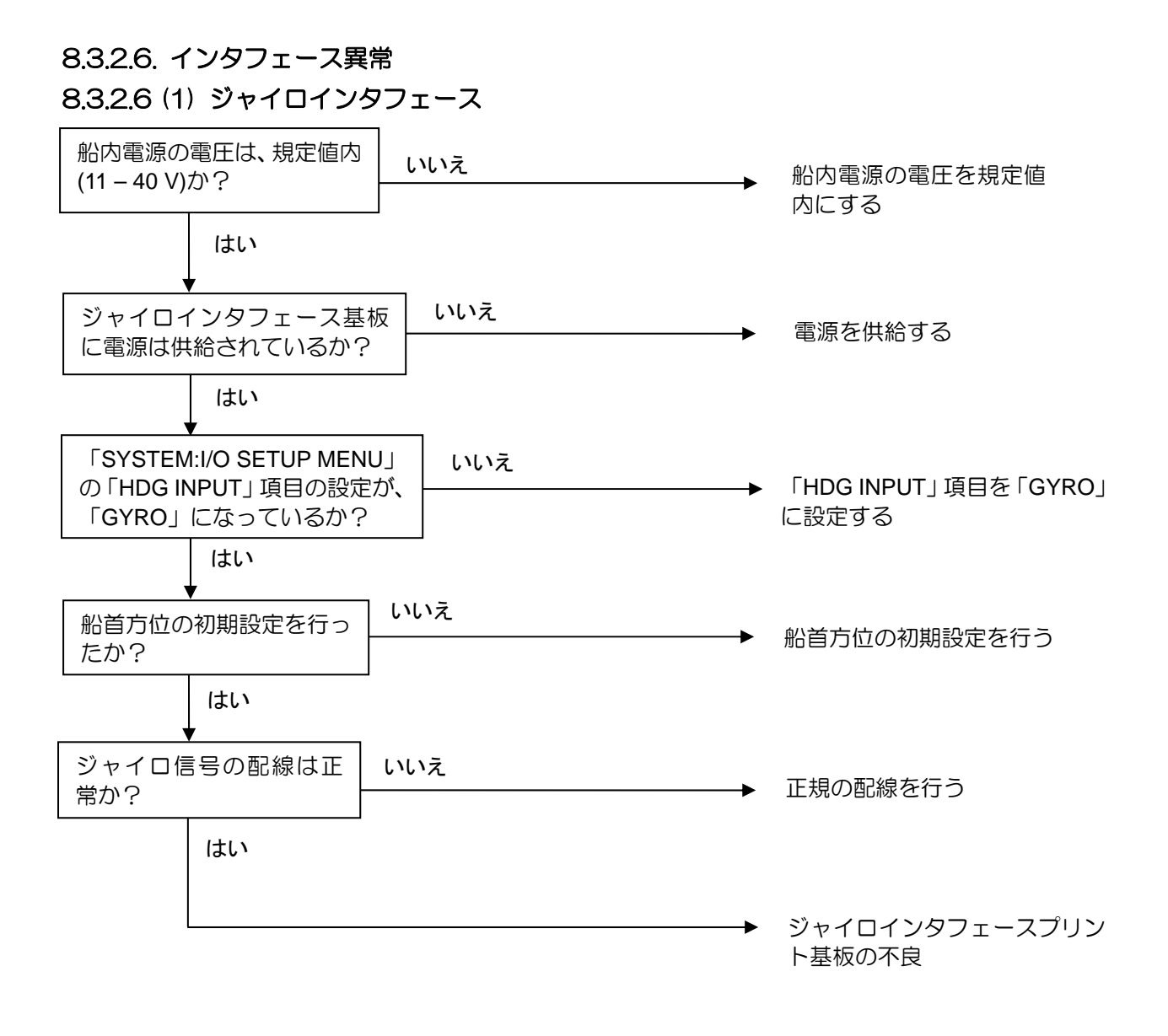

故障診断と船上修理

8.3.2.6 (2) ログインタフェース異常

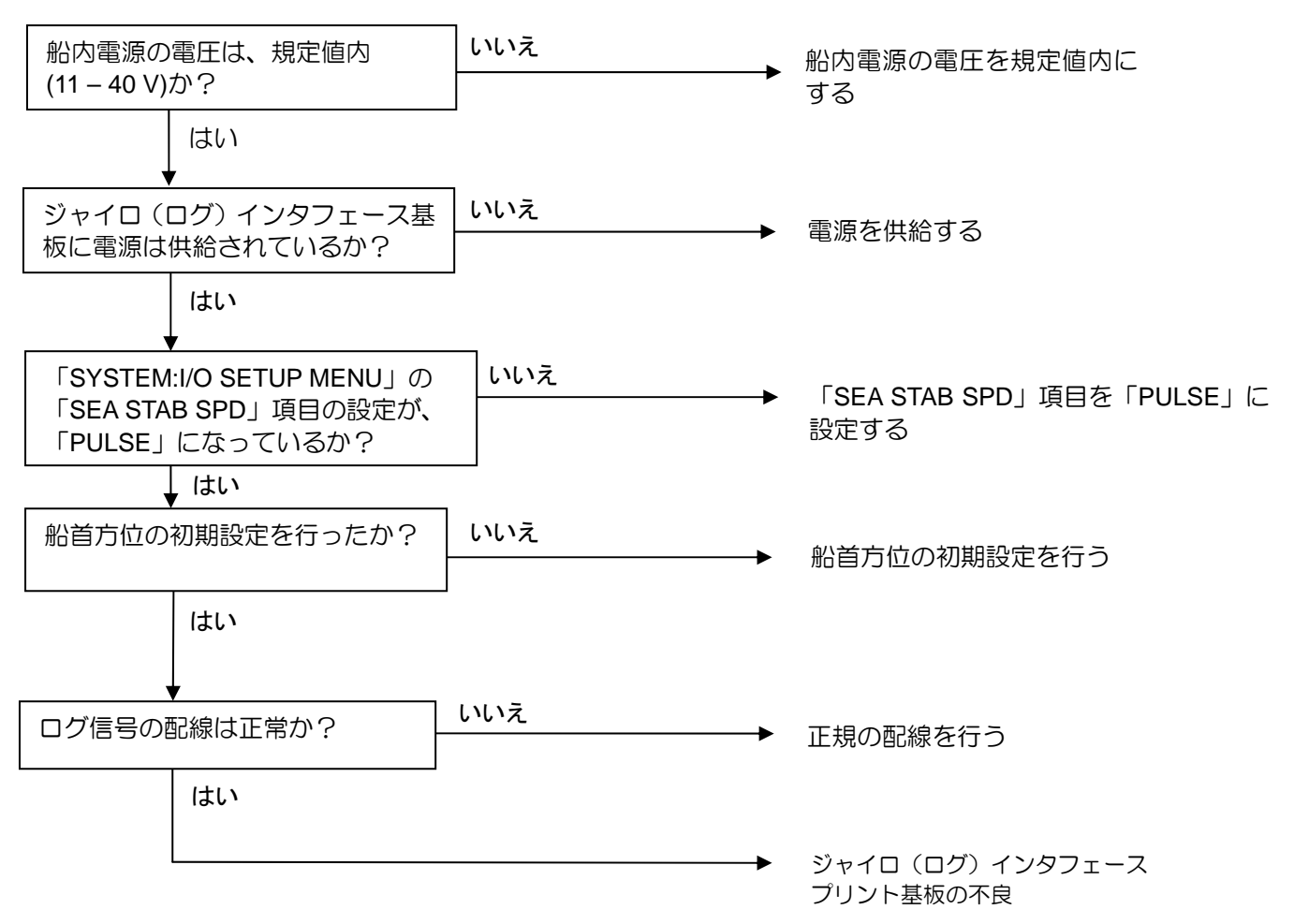

## 8.3.2.6 (3) IEC 61162-1 インタフェース異常

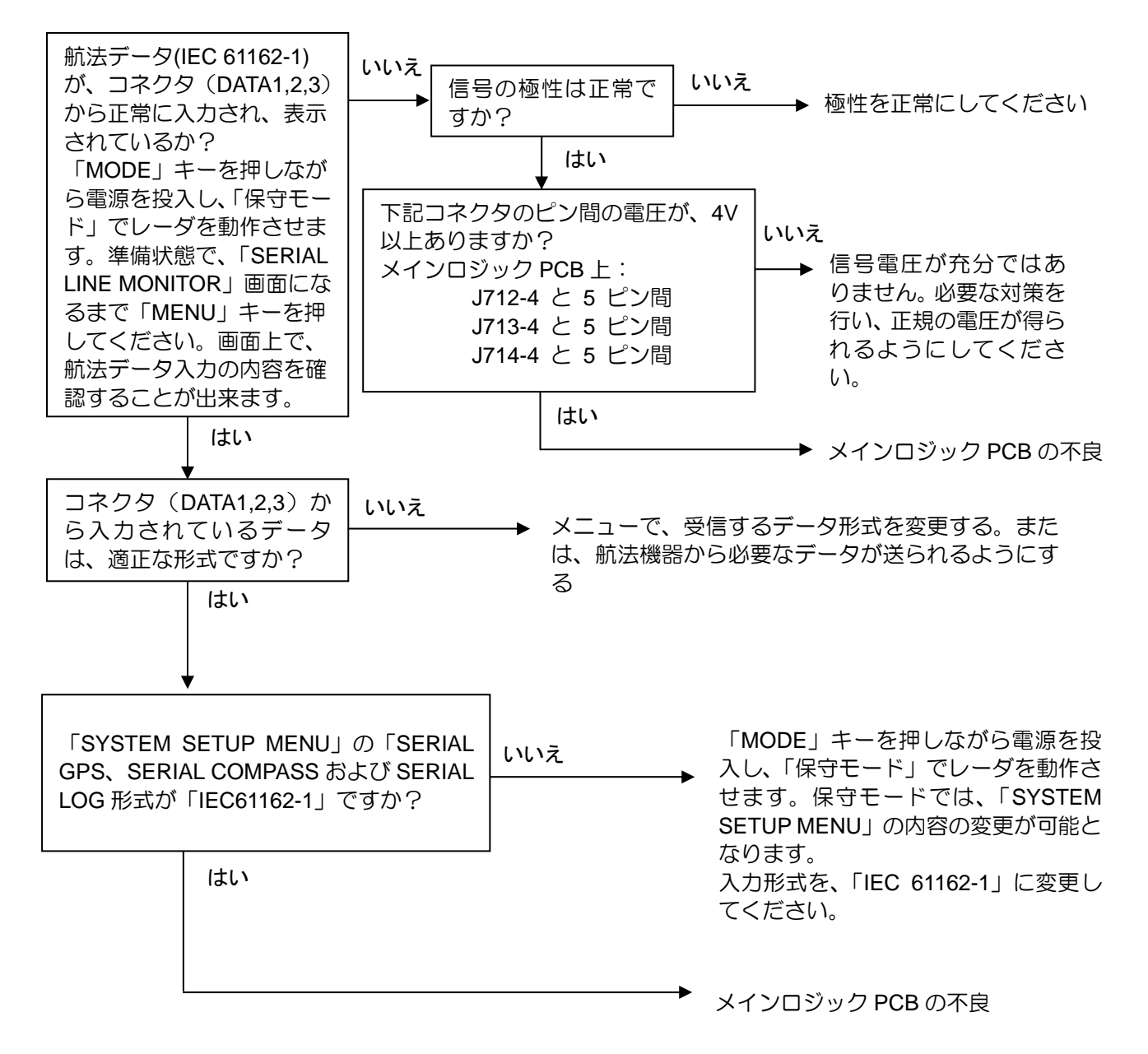

# 8.3.2.7. 操作部の異常

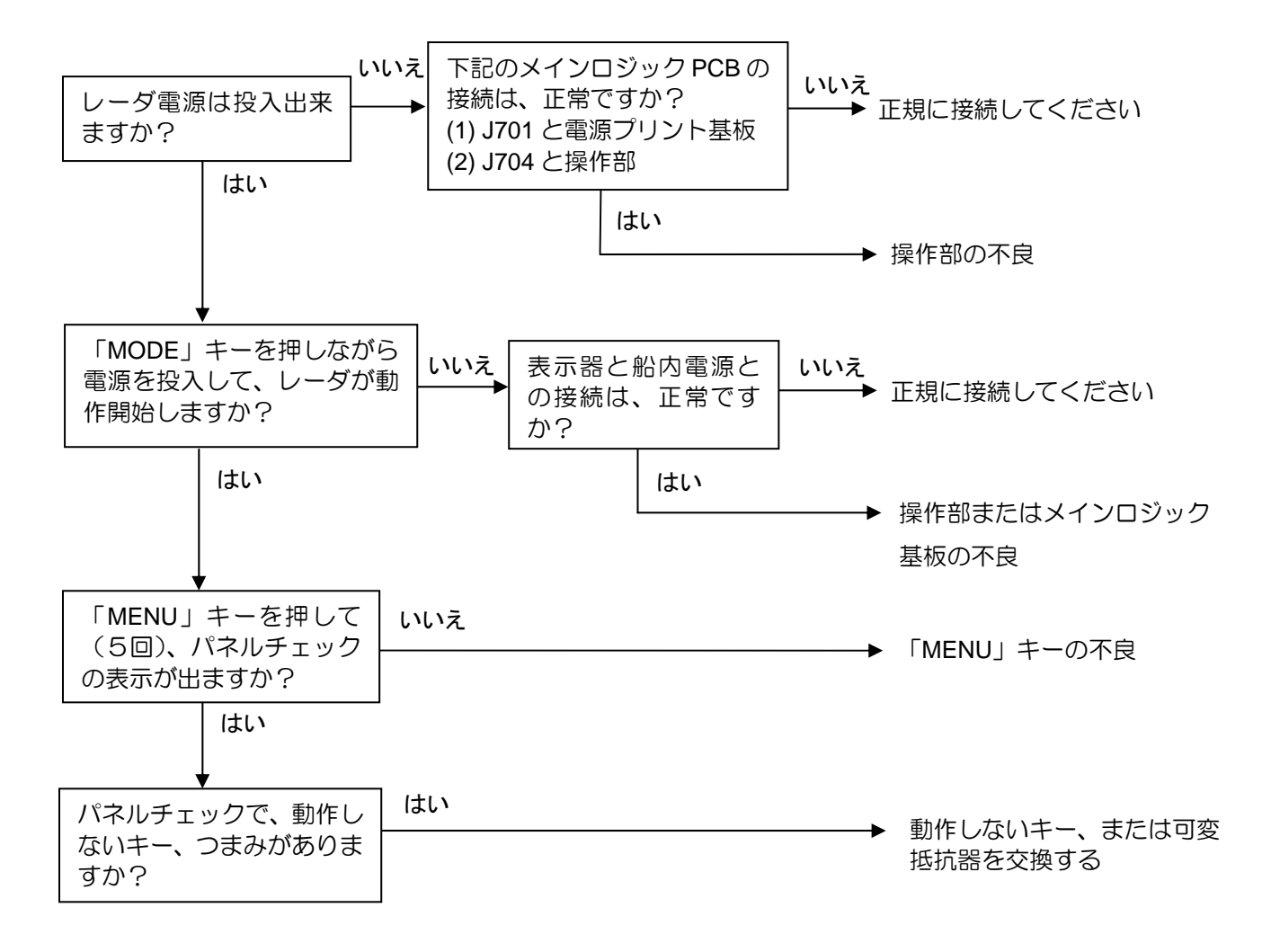

#### 8.3.2.8. その他の異常

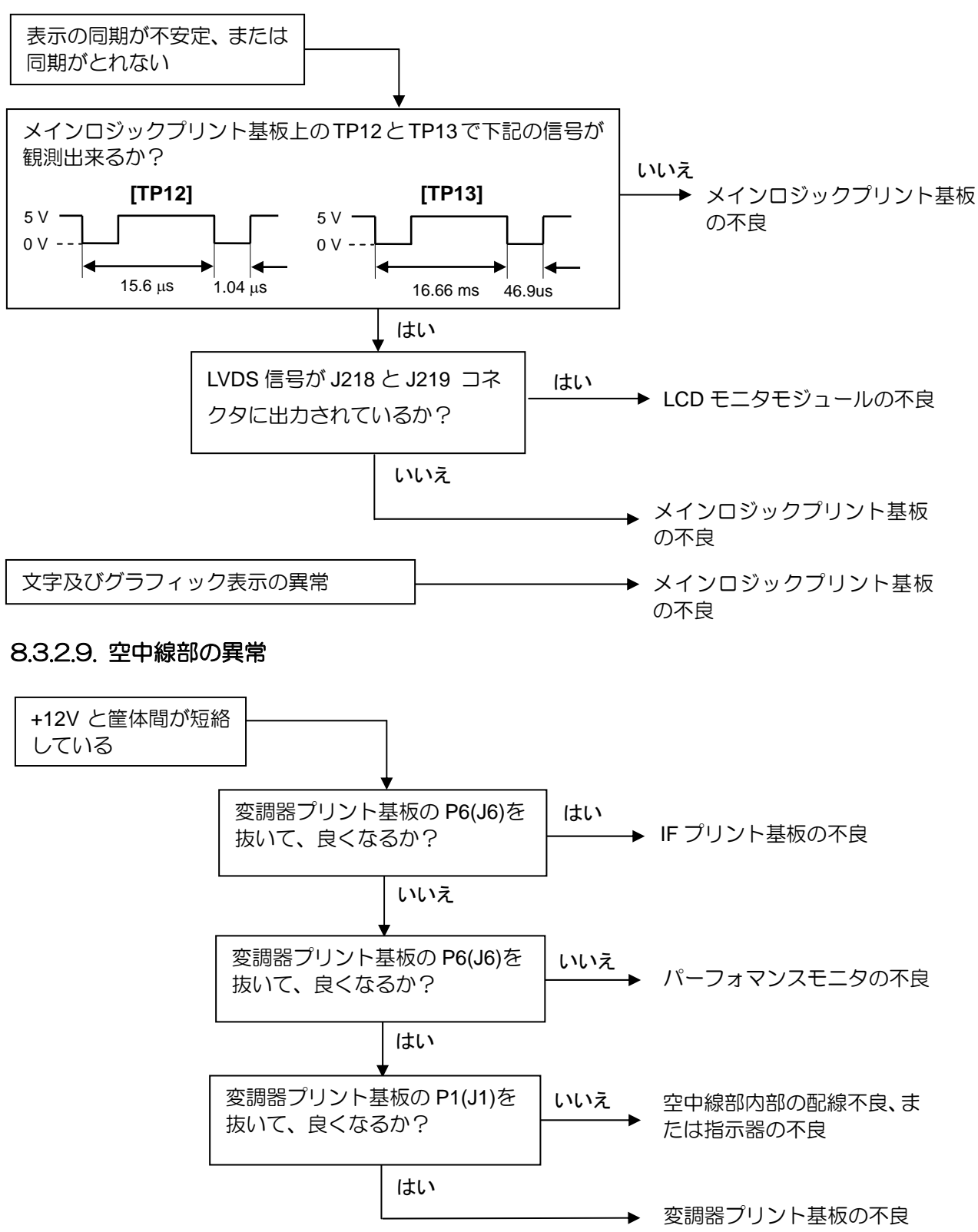

第8章

故障診断と船上修理

+250 V と筐体間が短絡している 変調器プリント基板のJ2のコ いいえ 空中線部内部の配線不良、ま ネクタを抜いて、良くなる たは指示器の不良 か? はい 変調器プリント基板の不良 パルス幅制御機能の不良 TP2 の波形 送信部駆動信号(変調器プリ はい 5 V ント基板の TP2)は正常か? ▶ 変調器プリント基板の不良 0 V А いいえ В いいえ 空中線部内部の配線不良、ま +24V(変調器プリント基板の たは指示器の不良 J1-1 ピン)は正常か? パルス幅 A(ns) B(ms) SP 100 0.5 はい M1 200 0.67 or 0.77 ▶ 変調器プリント基板の不良 1 or 1.25 M2 550 LP 1050 2 or 2.5 アンテナが回転しない 溶断している ヒューズを新品と交 指示器のヒューズ(F2)は切れていないか? 換する 溶断していない いいえ アンテナは正常に回転するか? はい 終了 次の点について確認、対処してください アンテナは、手で回して回転 いいえ 1) アンテナにロープが巻きついている するか? 2) 「ギアが噛んでいる」等の、回転機構 の不良 はい 変調器プリント基板の いいえ 空中線部内部のモータ電源、 P4(J4)のコネクタを抜いて、 または配線の不良、 良くなるか? または指示器の電源の不良 はい モータの不良

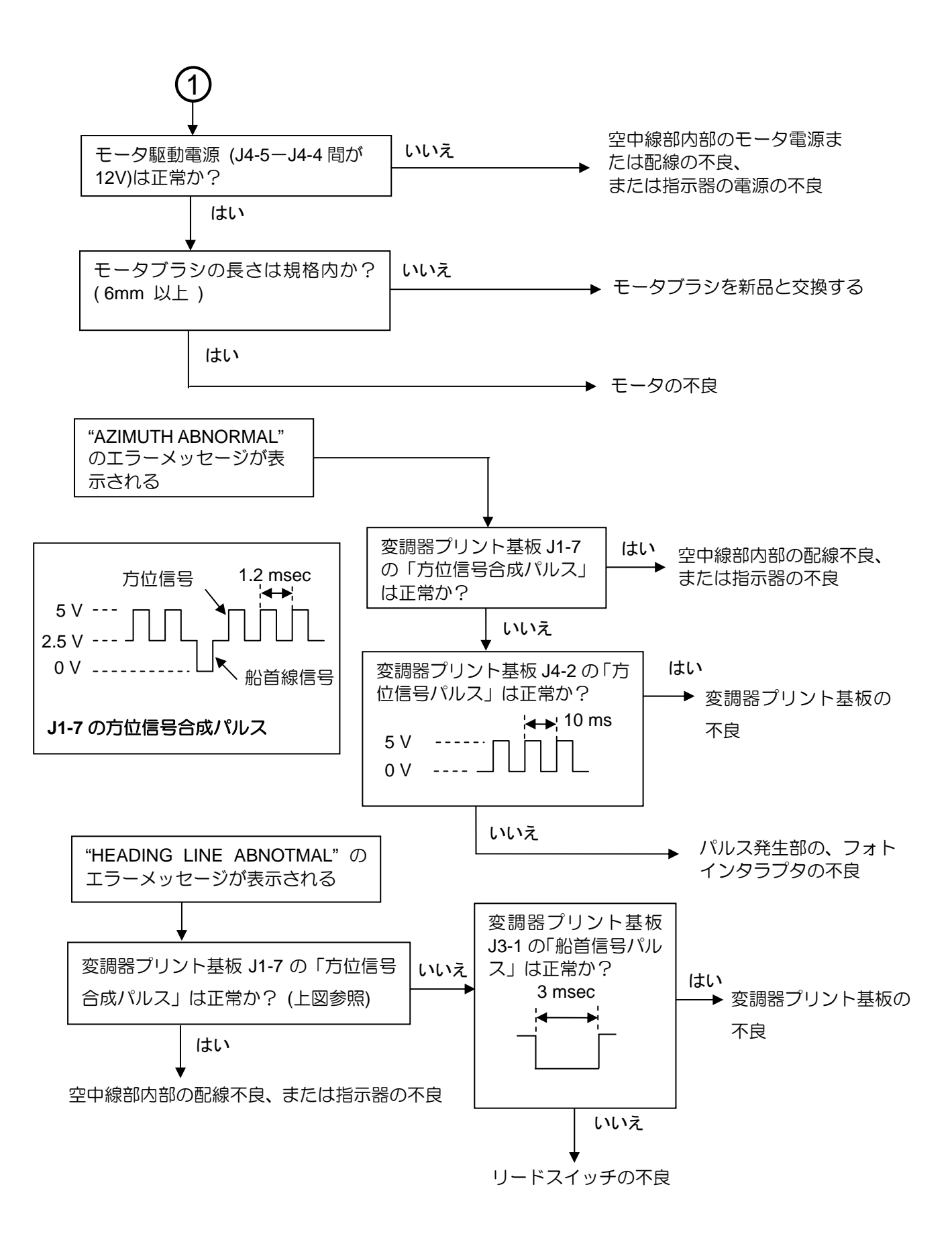

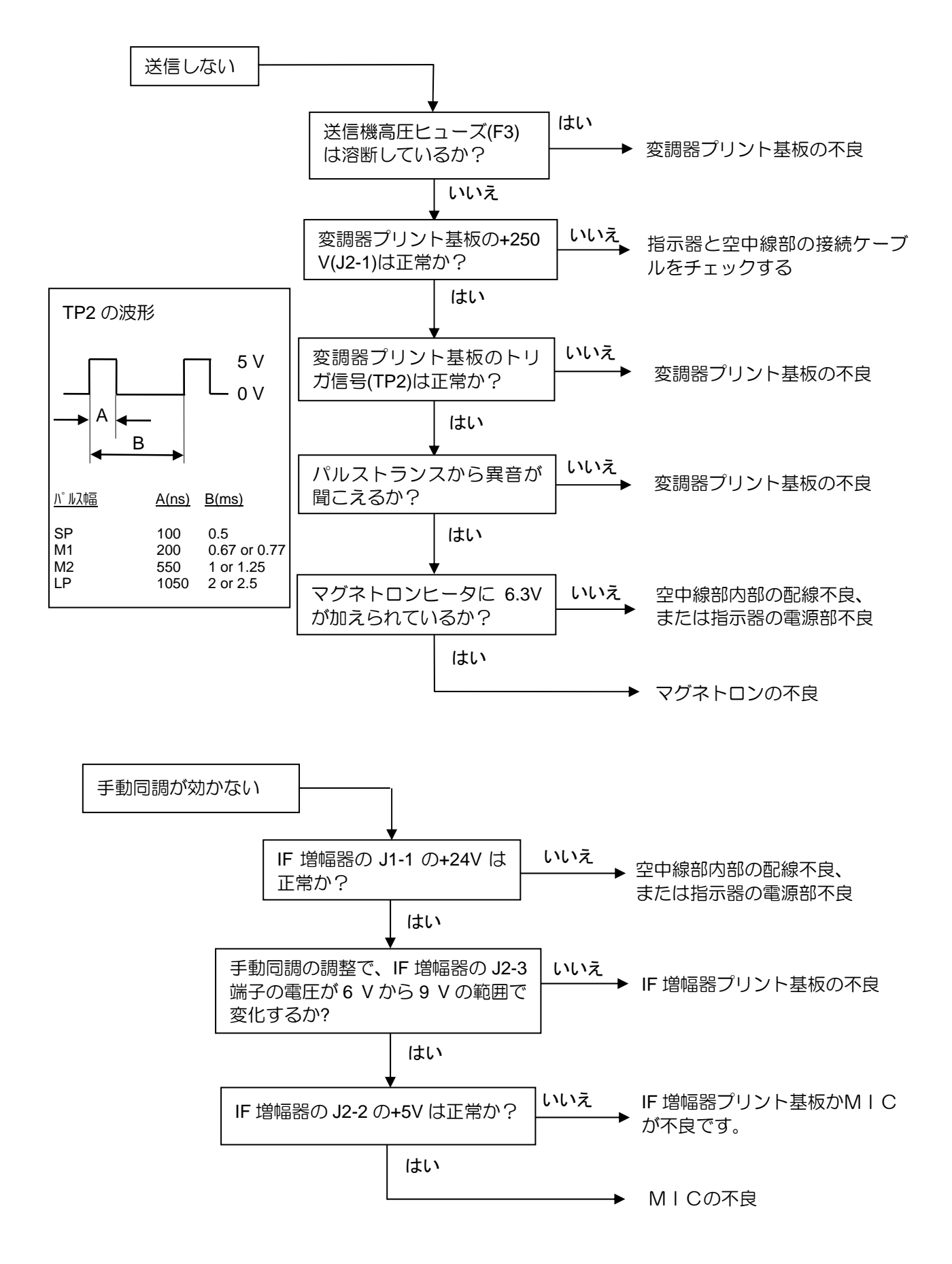

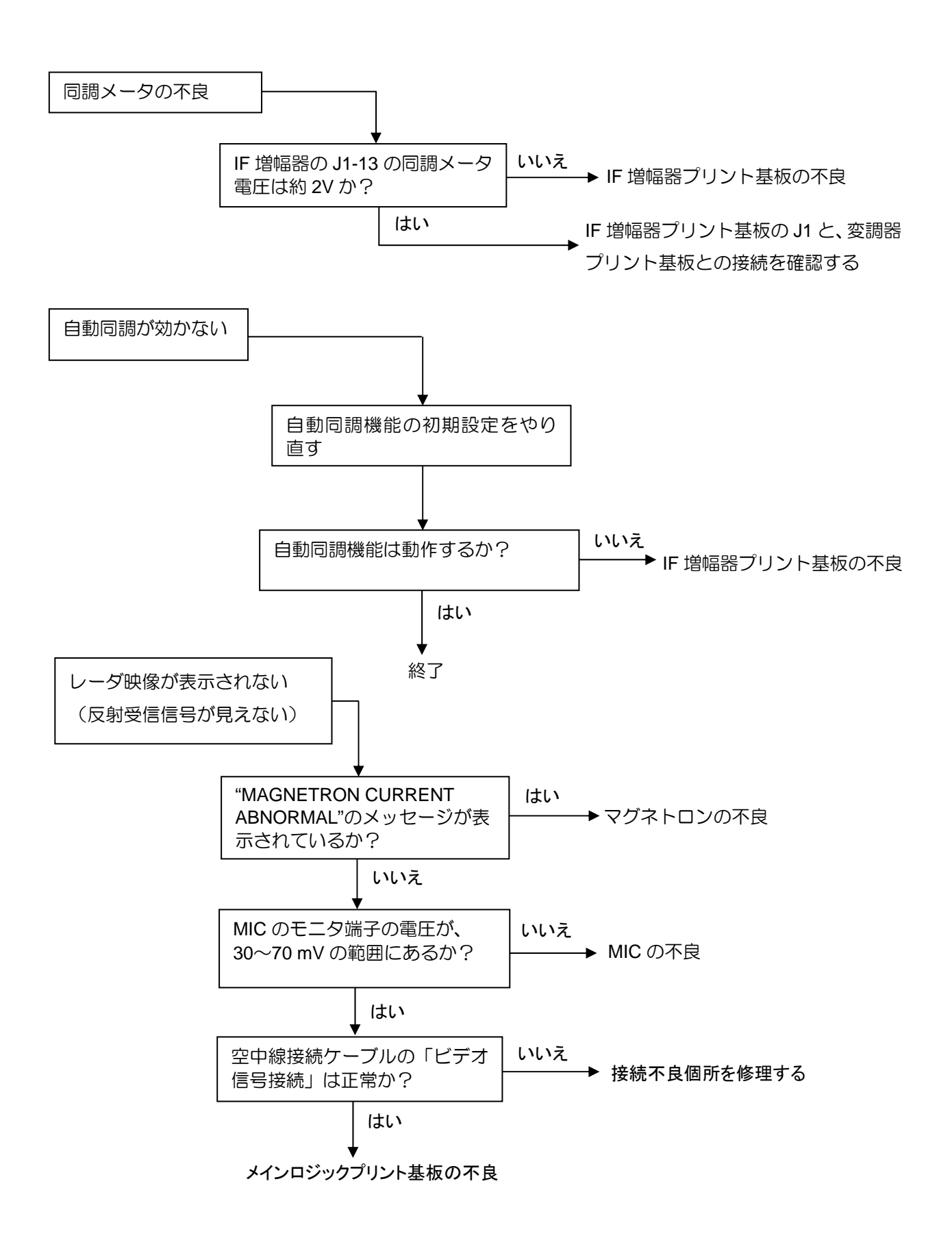

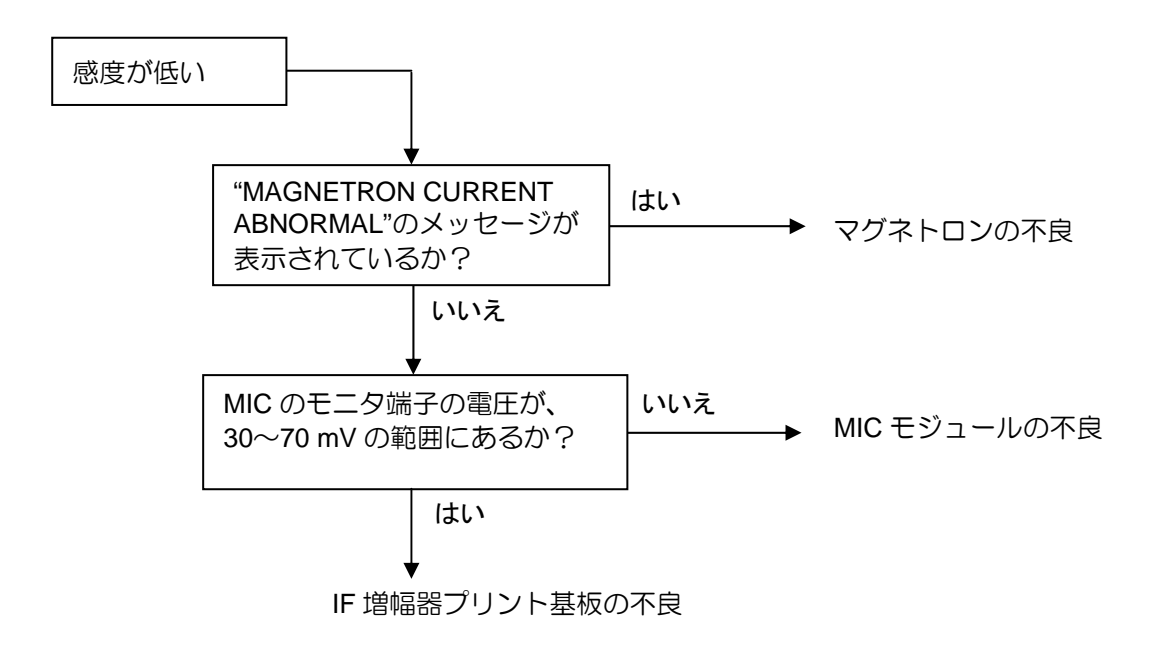
# 8.4 船上修理

## 8.4.1 ヒューズの交換

指示機背面には、各用途のヒューズが装備されています。

# ● ヒューズの形式と規格

| 用途        | 形状、寸法 (mm)     | ヒューズ特性 | 規格    |
|-----------|----------------|--------|-------|
| 主電源       | 管型 (ø6.3 x 32) | 通常溶断   | 15 A  |
| 変調器高圧     | 管型 (ø5 x 20)   | 通常溶断   | 0.3 A |
| アンテナ駆動モータ | 管型 (ø5 x 20)   | 通常溶断   | 5 A   |

● ヒューズの配置

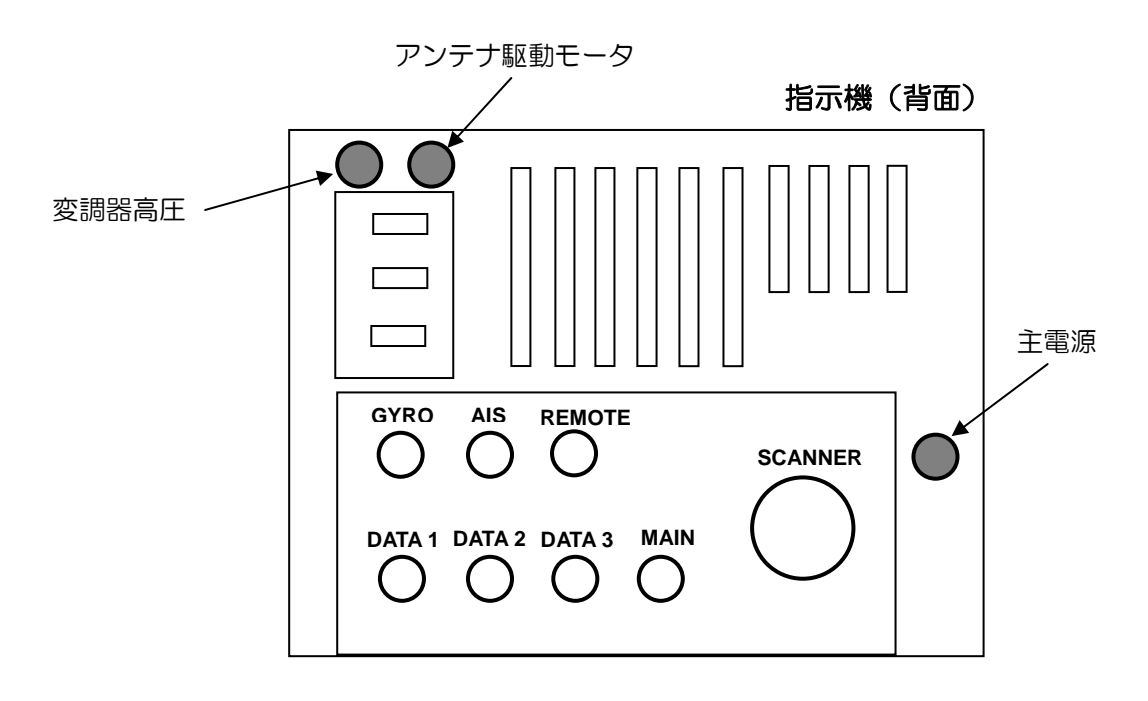

図 8.2 指示機背面のヒューズ

第9章 保守

目次

ページ No.

| 9.1 定期 | 点検と清掃 | 9-1 |
|--------|-------|-----|
| 9.1.1  | 毎月の点検 |     |
| 9.1.2  | 毎年の点検 |     |

## 第9章 保守

#### 9.1 定期点検と清掃

点検と清掃を定期的に行うことにより、レーダ装置を長い期間にわたって良好な状態で動作させることができます。

#### 9.1.1 毎月の点検

(1) アンテナの放射面が、煤(すす)などで汚れていないか点検してください。柔らかい布を水か石 鹸水に浸し、軽く絞って拭いてください。アンテナの放射面に、傷や塗料がついていないことも確認 してください。

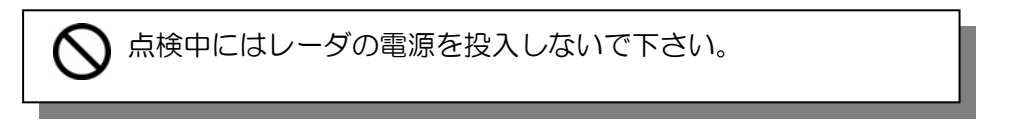

(2) レーダ表示画面が汚れている場合は、静電気防止剤で濡らした布で清掃してください。乾いた布は 静電気を起こし、埃(ほこり)を吸い付ける原因になりますので避けてください。

#### 9.1.2 毎年の点検

空中線駆動モータのブラシを、動作 2000 時間毎に点検してください。 長さが 6mm 以下になったら 新品と交換してください。

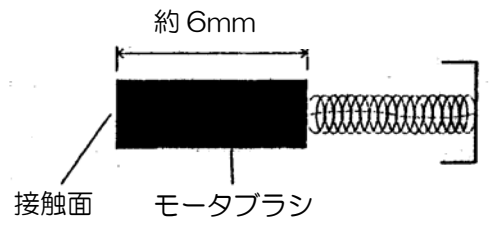

図 9.1 モータブラシ交換の目安

- (1) 取り付けねじを緩めて、空中線部船首方向がわのカバーを外して下さい。筐体内部の下側に、アン テナ駆動モータが見えます。
- (2) 図 9.2 を参照して、マイナスドライバを使ってモータブラシを外して下さい。
- (3) ドライバをブラシ部の溝に差し込み、反時計方向にゆっくりと回してください。必ず両側のブラシ 共、交換してください。
- (4) 新品のブラシを差し込み、逆の手順でブラシを取り付けてください。

∠▲ 警告: 空中線部のカバーを開ける前に、必ずレーダ機器の電源を切ってください。感電防止のために必要です。

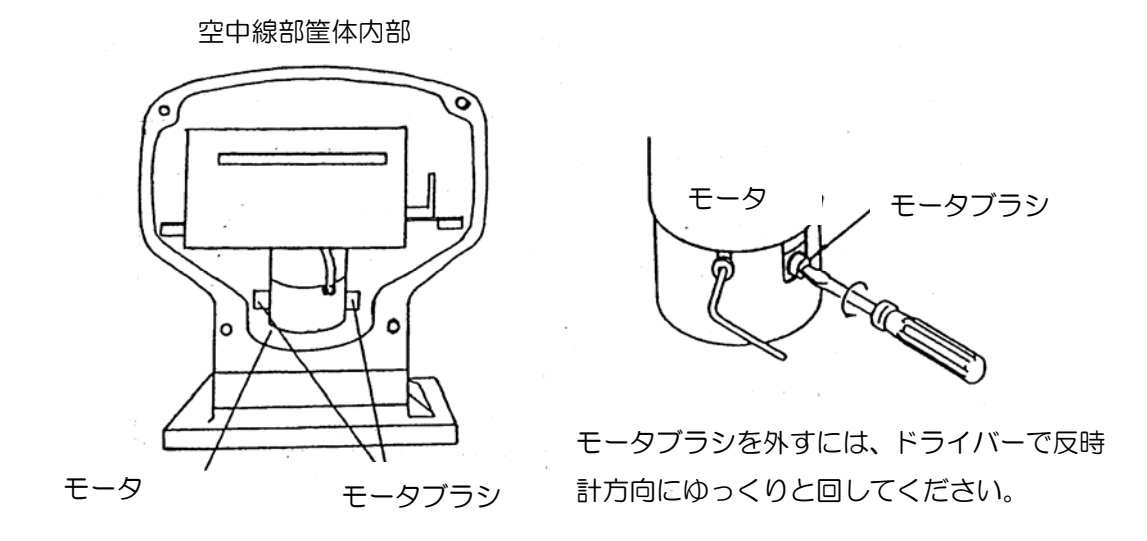

図 9.2 モータブラシの交換

# 第10章

# 参考技術資料

# 目次

|                  |                       | ページ No. |
|------------------|-----------------------|---------|
| 10.1 デ           | ータ入力フォーマットの詳細         |         |
| 10.2 A           | TA 追尾データ出力の詳細         |         |
| 10.3 レ           | ,ーダデータ出力の詳細           |         |
| 10.3.1<br>10.3.2 | 自船データ<br>と レーダシステムデータ |         |
| 10.4             | インタフェース仕様             |         |
| 10.4.1           | 入力仕様                  |         |
| 10.4.2           | とシリアルデータ入出力仕様         |         |
| 10.4.3           | 3 外部モニタ信号仕様           |         |
| 10.4.4           | - シリアルデータ入出力仕様(AIS)   |         |
| 10.4.5           | 。 レーダ入出力信号仕様          |         |
| 10.4.6           | ; データ送出機器のトーカデバイスコード  |         |
|                  |                       |         |

# 取扱説明書

# 10.1 データ入力フォーマットの詳細

データ規格名称: IEC61162-1

#### 解説

(1) 入力データ処理の優先順位

目的地データ、自船位置、船速などのデータは、複数の IEC61162-1 の形式で送られてきます。これらのデータは次の表の優先順位で処理されます。優先順位が上位のデータが入力されている状態では、下位の形式のデータは処理されません。

| データ項目 | 処理可能な形式    | 優先順位(左が高) |
|-------|------------|-----------|
| 目的地   | RMB 及び BWC | RMB>BWC   |
| 自船位置  | GGA 及び GGL | GGA>GLL   |
| 船速    | VBW 及び VHW | VBW>VHW   |

(2) ルート表示

RMB/BWC 及び RTE/WPL 形式の、両方のデータが入力されている場合、ルート表示が行われ、ルート無しの目的地情報は表示されません。

(3) チェックサム

\$から\*の間全てのデータの「排他的論理和」が、チェックサムとして使用されます。

| BWC | 目的地の距離と方位                                                                                                    |
|-----|----------------------------------------------------------------------------------------------------|
|     | \$ BWC, , xxxx.xxx, N/S, xxxx.xxx, E/W, xxx.x, T, , xxx.x, N, xxx, a *hh <cr><lf>   センテンス   日的地   日的地   日的地   日的地   日的地   日的地   日的地   日的地   日的地   日的地   日的地   日的地   日的地   日的地   日の地   日の地   日の地   日の地   日の地   日の地   日の地   日の地   日の地   日の地   日の地   日の地   日の地   日の   ア/ パイス   この部分は使用していません   エンテンススタート   この部分は使用していません   エンテンススタート   この部分は使用していません   エンテンススタート</lf></cr> |
| GGA | 全地球測位システム(GPS)による位置                                                                                                    |
|     | \$ ■ GGA, XXXX.XXX, N/S, XXXXX.XXX, E/W, X, A *hh <cr><lf><br/>↓ ↓ ↓ ↓ ↓ ↓ ↓ ↓ ↓ ↓ ↓ ↓ ↓ ↓ ↓ ↓ ↓ ↓ ↓</lf></cr>                                                                                                    |

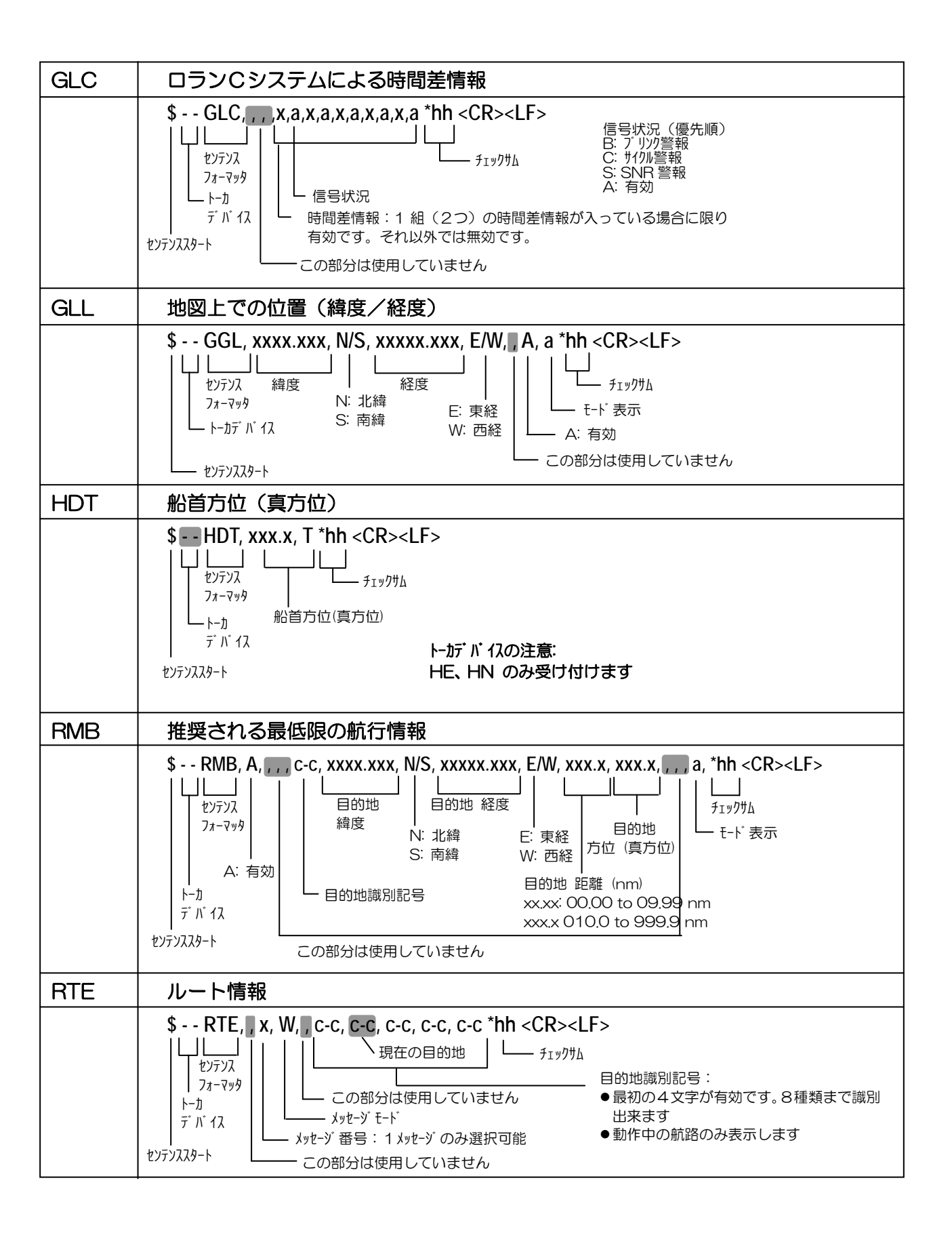

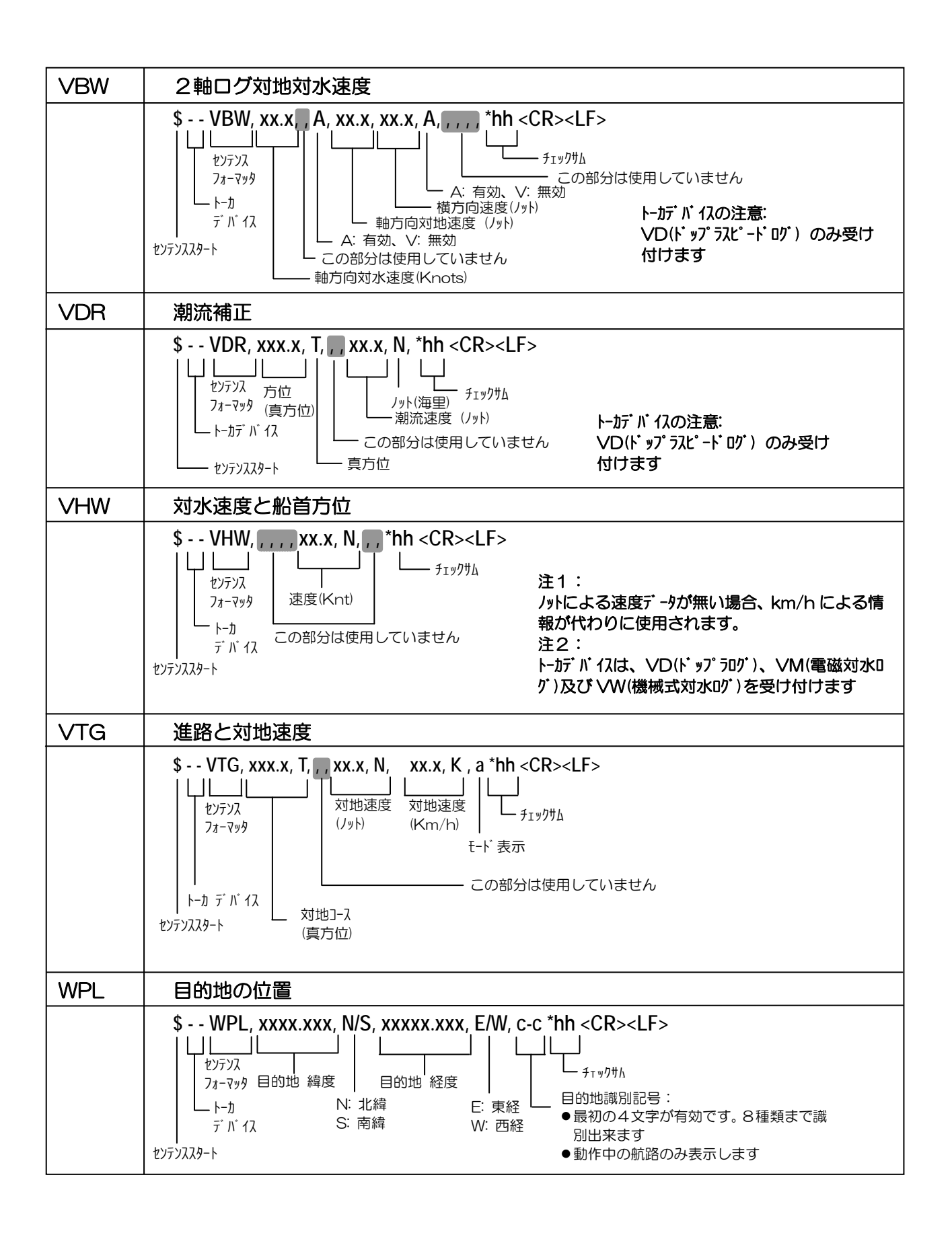

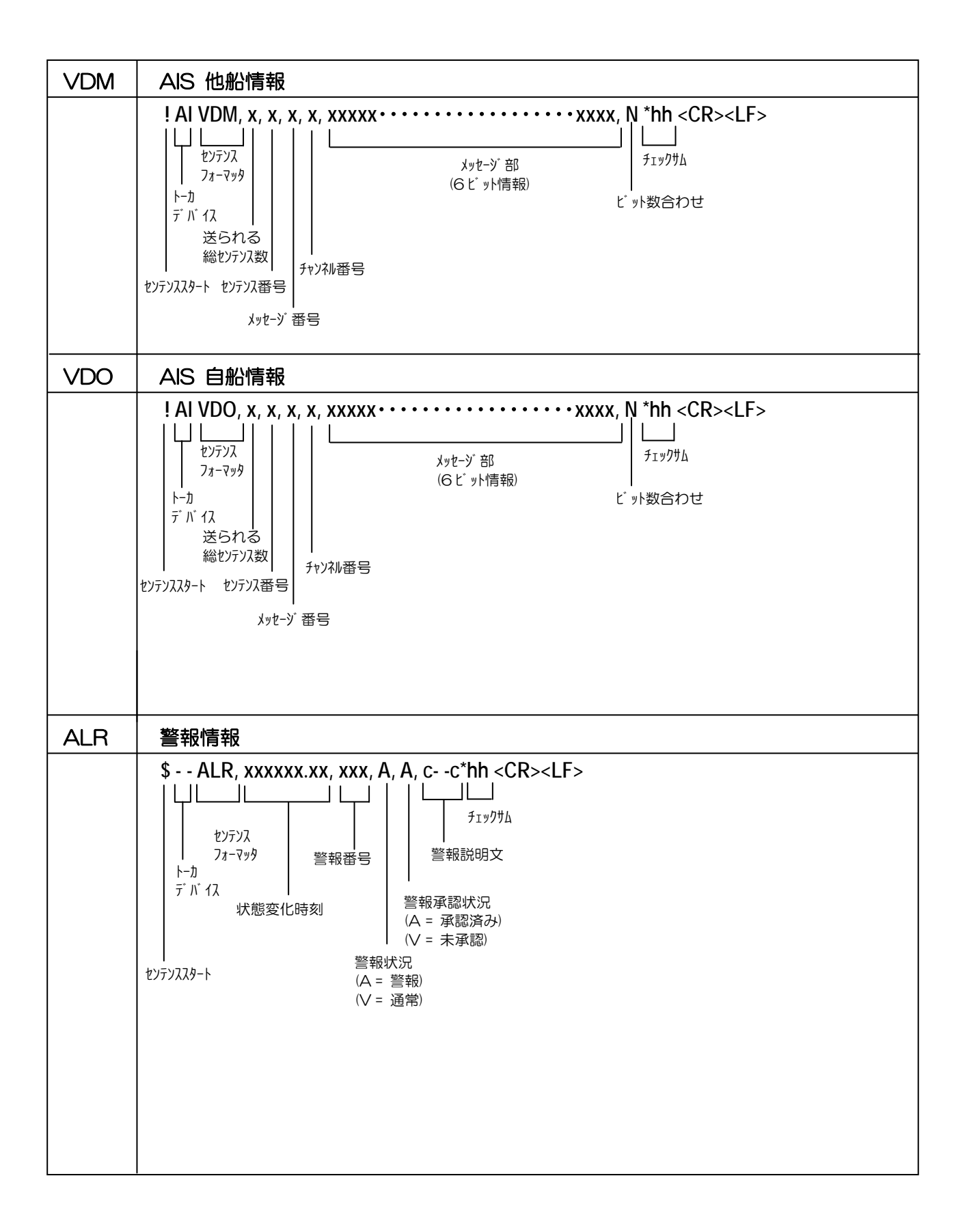

データ形式の設定と受信可能なフォーマッタ

| 受信項目        | IEC-61162-1        | NMEA-0183 (Ver 2.30) |
|-------------|--------------------|----------------------|
| 船首方位情報(HDG) | HDT                | HDT, HDG, HDM        |
|             |                    | VTG(COG), RMC(COG),  |
|             |                    | RMA(COG)             |
| 対水速度(SPD)   | VHW                | VHW                  |
|             | VBW(軸方向対水速度)       | VBW(軸方向対水速度)         |
|             |                    | VTG(SOG), RMC(SOG),  |
|             |                    | RMA(SOG)             |
| 対地速度, ドリフト: | VBW(対地2軸)          | VBW(対地2軸)            |
| [VBW 対地補正]  |                    |                      |
| ドリフト:       | VDR(潮流の磁方位無効)      | VDR(潮流の磁方位有効)        |
| [VDR 対地補正]  |                    |                      |
| COG, SOG    | VTG(磁方位無効)         | VTG, RMC, RMA        |
| [VTG 対地補正]  |                    |                      |
| 自船位置 LOP    | GLC                | GLC                  |
| 自船位置 L/L    | GNS, GGA, GLL(モードイ | GNS, GGA, RMC, RMA,  |
|             | ンジケータ 3, 4, 5は無効)  | GLL(モードインジケータ 3,     |
|             |                    | 4,5は有効),             |
| 目的地方位、距離    | RMB,               | RMB, BWC             |
|             | BWC(目的地の磁方位無効)     |                      |
| 目的地位置 L/L   | RMB, BWC, RTE/WPL  | RMB, BWC, RTE/WPL    |
| 目的地コース誤差    | RMB, XTE           | RMB, XTE             |
| ルート         | RTE, WPL           | RTE, WPL             |
| 水深          | DPT, DBT           | DPT, DBT             |
| 水温          | MTW                | MTW                  |
| 測地系         | DTM                | DTM                  |
| インタースイッチ用、  | PKODR              | PKODR                |
| 独自フォーマット    |                    |                      |
| サムチェック      | 必須                 | オプション(省略可)           |
| モード D       | 必須                 | 省略可                  |
| トーカデバイス ID  | 限定有り (表を参照)        | 限定無し                 |

IEC-61162-1 設定における有効なトーカデバイスID

| 受信項目      | フォーマッタ | トーカデバイス ID |
|-----------|--------|------------|
| 船首方位      | HDT    | HE, HN     |
| 対水速度      | VHW    | VD, VM, VW |
| 対水速度/対地速度 | VBW    | VD         |
| セット/ドリフト  | VDR    | VD         |
| 自船位置緯度経度  | GGA    | GP         |

# 10.2 ATA 追尾データ出力の詳細

データ規格名称: IEC61162-1

機器背面のデータコネクタ(DATA1/DATA2/DATA3)から、自動追尾装置の目標データを出力しています。

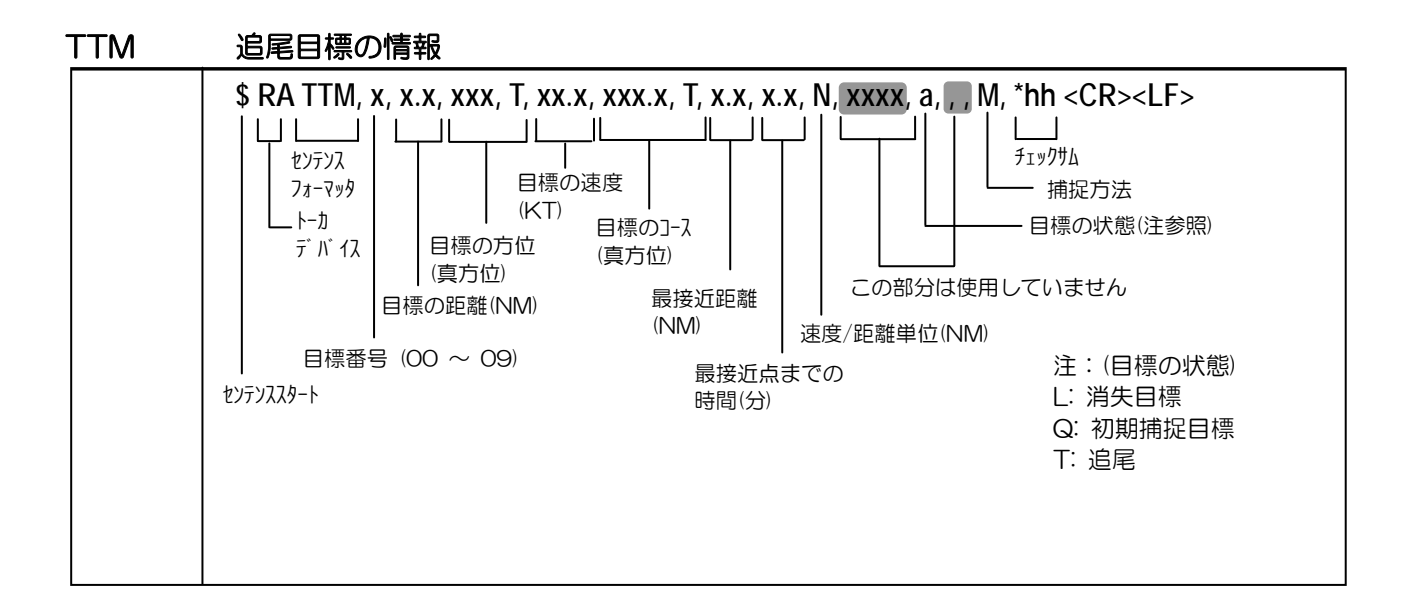

# 10.3 レーダデータ出力の詳細

データ規格名称: IEC61162-1

機器背面のデータコネクタ(DATA1/DATA2/DATA3)から、自船及びレーダシステムのデータを出 力しています。

## 10.3.1 自船データ

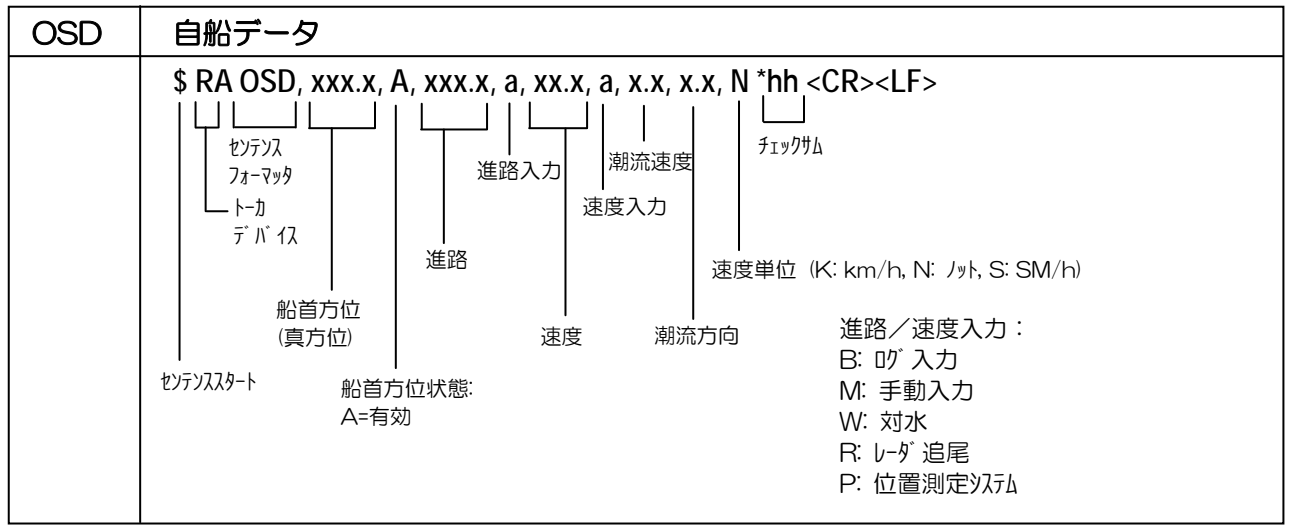

10.3.2 レーダシステムデータ

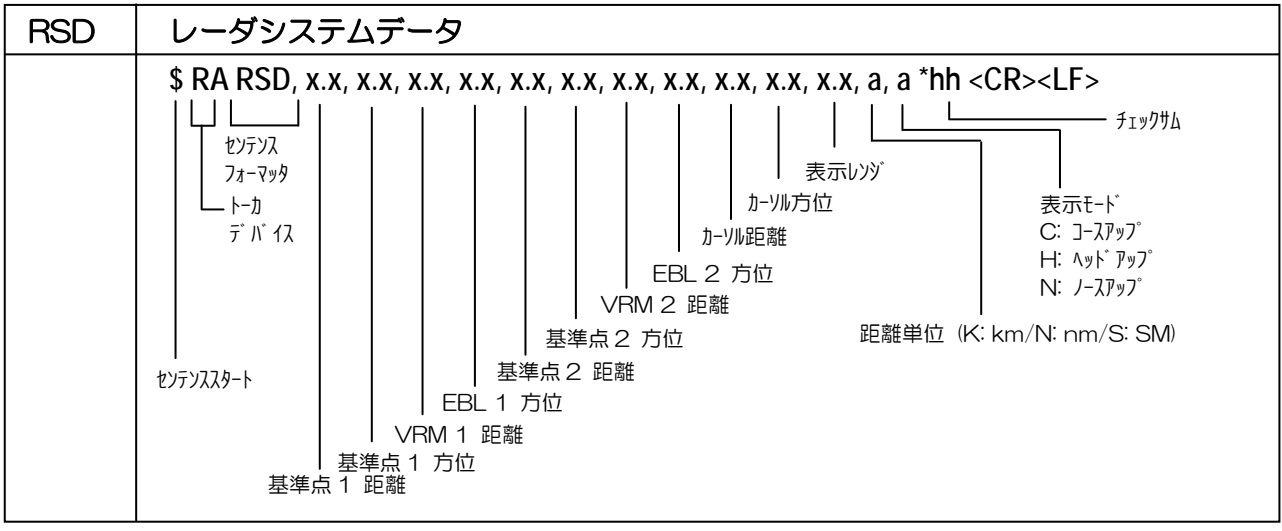

# 10.4 インタフェース仕様

# 10.4.1 入力仕様

| 機能           | 仕様                                  |                                                                                                    |
|--------------|-------------------------------------|----------------------------------------------------------------------------------------------------|
| 電源           | 電圧<br>消費電力                          | 24/32VDC, -10%, +30%<br>170 W                                                                                                    |
| ジャイロ<br>コンパス | シンクロ<br>ギア比<br>ステップ<br>ギア比<br>データ入力 | 電圧値: 50VAC or 100VAC+/-10%, 50/60 Hz+/-10%<br>1:360, 1:180, 1:90<br>電圧値: 21.6 to 38.5 V or 63 to 77 V<br>1:360, 1:180, 1:90<br>IEC61162-1 規格準拠(フォトカプラ入力) |
| ログ           | 接点信号<br>電気信号<br>データ入力               | パルスレート: 100, 200, 400 パルス/海里(1852m)<br>入力形式: フォトカプラ入力(5V/5mA)<br>パルス幅: 100 ms 以上<br>同上<br>IEC61162-1 規格準拠(フォトカプラ入力)                                      |
| シリアルデータ      | 標準形式                                | IEC61162-1 規格準拠(フォトカプラ入力)                                                                                                    |
| AIS データ      | 標準形式                                | IEC61162-2 規格準拠(非接地 RS422)                                                                                                    |

+Vcc

TLP113

**10.4.2 シリアルデータ入出力仕様** 入カコネクタ: DATA 1,2 & 3 使用コネクタ: 品名 LTWD-06PMMP-LC

# シリアルデータ入力 (リスナ側):

IEC61162-1 に準拠する、標準形式の信号を受信することが出来ます。 入力負荷: 470 + 150 オーム 回路構成: フォトカプラ

品名 TLP113 (東芝)

シリアルデータ出力 (トーカ側):

IEC61162-1 に準拠する、標準形式の信号を送信することが出来ます。

回路構成: RS422 ドライバIC品名 LT1791CS(リニアテクノロジー)

データコネクタピン配置 (上面図)

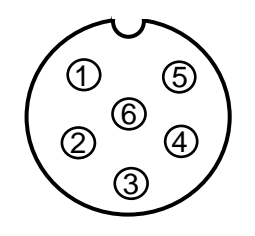

データ入力B 150 IN-B1 150 シリアルデータ入力回路

470

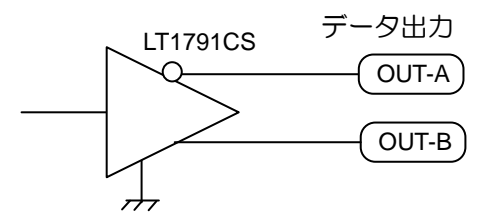

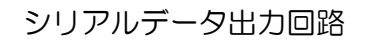

データコネクタ端子接続

データ入力A

IN-A 1

| DATA 1,2 & 3 |       |  |
|--------------|-------|--|
| ピン番号         | 名称    |  |
| 1            | シールド  |  |
| 2            | OUT-A |  |
| 3            | OUT-B |  |
| 4            | IN-A  |  |
| 5            | IN-B  |  |
| 6            | 接地    |  |

# 第10章

取扱説明書

# 10.4.3 外部モニタ信号仕様

**出力コネクタ: VDR** 使用コネクタ:ハーフピッチ D-サブ 15 ピン

ピン配置は下図のとおりです

外部モニタ用コネクタ (上面図)

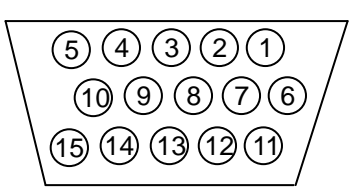

| ピン番号         | 信号名    |
|--------------|--------|
| 1            | RVD    |
| 2            | GVD    |
| 3            | BVD    |
| 6            | R-GND  |
| 7            | G-GND  |
| 8            | B-GND  |
| 13           | H-SYNC |
| 14           | V-SYNC |
| 5,10         | 接地     |
| 4,9,11,12,15 | 未使用    |

# 信号仕様

| 信号名        | 周波数     | 極性 | 信号幅     | 振幅       | インピーダンス |
|------------|---------|----|---------|----------|---------|
| 水平同期信号     | 64.0kHz | 負  | 1.04 μs | TTL      | 200 Ω   |
| 垂直同期信号     | 60.0Hz  | 負  | 46.9 us | TTL      | 200 Ω   |
| R,G,B 映像信号 | -       | 正  | -       | 0.7 Vp-p | 75 Ω    |

# 水平同期、垂直同期信号の出力回路

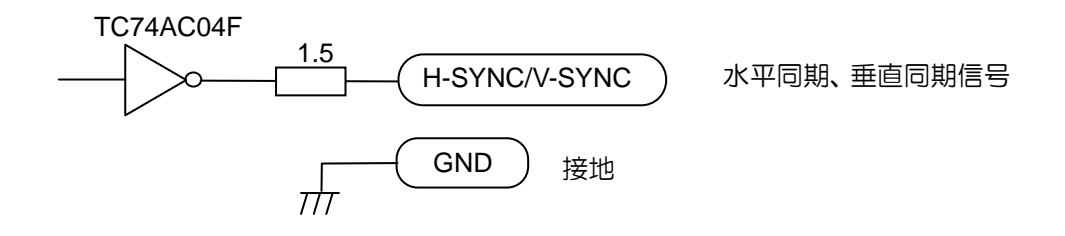

# R,G,B 映像信号出力回路

映像 D/A 変換器 (FMS3818KRC)

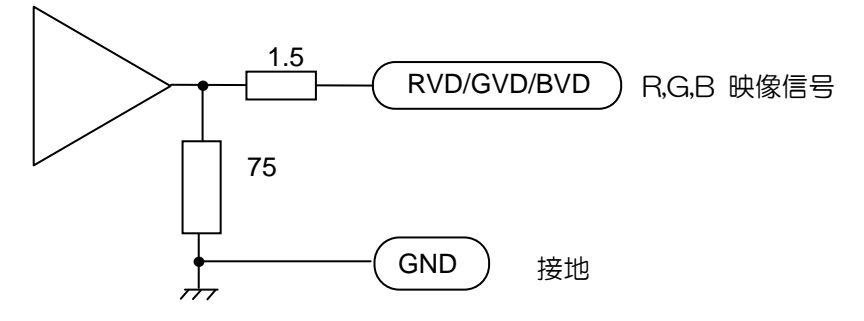

**10.4.4 シリアルデータ入出力仕様 (AIS)** 入出カコネクタ AIS 使用コネクタ 品名 LTWD-08PMMP-LC

# シリアルデータ入力 (リスナ側):

IEC61162-1 の標準信号を受信することが出来ます。 入力負荷 94 オーム

回路構成: RS422 ドライバ/レシーバ IC品名 LT1791CS (リニアテクノロジー)

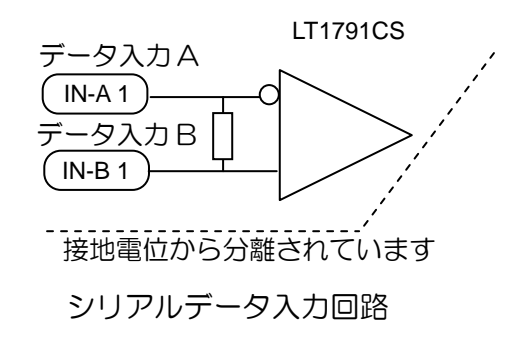

# <u>シリアルデータ出力 (トーカ側):</u>

IEC61162-1 の標準信号を出力することが出来ます。 回路構成: RS422 ドライバ/レシーバ IC 品名 LT1791CS (リニアテクノロジー)

注:端子7、端子8はAIS システムの異常検出信号入力です

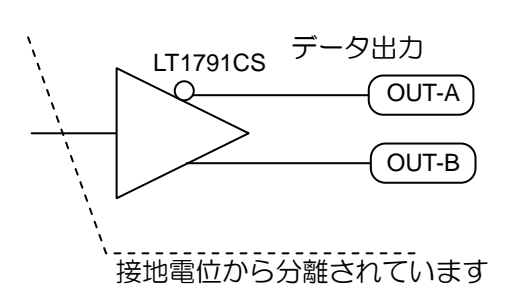

シリアルデータ出力回路

「短絡:正常、開放:異常」を示します。AIS 正常時は、#7、#8 を短絡してください。

データコネクタピン配置図 (上面図)

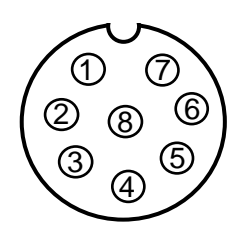

データコネクタ端子接続

| DATA 1,2 & 3 |        |  |
|--------------|--------|--|
| 端子番号         | 名称     |  |
| 1            | シールド   |  |
| 2            | IN-B   |  |
| 3            | IN-A   |  |
| 4            | OUT-B  |  |
| 5            | OUT-A  |  |
| 6            | GND    |  |
| 7            | ALARM+ |  |
| 8            | ALARM- |  |

#### 第10章 取扱説明書

# 10.4.5 レーダ入出力信号仕様

入出カコネクタ: REMOTE

使用コネクタ:

品名 LTWU-12PMMP-LC

REMOTE コネクタピン配置図

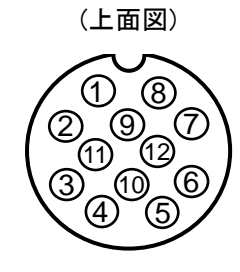

| データコネクタ端子接続 |  |  |
|-------------|--|--|
| 信号名称        |  |  |
| VIDEO OUT   |  |  |
| TRIG OUT    |  |  |
| GND         |  |  |
| AZIP OUT    |  |  |
| SHF OUT     |  |  |
| GND         |  |  |
| VIDEO IN    |  |  |
| TRIG IN     |  |  |
| GND         |  |  |
| AZIP IN     |  |  |
| SHF IN      |  |  |
| +12Vdc      |  |  |
|             |  |  |

# 副指示機として使用する場合

この指示機はレーダ副指示機として使用することが出来ます。副指示機として使用するには、筐体内のプリント基板(E47-700\*)上のディップスイッチの、6番を「ON」にしてください。 6番を「ON」にした状態で、このコネクタからレーダ信号を供給すると、レーダ副指示機として動作します。EPA/ATA動作が必要な場合は、船首方位信号、速度信号等も供給してください。 レーダ副指示機として動作させるときは、SCANNERコネクタに空中線部を接続しないでください。

# 10.4.6 データ送出機器のトーカデバイスコード

MDC-1800 シリーズのレーダは、下表の通りトーカデバイスに対しての表示を行います。

| データ出力機器            | トーカデバイスコード | 表示           |
|--------------------|------------|--------------|
| デッカ航法装置            | DE         | DEC          |
| 全地球測位システム(GPS)     | GP         | GPS (下記を参照)  |
| デファレンシャル GPS(DGPS) | GP         | DGPS (下記を参照) |
| GLONASS 受信機        | GL         | GLO          |
| 全地球衛星航法システム        | GN         | GNSS         |
| 統合航法システム           | IN         | INS          |
| ロラン C              | LC         | LOR          |
| 電子位置検出システム         | SN         | EPFS         |
| 真北追従ジャイロ           | HE         | GYRO         |
| 非真北追従ジャイロ          | HN         | GYRO         |
| 磁気コンパス             | HC         | MAG          |
| ドップラログ及び一般         | VD         | DOLOG        |
| 対水電磁ログ             | VM         | LOG          |
| 対水機械式ログ            | VW         | LOG          |
| 上記以外の機器            |            | トーカデバイスを表示   |

注意

画面に表示される機器名の GPS または DGPS は、GGA センテンス内の動作状態表示に基づいて切り替わります。10章の「センテンスの詳細」をご参照ください。

# KODEN

# 株式会社光電製作所

本 社 〒409-0112 山梨県上野原市上野原 5278 Tel: 0554-20-5860 Fax: 0554-20-5875 営業3部/関東営業所〒146-0095 東京都大田区多摩川 2-13-24 Tel: 03-3756-6508 Fax: 03-3756-6831 北海道営業所〒047-0152 北海道小樽市新光 5-29-15 Tel: 0134-54-0303 Fax: 0134-54-0303 関西営業所〒674-0083 兵庫県明石市魚住町住吉 1-5-9 Tel: 078-946-1466 Fax: 078-946-1469 高知営業所〒780-0812 高知県高知市若松町 6-6 Tel: 088-884-4277 Fax: 088-884-4371 九州営業所〒814-0174 福岡県福岡市早良区田隅 2-5-18 Tel: 092-865-4131 Fax: 092-865-4131

www.koden-electronics.co.jp